삼성전자주식회사 ■ 경북 구미시 임수동 94-1번지

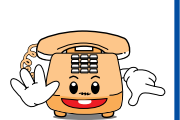

전국 어디서나 ● 배니콜 A/S 문의 1588-7285 (처리바로) ● 삼성전자 서비스 센터 1588-3366 제품 모델명, 고장상태, 연락처를 정확히 알려 주시면 고객 여러분의

궁금점을 언제나 친절하게 상담, 빠른 서비스를 제공합니다.

080-022-3000 인터넷 홈페이지 http://www.sec.co.kr 1

고객상담실

02-541-3000

서비스 사업자 관련 문의 (부 가 서 비 스 이 용안 내, 통 학요 금 등)

휴대폰으로 114

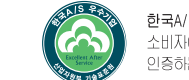

한국A/S 우수기업 국가기관인 산업자원부 기술표준원에서 소비자에 대한 품질정보나 고객서비스가 우수한 기업임을 인증하는 마크입니다.

GH6 8-042 40A

2004/02. Rev. 1.3

● 사용전에 "안전을 위한 경고 및 주의사항"을 반드시 읽고 정확히 사용해 주세요. (2쪽, 216쪽)

• 이 설명서에는 제품보증서가 포함되어 있습니다.

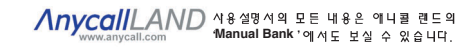

SAMSUNG

삼성애니콜 3G

SPH-E25OO 사용설명서

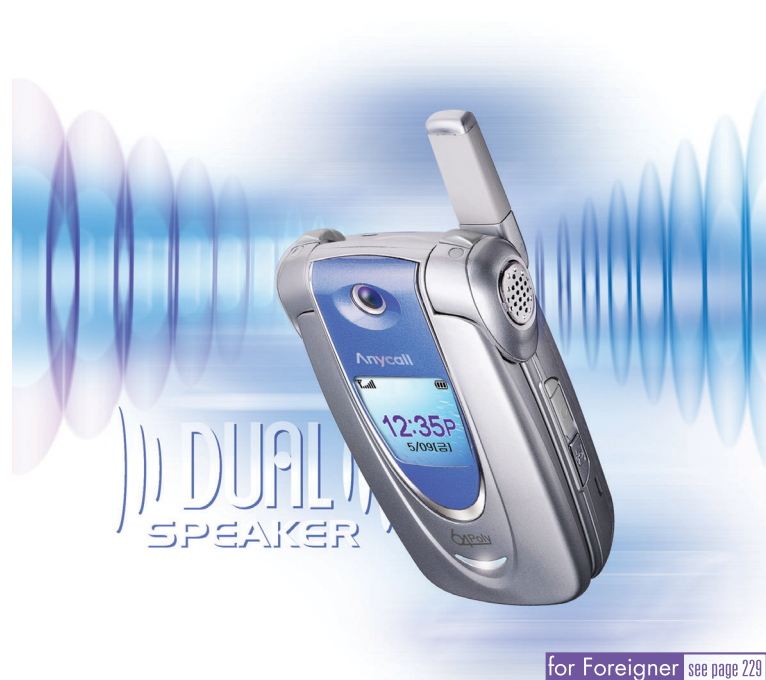

●사용설명서의 내용은 휴대폰의 소프트웨어 버전 또는 이동통신 사업자의 사정에 따라 다를 수 있으며, 사용자에게 통보없이 일부 변경될 수 있습니다.

http://www.anvcall.com

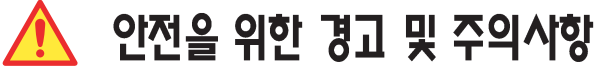

사용자의 안전을 지키고 재산상의 손해 등을 막기 위한 내용입니다. 내용을 잘 읽고 올바르게 사용해 주십시오. 더 자세한 내용은 '안전을 위한 경고 및 주의사항 (상세편)'을 읽으시기 바랍니다. (216쪽 참조)

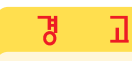

### ● 사용을 잘못하면 사용자가 사망하거나 중상을 입을 가능성이 예상되는 경우

### 배터리 사용시 주의 하십시오.

- ●배터리를 파손시키거나, 강한 충격, 가열, 침수, 높은 온도 노출 (예 : 찜질방, 숯가마 등), 송곳 등으로 뚫을 경우 폭발 위험이 있습니다
- ●배터리를 어린아이나 애완 동물들이 빨거나 물어 뜯지 않도록 하세요
- ●비정품 배터리 또는 충전기를 사용하여 충전하는 경우 폭발 위험이 있습니다

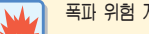

- 폭파 위험 지역에서는 휴대폰을 끄세요. ●폭파 위험 지역내에서 규정하는 모든 지시사학과
- 신호를 준수하시기 바랍니다. ●주유 중에는 휴대폰을 꺼두는 것이 안전합니다.

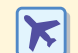

- 비행기 탑승시에는 휴대폰을 끄세요.
- ●휴대폰의 전자파가 비행기의 전자 운항기기에 영향을 주어 위험을 초래할 수 있습니다.

운전중 휴대폰 사용을 하지 마세요. ●운전중 휴대폰 사용에 대한 관련 법규를 준수하시고 지켜 주십시오. ●운전중 꼭 통화를 할 경우 핸즈프리나 이어마이크폰을 사용한 간단한 통화를 권장합니다. ●상황이 허락치 않으면 안전한 장소에 차를 세운 후 통화하십시오.

#### 병원내에서는 휴대폰을 끄세요. ÷

- ●해당병원의 규정이나 규칙을 따라주십시오. ●의료기기는 휴대폰의 전자파에 의해 영향을 받을 수 있습니다.
- 휴대폰 사용이 금지된 곳에서는 휴대폰을 끄세요.
- ●만일 이를 따르지 않을 경우 전파상의 문제나 위험이 발생할 수 있습니다.

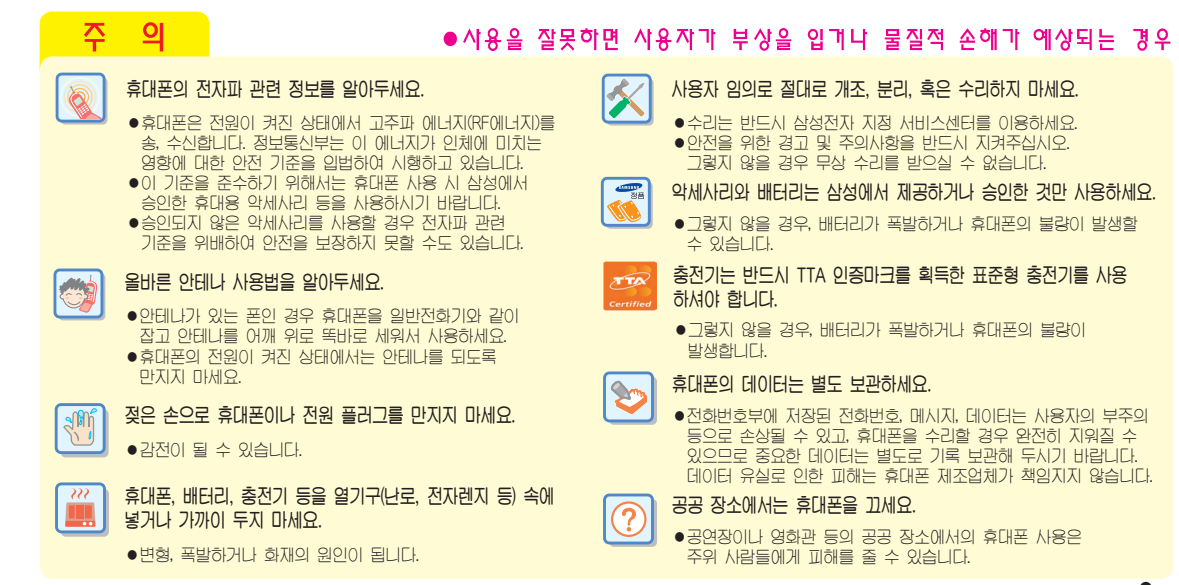

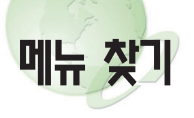

|                            |                                                                                                    |                                                                                                    |                                 |                               | <br>                                                                                                    |                                                                                                    | _                                                                                                    | (), ) 누름                 |                                       |
|----------------------------|----------------------------------------------------------------------------------------------------|----------------------------------------------------------------------------------------------------|---------------------------------|-------------------------------|----------------------------------------------------------------------------------------------------|----------------------------------------------------------------------------------------------------|----------------------------------------------------------------------------------------------------|--------------------------|---------------------------------------|
| · 누르거나<br>길게<br>누른 후<br>산택 | 1       magic ①         1:magic ①       56         2:magic ①       67         3:msn 무선인터넷       57         4:KT 모바일       58         5:복마크       58         6:URL입력       59         7:음션설정       62         8:화면표시 모드       63         멀티팩 서비스       등         는 등       누름 | 건화번호부           1:전화번호찾기         75           음성으로 찾기। 다족번호 찾기।         75           이름으로 찾기। 반르로 찾기।         10           그름으로 찾기। 반르로 찾기।         그름으로 찾기।           그름으로 찾기। 사간으로 찾기         2. 최근 발신번호         80           3. 최근 수신번호         80         3. 최근 수신번호         80           5. 전화 번호 등록         72         6. 포토 폰복         81           폰북찾기! 루북등록         71         6. 포토 폰복         81           폰북찾기! 리비번호 등록         82         관려한 편집! 관리번호 등록 !         82           관리한 편집! 관리번호 등록 !         84         9.71입 자번호선택         86           *: 모두 지우기 | 3       북마크 /메시지.         1:북마크 | 4         카메라           1: 촬영 | 인터테인먼트           :뮤직박스         156           노래왕 (별소리신택         160           2이미지박스         160           그림다운받기!! 프로다운받기!!         평도다운받기!!           평상시 화면! 전화 올때 화면!         평양(여) 화면! 결때 화면!           평양(여) 화면! 결때 화면!         162           감매 화면! 이미지 삭제         30나 콜랜드           30나 콜랜드         162           4Push Push III         163           5.프로 그램 관리자         164           6         전자다이어리           11모닝 콜기능         168           2일람시계기능         169           3.스케줄관리         170           4.메모장         174 | 6         전자·다이어리 (계속)           5·전자·계산기         176           6·세계시계         177           7.D-DAY 플러스         178           8·단위 환산         180           9.시간·관리         181           7         전자·소리함           1:음상 메모         181           7         전자·소리함           1:음상 메모         184           * 정희미노녹음   음성·미모듣기         186           자동응음 암         186           자동응음 암         186           자동응음 암         186           ************************************ | 8         휴대폰관리           1.벨소리실정         196           벨신동 신택   벨소리 크기          기소리 석택 시장?           기소리 석택 시장?         199           호명 20         23년 조명 선택         199           초명 시간 1 초명 생정 1         398 프로감           3 자동 지역 번호         201           4 전화보기 선택         202           종대 경기 번통         202           6 사용 제한         203           사생활 보호가능 1 수신체한         203           사행 보호가능 1 수신체한         204           * 초기 설정으로         204           #: 휴대 폰 잠금         205 | 내 휴대폰         1: 시작메뉴 설정 | · ··································· |

번호부의 일부 `` 수 없습니다. 

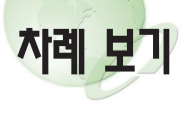

휴대폰 알기 ----구성품 확인하기 배터리 사용하기

휴대폰 켜기/끄기 휴대폰 모드 알기 메뉴 사용하기 ---

준비 편

| 2          | 전화 편                  |      |
|------------|-----------------------|------|
| 전화 걸       | 71                    | 24   |
| 전화법        | 번호를 직접 입력해 전화 걸기      | - 24 |
| 세나(<br>치근  | /일아기<br>토하 모로에서 저하 걷기 | 20   |
| 단축법        | 번호로 전화 걸기             | - 2  |
| 음성의        | 으로 전화 걸기              | 2    |
| 겉 면 저지     | 호 4사리도 선와 걸기          | 20   |
| 전화받기       | 7 LUIS (1807)         | 30   |
| 바로         | 전화받기                  | - 31 |
| 전화         | 거절하기                  | · 3, |
| 사공경<br>새 무 | 5립 아기                 | · 3  |
| //// 년     |                       | 0    |

| ストフIビ<br>DTMF                        | 1호 송출하기<br>보내기            |
|--------------------------------------|---------------------------|
| 3                                    | 문자입력편                     |
| 입력모드<br>숫자 입<br>한글 입<br>영문 입<br>특수문자 | 전택하기<br>력하기<br>력하기<br>력하기 |
| 4                                    | 내 휴대폰편                    |
| 시자메느                                 | = 서저하기                    |

매너기능 사용하기 --통화중 기능 사용하기 통화 내용 녹음하기

통화중 메모하기

송화음 차단하기

키소리 안남

소곤소곤

통화 내용 녹음하기 ----통화중 소리크기 조절하기

기능

12

15 16

01

22

----- 20

|       | - 41   | T 41 C C |    |
|-------|--------|----------|----|
| 시자메느  | - 서저하기 |          | 11 |
|       |        |          | 11 |
| 에 ㅠ : | 등속이기 - |          | 44 |
| 비규석   | 악세아기   |          | 40 |
| 메뉴 :  | 초기화하기  |          | 46 |
|       |        |          |    |

--- 33

| 메뉴화<br>적면머 2<br>시작면 다 전<br>테마 콘<br>테마 콘<br>테마 가<br>이이<br>승인<br>가<br>자<br>문<br>양<br>사<br>장<br>고<br>다<br>의<br>의<br>·<br>·<br>·<br>·<br>·<br>·<br>·<br>·<br>·<br>·<br>·<br>·<br>·<br>·<br>·<br>·<br>· | 1 설정하기<br>뉴 아이콘 변경하기<br>뉴 순서 바꾸기<br>색상 바꾸기<br>보관함 확인하기<br>일 입력하기<br>이드 설정하기<br>1 선택하기<br>네 선택하기<br>계 선택하기<br>제 선택하기<br>석택하기<br>석택하기<br>석택하기<br>석택하기<br>석택하기<br>십 숫자 크기 바꾸기<br>술 숫자 크기 바꾸기 | 47<br>- 47<br>- 48<br>- 49<br>- 50<br>51<br>- 52<br>- 53<br>- 53<br>- 53<br>- 54<br>- 54<br>- 54 |
|----------------------------------------------------------------------------------------------------|----------------------------------------------------------------------------------------------------|--------------------------------------------------------------------------------------------------|
| 5                                                                                                    | magic <b>他</b> 면                                                                                                    |                                                                                                  |
| 무선 인종<br>magic(<br>magic(<br>msn 두<br>KT 모]<br>북마는<br>URL 알<br>인터넷 중<br>사이트                                                                                                    | 당 사이트 접속하기                                                                                                    | - 56<br>- 57<br>- 57<br>- 58<br>- 58<br>- 58<br>- 59<br>- 60                                     |

| 선택사항 사용하기 60<br>복미크 사용하기 61<br>복미크 조가하기 61<br>복미크 이를 수정/복미크 삭제하기 61<br>일티넷 환경 설정하기 62<br>화면 표시줄 비꾸기 63<br>magicの 멀티팩 사용하기 64<br>서비스 실행 아이콘 다운받기 65<br>법티팩 메시지 확인/삭제하기 66<br>멀티팩 매시지 확인/삭제하기 66<br>멀티팩 환경 설정하기 67<br>멀티팩 사용 메모리 확인하기 68<br>법티팩 사용 메모리 확인하기 69<br>서비스 실행 아이콘 정보 확인과 서비스<br>정지/삭제/복원 70 | 사망가이에서 관계에서 전체에서 전체          |
|----------------------------------------------------------------------------------------------------|------------------------------|
| 6 전화번호부편                                                                                                    | Ę                            |
| 전화번호 등록하기 72<br>새 전화번호 등록하기 72<br>각 함목 입력 방법 73<br>입력한 번호 저장하기 75<br>전화번호 찾아 사용하기 75<br>전체 목록에서 찾기 75<br>음성으로 찾기 76                                                                                                    | [등]<br>등<br>200<br>전화<br>내 휴 |

| 관측번호 찾기                             | - 77         |
|-------------------------------------|--------------|
| 버호로 찾기                              | - 78         |
| 그룹으로 찾기                             | - 79         |
| 등록한 시간으로 찾기                         | - /y         |
| 는 골전/구전/두세웅 구전인오 사용이기<br>토 폰북 사용하기  | 81           |
| 페셜 착신 관리하기                          | 82           |
| 스페셜 착신 번호로 등록하기                     | - 82         |
| 등독한 작신넬/작신 아이콘 바꾸기<br>들로하 차시버ㅎ 사제하기 | - 83<br>- 83 |
| 확신관리 아이콘 목록 확인/삭제하기                 | - 83         |
| 뤀 편집하기                              | 84           |
| 새 그룹 수가야기                           | - 84<br>- 85 |
| 등록된 그룹 구경이기<br>등록되 그룹 삭제하기          | - 85         |
| 입자번호 바꾸기                            | 86           |
| 콤버 서비스 사용하기                         | 87           |
| 두덤머민오 등록아기                          | - 88         |
| 등록한 투넘버 삭제하기                        | - 88         |
| 투넘버로 전화가 오면                         | - 89         |
| (UU4용 멜소리 선택아기<br>화버승브 모드 지우기       | - 89<br>- 90 |
| 휴대폰 번호 확인하기                         | 90           |
|                                     |              |

| 7                                                       | 북마크/메시지편                                                                                      |                                   |
|---------------------------------------------------------|-----------------------------------------------------------------------------------------------|-----------------------------------|
| 북마크<br>즐겨 <sup>3</sup><br>추천<br>URL<br>수신 메<br>문자<br>멀티 | 사용하기<br>찾기 사용하기<br>사이트 접속하기<br>입력해 접속하기<br>[시지 사용하기<br>메시지 확인하기<br>페일 확인 후 사용하기<br>페일 자신 사용하기 | 92<br>93<br>93<br>94<br>94<br>95  |
| 음성<br>멀티(<br>확인)<br>메시기<br><b>발신 메</b><br>새 문<br>파일     | 네시시 성모 확인하기<br>케일 미디어에 보관된 파일<br>하기<br>지 배경 화면 선택하기<br>지지 사용하기<br>국자 메시지 보내기<br>처부하 멀티메일 보내기  | 96<br>97<br>98<br>99<br>99<br>102 |
| 문장<br>유대원<br>명 신 종<br>전 종<br>대                          | 불러와 보내기<br>또 호출하기                                                                             | 104<br>104<br>105<br>106<br>107   |
| E-mai<br>메시지<br>이모티<br>저장되                              | 1년(교 우소 8종과 목록보기<br>보관함 사용하기 1<br>리콘 보내기<br>된 문장 사용하기                                         | 108<br>109<br>109<br>110          |

6

차례 보기 (계속)

| 네시시 농신기독 확인야기 111             |  |
|-------------------------------|--|
| 매직엔 메시지몰 사용하기 112             |  |
| 메시지모에서 코테大 다으바기 112           |  |
|                               |  |
| 나운민은 곤텐스 사용아기 113             |  |
| 수신 배시지 환경 설성하기 114            |  |
| 메시지 도착알림 상태 선택하기 114          |  |
| 메시지 내용 표시 상태 서태하기 11/         |  |
|                               |  |
| 배직엔 멀티규 사용이기 115              |  |
| 수신한 방송배시시 확인하기 115            |  |
| 수신한 방송메시지 삭제하기 116            |  |
| 스시궤너 서태하기 117                 |  |
| 바소메시지 소사 아리 사네 서태하기 - 447     |  |
| 영중에서서 우신 월념 상태 신택야기 1/        |  |
| E-mail 사용하기 118               |  |
| magic® 메일에 수신된 메일 보기 118      |  |
| F-mail ㅂ H71 119              |  |
| 피아 처박하 E-mail 버내기 122         |  |
| 비금 검구인 디테에 오네가 122            |  |
| 발신암 또는 모뉴암에서 E-Mail 모내기 - 125 |  |
| E-mail 환경 설정하기 126            |  |
| 대화형 메시지 서비스 사용하기              |  |
| (magic@ SMS) 127              |  |
| 니비스 저소히기                      |  |
|                               |  |
| 내와영 서비스 사용하기 128              |  |
| 최근 사용한 정보함 접속하기 129           |  |
| 다차 아리우 선정/해제하기 129            |  |
|                               |  |

| 8                  | 카메라편                                            |            |
|--------------------|-------------------------------------------------|------------|
| 사진/Vo              | nice Cam(동영상) <b>촬영하기</b>                       | <b>132</b> |
| 연속의                | ~~~<br>으로 사진 찍기                                 | 134        |
| 덮개                 | 다면 국가<br>닫은 상태에서 사진 촬영하기<br>2 이용하 참여 하겨 가져 서저하기 | 138        |
|                    | 2 이용인 활용 원용 인원 활용하기<br>Cam(동영상) 촬영하기            | 140        |
| 사용한2               | 시[신/ VOICE Call(동영정) 도가 못<br>                   | 142        |
| 저장된                | 할 사진 보기<br>일 Voice Cam(동영상) 보기                  | 142        |
| 배식엔<br>온라인         | 포토샷 사용하기<br>! 앨범에 올리기                           | 145        |
| 서상논<br>온라인         | ! 사신 올려 꾸미기<br>! 앨범 사용하기                        | 145<br>146 |
| 신코포<br>스 <b>포토</b> | 년 앨범 확인하기<br>튜디오 사용하기                           | 147<br>148 |
| 사진0<br>사진0         | ∥ 액자 넣기<br>∥ 효과 디자인 하기                          | 148        |
| 카메라                | <b>환경 설정하기</b><br>배범 잡그기 <b></b>                | <b>151</b> |
| 촬영<br>메모2          | 환경 설정하기<br>] 정보 확인하기                            | 152<br>153 |
|                    |                                                 |            |

| 9                                                                                                    | 엔터테인먼트편                                                                                                    |
|----------------------------------------------------------------------------------------------------|----------------------------------------------------------------------------------------------------|
| 가 의원의 비원 관계 의원 관계 의원 관계 (기본) 의원 관계 (기본) 의원 관계 의원 관계 의용 관계 의원 관계 의원 관계 의원 관계 의원 관계 의원 관계 의원 관계 의원 관계 의원 관계 의원 관계 의원 관계 의원 관계 의원 관계 의원 관계 의원 관계 의원 관계 의원 관계 의원 관계 의원 관계 의원 관계 의원 관계 의원 관계 의원 관계 의원 관계 의원 관계 의 의원 관계 의 의원 관계 의 의원 관계 의 의원 관계 의 의원 관계 의 의원 관계 의 의원 관계 의 의 의원 관계 의 의원 관계 의 의 의원 관계 의 의 의 의원 관계 의 의 의 의원 관계 의 의 의 의 의 의 의 의 의 의 의 의 의 의 의 의 의 의 | 노 사용하기         156           날용 곡 다운받기         157           너택하기         157           너택하기         158           다운받기         159           나스 사용하기         160           아미지 바꾸기         161           반드 자료 다운받기         161           반드 자료 다운받기         161           반드 사용하기         161           반드 사용하기         162           발을 걸려조하기         162           방학 실정하기         163           반 관리자 사용하기         164           반 항목, 응답 확인하기         165 |
| (10)                                                                                                    | 전자다이어리편                                                                                                    |
| 모닝콜<br>알람사<br>스케줄<br>스케줄<br>스케질<br>전체<br>메모장                                                                                                    | 사용하기 168<br>용하기 169<br>비능 사용하기 170<br>계출 등록하기 170<br>회 확인하기 172<br>탈 수정/추가/삭제하기 173<br>스케줄 삭제하기 173<br>사용하기 174                                                                                                    |

| 새 메모 작성하기                                                                                                    | 간전이어피<br>신지이스<br>12<br>벨소소소각 등자<br>하면 |
|----------------------------------------------------------------------------------------------------|---------------------------------------|
| 전자 소리함 편           음성 메모 사용하기         184           음성 메모 녹음하기         184           음성 메모 녹음하기         185           자동응답 소성 메모 사용하기         185           자동응답 실정/해제하기         186           자동응답 일정/해제하기         186           자동응답 일정/해제하기         186           자동응답 인사말 녹음하기         188           녹음한 인사말 확인/재 녹음/삭제하기         188           옥실익식 사용하기         189           음성인식 사용하기         190           임성이식 사용하기         191           가평방시기는 사용하기         192 | 교체<br>비원외동지<br>자전화밀번<br>지전화밀번<br>비휴초휴 |

| 편발신 모드 선택<br>화번호 검색 상태<br>어폰모드로 전화를<br>피커모드로 전화를                                                                                                    | 하기 192<br>설정하기 192<br>설기 193<br>설기 193                                                                                                    |  |
|----------------------------------------------------------------------------------------------------|----------------------------------------------------------------------------------------------------|--|
| 2 휴대                                                                                                    | 폰관리 편                                                                                                    |  |
| 리 설정하기 (<br>신통 선택하기)<br>소리 크기 선택하<br>소리 크기 선택하<br>소리 컨택하기 -<br>각 알림음 설정하<br>조명 선택하기 -<br>체/전면 화면 참고<br>체/전면 화면 밝기<br>자 역번호 설정하<br>지역번호 설정하<br>기 선택하기 -<br>번호 변경하기 -<br>포 하기<br>편하기<br>폰 참고기 | 196           기         197           기         197           기         197           기         197           기         198           기         198           기         198           기         199           비         202           1         202           1         202           202         202           203         204           204         205 |  |

| 13 부록 편                                                                                                    |                                                                                        |
|----------------------------------------------------------------------------------------------------|----------------------------------------------------------------------------------------|
| 이어마이크폰 사용하기<br>700 서비스에서 벨소리 다운받기<br>PC링크 2000<br>바른 배터리 사용법<br>고장 같다고요?<br>안전을 위한 경고 및 주의사항 (상세편)<br>별매품<br>제품보증서<br>지능요약카드 | - 208<br>- 209<br>- 210<br>- 211<br>- 213<br>- 216<br>- 222<br>- 223<br>- 225<br>- 227 |
| for Foreigner<br>Your Phone<br>Getting Started<br>Basic Functions<br>Menu Functions                                          | - 229<br>- 230<br>- 232<br>- 235<br>- 238                                              |
|                                                                                                    |                                                                                        |

10

0

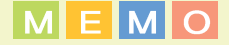

3G 란?

The Third Generation Telecommunication (제 3세대 이동통신)의 약자이며, IMT2000 (International Mobile Telecommunication 2000)의 또 다른 이름입니다.

3세대통신인 IMT2000은 1세대 통신인 아날로그 방식과 2세대 통신인 디지털 초기방식을 거쳐 이론적으로 2Mbps이상 전송할 수 있는 현시점에서 최고의 디지털 통신기술입니다. CDMA 1x EV-DO는 동기식 IMT2000 기술로서 CDMA 1x(CDMA2000)에서 한단계 발전하여 데이터 처리속도를 이론적으로 최대 2,4Mbps로 높인기술로 EV(Evolution)은 1x에서 진화를 의미하고, DO(Data Only)는 음성과 데이터신호가운데 데이터속도 만 올렸다는 의미를 담고 있습니다.

PC링크 2000기능 지원 \_\_\_\_ŐÕ.\_\_

휴대폰에 저장되어 있는 전화번호, 메모, 스케쥴, D-DAY 등의 데이터를 PC로 다운로드 후 PC링크 2000 프로그램에서 편집 후 휴대폰에 다운로드 할 수 있습니다. 나만의 이미지, 나만의 아이콘, 나만의 멜로디를 편집 후 다운로드 할 수 있습니다.

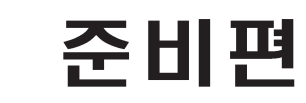

사용하기 전에 미리 알아야 할 내용들을 설명합니다.

| 휴대폰 알기 12    |
|--------------|
| 구성품 확인하기 15  |
| 배터리 사용하기16   |
| 휴대폰 켜기/끄기 20 |
| 휴대폰 모드 알기 21 |
| 메뉴 사용하기 22   |

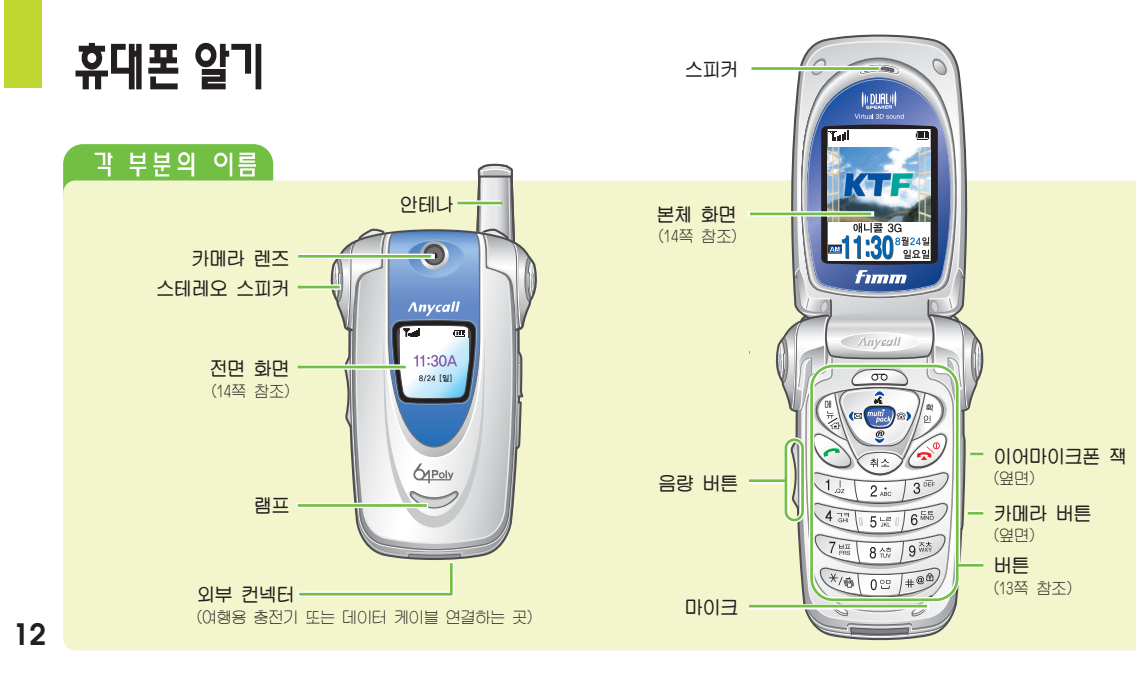

| 비튼 (       | 실명                                                                                                    |           |                                                                                                    |
|------------|----------------------------------------------------------------------------------------------------|-----------|----------------------------------------------------------------------------------------------------|
| CITY I     | <ul> <li>시작 메뉴 실형 / 길게 누르면 홈 메뉴 실형</li> <li>메뉴 상태에서 해당 메뉴의 연결 메뉴 열기</li> </ul>                                       | */@       | • 매너기능을 설정 / 해제할 때 (33쪽)                                                                                              |
|            | • 현재 선택한 기능이나 항목을 선택할 때                                                                                              | #@@       | ● 휴대폰을 잠금 상태로 할 때 (205쪽)                                                                                              |
| $\bigcirc$ | <ul> <li>• 전화 걸 때 / 받을 때 ● 최근 통화목록 실행</li> <li>• 길게 누르면 최근 번호로 재다이얼</li> </ul>                                       | multipock | ● 멀티팩 메뉴 실행 버튼<br>● 멀티팩에서 선택한 기능이나 항목을 선택할 때                                                                          |
| P          | <ul> <li>전원을 켜거나 끌 때 / 통화를 끝낼 때</li> <li>메뉴 실행된 상태에서 대기 상태로 전환할 때</li> </ul>                                         |           | 검색 버튼<br>● 번호나 기능을 순차적으로 검색할 때<br>● 상, 하, 좌, 우 설정한 단축 버튼                                                              |
| الم        | <ul> <li>문자 입력할 때 잘못 입력한 문자 지우기</li> <li>메뉴 사용시 상위 메뉴로 이동</li> </ul>                                                 |           | : 음성인식 메뉴 단축 버튼<br>길게 누르면 음성으로 전화걸기                                                                                   |
|            | <ul> <li>전화가 왔을 때 길게 누르면 전화 거절 상태</li> <li>(덮개 열린 상태)</li> <li>대기중 : 키/기능음 크기 조절</li> <li>통화중 : 상대방 소리 조절</li> </ul> |           | <ul> <li>전화번호부 메뉴 단축 버튼<br/>길게 누르면 전화번호부 전체 보기 실행</li> <li>(대기종) magic © 메뉴 단축 버튼<br/>길게 누르면 magic © 바로 접속</li> </ul> |
| 7          | <ul> <li>(덮개 닫힌 상태)</li> <li>상단 : 길게 누르면 음성으로 시간 알립 / 외장램프 켜짐</li> <li>하단 : 길게 누르면 전면 화면 켜짐</li> </ul>               |           | (통하종) 길게 누르면 소곤소곤 기능 실행<br>(명) : 메시지관리 메뉴 단축 버튼<br>길게 누르면 음성 사서함 접속                                                   |
| <u> </u>   | <ul> <li>(대기중): 전자소리화 메뉴 단축 버튼<br/>길게 누르면 음성 메모 녹음 시작</li> <li>(통화중): 길게 누르면 통화음성 녹음 시작</li> </ul>                   | Ø         | ● 카메라 메뉴 단축 버튼<br>● 길게 누르면 사진찍기 상태 (132쪽 참조)                                                                          |
|            |                                                                                                    |           |                                                                                                    |

휴대폰 알기 (계속)

14

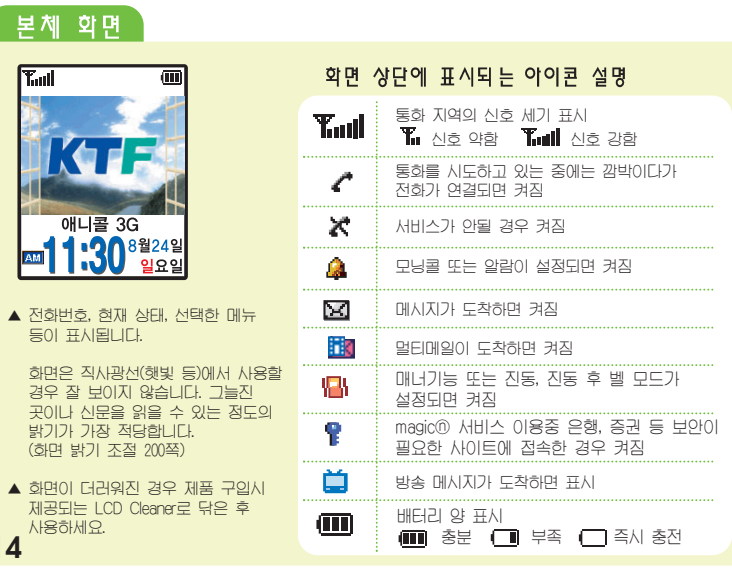

## 전면 화면

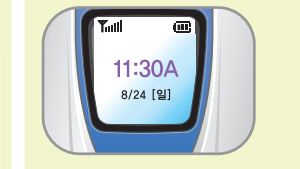

- 전면 화면은 간단한 표시만을 보여주므로
   본체 화면의 표시 내용과는 다를 수 있습니다.
   시계의 형태를 바꿀 수 있습니다. (53쪽 참조)
- 전화 또는 메시지가 오거나 알람/모닝콜 시각이 설정 되었을 때 화면에 해당 아이콘이 표시됩니다.
- 장금기능이 설정되어 있어도 전면 화면에는 잠금 표시가 나타나지 않습니다.
- 배터리의 소모를 줄이기 위해 설정한 조명 시간이 되면 자동으로 화면의 조명이 꺼집니다. 휴대폰 덮개가 닫힌 상태에서 <sup>1</sup>을 길게 누르면 전면 화면에 조명이 켜지고 음성으로 시간을 말해줍니다. ▶ 을 길게 누르면 애니매이션 동작 후 화면에 조명이 켜집니다.

## 구성품 확인하기

사용설명서에 표시된 그림은 설명의 이해를 돕기 위한 것으로 실물과 다를 수 있습니다.

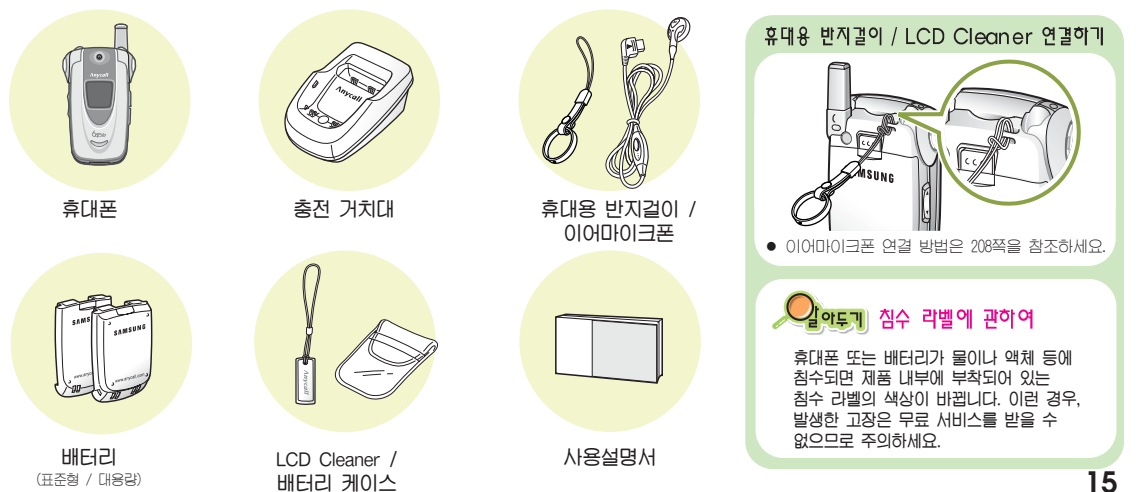

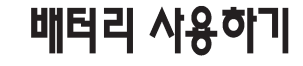

이 휴대폰에 사용되는 배터리는 표준형, 대용량 2가지가 있습니다.

| 배틱리 끼우기                                                                                                    |                                                                                                    | 배틱리 빼내기                                                                                                    |
|----------------------------------------------------------------------------------------------------|----------------------------------------------------------------------------------------------------|----------------------------------------------------------------------------------------------------|
| 배터리를 그림과 같이 휴대폰 🌔<br>뒷면 홈에 맞추세요.                                                                                                    | 배터리를 화살표 방향으로 '찰칵'<br>소리가 날 때까지 미세요.                                                                                                    | 분리 버튼을 누른 상태에서<br>화살표 방향으로 빼내세요                                                                                                    |
| Contraction of the second second seco | Constant of the second second | Contraction of the second second seco |

└── 분리 버튼

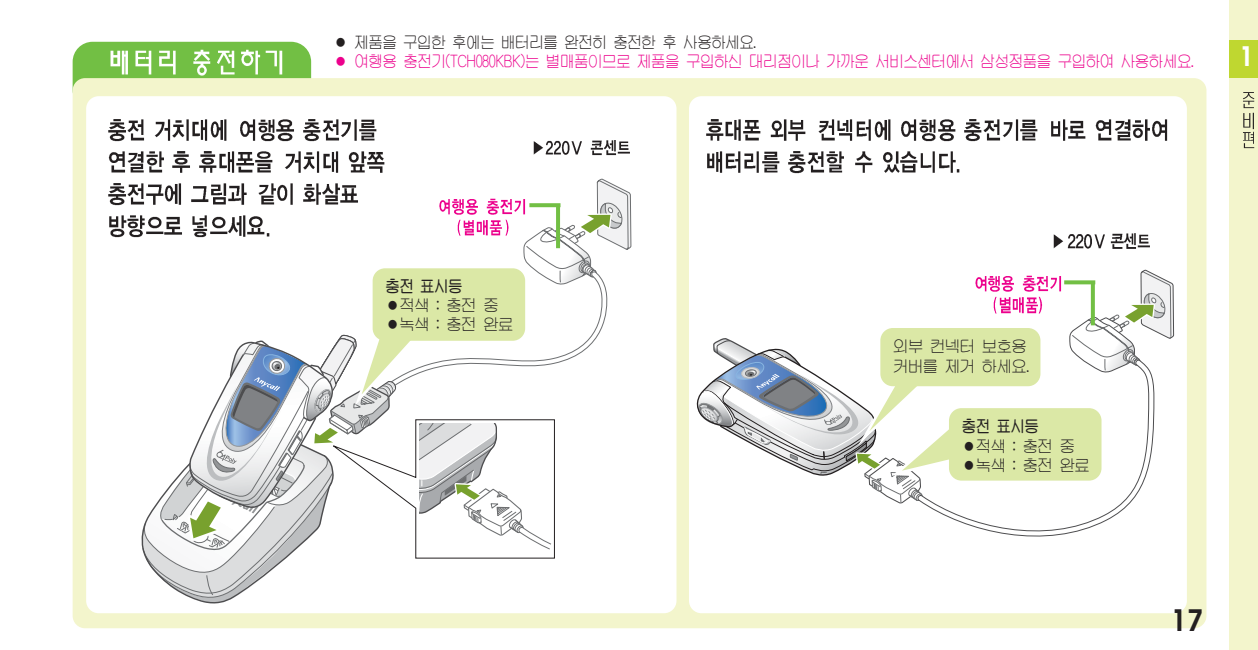

배터리 사용하기 (계속)

18

### 배터리 충전하기 (계속)

### 배터리만 충전하려면

### 배터리를 충전 거치대의 뒷쪽 충전구에 그림과 같이 화살표 방향으로 넣으세요.

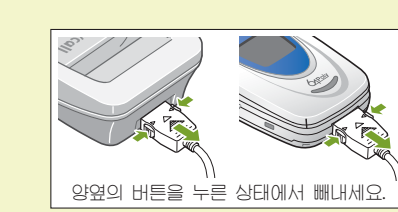

- 충전이 완료되면 충전 표시등이 녹색으로 바뀝니다.
- 220V 콘센트에서 전원 플러그를 빼내세요.

- 충전 거치대에서 휴대폰을 빼내세요.
- 여행용 충전기를 분리하려면 아래의 그림을 참조하세요.

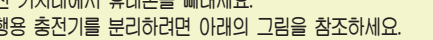

배터리를 다 쓰고 나면

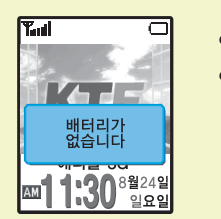

• 배터리 아이콘이 🔲 모양으로 바뀝니다. • 🔲 모양으로 바뀐 후 '배터리가 없습니다'가 화면에 나타나면 잠시 후 휴대폰이 꺼집니다. 배터리를 충전하세요.

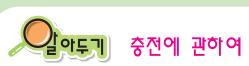

### 충전시 충전 표시등이 깜박이면

충전 거치대와 여행용 충전기가 바르게 연결되었는지 확인하세요. 바르게 연결되지 않았을 경우 다시 연결해 보세요. 그래도 깜박이면 충전단자(충전시 닿는 금속 부위)를 깨끗이 닦은 후 다시 충전해 보세요. 여러번 반복해도 해결되지 않으면 서비스 센터에 문의하세요. (215쪽 참조)

- 충전과 보관은 반드시 실온에서 해 주십시오.
- 충전 표시등이 녹색으로 바뀐 뒤(충전이 끝난 뒤)에 충전기를 사용하지 않는 경우에는 충전기에서 제품을 분리하거나 전원 플러그를 빼 주세요.
- 충전기는 사용이 편리한 곳에 설치하시기 바랍니다.
- 배터리는 소모품

배터리는 소모품으로, 구입했을 때보다 사용 시간이 서서히 짧아집니다. 처음보다 사용 시간이 반정도 떨어지면 새 배터리를 구입하세요.

• 여분의 배터리는 배터리 케이스에 넣어서 보관하세요.

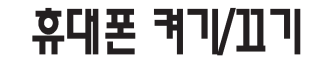

### 휴대폰 켜기

🧭 길게 누르면 전원 켜짐

### • 애니메이션 동작 후 서비스 가능 상태가 되면 다음과 같은 상태로 켜집니다.

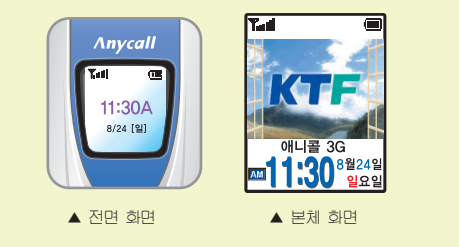

| ^ 유내폰 쁘 ㅣ `                                                                             |
|-----------------------------------------------------------------------------------------|
| 🥏 길게 누르면 꺼짐                                                                             |
|                                                                                         |
|                                                                                         |
| 오 키소리 / 기능음 크기 조절하기                                                                     |
| 덮개를 열고 휴대폰 왼쪽면의 ☑/및 을 눌러<br>원하는 크기로 조절하세요.                                              |
| <b>덮개가 닫힌 상태에서</b><br>● [1] 을 길게 누르면 음성으로 시간을 알려줍니다.<br>● 귀(기능으의 국가가 에 거 이에는 도자하지 있습니다. |
| <ul> <li>기기 80 퍼 그기기 V2 8구에는 8억01시 G읍니다.</li> </ul>                                     |

## 휴대폰 모드 알기

사용중에 나타나는 휴대폰의 여러 가지 모드를 설명하고 있습니다. 지금 내 휴대폰이 어떤 상태인지 알고 바르게 사용하세요.

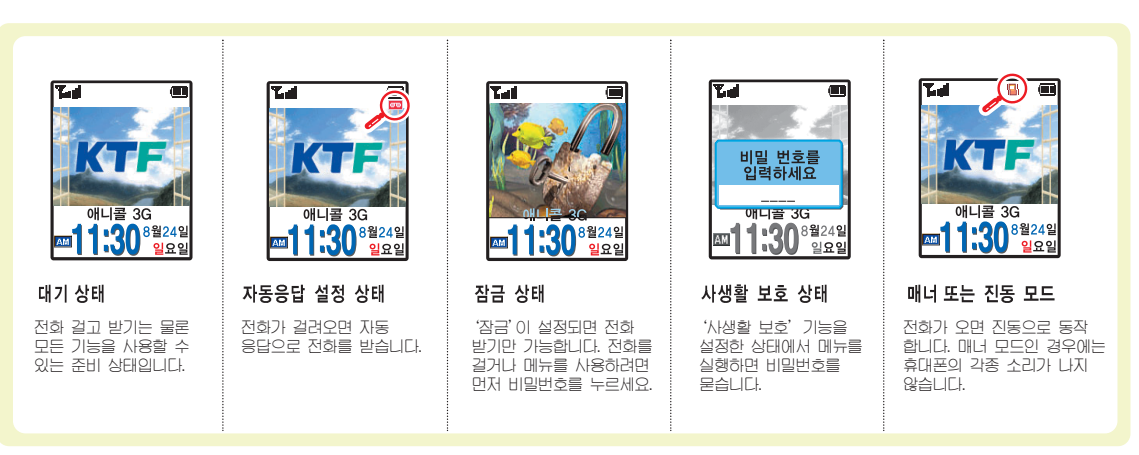

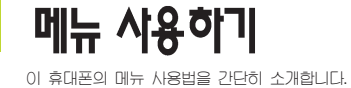

| 버튼을 눌러 메뉴 실행하기                                                                                  |                                                        |                                          |
|-------------------------------------------------------------------------------------------------|--------------------------------------------------------|------------------------------------------|
| <b>홈 메뉴 (돋보기 메뉴)</b><br>메뉴의 화면 및 문자가 크게 표시됩니다.<br>모든 메뉴들이 처음 정해진 순서대로 표시<br>되니다. 메뉴를 바꿀 수 없습니다) | 시작 메뉴<br>메뉴를 원하는 상태로 바꿀 수 있습니다.<br>'4장 내 휴대폰편'을 참조하세요. | 연결 메뉴 실행<br>화면 왼쪽 하단에 나타<br>있는 연결 메뉴가 있다 |
|                                                                                                 | · · · · · · · · · · · · · · · · · · ·                  | 을 누르면 연결 미<br>눌러 원하는 메뉴로 이               |
| • ····································                                                          | <ul> <li>● (등 누름</li> <li>● 메뉴 번호 누름</li> </ul>        |                                          |

타나는 💴 는 실행할 수 다는 표시입니다.

메뉴가 나타납니다. 검색 버튼을 이동한 후 🍙 을 누릅니다.

전화 걸기 ---- 24 전화받기 ---- 30 매너기능 사용하기 ---- 33 통화중 기능 사용하기 ---- 34

휴대폰에서 제공하는 다양한 전화 걸기 방법, 전화받는 방법, 통화중 기능들을 설명합니다.

전화편

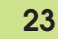

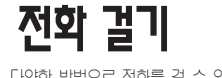

다양한 방법으로 전화를 걸 수 있습니다.

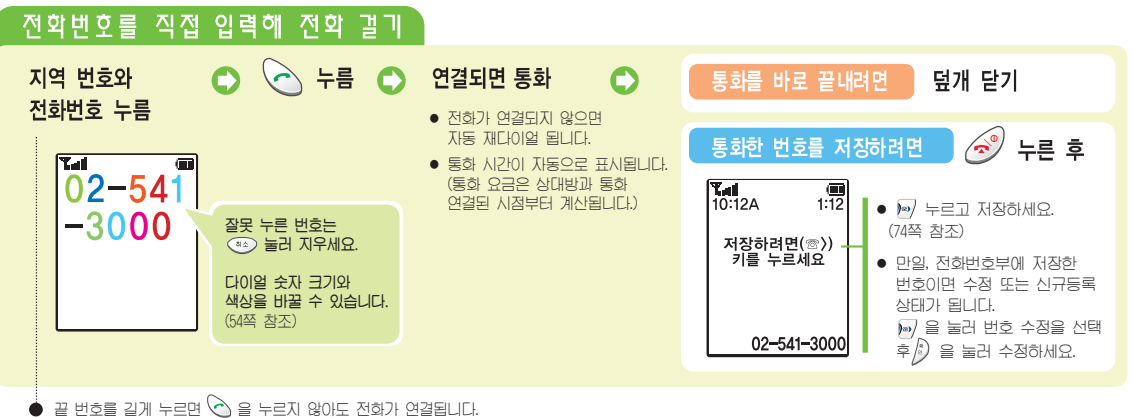

(단, 119등(000~999)의 3자리 이하 전화번호는 단축번호로 연결됩니다.)

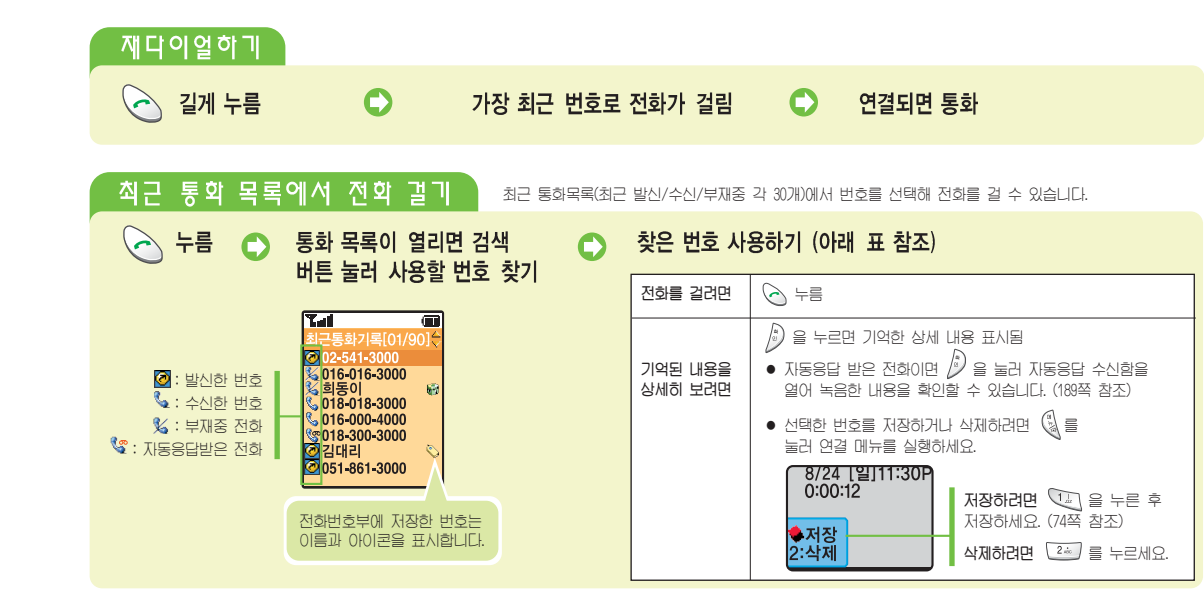

전 화 평 전화 걸기 (<sub>계속)</sub>

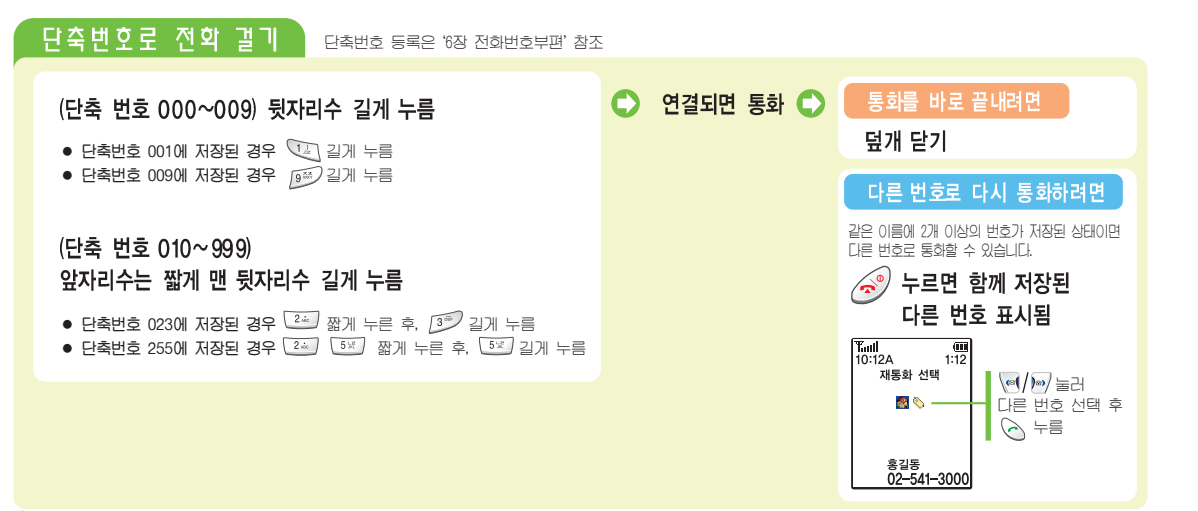

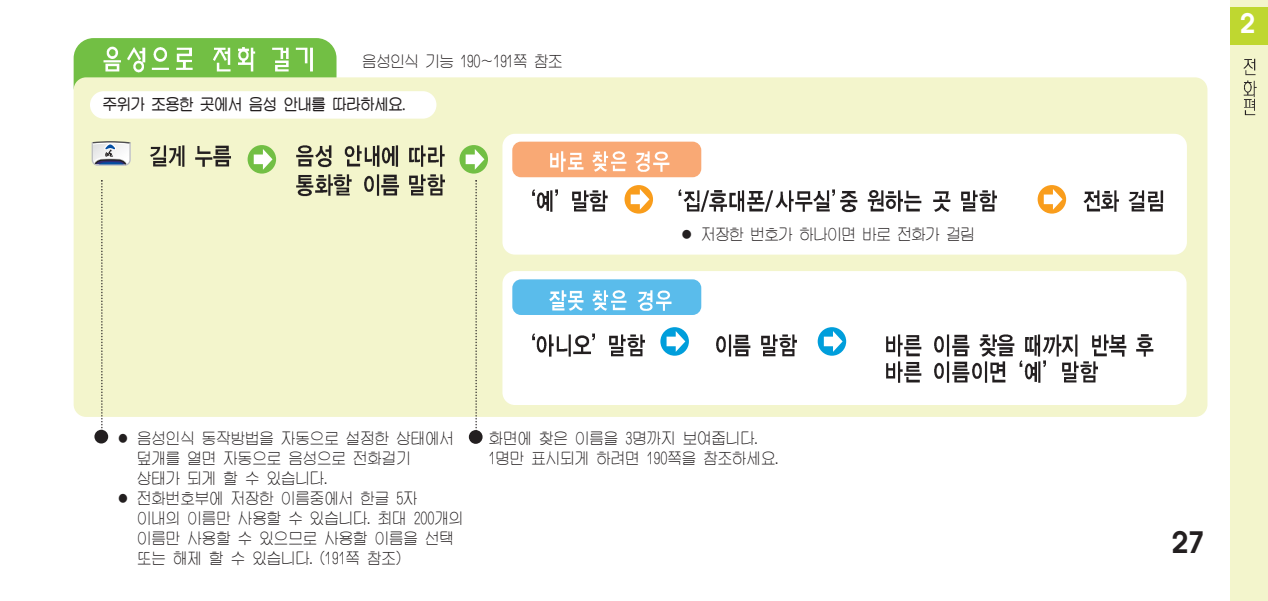

전학 걸기 (<sub>계속)</sub>

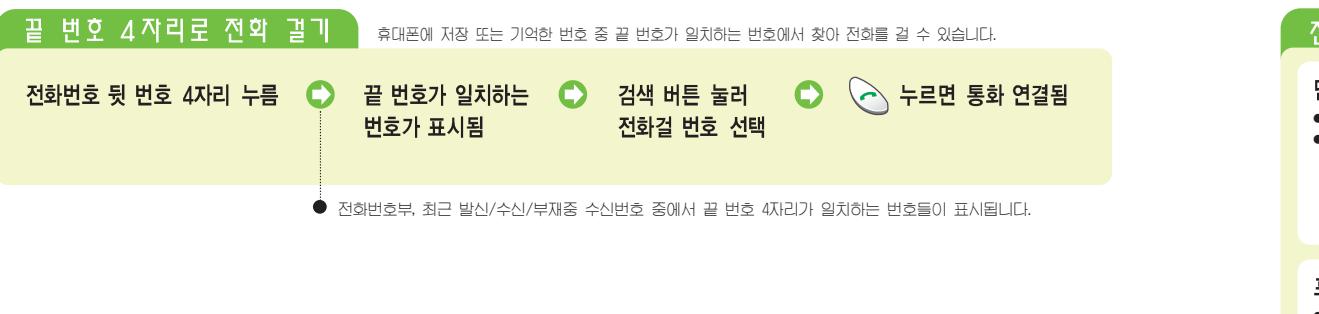

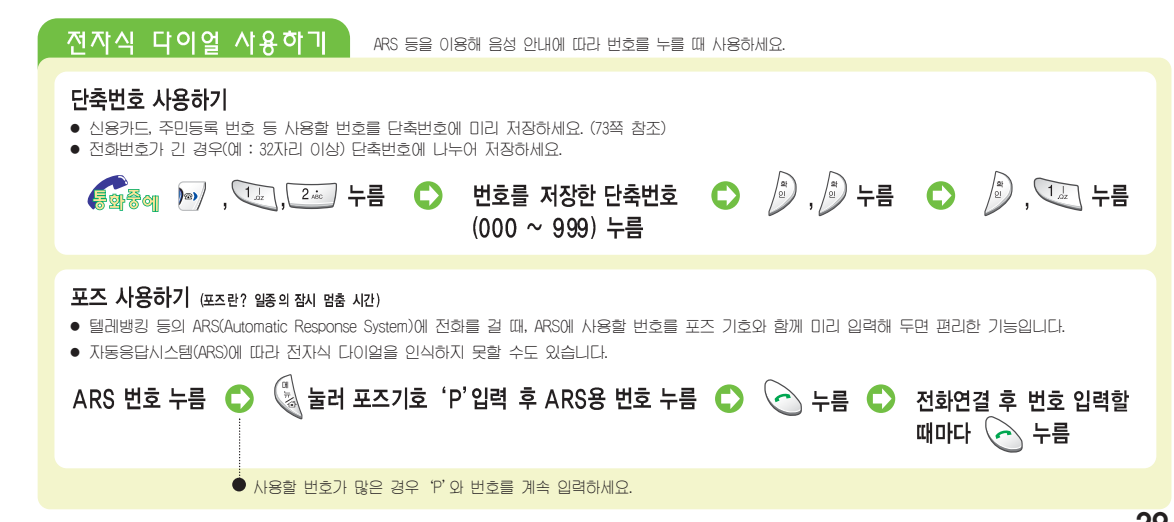

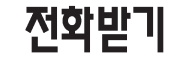

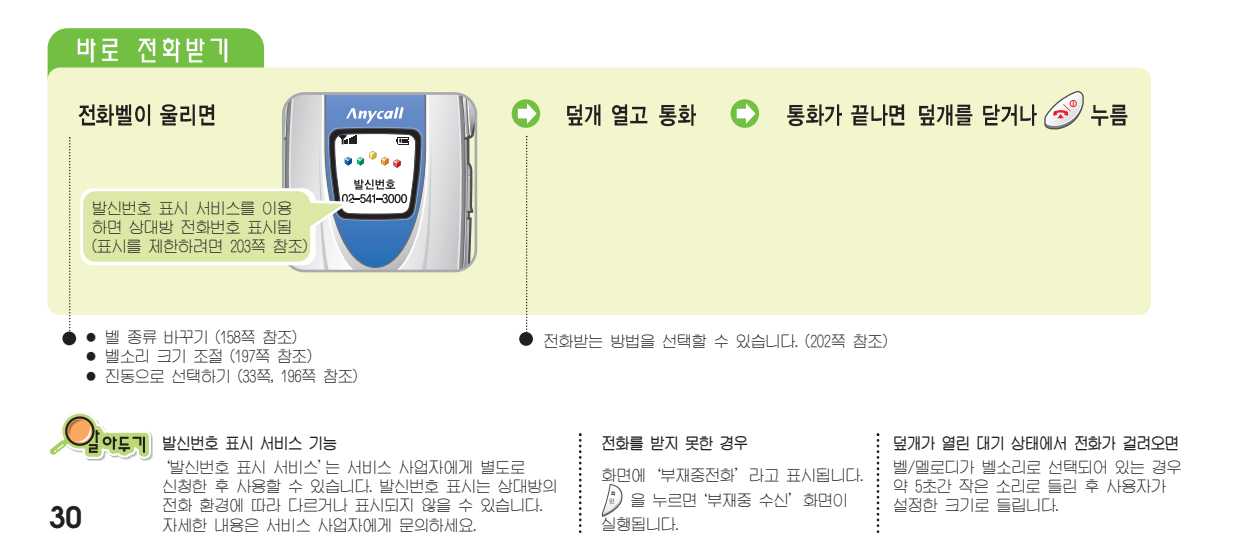

| ● 전화가 왔을 때 받을 수 없는 성<br>● 덮개가 열린 상태에서 ┃/↓                                                                                        | 상황이면 전화를 거절할 수 있습니다.<br>또는 💿 을 길게 누르면 전화를 거절할                                                                                          | 수 있습니다.                                                      |                       |
|----------------------------------------------------------------------------------------------------|----------------------------------------------------------------------------------------------------|--------------------------------------------------------------|-----------------------|
| 전화벨이 울리면 🏹/💟 길게 누름 🔹                                                                                                    | <b>벨소리(또는 진동)가 멈추고 램프(</b><br>● 랩프가 깜박일 때 덮개를 열면 통화할 =<br>● 랩프(무음)가 깜박이는 대신 상대방에게 전<br>음성안내를 들게 하려면 지동 응답으로 바                          | <b>무음)가 깜박임</b><br>~ 있습니다.<br>1회를 받을 수 없다는<br>꾸세요. (186쪽 참조) |                       |
| 자동응답하기 자동응답을 설정한 경우에는 걸려오                                                                                                    | 는 전화를 자동응답으로 받습니다. (자동응답                                                                                                    | 기능 186쪽 참조)                                                  |                       |
| 전화가 걸려온 경우 설정한 시간이<br>지나면 자동응답 인사말이 나감<br>"지금은 전화를 받을 수 없습니다.<br>신호움을 듣고 메시지를 남겨 주세요."<br>(다른 메시지를 선택하거나 자신의<br>목소리를 녹음할 수 있습니다. | 상대방은 음성 안내에 🔹 🗘 따라 메시지 녹음함                                                                                                    | 새 메시지가 녹음되면<br>화면에 개수가 표시됨                                   | MII≣ 3G<br>■11:30 ≌22 |
| ● 설정한 시간 전에 바로 응답되게하려면<br>[]/[·] 을 길게 누르세요.                                                                                      | <ul> <li>메모리가 가득 찬 경우에는 '지금은 전성<br/>잠시 후에 연락주세요' 메시지가 자동으</li> <li>상대방이 녹음중에 </li> <li>술을 누르면 통화를<br/>상대방의 녹음 소리가 들리게 하려면 스</li> </ul> | 함를 받을 수 없습니다.<br>로 니갑니다.<br>할 수 있습니다.<br>크린 기능을 설정하세요.       |                       |

Ø

전**학받**기 (<sub>계속)</sub>

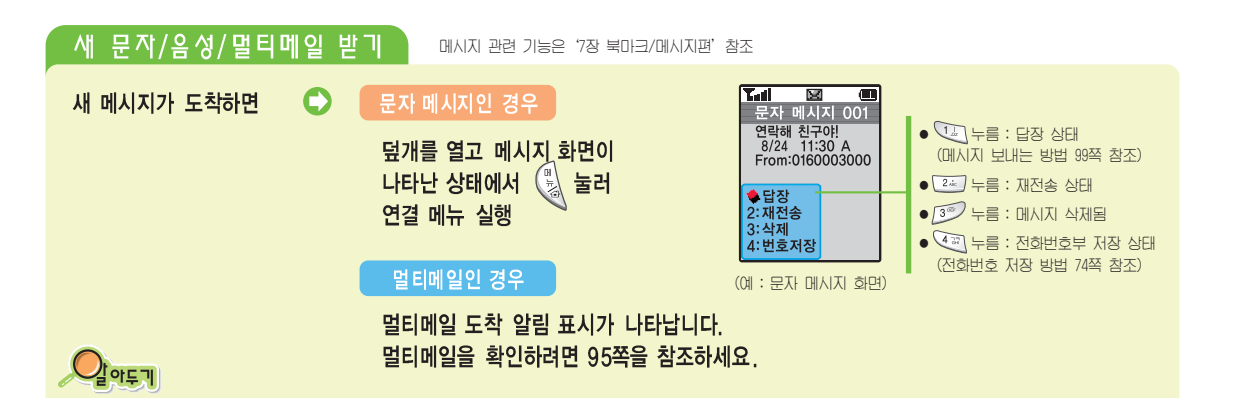

덮개를 열고 음성 메시지 화면이 나타난 상태에서 🔍 누름

음성 메시지인 경우

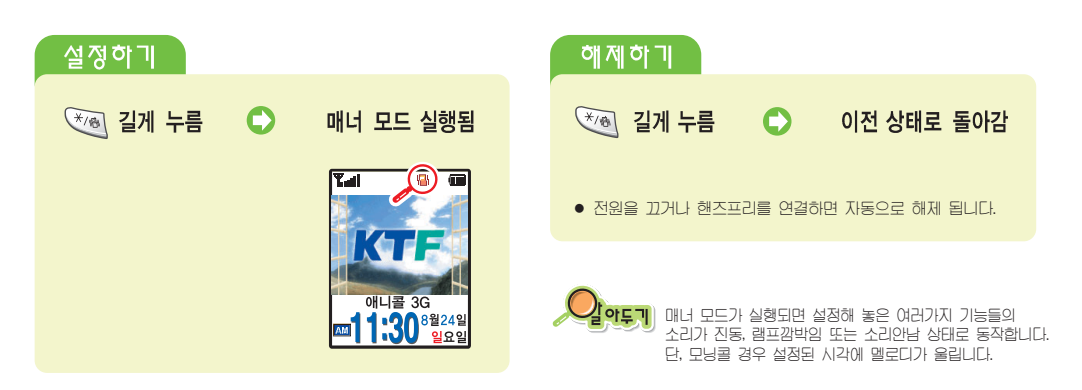

휴대폰에서 들리는 여러 가지 소리를 진동, 램프 깜박임, 소리 안남 상태로 만들어 휴대폰에서 소리가 나지 않게 할 수 있습니다. 회의중 또는 공공 장소에서 편리하게 사용할 수 있습니다.

매너기능 사용하기

32

멀티메일에 첨부된 파일을 유효기간

만일, 저장하지 않은 경우 멀티메일은

내에 멀티메일 미디어에 저장해야 합니다. (95쪽 참조)

자동으로 삭제됩니다.

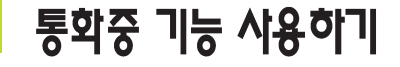

| 통화중 기능들                                                                                                 | 사용 방법 따라하기                                                                                                    |
|----------------------------------------------------------------------------------------------------|----------------------------------------------------------------------------------------------------|
| 통화 내용 녹음하기                                                                                              | 🕼 🐨 길게 누름 🔹 통화 음성 녹음됨 🔹 녹음을 끝내려면 👂 누름                                                                                               |
| 통화 내용을 녹음해 두고 들을 수<br>있습니다.<br>(녹음 내용 듣기 185쪽 참조)                                                       | ● (여/)여)을 반복해 눌러 잠시 멈촘/ ● 통화가 끝나면 자동저장 후 종료됨<br>계속 녹음을 선택할 수 있습니다.                                                                  |
| 통화중 소리크기 조절하기                                                                                           | 중☞중∞ 휴대폰 왼쪽면의 ♫/\」을 반복해 눌러 원하는 크기로 조절                                                                                               |
| 통화중에 들리는 상대방의<br>소리 크기를 조절할 수 있습니다.                                                                     |                                                                                                    |
| <b>소곤소곤 기능 사용하기</b><br>통화중 내 통화 소리를 주위에<br>방해되지 않게 조절할 수 있습니다.<br>소곤소곤 기능이 설정되어 있을<br>경우 큰 소리로 말하지 마세요. | <ul> <li>호화중</li> <li>한 길게 누름</li> <li>하제하려면 다시 호 을 길게 누름</li> <li>동화가 끝나면 자동으로 해제됩니다.</li> </ul>                                   |
| 통회중 메모하기<br>통화중에 상대방이 불러주는<br>번호를 저장해 둘 수 있습니다.<br>34                                                   | <ul> <li>중화중</li> <li>입력할 번호 누름</li> <li>값</li> <li>값</li> <li>가름</li> <li>치근 발신 번호에 저장</li> <li>• 저장한 번호를 보려면 80쪽을 보세요.</li> </ul> |

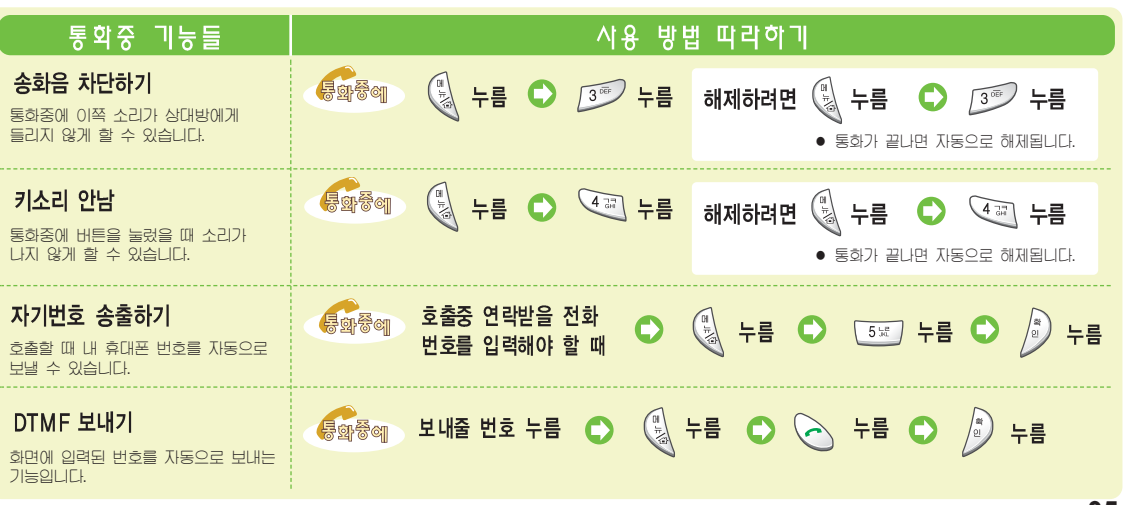

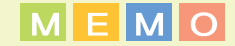

# 문자입력편

이 휴대폰의 문자 입력 방법을 설명합니다. 사용전에 반드시 익혀두세요.

입력모드 선택하기 ----- 38 숫자 입력하기 ----- 38 한글 입력하기 ----- 39 영문 입력하기 ----- 41 특수문자 입력하기 ---- 42

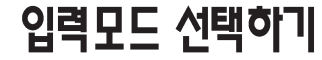

한글(천지인 입력법), 영문, 숫자, 특수문자를 쉽게 입력할 수 있습니다. 문자입력 상태가 되면 입력모드를 선택할 수 있습니다. 원하는 입력모드를 선택하고 문자를 입력하면 됩니다.

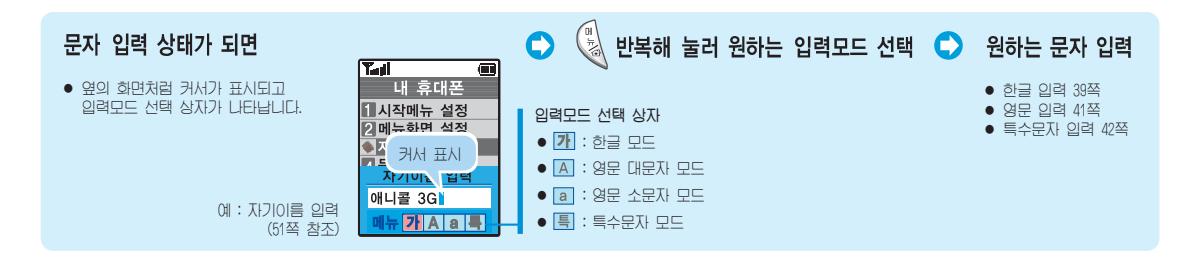

숫자 입력하기

### 아무 문자모드에서 해당 숫자 버튼을 길게 누름

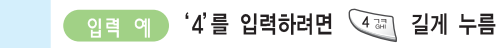

## 한글 입력하기

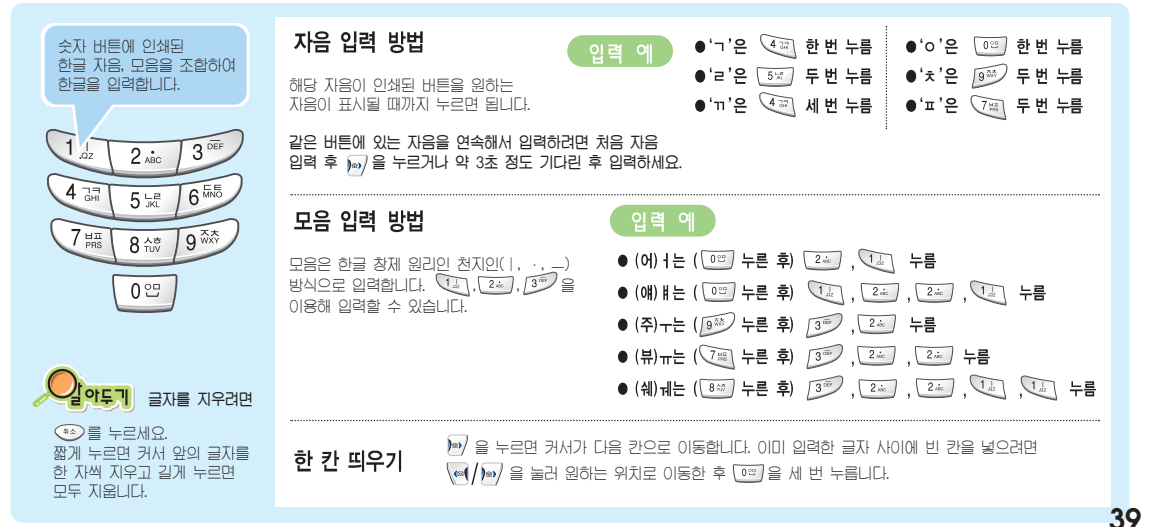

한글 입력하기 (계<sub>속)</sub>

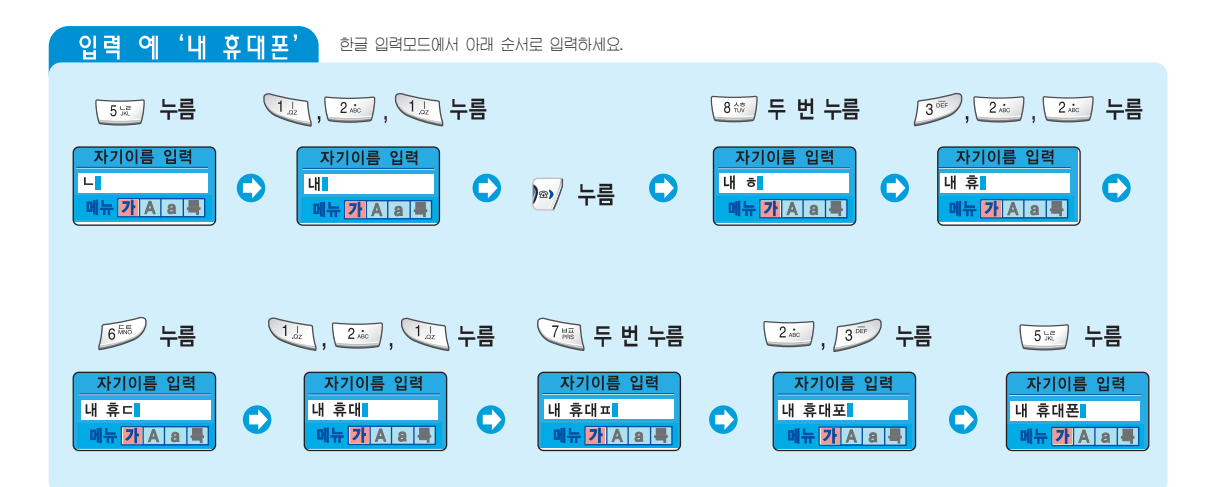

## 영문 입력하기

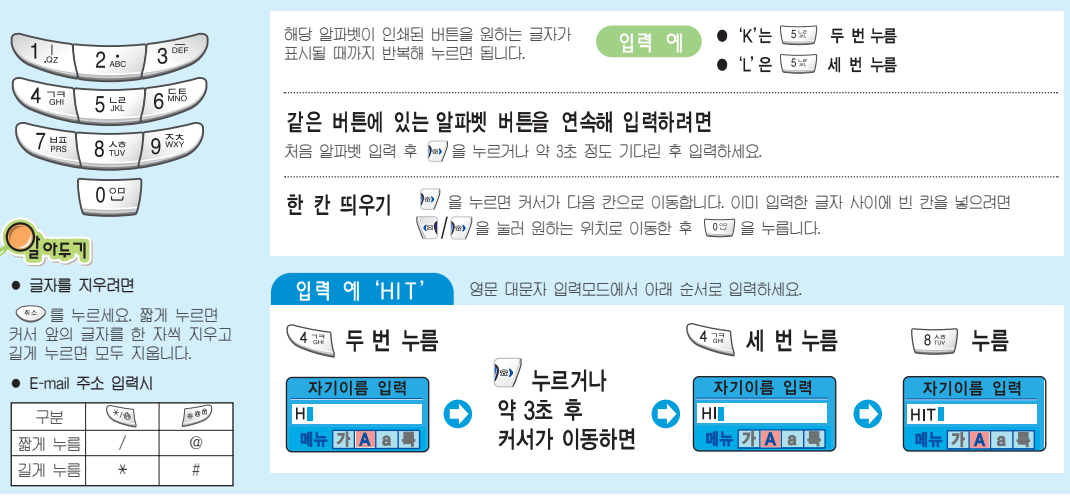

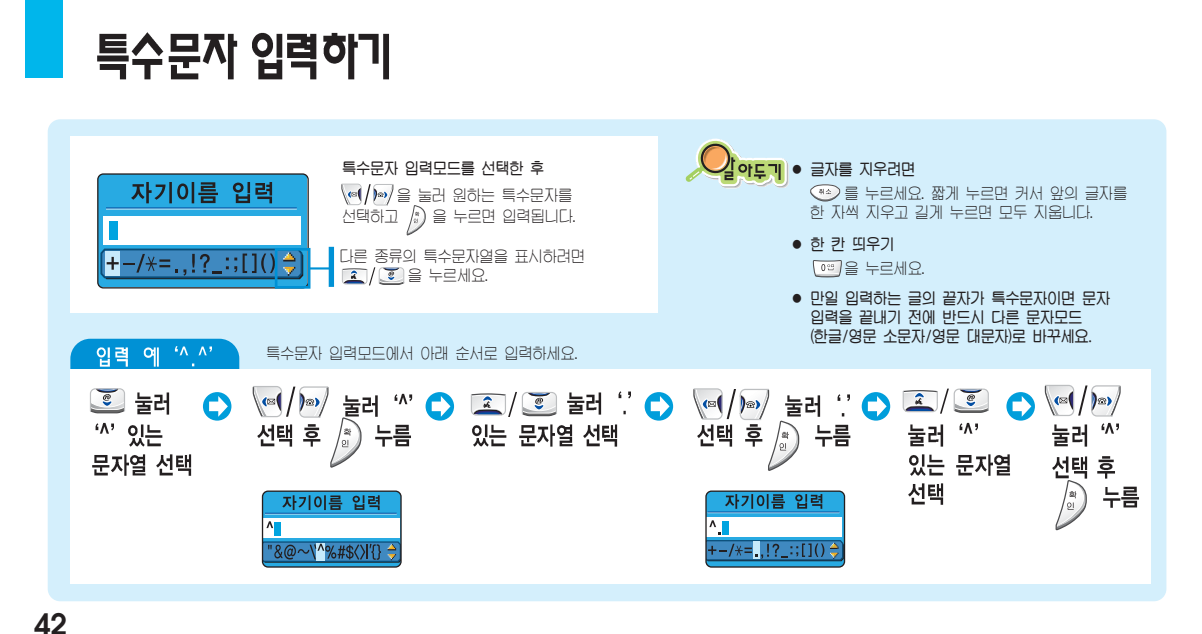

### 시작 메뉴 설정하기 ----- 44 메뉴 화면 설정하기 ----- 47 자기 이름 입력하기 ----- 51 문자슬라이드 설정하기 ---- 52 사용 언어 선택하기 ---- 52 외장시계 바꾸기 ----- 53 다이얼 표시 상태 설정하기 ---- 54 메뉴, 항목 검색은 한 (검색 버튼) 누름

## 내 휴대폰편

휴대폰의 화면, 시작메뉴 꾸미는방법을 설명합니다.

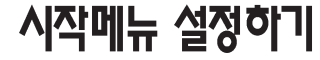

시작 메뉴에 원하는 메뉴나 기능을 최대 12개까지 등록해 나만의 메뉴로 만들 수 있습니다. 등록한 메뉴들을 삭제하거나 구입했을 때의 상태로 바꿀 수 있습니다.

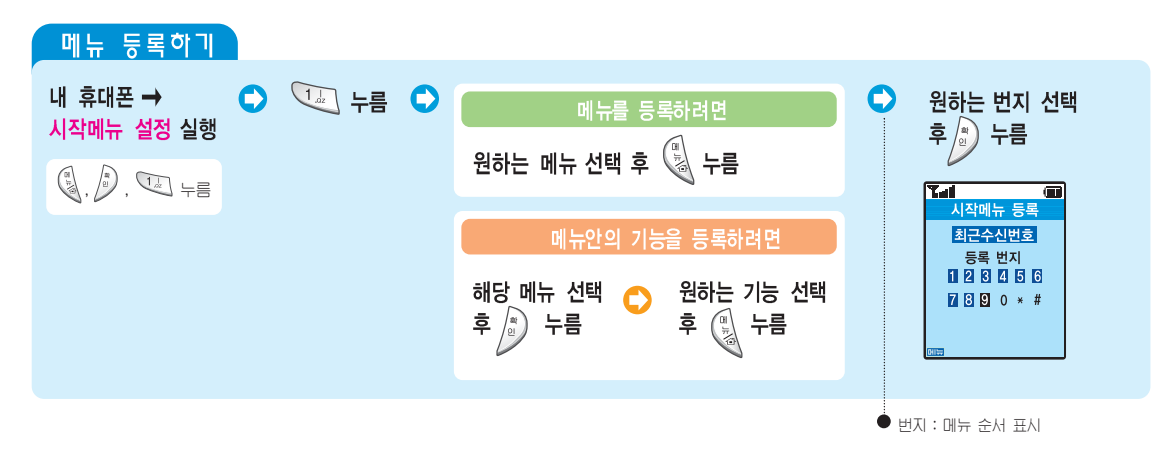

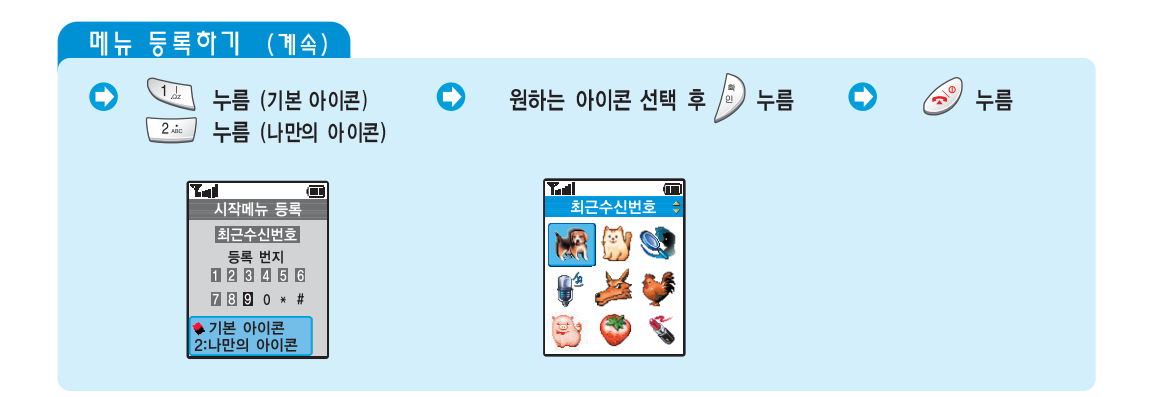

시작메뉴 설정하기 (계속)

| 메뉴 삭제하기               |   |       |   |                         |
|-----------------------|---|-------|---|-------------------------|
| 내 휴대폰 →<br>시작메뉴 설정 실행 | 0 | 2. 부름 | 0 | 삭제할 메뉴 선택 후 Ď 누름 🔹 🤝 누름 |
|                       |   |       |   |                         |
| 메뉴 초기확하기              |   |       |   |                         |
| 내 휴대폰 →<br>시작메뉴 설정 실행 | 0 | ₃⇒ 누름 | 0 | '예' 선택 후 🍺 누름 🔹 🧭 누름    |
|                       |   |       |   |                         |

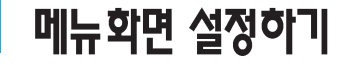

시작메뉴의 아이콘을 변경하거나 메뉴 순서를 바꿀 수 있습니다. (단, 내 휴대폰의 아이콘은 바꿀 수 없습니다.) 색상 바꾸기, 테마벌 색상 기능을 이용해 화면의 색상을 바꿀 수 있습니다.

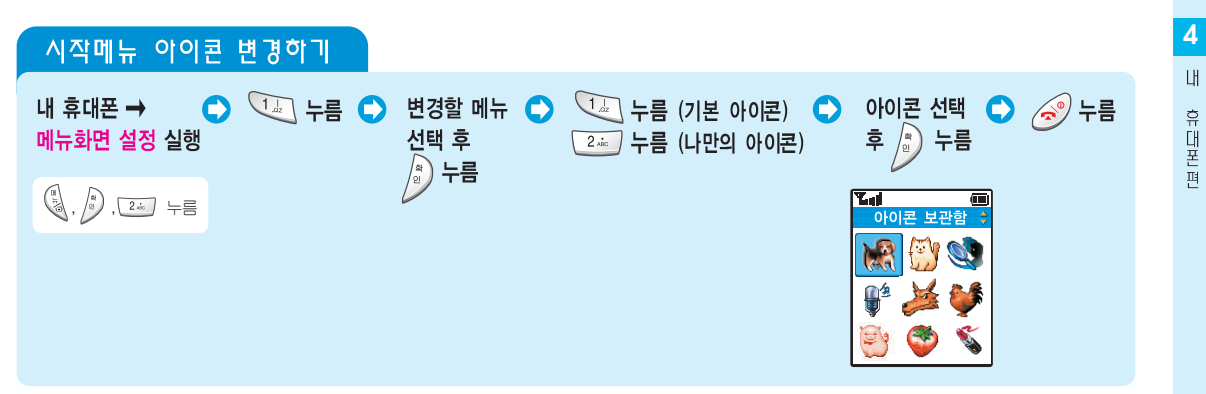

메뉴학면 설정하기 (<sub>계속)</sub>

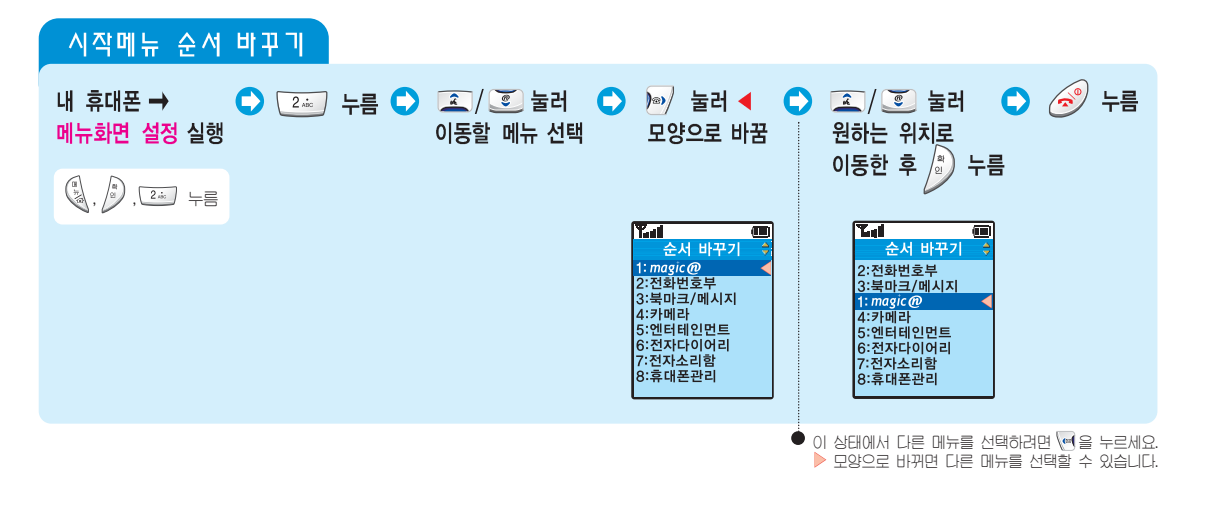

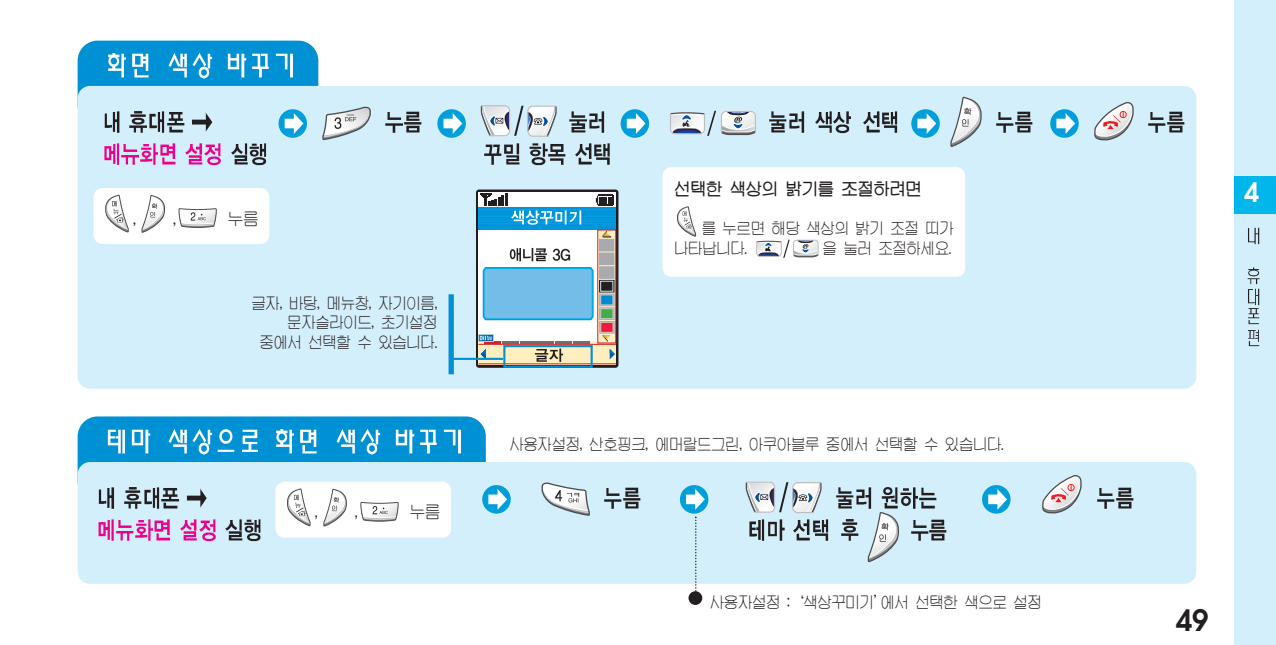

메뉴학면 설정하기 (계속)

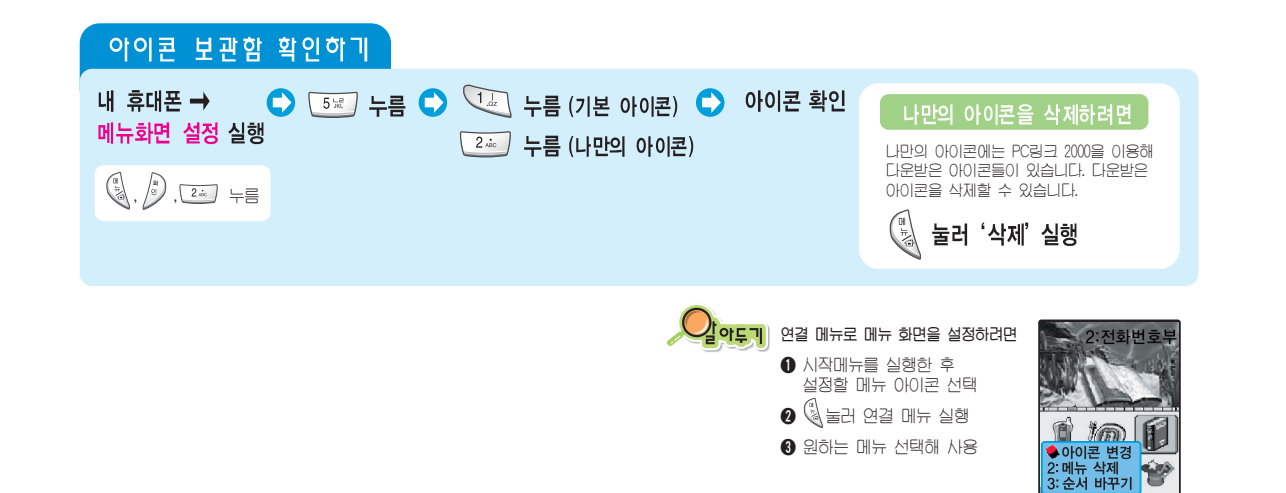

③ 원하는 메뉴 선택해 사용

## 자기이름 입력하기

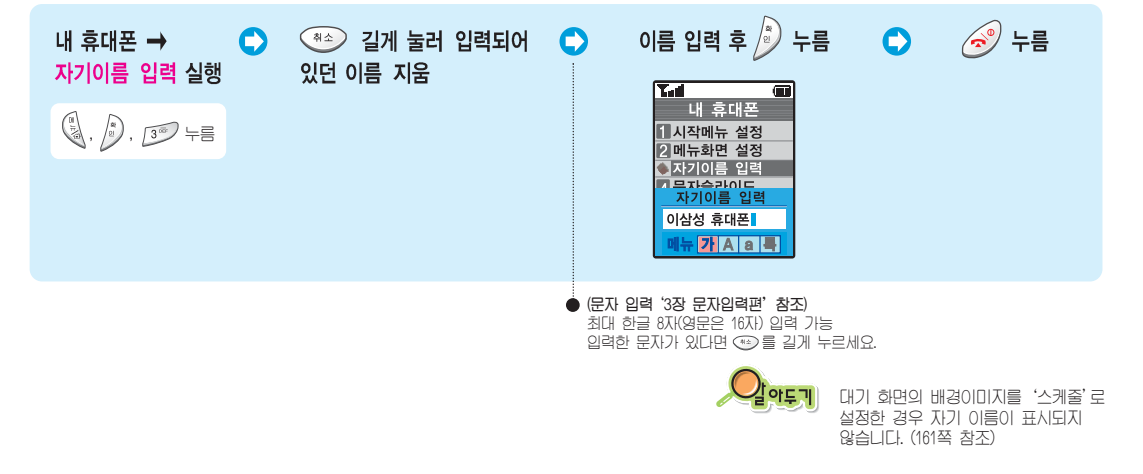

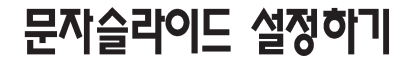

대기 화면에 자신이 원하는 문자가 슬라이드되게 할 수 있습니다.

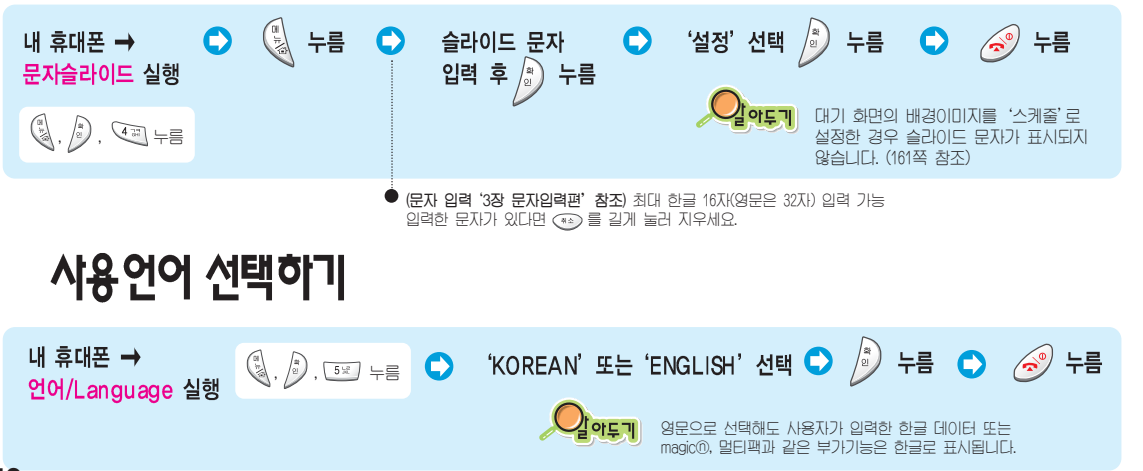

## 외장시계 바꾸기

전면 화면에 표시되는 시계 종류를 바꿀 수 있습니다. 기본으로 제공하는 시계 외에 사진을 이용해 나만의 시계를 만들 수 있습니다.

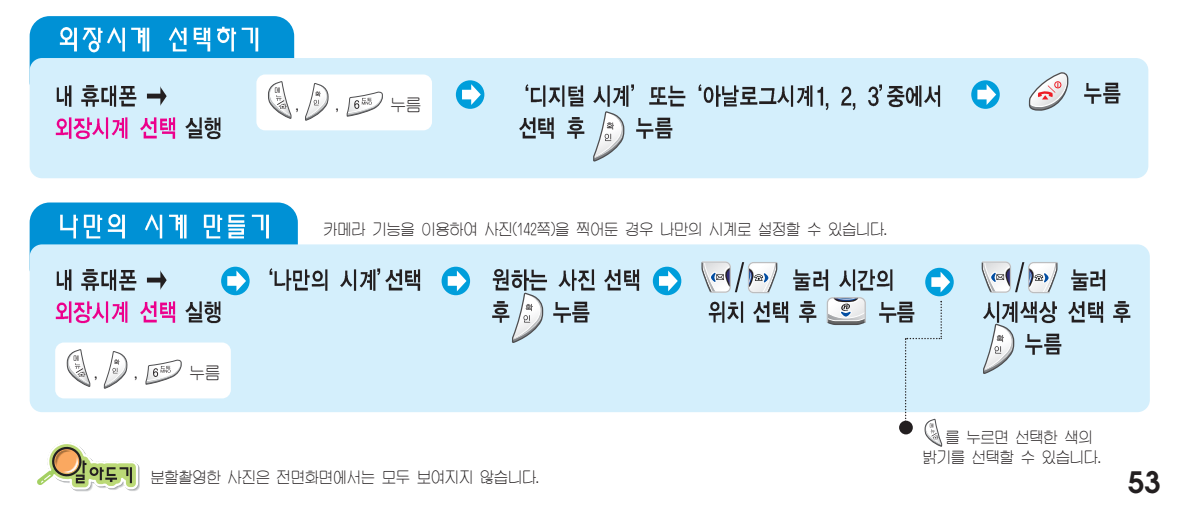

## 다이얼 표시 상태 설정하기

전화번호를 누를 때 화면에 나타나는 번호의 크기와 색상을 조절할 수 있습니다.

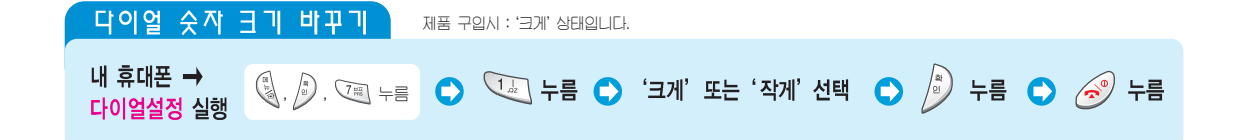

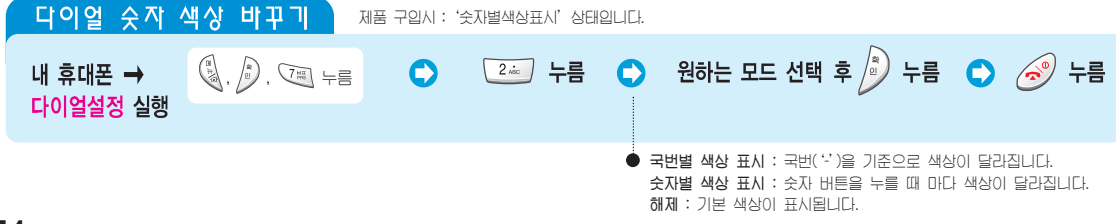

magic ( 면 편 이 휴대폰을 이용한 무선 인터넷 사용법을 설명합니다.

| 무선 인터넷 사이트 접속하기 56        |
|---------------------------|
| 인터넷 검색하기 60               |
| 북마크 사용하기 61               |
| 인터넷 환경 설정하기62             |
| magic® 멀티팩 사용하기 64        |
|                           |
| 메뉴, 항목 검색은 🐨 🏟 (검색 버튼) 누름 |

### 무선 인터넷 사이트 접속하기

버튼 하나로 magic® 사이트에 바로 접속할 수 있습니다. magic® 메일, msn 무선인터넷, KT 모바일, 북마크, URL 입력 등의 각 링크를 선택해 원하는 사이트에 바로 접속할 수 있습니다.

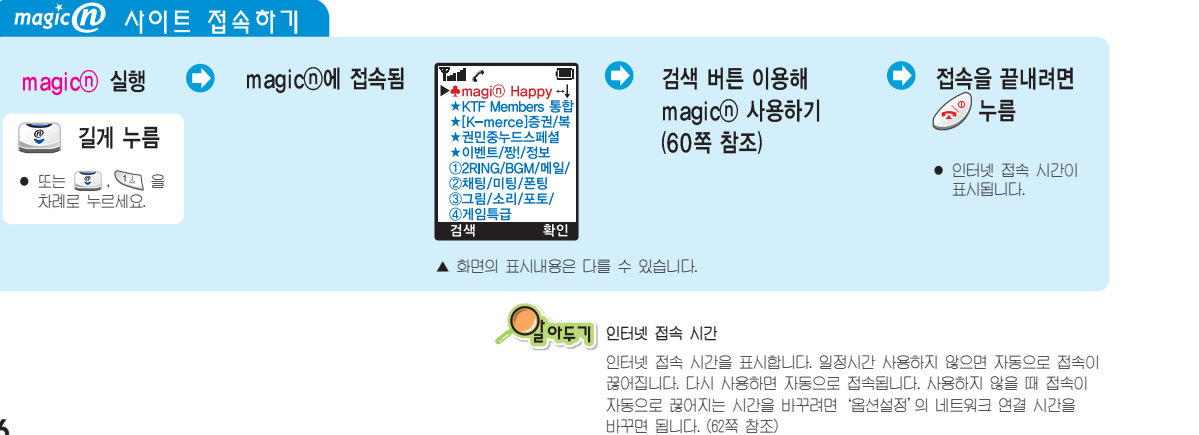

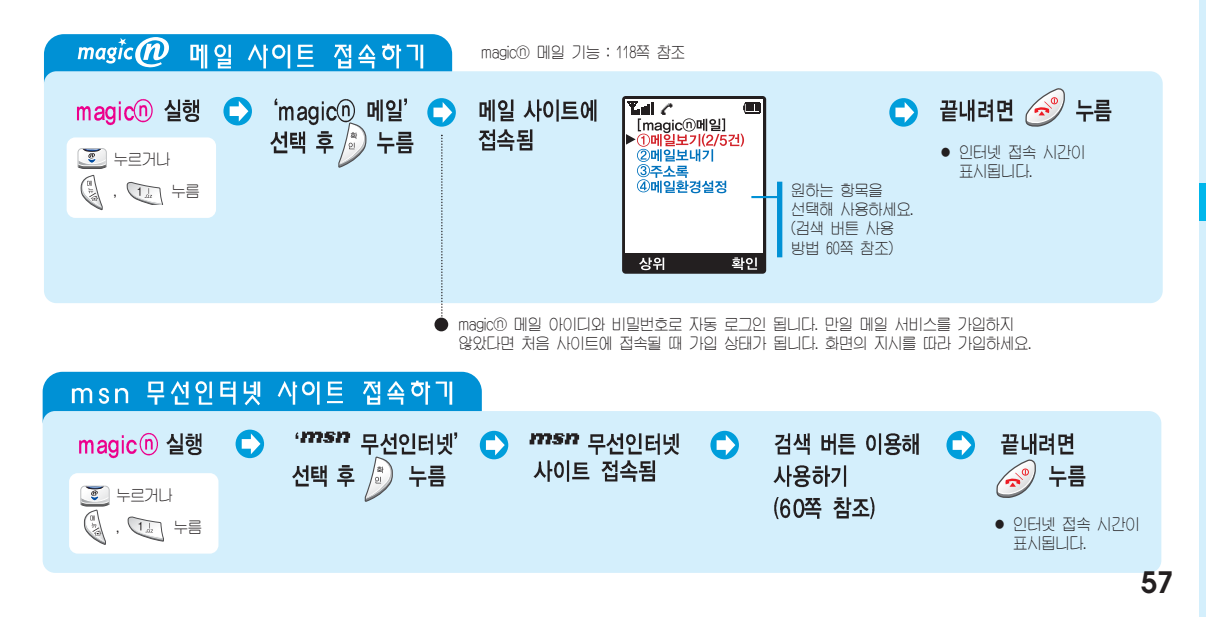

무선 인터넷 사이트 접속하기 (계속)

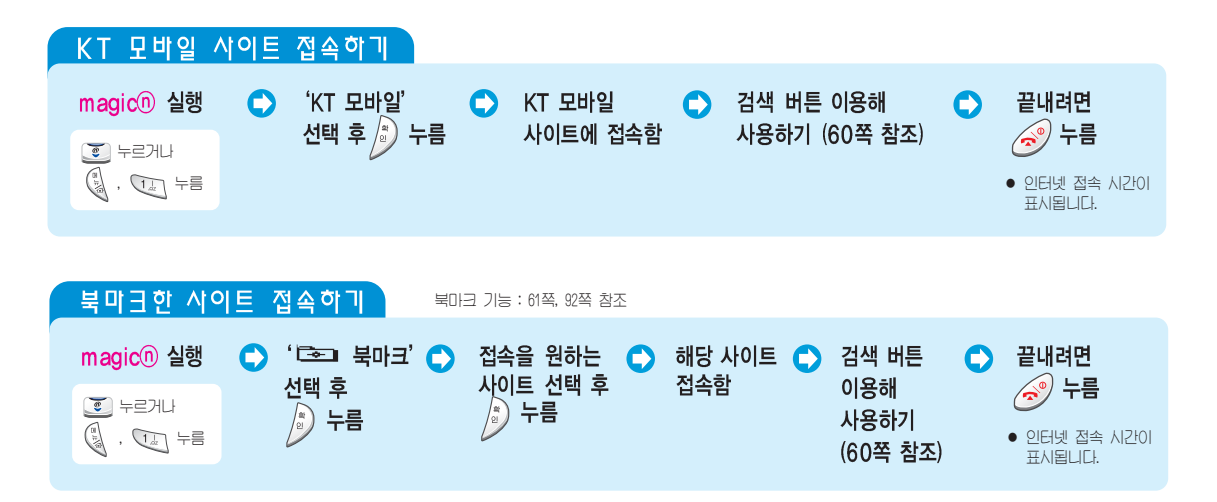

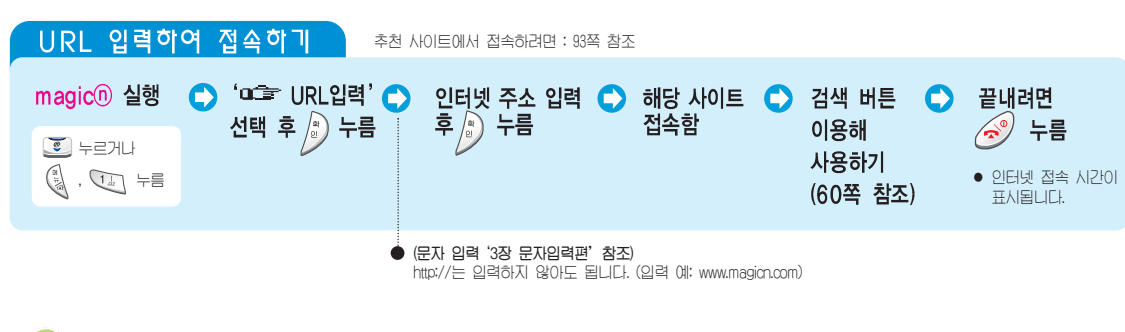

**아두기** ● 무선

무선 인터넷 사이트 주소

같은 이름의 사이트여도 일반 컴퓨터에서 접속하는 주소와 무선 인터넷으로 접속하는 주소는 다릅니다. 컴퓨터에서 입력하는 주소를 입력하면 해당 사이트에 접속할 수 없으므로 해당 사이트의 무선 인터넷 사이트 주소를 미리 알아두세요. 무선 인터넷 사이트 주소는 컴퓨터 관련 자료나 인터넷 관련 자료에서 쉽게 찾을 수 있습니다.

 이 휴대폰에서 사용되는 브라우저는 그래픽을 지원하지 않고 EUC-KR, KS C5601, ASC에로 작성된 텍스트만 볼 수 있습니다. 일부 사이트는 연결되지 않거나 서비스가 안될 수도 있습니다. ıgic (D)

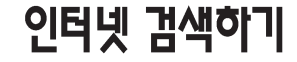

검색 버튼들을 이용해 인터넷 사이트를 검색할 수 있습니다. 검색중에 '선택사항' 화면을 열면 즐겨찾기 추가, 초기메뉴 등을 선택할 수 있습니다.

| 시이트 검색하기                                                                       |                                                             | 선택사항 사용적                              |
|--------------------------------------------------------------------------------|-------------------------------------------------------------|---------------------------------------|
| 이 인터넷 접속중에 🔷 (                                                                 | 아래 버튼 이용해 정보 검색                                             | 인터넷 접속중에                              |
| ि सी ८ मित्र कि<br>▶ magi® Happy -।<br>★ KTF Members है।<br>★ Kr=mercel 5-34 स | (조) 메뉴 이동<br>(전) 메뉴 선택                                      | 길게 구름<br>다시 전체<br>현재 사이트              |
| * 권민중누드스페셜<br>★이벤트/쟁!/정보<br>①2RING/BG//이일/<br>②채팅/이팅//폰팅                       | ④ magic® 초기 화면 → 메뉴 검색<br>● 정보 검색 중 → 이전 화면으로 이동            | 즐겨찾기<br>현재 사이트 북마크<br>즐겨찾기            |
| ③그림/소리/포토/<br>④게임특급<br>검색 확인                                                   | <ul> <li>● 이전 화면으로 이동</li> <li>● 다음 페이지 이동중이면 취소</li> </ul> | 북마크된 사이트 목록<br>URL<br>URL 직접입력하여 사이트  |
|                                                                                | · 인터넷 접속 끝내기           · (기게 누름) '서택사형' 하며 역기               | 등록정보<br>현재 얼려있는 사이트 주소<br>History     |
| 오 아이콘 표시<br>현재 사이트가 보안이 필요                                                     | 2한 사이트임을 표시합니다.                                             | 접속한 사이트 목록<br>초기<br>magic@ 초기<br>페이지로 |
| 60                                                                             |                                                             |                                       |

| <u>1</u> 택사항 사용하기                                           |                                                    |
|-------------------------------------------------------------|----------------------------------------------------|
| 터넷 접속중에 🕒 ·                                                 | 원하는 항목 선택해<br>사용하기                                 |
| 다시 전송받기<br>현재 사이트 갱신<br>즐겨찾기 추가<br>현재 사이트 북마크 추가<br>즐겨찾기 보기 |                                                    |
| 북마크된 사이트 목록 보기<br>URL 입력<br>RL 직접입력하여 사이트 이동                | 선택사항<br>▶1 다시 전송받기<br>2 즐겨찾기 추가                    |
| 등록성모 모기<br># 열려있는 사이트 주소 확인<br>History 보기<br>전속하 사이트 목록 보기  | 3 즐겨찾기 보기<br>4 URL 입력<br>5 등록정보 보기<br>6 History 보기 |
| 법국은 사이트 국국 포기<br><b>초기메뉴</b><br>magic® 초기 접속<br>페이지로 이동     | / 소기메뉴<br>확인                                       |

## 북마크 사용하기

사이트 검색중에 현재 페이지를 북마크에 추가할 수 있고, 북마크 이름을 수정하거나 등록한 북마크를 삭제할 수 있습니다.

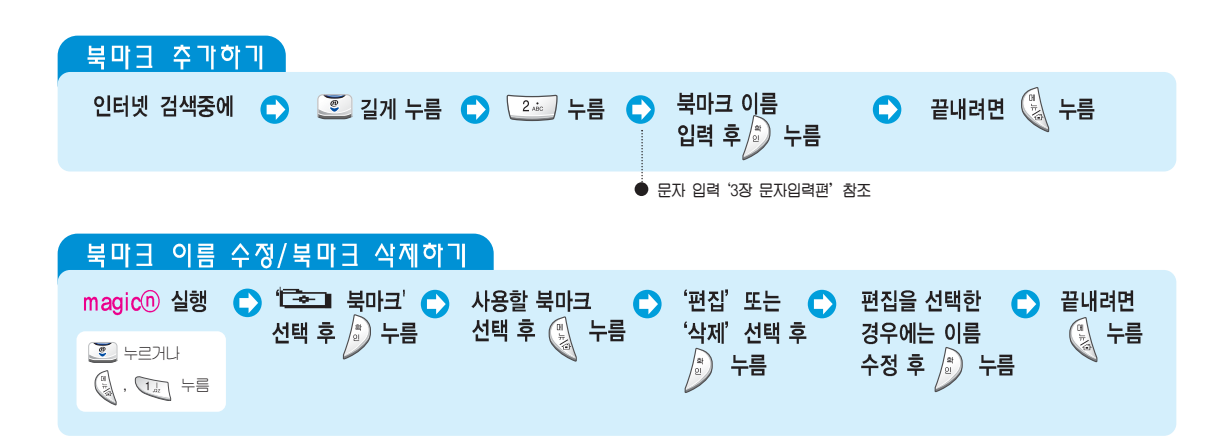

## 인터넷 환경 설정하기

옵션 설정하기

magic® 메뉴의 '옵션설정'을 실행해 다양한 인터넷 환경을 설정할 수 있습니다. 브라우저 화면에 표시되는 글의 줄수를 바꿀 수 있습니다.

| magic <sup>®</sup> 실행                                                                                                    | 🌔 '西杰 옵션설정' 🔿 | 원하는 항목 선택해           | 도메인네임서버                                                                                                    | 서버 1: 211.219.86.1 / 서버 2: 211.219.86.2                |
|----------------------------------------------------------------------------------------------------|---------------|----------------------|----------------------------------------------------------------------------------------------------|--------------------------------------------------------|
| ั นายาย                                                                                                    | 선택 후 🔊 누름     | 설정 (옆의 표 참조) 🏻 🖃     | 프락시서버                                                                                                    | 호스트: m.magicn.com / 포트: /090<br>/ 제외사이트: 제외할 사이트 주소 입력 |
|                                                                                                    |               |                      | 이메일서버                                                                                                    | Mail URL: www.magicn.com/smsmail/mail/write.asp?to=    |
| , <u>U</u> +=                                                                                                    |               | 옵션설정 ↓               | 네트워크연결시간                                                                                                   | 시간 (초): 35~180초 중에서 선택 (초기값:120)                       |
| ▶ 도메인네일서버<br>프라시서버<br>이메일서버<br>네트워크연길시간<br>스크를 속도<br>구키 설정<br>자동다이얼<br>초기URL 변경<br>확인<br>사용자의 편의성을 위해 접속한 위치의<br>서비스명과 암호를 저장하였다가 다시<br>연결할 경우 서비스명과 암호를 재전송<br>해주는 기능입니다. |               | 스크롤 속도               | 빠름(초기값)/느림/보통 중에서 선택                                                                                       |                                                        |
|                                                                                                    |               | 쿠키 설정                | 쿠키 사용상태 선택<br>• 항상사용(초)[2)/사용안함<br>· 사용자산택 : 해당 사이트에 접속되면 사용자<br>확인 상태가 됨<br>• 쿠기전부삭제 : 현재 저장한 모든 쿠키 정보 삭제 |                                                        |
|                                                                                                    |               | 자동다이얼                | 사용자선택(초기값)/자동 중에서 선택                                                                                       |                                                        |
|                                                                                                    |               | 사용자의 편의성을 위해 접속한 위치의 |                                                                                                    | magic® 접속시 초기 접속 URL 변경                                |
|                                                                                                    |               |                      | 초기 설정                                                                                                    | 변경한 값을 구입시 상태로 초기화                                     |
|                                                                                                    |               |                      | 브라우저                                                                                                    | 브라우저 버전 표시                                             |

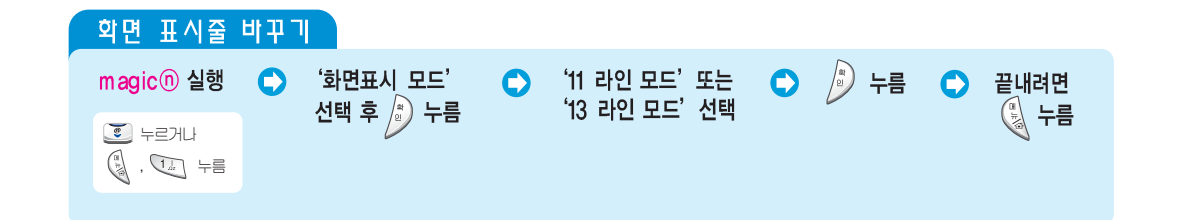

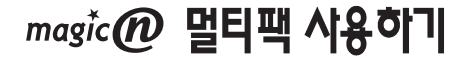

멀티팩은 magic@에서 제공하는 다운로드형 멀티미디어 서비스입니다. 멀티팩 메뉴에 있는 서비스 실행 아이콘만 선택하면 각종 무선 멀티미디어 서비스를 이용할 수 있습니다. (서비스에 대한 자세한 내용은 서비스 사업자에게 문의하세요.)

| 서비스 실행 이 | i이콘으로 멀티팩 사이트 집  | 흡속하기                              |                                                  |        |
|----------|------------------|-----------------------------------|--------------------------------------------------|--------|
| 멀티팩 실행 🔿 | 멀티팩 바탕화면에서 접속할 🧲 | 해당 사이트 접속하면                       | 상, 하, 좌, 우 이동                                    | ● 끝내려면 |
| 두름       | 서미스 실행 아이콘 신택    | <b>현하는 시미스 이용</b><br>● 멀티팩 이용중 버튼 | 기능 선택 (확인 버튼)           예소         실행 취소/이전 화면   | 🥏 누름   |
|          |                  |                                   | 게임중                                              |        |
|          |                  |                                   | 1/1 멜로디 소리 크기 조절                                 |        |
|          |                  |                                   | 게임 환경 설정<br>문자 입력중                               |        |
|          |                  |                                   | 영문(영) 대/소문자 변경 : **:(*)<br>상태에서 특수문자 입력 : #**(*) |        |
|          |                  |                                   | 의원쓰기 한글/숫자모드 : ☞<br>실행 영문모드 : ☞                  |        |

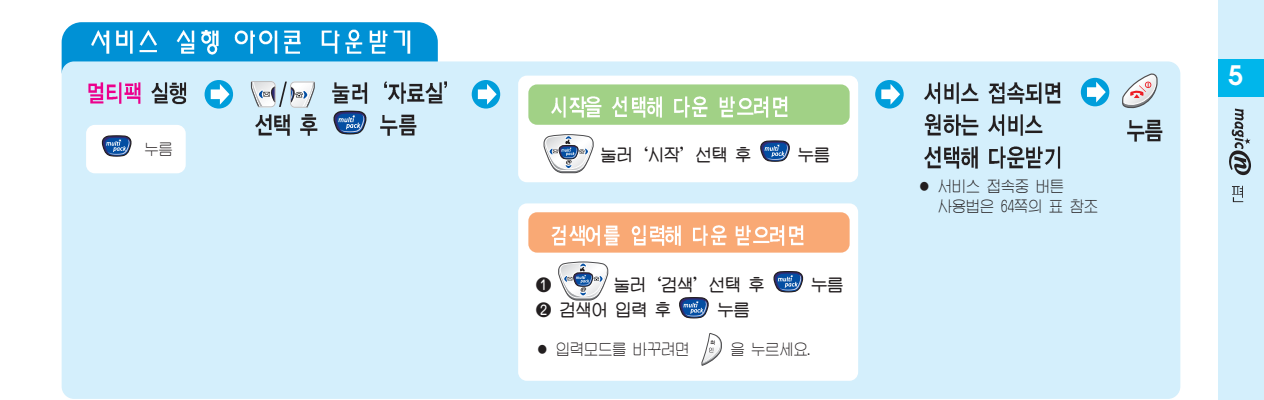

magic 🕐 멀티팩 사용하기 (계속)

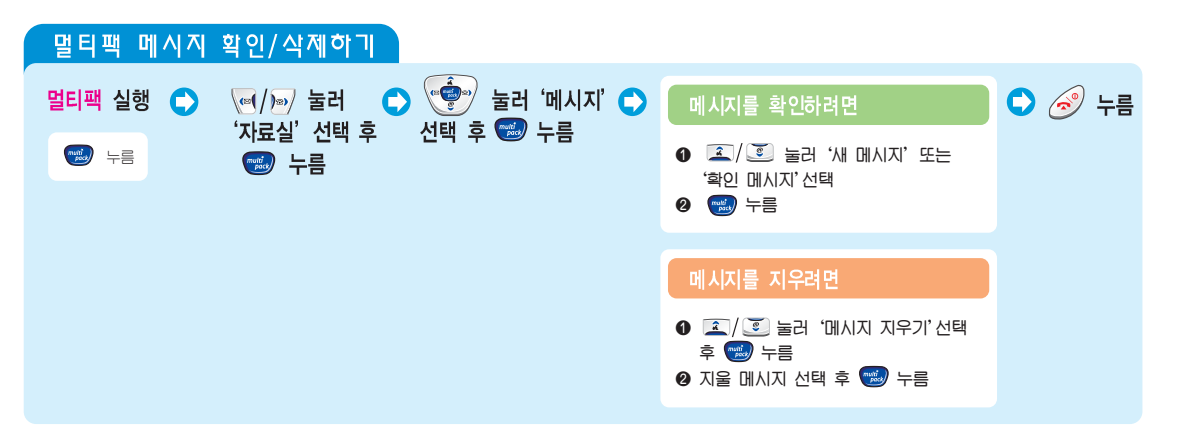

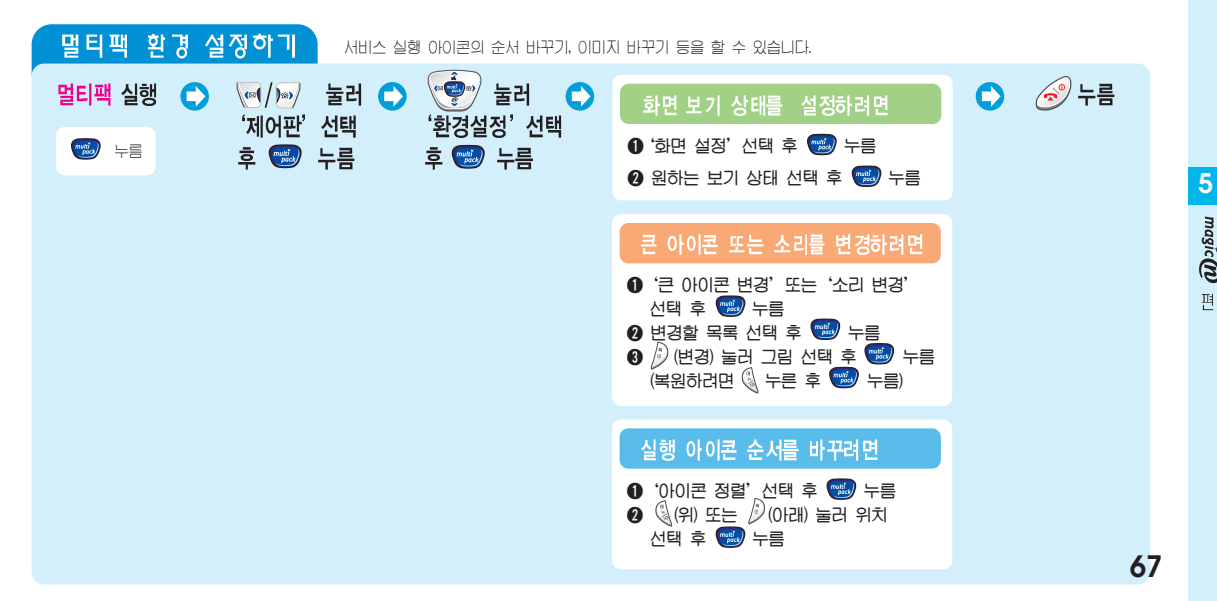

magic (D) 편

magic 🕐 멀티팩 시용하기 (계속)

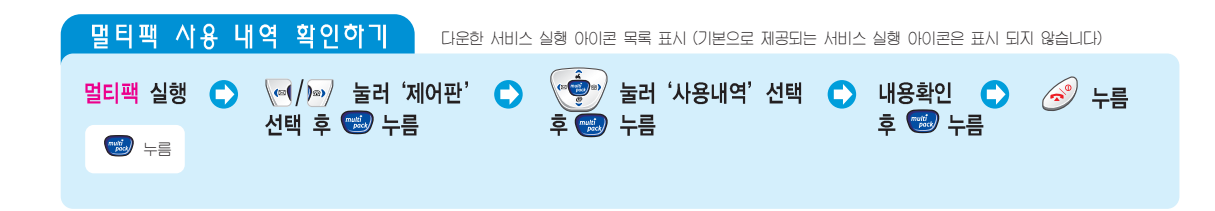

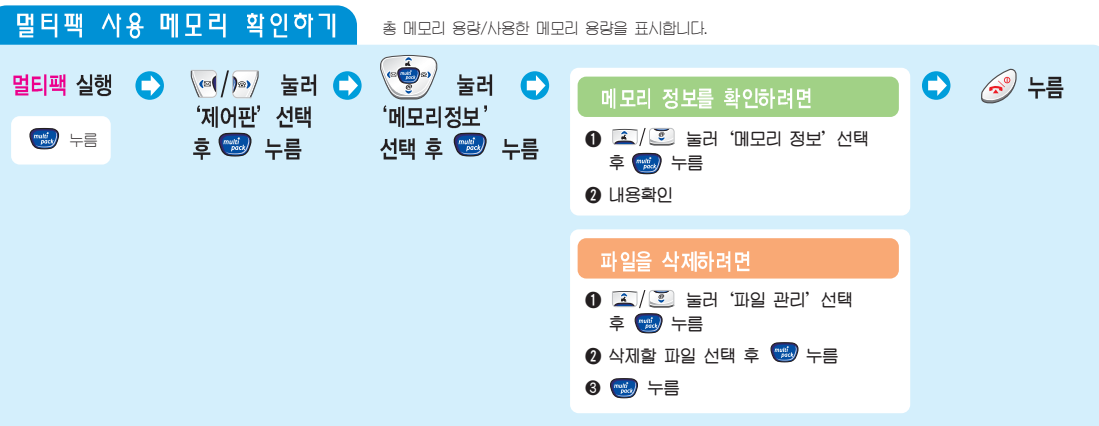

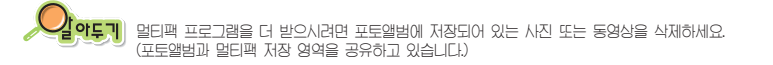

69

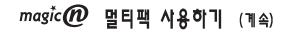

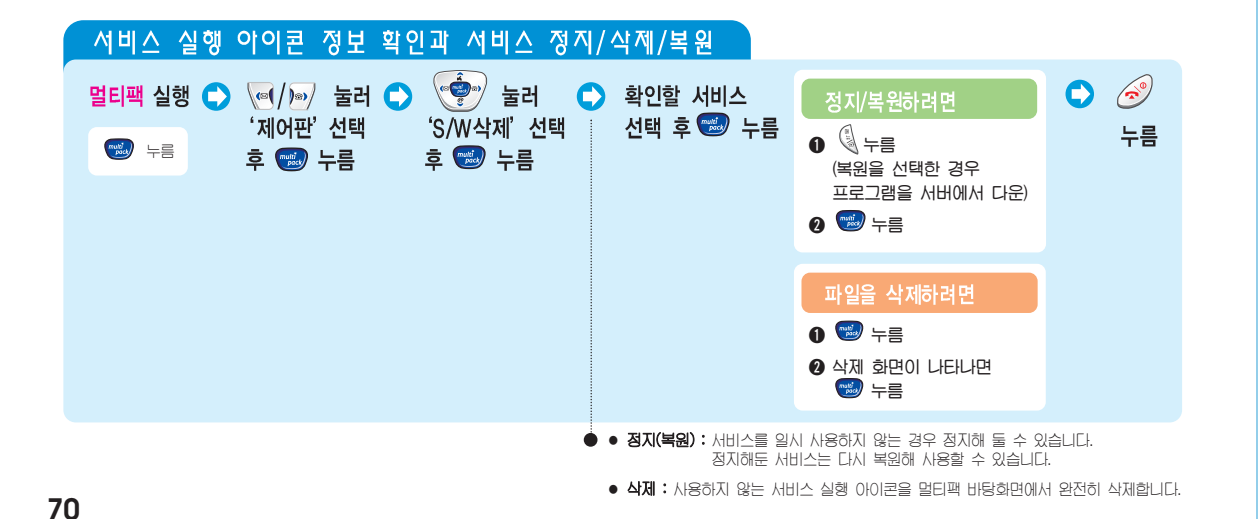

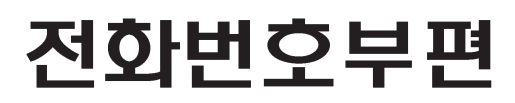

전화번호부에 번호를 저장하는 방법과 찾아 사용하는 방법들을 설명합니다.

| 전화번호 등록하기              | 72 |
|------------------------|----|
| 전화번호 찾아 사용하기           | 75 |
| 최근 발신/수신/부재중 수신번호 사용하기 | 80 |
| 포토 폰북 사용하기             | 81 |
| 스페셜 착신 관리하기            | 82 |
| 그룹 편집하기                | 84 |
| 가입자번호 바꾸기              | 86 |
| 투넘버 서비스 사용하기           | 87 |
| 전화번호부 모두 지우기           | 90 |
| 내 휴대폰 번호 확인하기          | 90 |
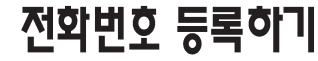

전화번호부에 이름 기준으로 1.000명, 항목 기준으로 2.400개를 저장할 수 있습니다. 개인별로 5개의 전화번호, 4개의 단축번호, E-mail 주소, 그룹지정, 메모 입력 등을 할 수 있습니다.

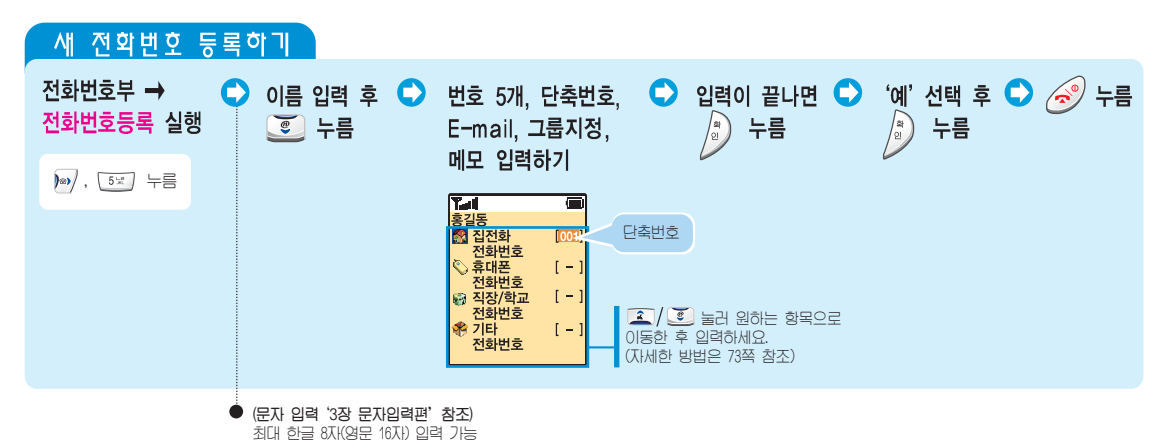

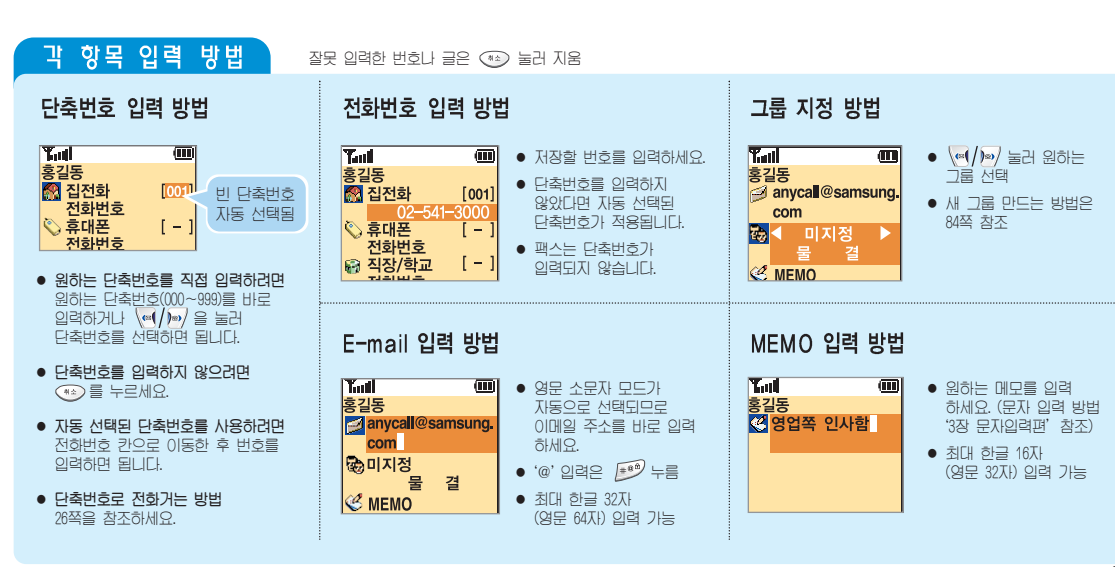

전화번호부편

전확번호 등록하기 <sub>(계속)</sub>

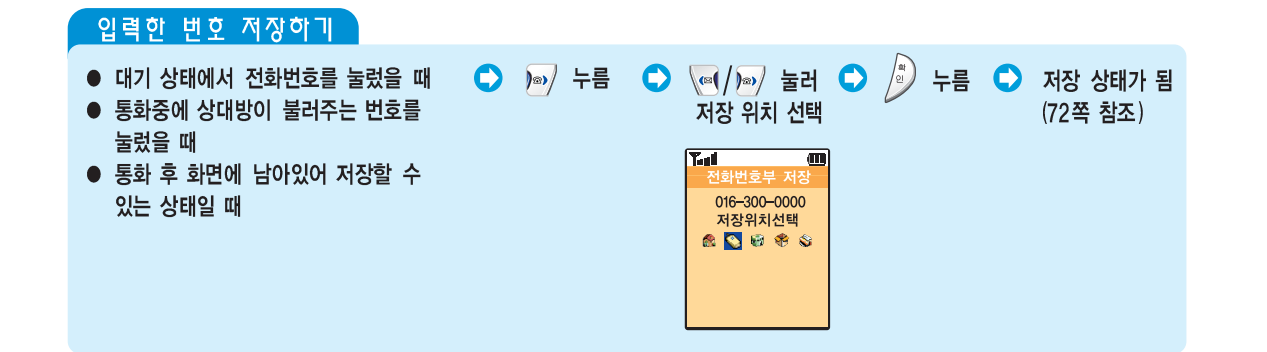

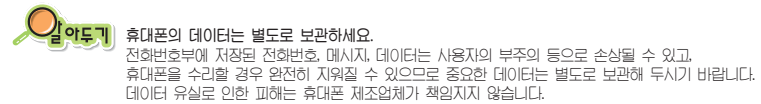

전확번호 찾아 사용하기

전화번호부 전체 목록에서 찾거나 여러가지 방법(음성, 단축번호, 이름, 번호, 그룹, 등록 시간)을 이용해 원하는 번호를 찾을 수 있습니다.

### 전체 목록에서 찾기

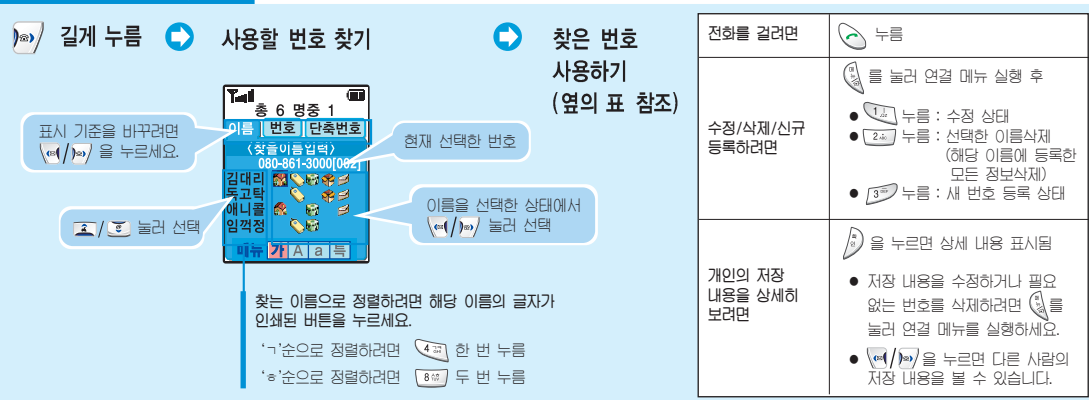

전학번호 찾아 사용하기 (계속)

| 음성으로 찾기                           | 저장한 한글 | 저장한 한글 이름(5자 이내)을 말해 번호를 찾을 수 있습니다. (음성인식 환경설정하기 190쪽 참조) |            |         |          |   |                          |  |  |
|-----------------------------------|--------|-----------------------------------------------------------|------------|---------|----------|---|--------------------------|--|--|
| 전화번호부 →<br>전화번호찾기 →<br>음성으로 찾기 실행 | •      | 찾을 이름 말하기                                                 | <b>(</b> ) | 이름이 맞으면 | '예'라고 말함 | • | 찾은 번호 사용하기<br>(75쪽 표 참조) |  |  |
| )), ( <u>1</u> ], ( <u>1</u> ) += |        |                                                           |            |         |          |   |                          |  |  |

#### 단축번호 찾기 전화번호부 → 0 찾을 단축번호 찾은 번호 사용하기 전화를 걸려면 \[ \leftarrow = \] \[ \] \[ \] 전화번호찾기 → (000~999)입력 후 (옆의 표 참조) 🕼 를 눌러 연결 메뉴 실행 후 단축번호 찾기 실행 > 누름 단축번호를 변경/해제하려면 ● <sup>(14)</sup> 누름 : 단축번호 변경 상태 ● <sup>24)</sup> 누름 : 단축번호 해제 상태 )), 🔃, 💷 누름 🔊 을 누르면 상세 내용 표시됨 개인의 저장 내용을 상세히 보려면 • 전체 단축번호 목록에서 찾으려면 🔊 누름 • 저장 내용을 수정하거나 필요 없는 번호를 삭제하려면 🚷를 눌러 연결 메뉴를 실행하세요. (여/)) 을 누르면 다른 사람의 저장 내용을 볼 수 있습니다.

전확변호 찾아 사용하기 (계속)

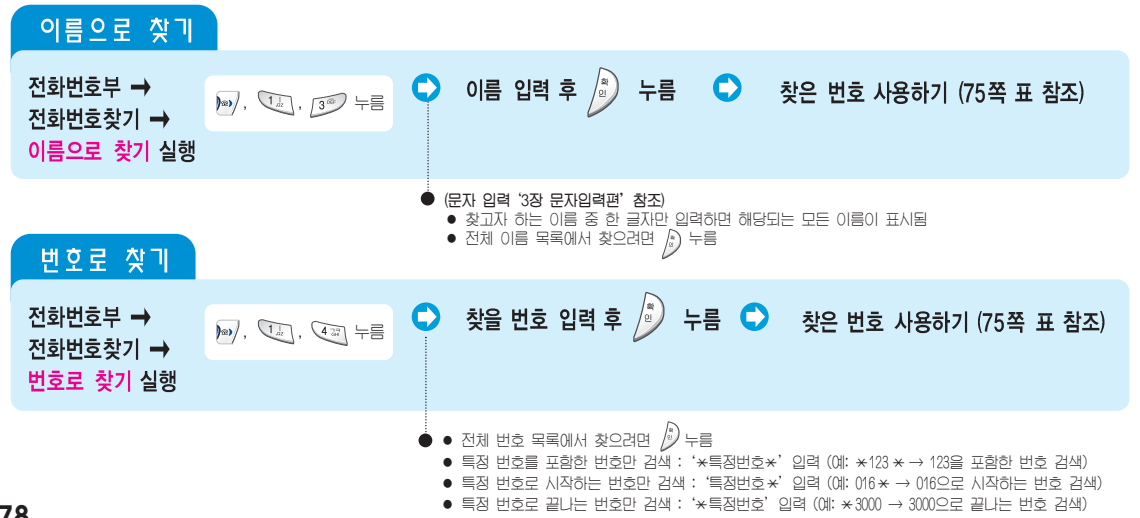

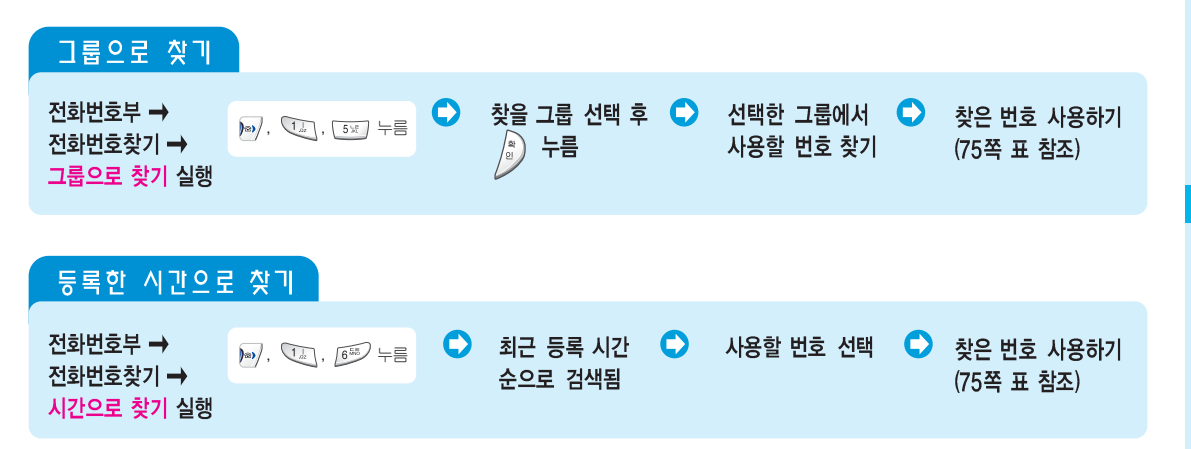

### 최근 발신/수신/부재중 수신번호 사용하기

최근에 전화건 번호와 전화온 번호, 부재중 번호를 각각 30개까지 기억하고 있습니다. 기억한 전화번호를 찾아 사용할 수 있습니다. 전화온 번호, 부재중 수신번호는 '발신번호 표시 서비스'에 가입한 경우에만 사용할 수 있습니다.

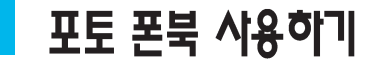

#### 최대 100개의 포토 폰북을 등록할 수 있습니다. 포토 폰북을 등록한 경우 상대방으로 부터 전화가 걸려오면 화면에 사진이 표시됩니다.

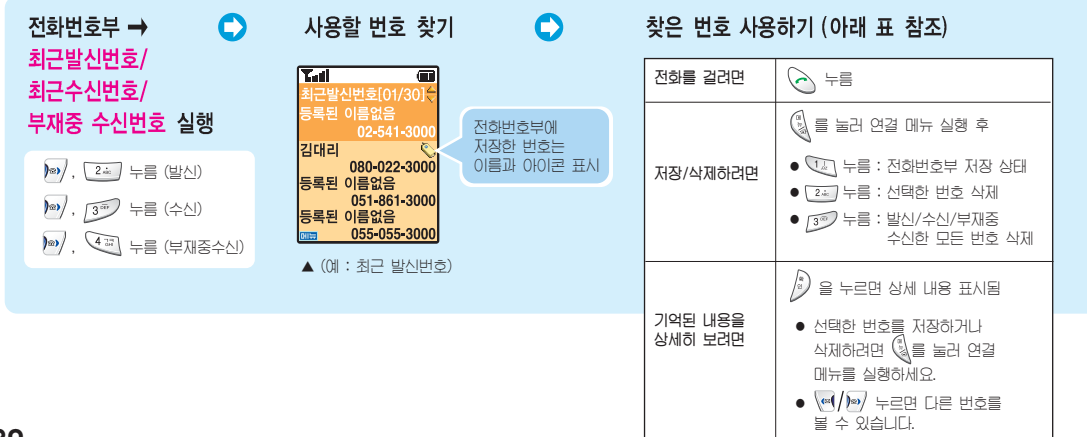

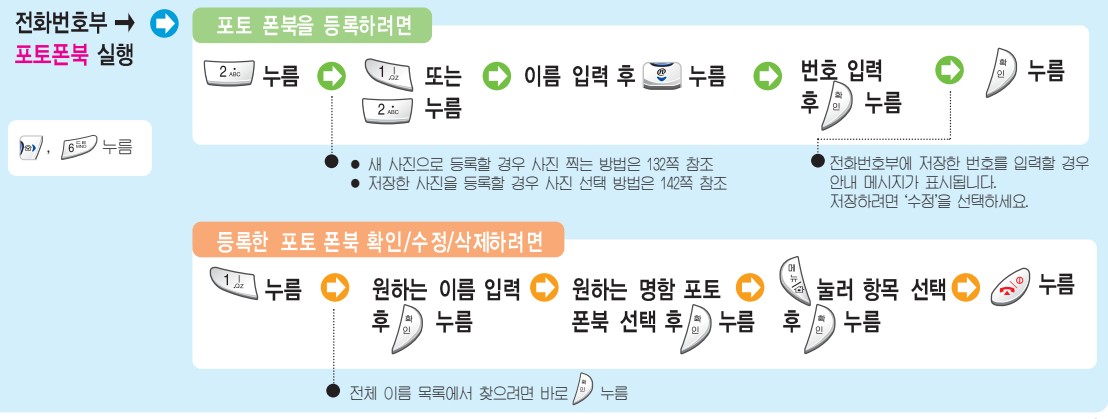

### 스페셜 착신 관리하기

특정 번호로 걸려온 전화는 보통과 다른 벨소리, 다른 아이콘이 표시되게 설정할 수 있습니다. (최대 200개) 전화번호부에 등록한 번호가 있어야 하고, '발신번호 표시 서비스' 에 가입한 경우에만 사용할 수 있습니다.

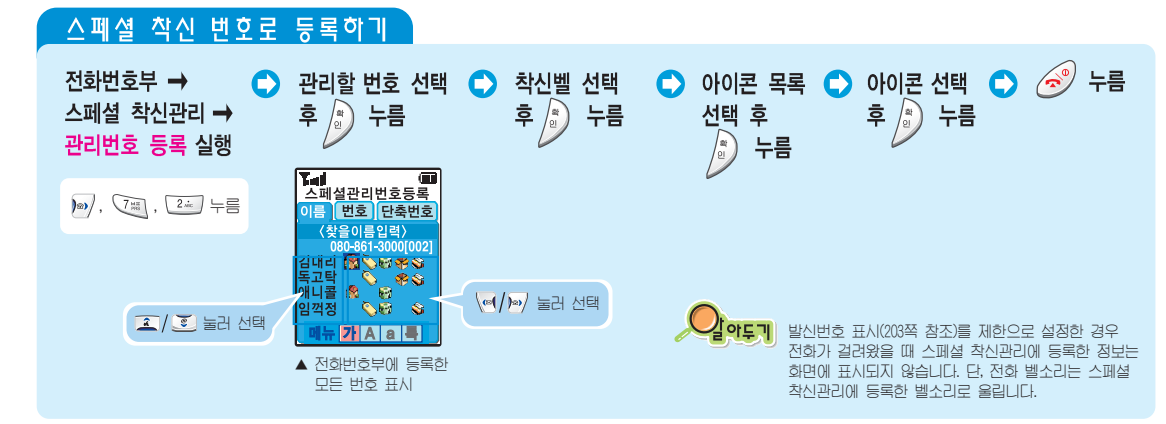

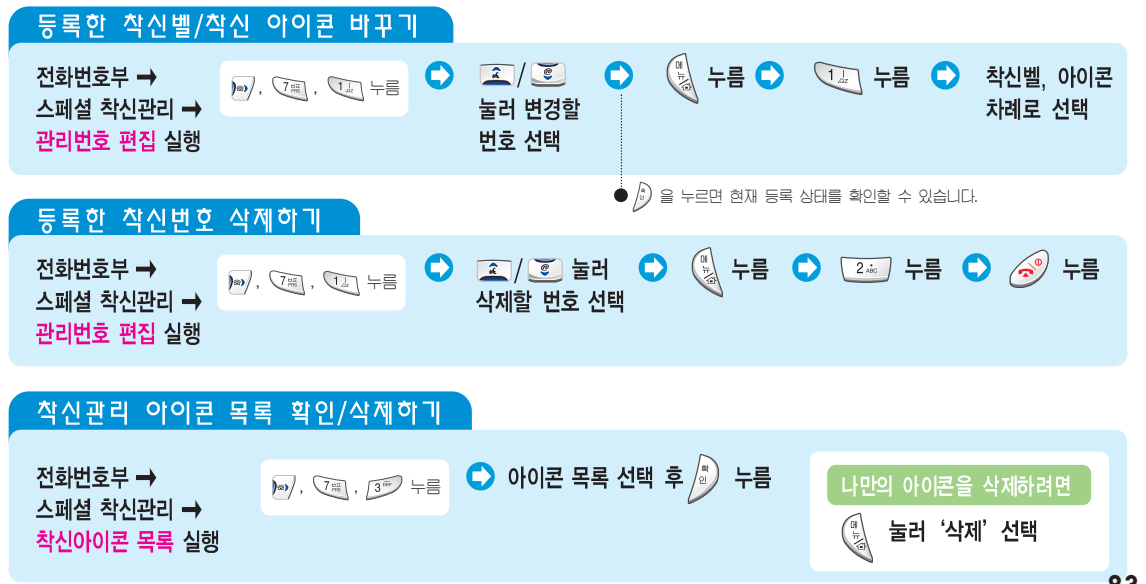

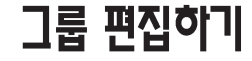

특정 그룹에 속한 번호에서 걸려온 전화는 보통과 다른 벨소리로 올리게 하고 전면 램프가 다른 색으로 깜박이게 설정할 수 있습니다. (최대 9개 : 기본 3개 제공) '발신번호 표시 서비스'에 가입한 경우에만 시용할 수 있습니다.

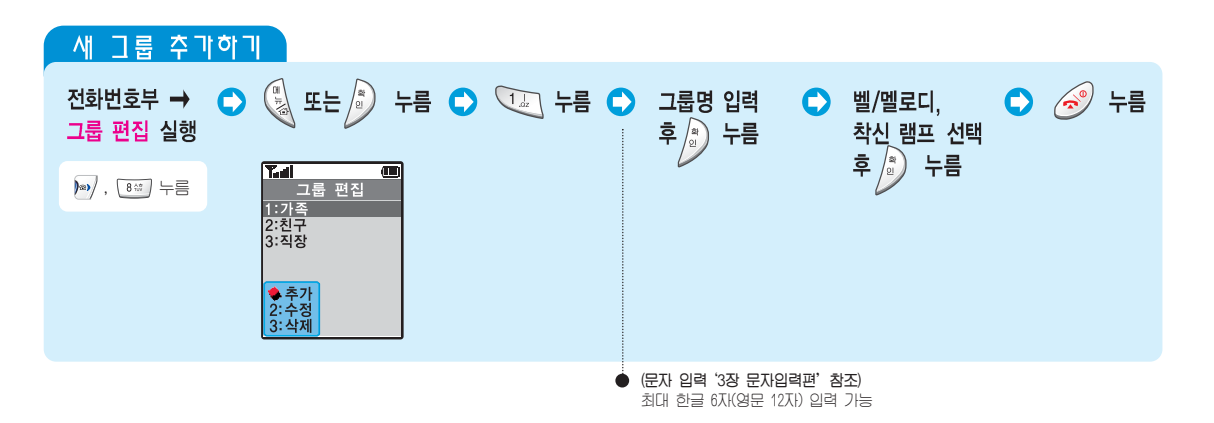

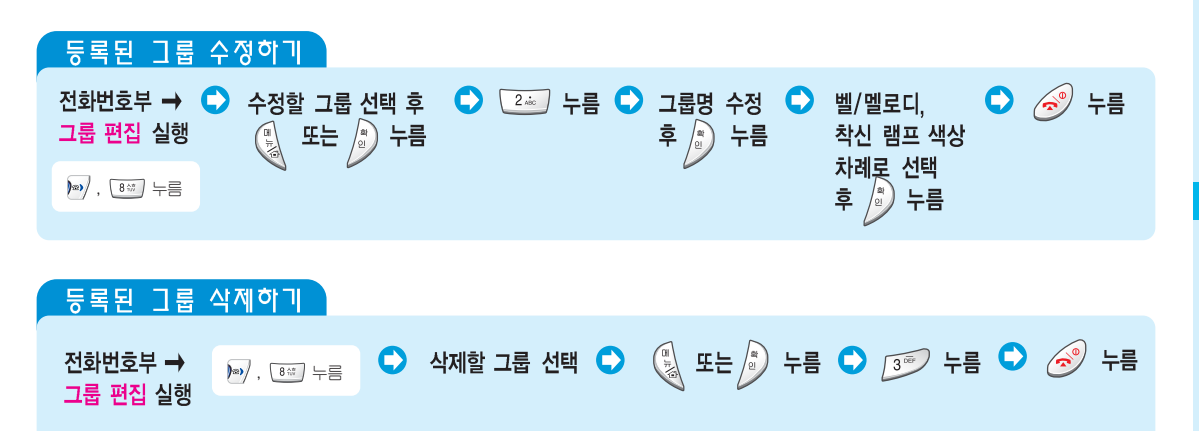

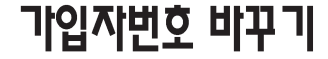

이 휴대폰으로 2대의 통신 사업자 번호를 등록해 사용하는 환경이면 다음의 방법으로 현재 사용할 번호를 선택할 수 있습니다. (가입 방법은 통신 사업자에게 문의하세요.)

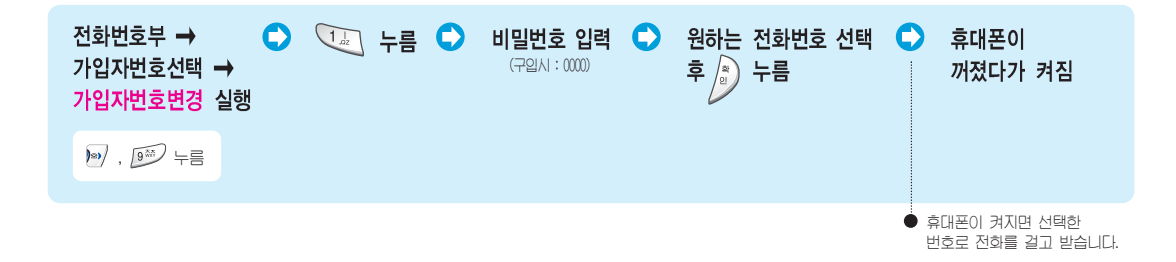

### 투넘버 서비스 사용하기

투넘버 실행

서비스 사업자가 제공하는 '투넘버 서비스'를 이용하는 경우 휴대폰에 투넘버 번호를 등록해야 합니다. 등록한 번호를 수정, 삭제할 수 있으며 '2004'를 이용하는 경우 2004용 벨소리를 선택할 수 있습니다.

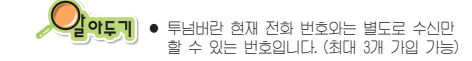

 투넘버, 2004 서비스에 가입하려면 '016-200-6004/018-200-6004/ 016-200-2004/018-200-2004'로 전화를 걸어 음성 안내에 따라 가입하면 됩니다.

선 화 번 여 부

Ē

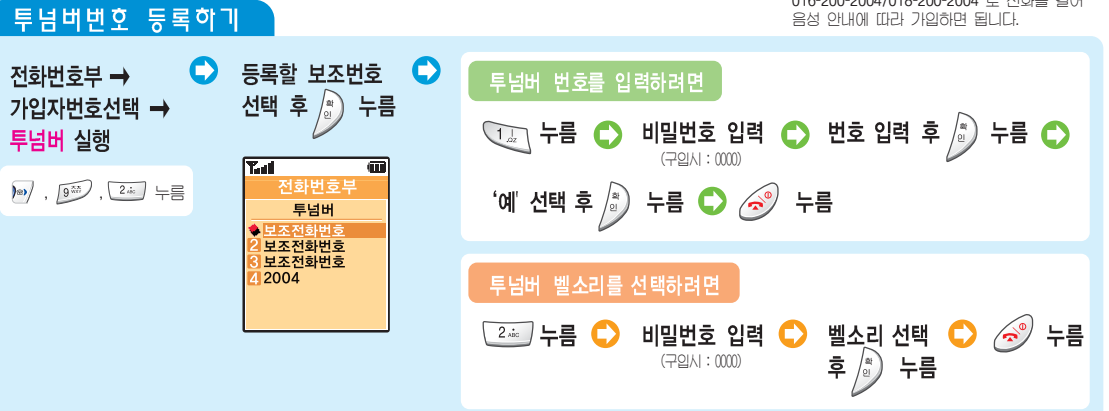

투넘버 서비스 사용하기 <sub>(계속)</sub>

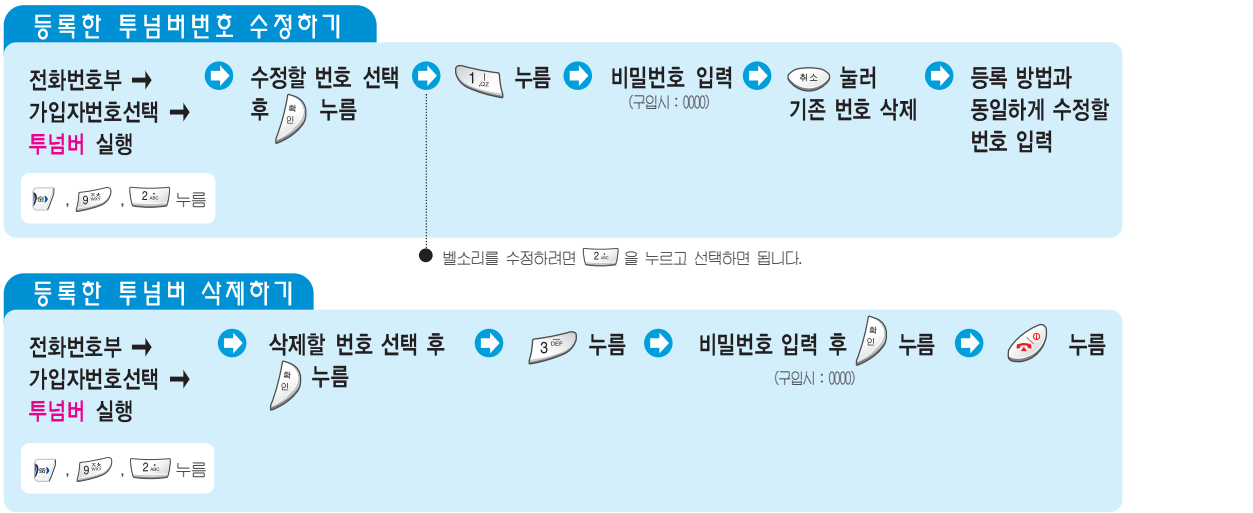

#### 투넘버로 전화가 오면

 휴대폰에 등록한 투넘버로 전화가 걸려왔음을 표시해 줍니다. (단, 상대방의 전화 환경 및 기지국의 사정에 따라 다르거나, 표시되지 않을 수 있습니다.) • 기지국의 사정에 따라 투넘버용 벨소리로 지정한 벨소리로 울리지 않을 수 있습니다 음성 사서함을 사용하려며 부가 서비스를 신청해야 합니다. (자세한 내용은 서비스 사업자에게 문의하세요.) 투넘버 번호가 등록한 번호와 다르면 휴대폰에 투넘버를 잘못 입력한 경우입니다. • (018 가입자의 경우) 투넘버로 걸려온 전화를 받을 경우 음성안내가 들립니다. 통화하려면 🔃을 누르고 음성사서함으로 연결하려면 🚈 을 누르세요. 2004용 벨소리 선택하기 2004 서비스에 가입한 경우에만 사용할 수 있습니다. 벨소리 선택 후 🌎 🔊 누름 전화번호부 → 🔊 , 🗐 , 🚛 午름 🕒 4週 누름 🔿 비밀번호 입력 庂 (구입시: 0000) 가입자번호선택 → ▶ 누름 투넘버 실행 '발신번호 표시 서비스'에 가입한 상태이면 전화온 화면에 2004와 상대방 번호가 같이 표시됩니다. 단, 상대방의 전화 환경 및 기지국 사정에 따라 다르거니, 표시되지 않을 수도 있습니다.

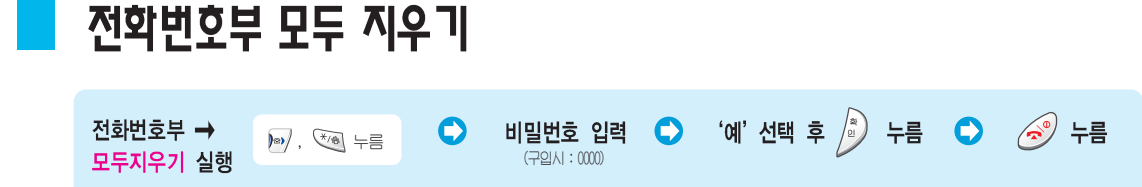

# 내 휴대폰 번호 확인하기

전화번호부 → 자기번호보기 실행 ▷ 두름 ▷ 자기번호 표시됨 ▷ 🔗 누름 북마크/메시지편

북마크와 문자/음성/휴대폰호출/방송메시지 등의 메시지 기능을 설명합니다.

| 북마크 사용하기 92                       |
|-----------------------------------|
| 수신 메시지 사용하기 94                    |
| 발신 메시지 사용하기 99                    |
| 메시지 보관함 사용하기 109                  |
| 메시지 통신기록 확인하기 111                 |
| 매직엔 메시지몰 사용하기 112                 |
| 수신 메시지 환경 설정하기 114                |
| 매직엔 멀티큐 사용하기 115                  |
| E-mail 사용하기 118                   |
| 대화형 메시지 서비스 사용하기 (magic⑩ SMS) 127 |

### 북마크 사용하기

'북마크' 메뉴의 즐겨찾기, 추천사이트, URL 입력 등을 이용해 대기 상태에서 원하는 인터넷 사이트로 바로 접속할 수 있습니다. 즐겨찾기에는 인터넷 사용중에 북마크한 사이트들이 함께 표시되며 즐겨찾기 항목을 편집할 수도 있습니다. (61쪽 참조)

| 즐겨찾기 사용하기                    |                   |              |                                           |
|------------------------------|-------------------|--------------|-------------------------------------------|
| 북마크/메시지 → 🗘 💷 누름 🕻<br>북마크 실행 | 사용할 즐겨찾기<br>링크 선택 | ▶ 선택한 릉      | J크 사용하기 (아래 표 참조)                         |
| (1) 十言                       |                   | 접속하려면        | ♥ 누름                                      |
|                              |                   | 설정을<br>편집하려면 | 과 눌러 연결 메뉴 실행 후                           |
|                              |                   |              | • 13 누름 : 즐겨찾기 이름 수정<br>(61쪽 참조)          |
|                              |                   |              | ● 같☆ 누름 : 초기 URL 설정<br>● ③ 누름 : 선택한 링크 삭제 |
|                              |                   |              | • 🖓 누름 : 모든 링크 삭제                         |

| 추천 사이트 접속하기              |                                      |                 |              |                                          |
|--------------------------|--------------------------------------|-----------------|--------------|------------------------------------------|
| 북마크/메시지 → С) []          | 2월 누름 🗘 원하는 🔹                        | 사용할 🕞           | 선택한 링크 시     | ·용하기 (아래 표 참고)                           |
|                          | 주전 사이트<br>선택 후 🗊 누름                  | 사이트 선택          | 접속하려면        | (a) 누름                                   |
|                          |                                      |                 | 설정을<br>편집하려면 | ·····································    |
|                          | ● 대표적인 포탈 사이트의<br>무선 인터넷 주소가 링크되어    | 있습니다.           |              | ● 🔃 누름 : 사이트 정보 수정<br>● ⊇☆ 누름 : 새 사이트 추가 |
| URL 입력해 접속하 <sup>-</sup> | 1                                    |                 |              | • 🗊 누름 : 선택한 링크 삭제                       |
| 북마크/메시지 →<br>북마크 실행      | <ul> <li>3<sup>3</sup> 누름</li> </ul> | 원하는 인터넷         | 주소 입력 후 🌶    | 누름                                       |
|                          |                                      |                 |              |                                          |
|                          | ● 문자 일                               | I력 '3장 문자입력편' 침 | iz 🔎         | 약두기<br>접속한 후 인터넷 검색<br>방법은 60쪽을 보세요.     |

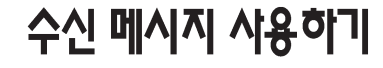

수신된 문자, 음성, 멀티 메일을 확인할 수 있습니다.

만일, 저장하지 않은 경우 멀티메일은 자동으로 삭제됩니다.

| 문자 메시지 확인하기                                                                                                    |                                                                                                    |  |  |  |  |  |
|----------------------------------------------------------------------------------------------------|----------------------------------------------------------------------------------------------------|--|--|--|--|--|
| 불마크/메시지 → 오 💷 , 💷 누름 오 메시지 선택 🕻                                                                                                    | ▶ 선택한 메시지 사용하기 (아래 표 참조)                                                                                                    |  |  |  |  |  |
| 메시지관리 → 명티메일 심해                                                                                                    | 전화를 걸려면 📀 누름                                                                                                    |  |  |  |  |  |
| 프다메글 글 3       Image: Application of the state of the state of the | 삭제/         도둑 삭제         ● 늘리 연결 매뉴 실형 후           모두 삭제<br>하려면         ● 글 누름 : 선택한 메시지 삭제         ● 글 누름 : 모든 메시지 삭제           ● 글 누름 : 막제할 메시지 선택 후 ● 늘러 삭제함         ● 글 누름 : 삭제할 메시지 선택 후 ● 늘러 삭제함 |  |  |  |  |  |
| 멀티메일에 첨부된<br>파일 저장 방법은<br>55쪽 참조                                                                                                    | 메시지 내용을<br>보려면 ● '답장/재전송/삭제/번호/저장' 하려면 ④ 를<br>눌러 연결 메뉴를 업니다. 원하는 메뉴를 선택해<br>사용하세요. (답장, 재전송을 선택하면 메시지<br>보내는 상태가 됩니다. 99쪽 참조)                                                                           |  |  |  |  |  |
| · '멀티메일의 저장공간이 한정되어 저장공간이 없습니다. 멀티메일을 삭제하세요'란 문구가 나타나면 멀티메일을 삭제할 수 있습니다. (저장공간 1M)<br>• 멀티메일 첨부된 파일은 유효기간내에 멀티메일 미디어(65쪽 참조)에 저장해야 합니다.                                                                                                    |                                                                                                    |  |  |  |  |  |

멀티메일 확인 후 사용하기 멀티메일 선택 후 Ď 누름 0 🧭 누름 선택한 멀티메일 사용하기(아래 표 참조) 0 전화를 걸려면 🕼 를 눌러 연결 메뉴 실행 후 저장/답장/ 재전송/삭제/ 번호를 저장 • 🔃 누름 : 첨부된 파일 저장 상태 하려면 ( 🗺 눌러 저장할 첨부 파일 선택 후 ▶ 누름 (전체를 선택하려면 🔊 누름) ● 🖅 누름 : 재전송 상태 (99쪽 참조) • 🗺 누름 : 선택한 멀티 메일 삭제 ● 저장한 파일은 멀티메일 ● 멀티메일 선택 방법은 94쪽을 참조하세요. • 🖅 누름 : 전화번호 저장 상태 미디어에 보관됩니다. (97쪽 참조)

95

수신 메시지 사용하기 (계속)

### 음성 메시지 정보 확인하기

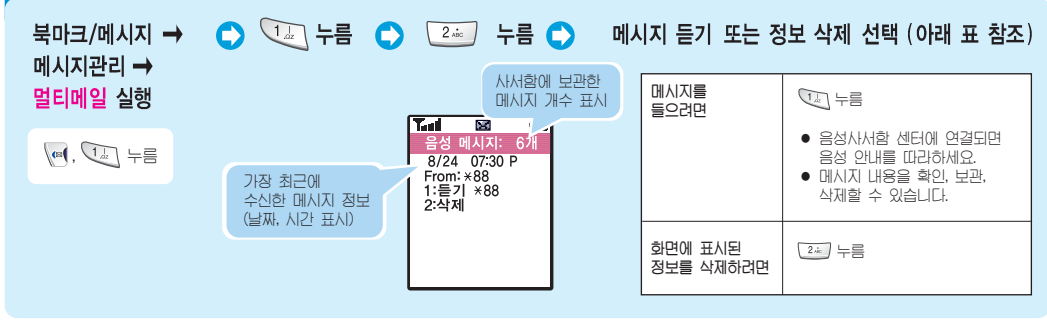

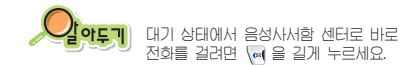

#### 멀티메일 미디어에 보관된 파일 확인하기

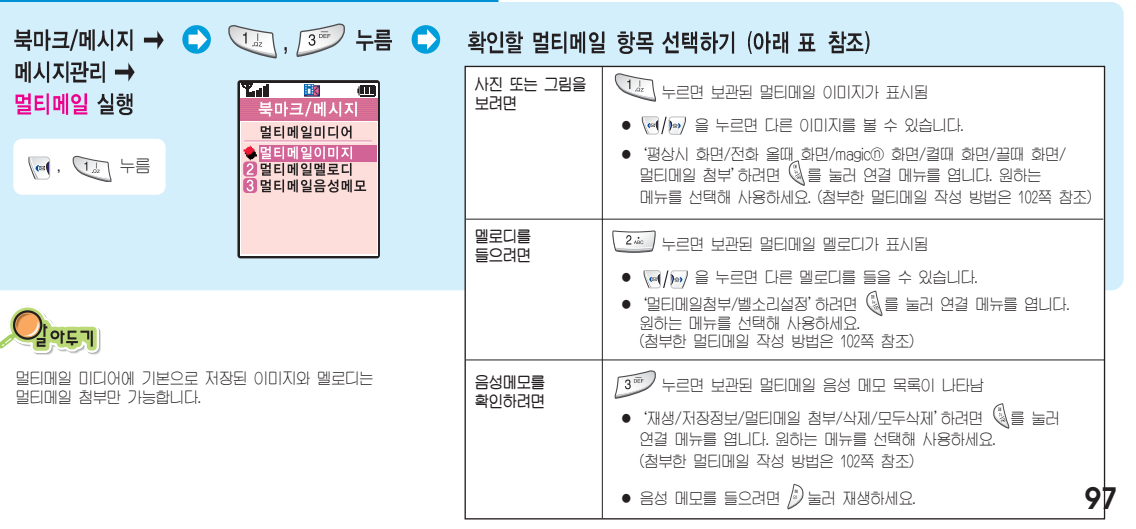

수신 메시지 사용하기 (<sub>계속)</sub>

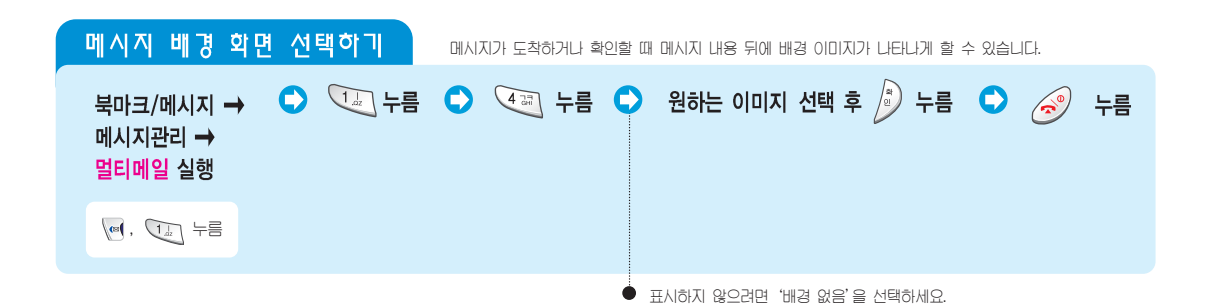

### 발신 메시지 사용하기

문자 메시지를 보내거나 그림, 사진, 소리, 음성메모를 첨부하여 보낼 수 있으며, 휴대폰 호출, 명함을 작성해 보낼 수 있습니다. 발신함 또는 보류함에 저장된 메시지들을 관리할 수 있으며 메시지 전송 속도를 조절할 수 있습니다. 내 이메일 주소를 등록(107쪽 참조)하거나 지주 쓰는 이메일 주소(108쪽 참조)를 등록, 삭제할 수 있습니다.

### 새 문자 메시지 보내기

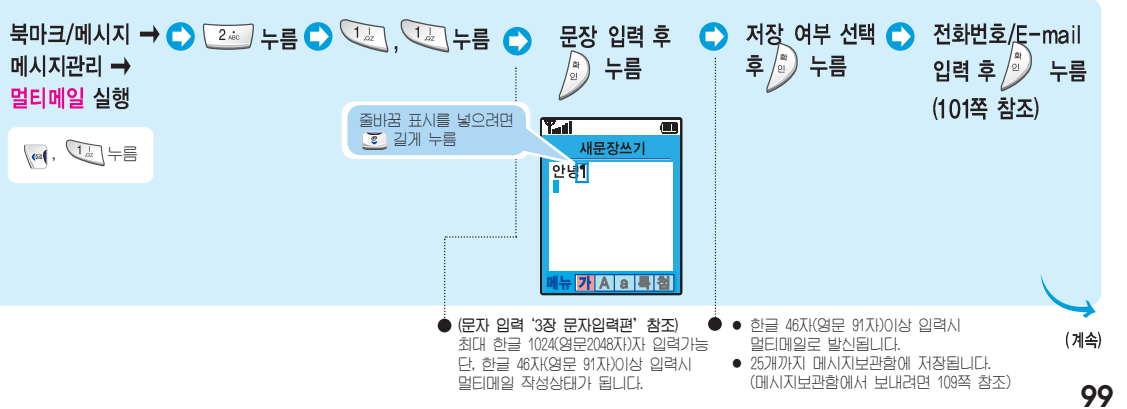

발신메시지 사용하기 (계속)

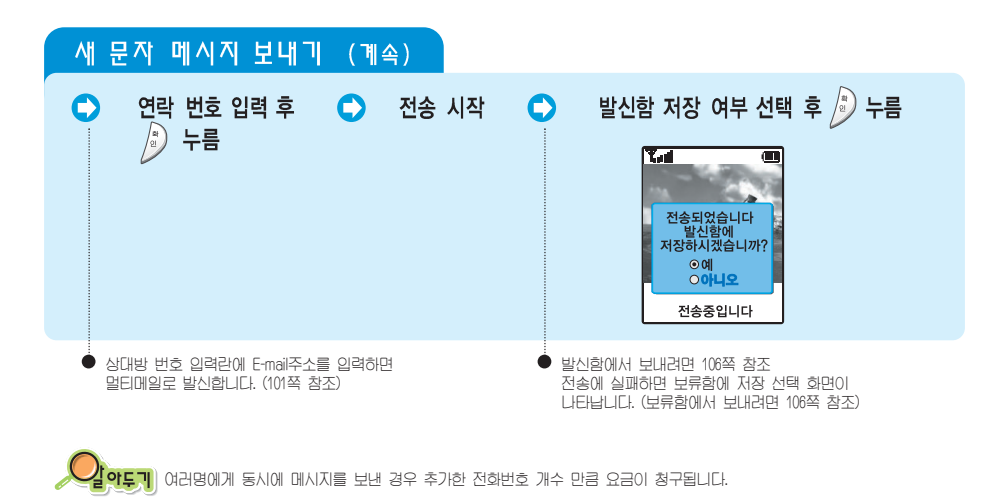

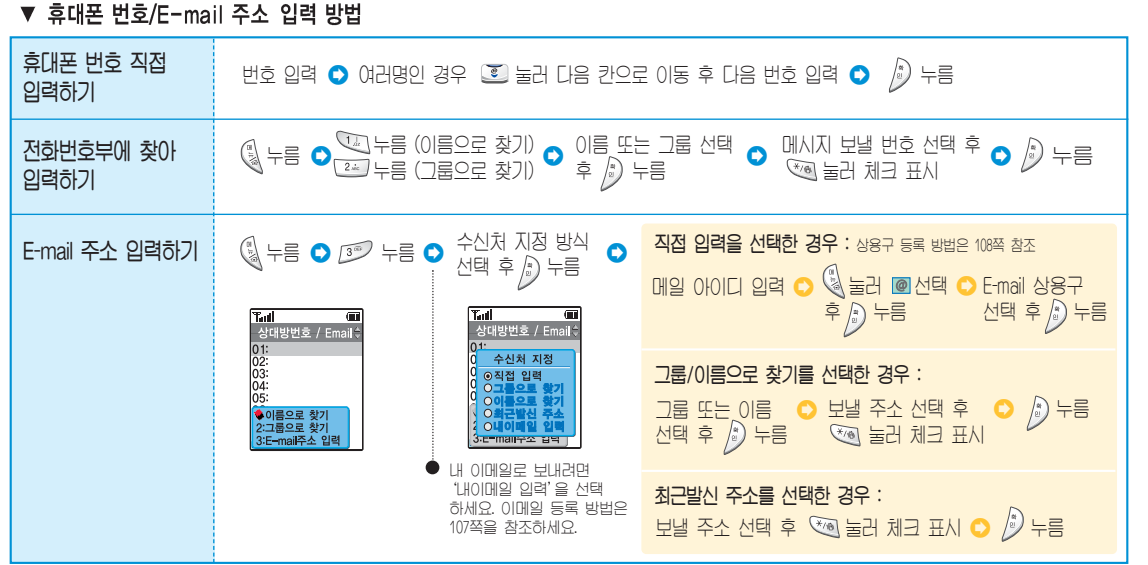

발신 메시지 사용하기 (계속)

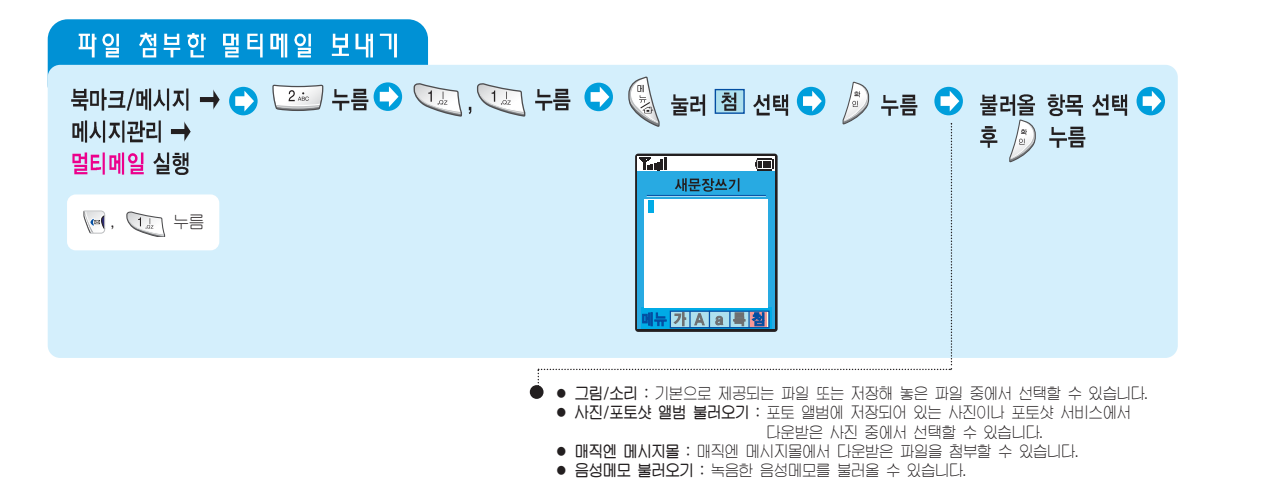

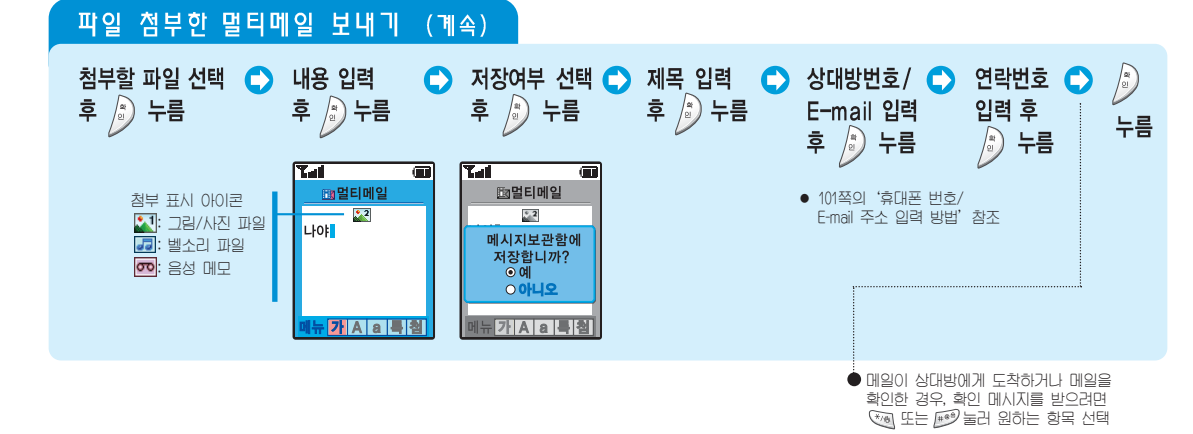

발신 메시지 사용하기 (계속)

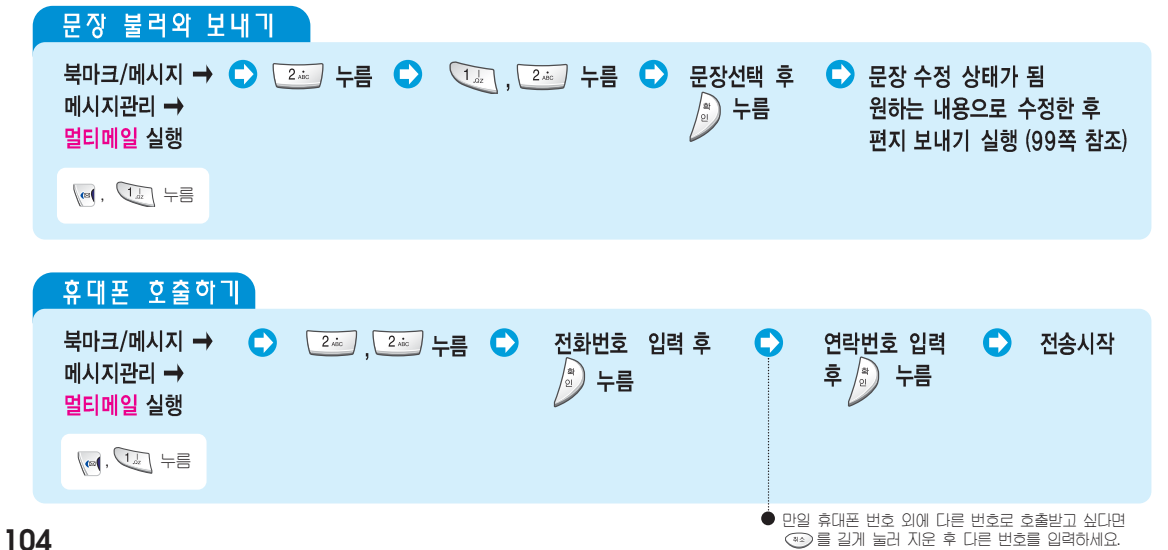

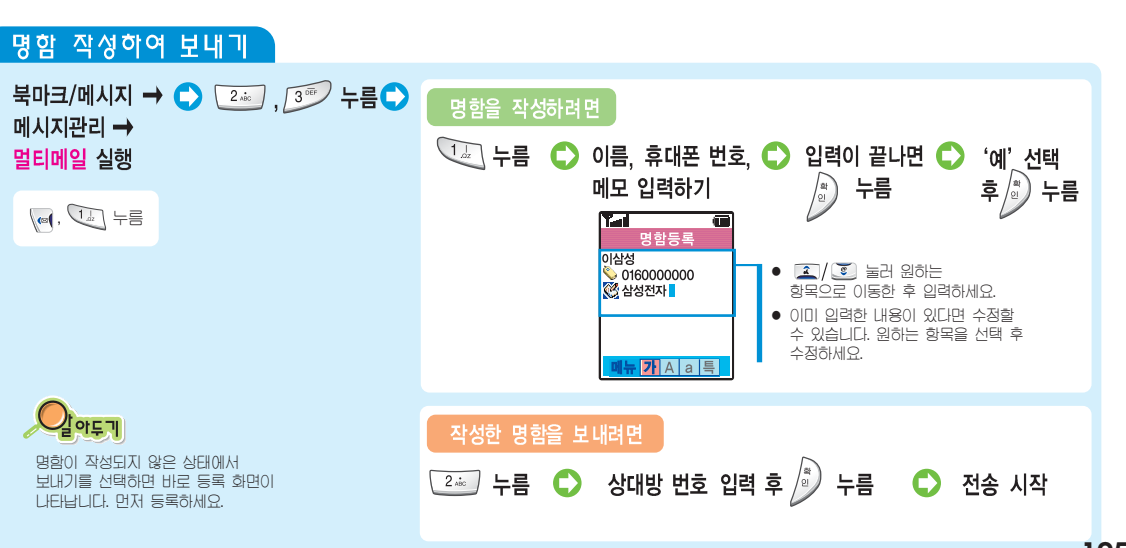

북 마크 / 몐 시지 편

발신 메시지 사용하기 (계속)

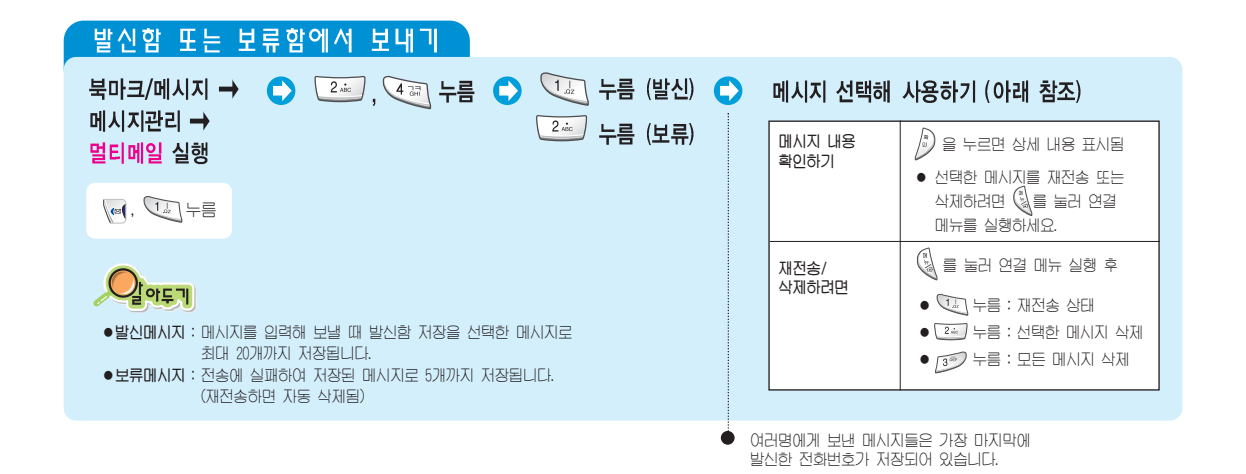

### 전송속도 조절하기

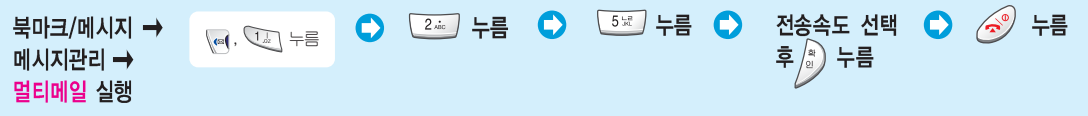

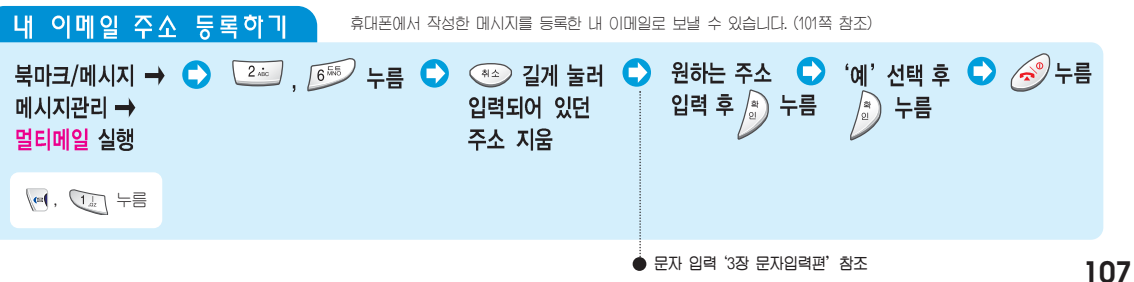

● 문자 입력 '3장 문자입력편' 참조

발신메시지 사용하기 (계속)

| E-mail 상용구 등록과 목록보기           | 자주 쓰는 이메일 주소를 최대                   | 배 10개까지 등록할 :       | 수 있습니다.                                                                                           |
|-------------------------------|------------------------------------|---------------------|---------------------------------------------------------------------------------------------------|
| 북마크/메시지 → С) 2초 누름 С) 메시지관리 → | 🕽 🛛 🟹 누름 🗢 E-mail 상용구 사용하기 (아래 표 취 |                     |                                                                                                   |
|                               |                                    | 이메일 상용구<br>등록하기     | 등록할 빈 목록 선택 후 🎉 누름<br>• 상용구 입력 후 🎉 을 누르세요.<br>• 문자 입력은 '3장 문자입력'을 참조하세요.                          |
|                               |                                    | 등록한 이메일<br>상용구 확인하기 | 상용구 목록 확인 후 상용구를 수정하거나<br>삭제하려면 🕢 을 눌러 연결 메뉴를 실행하세요<br>• 🚺 누름 : 수정 상태로 전환<br>• 22 누름 : 선택한 상용구 삭제 |

# 메시지 보관함 사용하기

magic@의 '문자나라'에 접속해 이모티콘을 보낼 수 있습니다. 메시지 보관함에 저장한 문장이 있다면 사용할 수 있습니다.

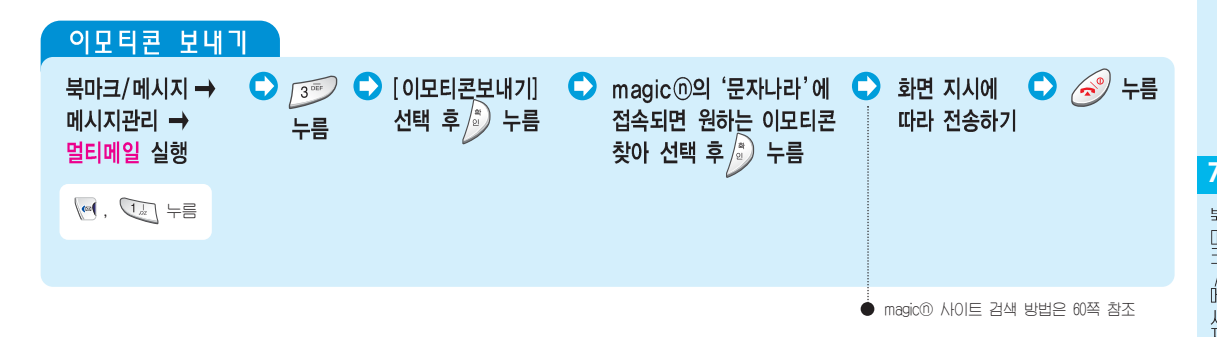

메시지 보관함 사용하기 (계속)

| 저장된 문장 사용하기 새 메시지를 입력한 후 저장한 문장, 메시지 주      | 낙성중 전화를 받은 경우 자동으로 저장됩니다. (최대 25개 저장)                                                          |
|---------------------------------------------|------------------------------------------------------------------------------------------------|
| 북마크/메시지 → C 3 2 누름 C 원하는 문장 선택 C<br>메시지관리 → | 선택한 문장 사용하기 (아래 표 참조)                                                                          |
| 멀티메일 실행<br>[편], (한) 누름                      | 문장 확인하기<br>응 두르면 저장한 문장 표시됨<br>• 메시지 보내거나 수정, 삭제하려면<br>응 들 금건 연결 메뉴를 실행한 후<br>체다 메뉴트 서택체 사용하네요 |
|                                             |                                                                                                |
|                                             | (직장에 보내다면 33록 점조)<br>● [24] 누름 : 선택한 문장 삭제<br>● [3 <sup>39</sup> ] 누름 : 모든 문장 삭제               |

# 메시지 통신기록 확인하기

멀티메일(수신/발신), SMS(수신/발신), 멀티Q 메시지의 개수를 확인하고 삭제할 수 있습니다.

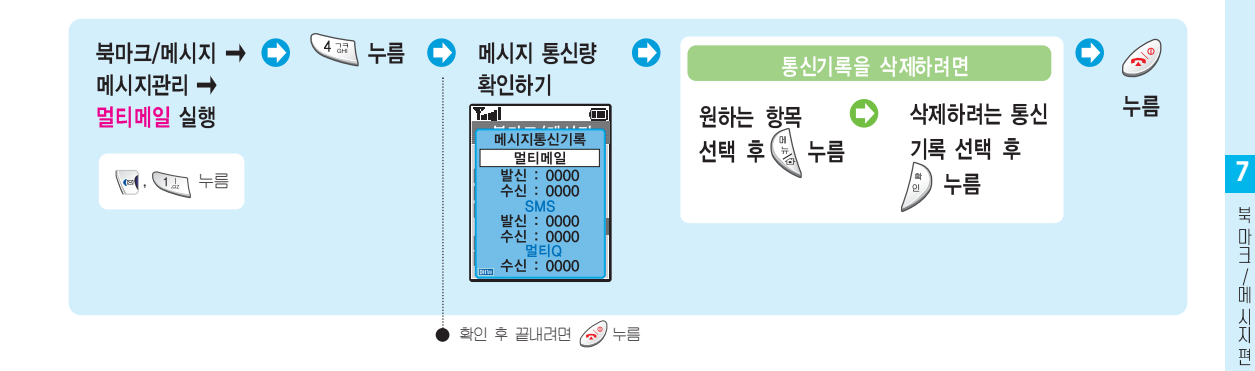

### 매직엔 메시지몰 사용하기

서비스 사업자가 제공하는 매직엔 메시지몰에서 다운받거나 수신한 콘텐츠를 사용할 수 있는 기능입니다. 서비스 사업자의 사정에 따라 변경될 수 있으므로 자세한 내용은 서비스 사업자에게 문의 버립니다.

| 메시지몰에서 콘텐츠 다운받기 |                                                       |
|-----------------|-------------------------------------------------------|
| 북마크/메시지 →       | ▶ 7 등 누름 ▶ 매직엔 메시지몰에 접속되면 ▶ 중 누름 원하는 콘텐츠 선택해<br>다운 받기 |
| (e), (L) +=     |                                                       |
|                 | 에시지몰에 대한 자세한 내용을 보려면<br>[19] 를 누르세요.                  |

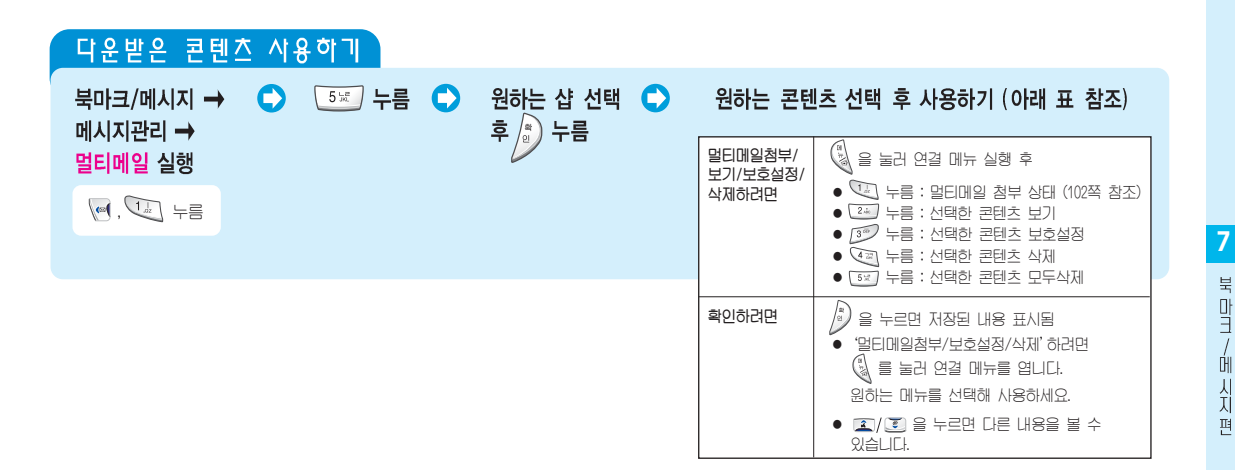

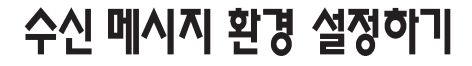

메시지가 도착했을 때의 알림 상태를 바꾸거나 메시지가 수신되었을 때 메시지 내용 표시 여부를 선택할 수 있습니다.

#### 메시지 도착알림 상태 선택하기 북마크/메시지 → 🗘 📧 , 💷 누름 🗘 🔽 누름 (알림간격) 🗘 메시지관리 →

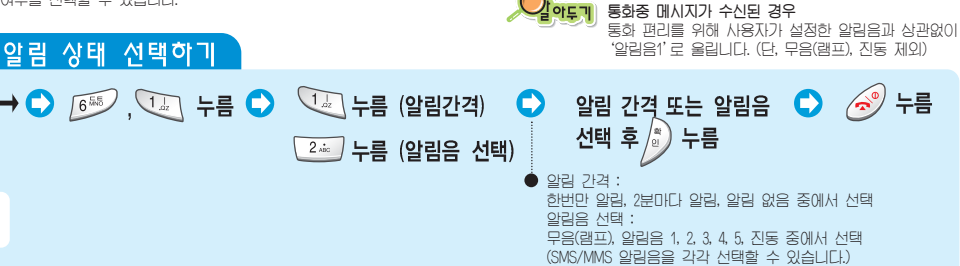

| 메시지 내용 표                        | [시 상태 선택     | ןר יס יי |            |                              |                                   |                    |  |
|---------------------------------|--------------|----------|------------|------------------------------|-----------------------------------|--------------------|--|
| 북마크/메시지 →<br>메시지관리 →<br>멀티메일 실행 | (a), (1), += | ▶ 🚳 누를   | 남 💽 💷 누름 🕻 | ◆ '설정' 또는<br>'해제' 선택         | • 누름                              | 오 🧭 누ɨ             |  |
| 4                               |              |          |            | ● 설정 : 메시지가 도<br>해제 : 메시지 받은 | -<br>착했을 때 그 내용이<br>2 시간과 상대펴 번호! | 표시됩니다.<br>개 표시됩니다. |  |

## 매직엔 멀티큐 사용하기

매직엔 멀티큐란? magic@에서 제공하는 각종 모바일 멀티미디어 방송서비스를 받아볼 수 있습니다. 방송 메시지 서비스에 가입해 메시지를 수신받게 설정할 수 있으며, 수신된 방송 메시지를 확인하거나 삭제할 수 있습니다. (가입에 대한 자세한 방법은 서비스 사업자에게 문의하세요.)

#### 수신한 방송메시지 확인하기

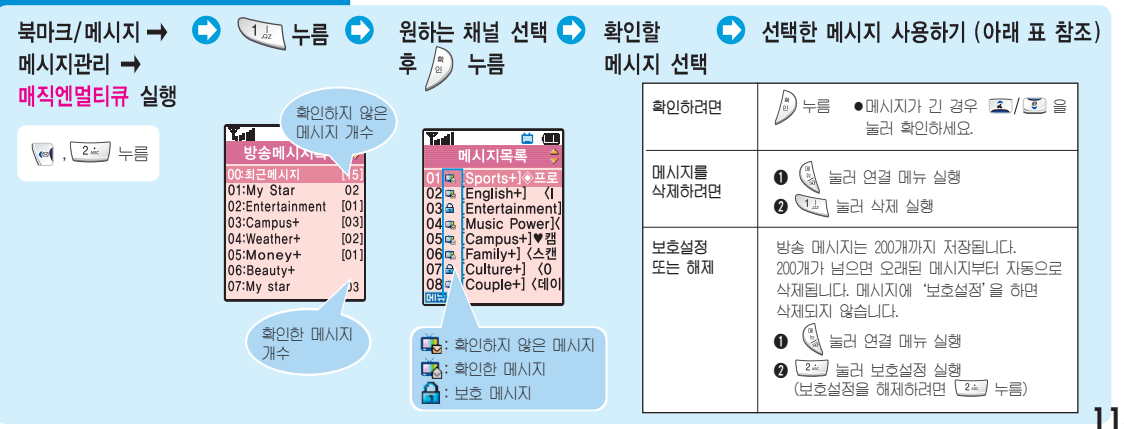

멀티메일 실행

(\*\*(, 11) 누름

눅

Ē

매직엔 멀티큐 사용하기 (계속)

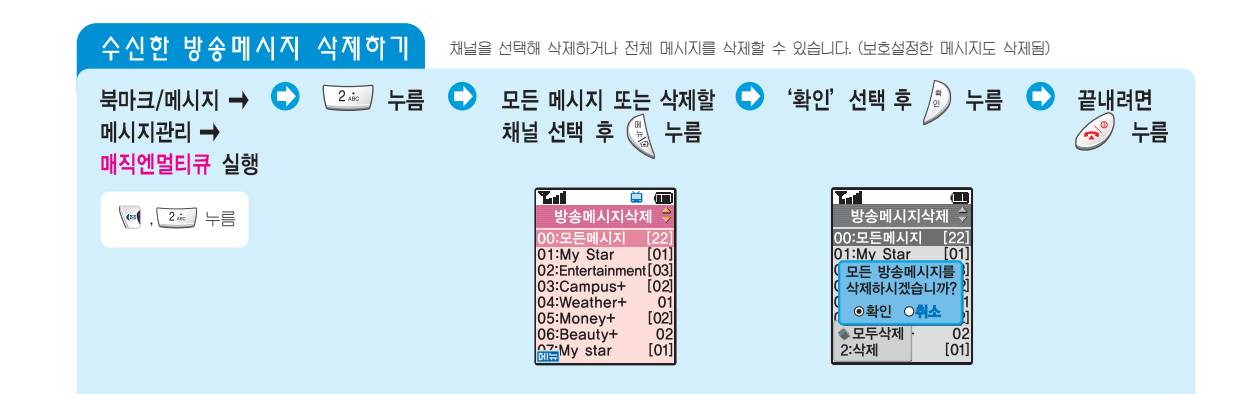

| 수신채널 선택하기 원하는 채널만 선택해 수신되게 하거나 전체 메시지를 수신하지 않게 설정할 수 있습니다.                                   |
|----------------------------------------------------------------------------------------------|
| 북마크/메시지 → 오 3 → 누름 오 원하는 채널 선택 후 🖗 누름 오 수신 여부 선택 오 🥱 누름<br>메시지관리 →<br>매직엔멀티큐 실행              |
| · [2ǎ 누름                                                                                     |
| <ul> <li>• 방송 메시지를 수신받지 않으려면 '전체채널'을 선택하면 됩니다.</li> <li>• 채널헤제시 수신된 방송메시지는 삭제됩니다.</li> </ul> |
| 방송메시지 수신 알림 상태 설정하기 방송메시지가 도착한 경우 알립음이 율리게 설정할 수 있습니다.                                       |
| 북마크/메시지 → 오 ④ 누름 오 '설정' 또는 '해제' 선택 후 🔊 누름 오 🧭 누름<br>메시지관리 →<br>매직엔멀티큐 실행                     |
| .2. +=                                                                                       |

북 마 ा

비시지

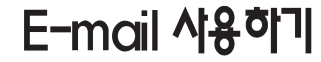

magic® E-mail 서비스에 가입한 경우에는 magic® 메일에 수신된 메일을 확인할 수 있습니다. 이 휴대폰으로 문자 메시지 보내는 방법과 유사하게 E-mail을 보낼 수 있습니다.

| m ɑ ɡi c ⓪ 메 일 으<br>북마크/메시지 →<br>E-mail 실행 | │ 수신된 메일 | 실 <b>보기</b><br>▶ magic① 메일 ●<br>사이트 접속됨 | '메일보기'선택<br>후 🔊 누름               | <b>ि</b> में<br>द   | 연하는 메일 선택<br>후 🔊 누름        | 0    | 🥑 누름 |
|--------------------------------------------|----------|-----------------------------------------|----------------------------------|---------------------|----------------------------|------|------|
| · 3 · 13 · 日                               |          |                                         | r -                              |                     | -                          |      |      |
|                                            | •        | magic® 메일 아이디와 비밀번<br>않았다면 처음 사이트에 접속   | !호로 자동 로그인됩니다.<br>될 때 가입 상태가 됩니다 | 만일 메일 시<br>. 가입을 원ㅎ | ·비스를 가입하지<br>하면 화면의 지시를 따라 | 하세요. |      |

(magic®의 메일 사이트로 바로 접속하는 방법은 57쪽 참조)

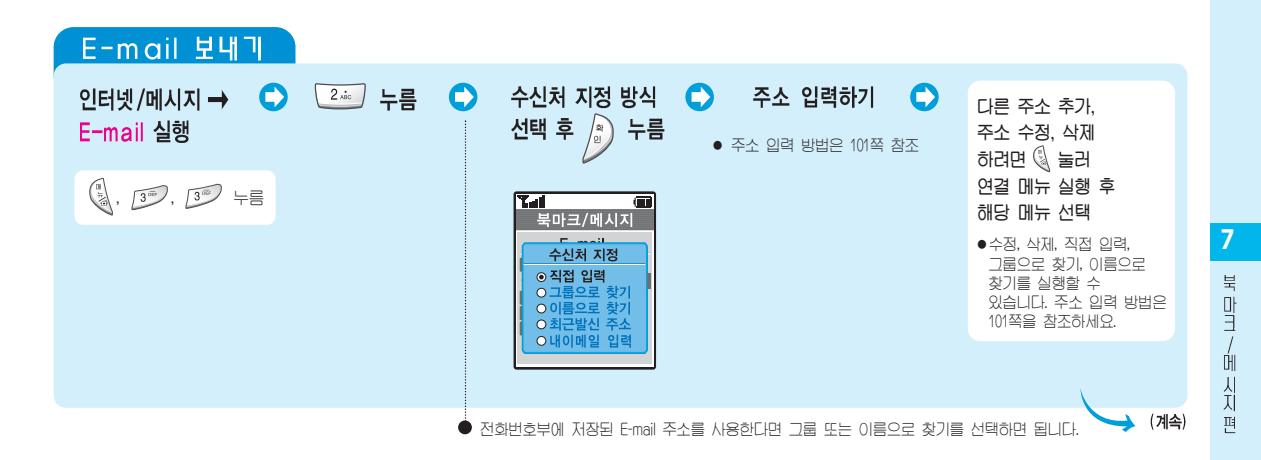

E-mail **사용하기** (계속)

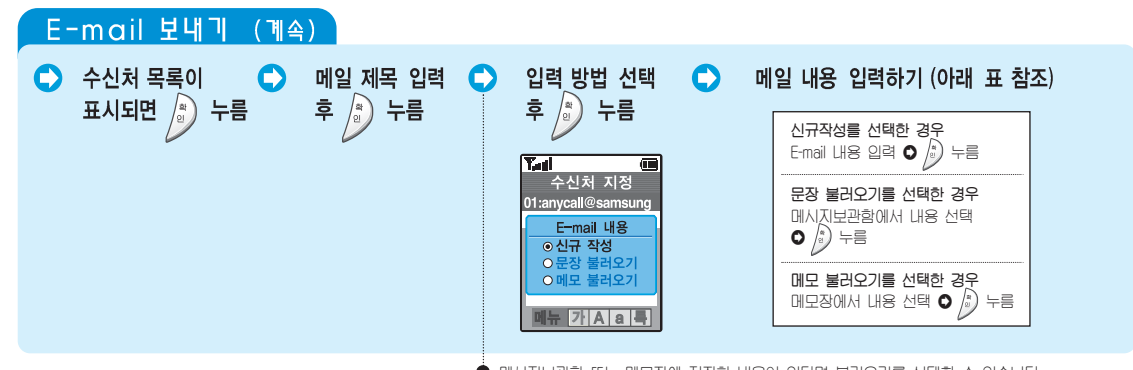

单 메시지보관함 또는 메모장에 저장한 내용이 있다면 불러오기를 선택할 수 있습니다.

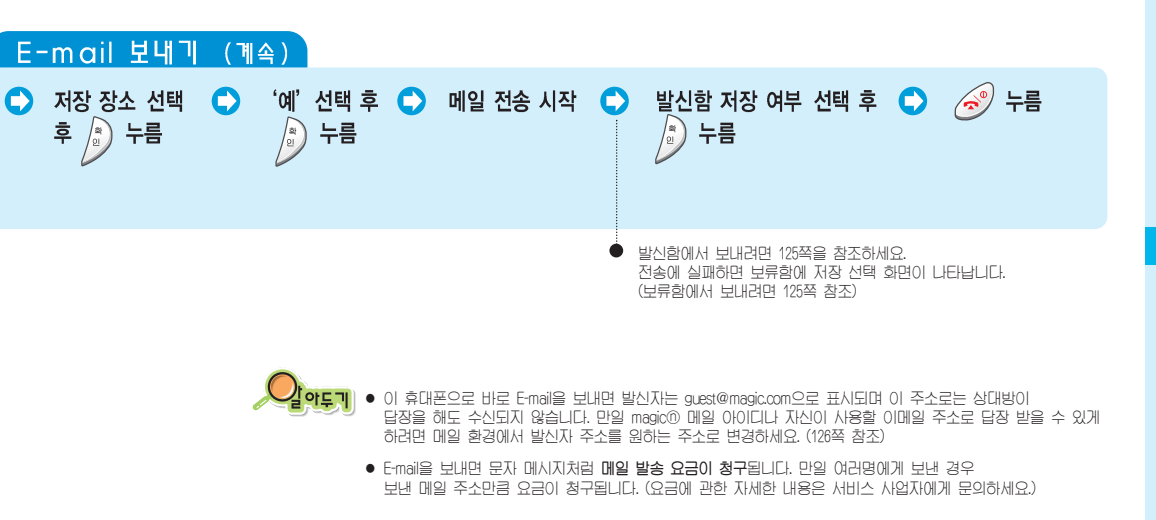

E-mail 사용하기 (계속)

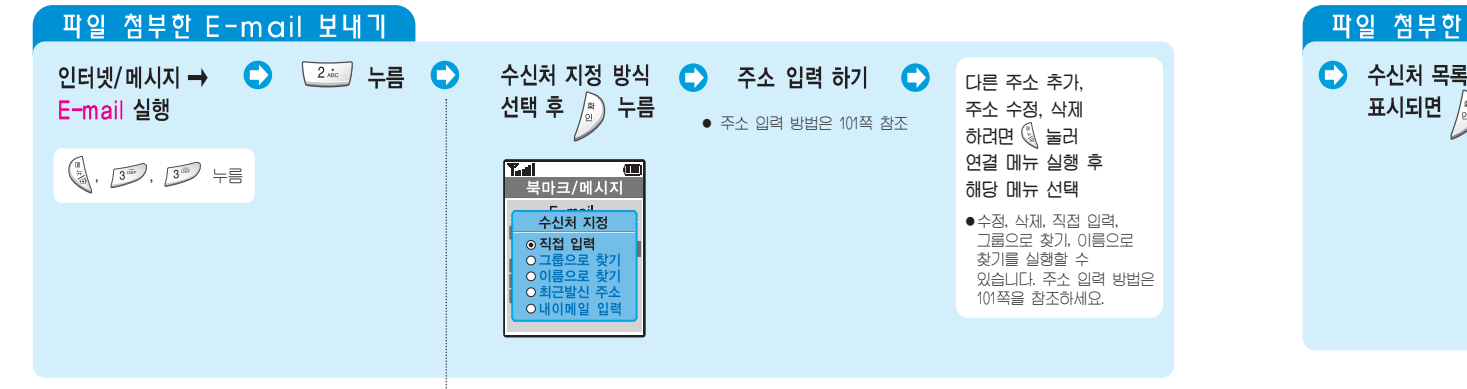

● 전화번호부에 저장된 E-mail 주소를 사용한다면 그룹 또는 이름으로 찾기를 선택하면 됩니다.

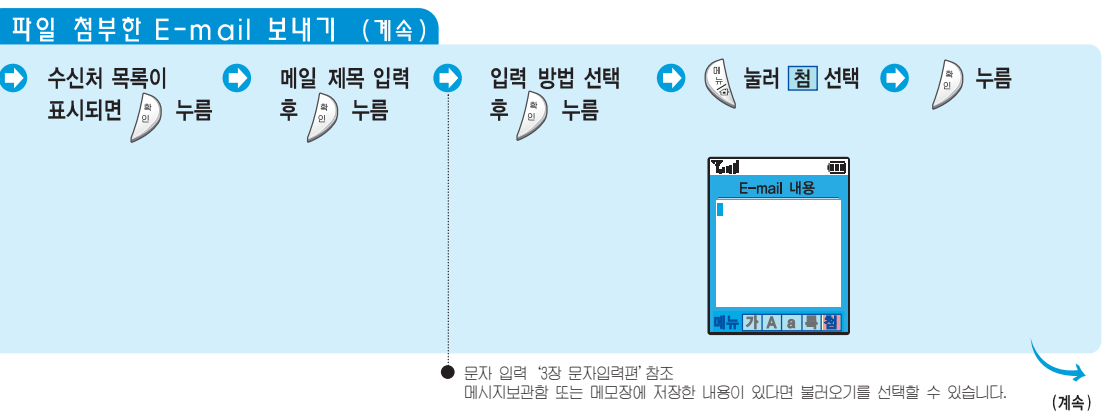

122

북 마 크 E-mail 사용하기 <sub>(계속)</sub>

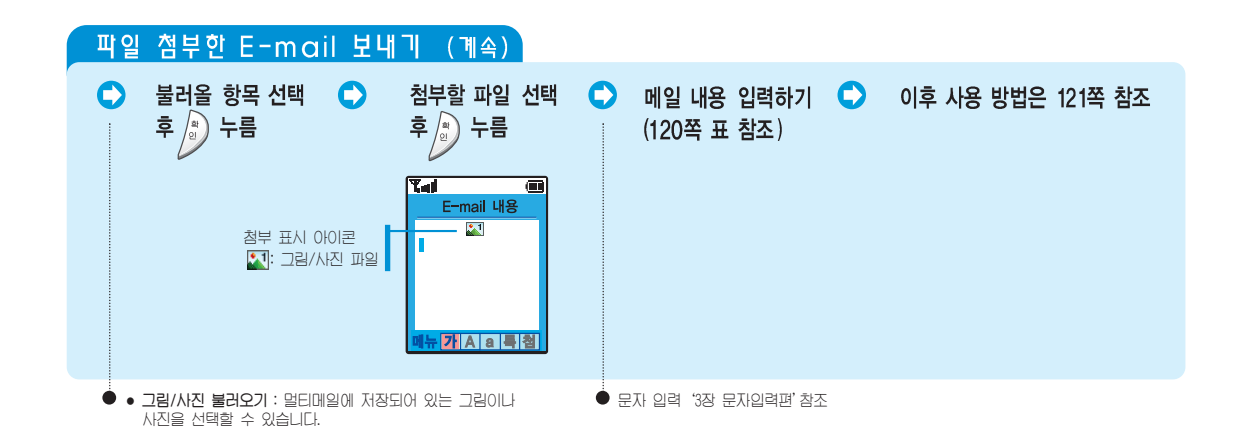

|   | 발신함 또는 보류함                   | ● 발신<br>● 보류                                | <b>!함</b> : E-mail 보낼 때<br><b>함</b> : 전송에 실패하( | 발신함 저장을 선택한 메일<br>여 저장된 메일 (재전송하면 자동 삭제됨) |                                                                                                    |
|---|------------------------------|---------------------------------------------|------------------------------------------------|-------------------------------------------|----------------------------------------------------------------------------------------------------|
| Ē | 북마크/메시지 → 🗘<br>E-mail 실행     | 3 <sup>399</sup> 누름 (@발신함) 🔷<br>④ 누름 (@보류함) | 메일 선택해 사용하기<br>(옆의 표 참조)                       | 메일 내용<br>확인하기                             | <ul> <li>출 을 누르면 상세 내용 표시됨</li> <li>메시지 내용을 재전송 하거나</li> </ul>                                                  |
|   | ■」, <u>3</u> , <u>3</u> , 十言 |                                             |                                                |                                           | 삭제(또는 편집) 하려면 🔌 를<br>눌러 연결 메뉴를 실행하세요.                                                                           |
|   |                              |                                             |                                                | 재전송<br>/삭제하려면                             | <ul> <li>물 눌러 연결 메뉴 실행 후</li> <li>나름 : 재전송 상태</li> <li>같~ 누름 : 선택한 메시지 삭제</li> <li>3~ 누름 : 모든 메시지 삭제</li> </ul> |

E-mail 사용하기 (계속)

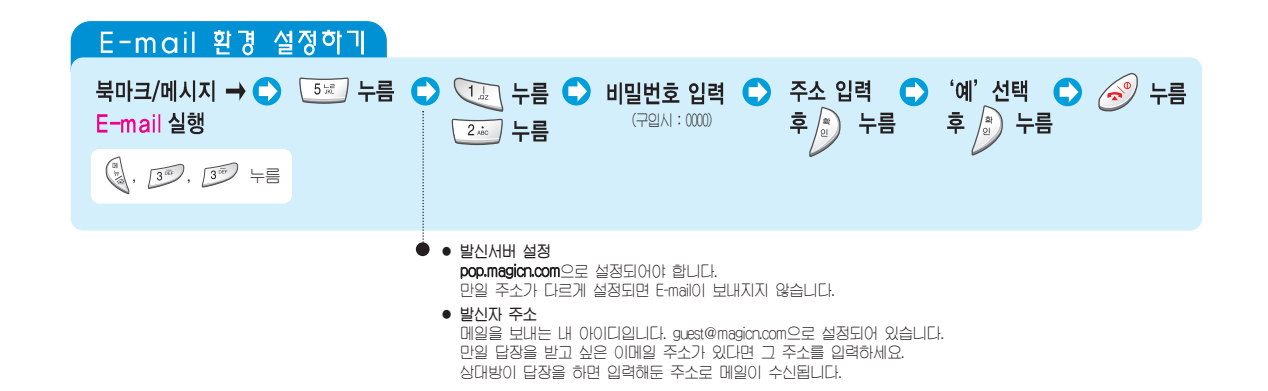

# 대학형 메시지 서비스 사용하기 (magic® SMS)

서비스 사업자가 제공하는 magic® SMS 서비스를 이용할 수 있습니다. magic® SMS 서비스는 서비스 사업자가 제공하는 대화형 메시지 서비스입니다. 서비스에 접속해 내가 원하는 정보를 요구하면 정보에 해당하는 메시지를 보내 줍니다. (자세한 사항은 서비스 사업자에게 문의하세요.)

#### 서비스 접속하기

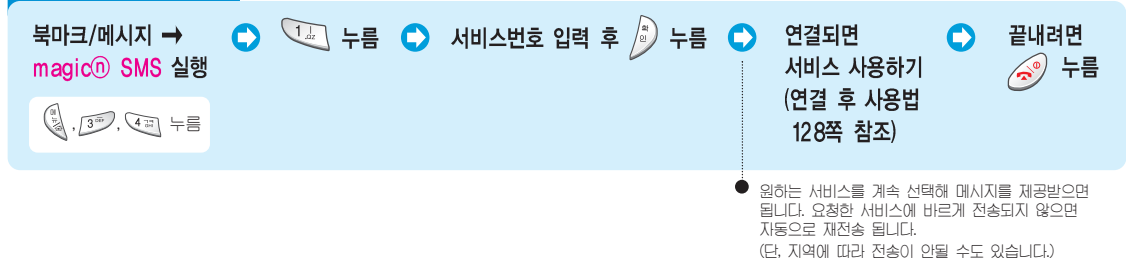

#### 대학형 서비스 사용하기

#### 서비스에 접속되면

- 원하는 서비스 메뉴를 찾거나 대화 메시지 내용을 확인할 수 있습니다.
- 서비스를 선택하거나 다음 메뉴로 가려면, 해당 숫자 버튼을 누릅니다.
- 대화 메시지에 전화번호가 있다면 📀 눌러 전화를 걸 수 있습니다.
- 숫자, 날짜, 시간, 암호, 전화번호 등을 입력할 때 잘못한 경우 🐽 눌러 지울 수 있습니다.
- 전화가 걸려오면 대화형 서비스는 자동으로 끝납니다.
- 대화형 서비스를 끝내려면 🥩 누르세요.
- 전파가 불안한 지역에서는 서비스 중에 중단 될 수 있습니다.
- 서비스를 끝냈거나 중단된 경우 20분 이내에 (신, ) (37), (42), (42) 을 누르면 중단된 서비스를 계속 이용할 수 있습니다. (129쪽 참조)

감 아두기 대기 화면에 '대화형 메시지'가 도착하였습니다 '확인:서비스개시'가 나타나는 경우

- 사업자가 대화를 요구한 경우입니다.
   )을 누르면 내용을 확인할 수 있습니다.
- 서비스 사업자에 따라 서비스가 안될 수도 있습니다. 자세한 내용은 서비스 사업자에게 문의바랍니다.

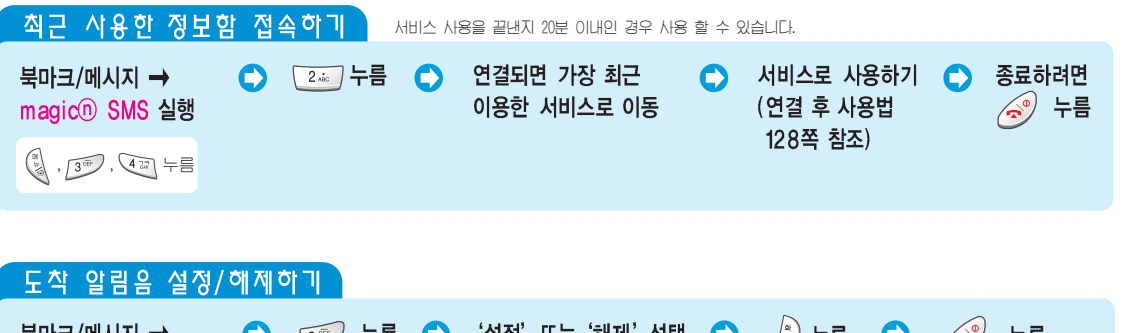

도 석 실금 삼 실 경 / 에 세 이 비 북마크/메시지 → magic① SMS 실행 ⓒ · 3,3, · 4,3, 누름 · 요청한 메시지가 도착했을 때 알리음이 올리게 하려면 '설정' 상태로 하세요.

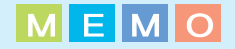

#### 휴대폰의 사진/동영상은 별도로 보관하세요.

휴대폰에 저장한 사진/동영상은 사용자의 부주의 등으로 손상될 수 있고, 휴대폰을 수리할 경우 완전히 지워질 수 있으므로 중요한 사진/동영상은 별도로 보관해 두시기 바랍니다. 데이터 유실로 인한 피해는 휴대폰 제조업체가 책임지지 않습니다.

# 카메라편

사진이나 동영상을 촬영하거나 찍은 사진을 상대방에게 보낼 수 있습니다.

| 사진/Voice Cam(동영상) 촬영하기          | 132 |
|---------------------------------|-----|
| 저장된 사진/Voice Cam(동영상) 보기 및 사용하기 | 142 |
| 매직엔 포토샷 사용하기                    | 145 |
| 포토 스튜디오 사용하기                    | 148 |
| 카메라 환경 설정하기                     | 151 |

#### 사진 촬영 에티켓

● 타인의 승낙 없이 함부로 사진/동영상을 찍거나 몰래 촬영하지 마세요.

- 사진/동영상 촬영이 금지된 장소에서 함부로 촬영하지 마세요.
- 타인의 사생활을 침해하거나 비밀 정보가 노출될 우려가 있는
- 곳에서 사진/동영상을 촬영하지 마세요.

### 사진 / Voice Cam(동영상) **촬영하기**

휴대폰에 부착되 카메라를 이용하여 다양한 반번으로 사진을 찍고, Voice Cam(동영상)을 촬영할 수 있습니다.

| 시진 찍기 덮기                 | 배를 닫은 상태에서 사진을 촬영 할 수도 있습니다.(138쪽 침                       | 조) |                                                                                                    |          |
|--------------------------|-----------------------------------------------------------|----|----------------------------------------------------------------------------------------------------|----------|
| 카메라 →<br>촬영 →<br>일반촬영 실행 | 사진을 찍으려는 대상에 렌즈를 맞추세요<br>현재의 촬영 환경을 표시합니다.                | •  | 사진을 찍으려면 🕖 또는 🖻 누름 🔹 🗢                                                                                        |          |
| 8 길게 누름                  | 현경을 설정할 수 있습니다.<br>(139쪽 참조)                              |    |                                                                                                    |          |
|                          | ● 촬영모드 실행중 일정시간(약 2분)동안 버튼이<br>눌러지지 않으면 화면은 대기 상태로 전환됩니다. | •  | ▶ 사진을 찍기전 상태에서 환경을 설정할 수 있습니다.(133쪽 참<br>▶ 촬영음을 설정할 수 있습니다.(152쪽 참조)<br>▶ 촬영음이 들리지 않게 하려면 매너모드(33쪽 참조)로 설정하세요 | 조)<br>2. |
| 사진/동영(<br>(포토앨범]         | 상을 더 저장하시려면 멀티팩 프로그램을 삭제하세요.<br>과 멀티팩 저장 영역을 공유하고 있습니다.)  |    |                                                                                                    |          |

| <u>사진 찍기 (계속)</u><br>저장하려면 ()→ 누름 ◆ 이름 입력 후 ()→ 누름 ◆ 끝내려면 ⓒ 누름                                           | 사진 찍기전 환경 설정하기 (일반 촬영 시)<br>사진 찍기 상태에서 (및 를 눌러 연결 메뉴를 실행하세요.<br>● (및 누름 : 사진의 크기를 선택할 수 있습니다.<br>● (프) 누름 : 사진의 화질을 선택할 수 있습니다.    |
|----------------------------------------------------------------------------------------------------|----------------------------------------------------------------------------------------------------|
| <ul> <li>◆ 취소하려면 ⑤ 또는</li> <li>◆ '3장 문자입력편'을 참조하세요.</li> <li>▲ 최대 한글 8자(영문 16자)까지 입력할 수 있습니다.</li> </ul> | <ul> <li>(코) 누름 : 찍으려는 대상에 액자를 넣을 수 있습니다.</li> <li>(코) 누름 : 찍을때의 단이머를 설정할 수 있습니다.</li> <li>(코) 누름 : 저장된 사진을 확인할 수 있습니다.</li> </ul> |
|                                                                                                    |                                                                                                    |

#### ∼실악57 사진을 찍을 때 참조하세요

- 사진을 찍을 때는 찍고자 하는 대상이 정지해 있는 것이 좋습니다. 카메라 센서가 노출을 자동으로 조절하는데 시간이 필요하기 때문입니다.
- 어두운 곳이나 흐린 날씨 등의 환경에서 사진을 찍을 경우 화면의 밝기를 최대로 밝게 해두면 선명한 사진을 찍을 수 있습니다. (단, 화면의 속도가 늦어지며 속도가 늦어져서 화면처리가 부드럽게 보여지지 않을 수 있습니다. 그러나 저장된 동영상 재생은 정상동작 합니다.)
- 카메라는 총격에 약하므로 떨어뜨리지 않도록 주의하고, 가끔 부드러운 천으로 카메라 렌즈를 닦아 주세요.
- 카메라 사용시 휴대폰의 배터리 소모가 많습니다.
- 저장되 사진은 휴대폰의 배경하면(161쪽 참조), 나만의 시계(53쪽 참조), 포토폰북(81쪽 참조)으로 사용할 수 있습니다.
- 셔터음, 준비음, 셀프타이머음 종류를 바꿀 수 있습니다. (152쪽 참조)
- 메모리에 남아있는 저장공간이 저장할 용량보다 적을 경우 더이상 촬영할 수 없습니다. 메모리정보 확인은 153쪽을 참조하세요.
   사진 촬영 시 촬영환경에 따라 저장되는 개수 및 저장시간이 달라질 수 있습니다.
- 카메라의 화질은 고선명도의 화질를 지원하지 않으므로 고화질의 사진을 원할 경우 디지털 카메라나 필름을 사용하는 카메라 사용을 권장합니다.

사진 / Voice Cam<sub>(동영상)</sub> 촬영하기 (계속)

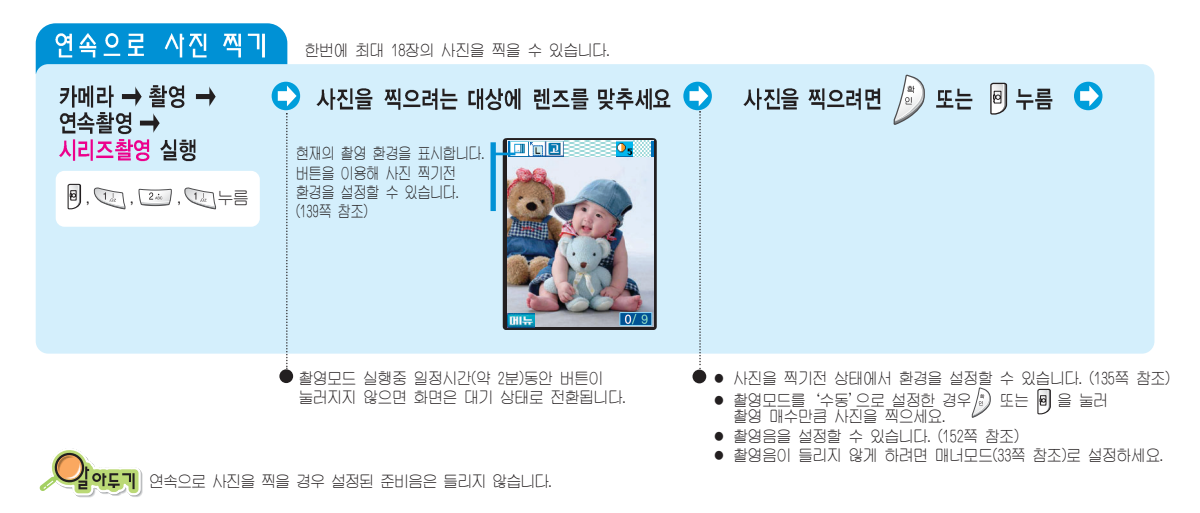

|  | 저장하려면 🔊 누름 💿 이름 입력 후 🄊 누름 💽 끝내려면 🮯 누름 | 사진 찍기전 환경 설정하기 (시리즈 촬영 시<br>사진 찍기 상태에서 () 를 눌러 연결 메뉴를 실행하세요.<br>● () 누름 : 사진의 크기를 선택할 수 있습니다.<br>● () 누름 : 사진의 책질을 선택할 수 있습니다.<br>● () 누름 : 찍으려는 대상에 액자를 넣을 수 있습니다.<br>● () 누름 : 사진 찍는 매수를 설정할 수 있습니다.<br>● () 누름 : 찰영 모드를 설정할 수 있습니다.<br>● () 누름 : 찍어둔 사진을 확인할 수 있습니다. |
|--|---------------------------------------|----------------------------------------------------------------------------------------------------|
|--|---------------------------------------|----------------------------------------------------------------------------------------------------|

사진 / Voice Cam<sub>(동영상)</sub> 촬영하기 (계속)

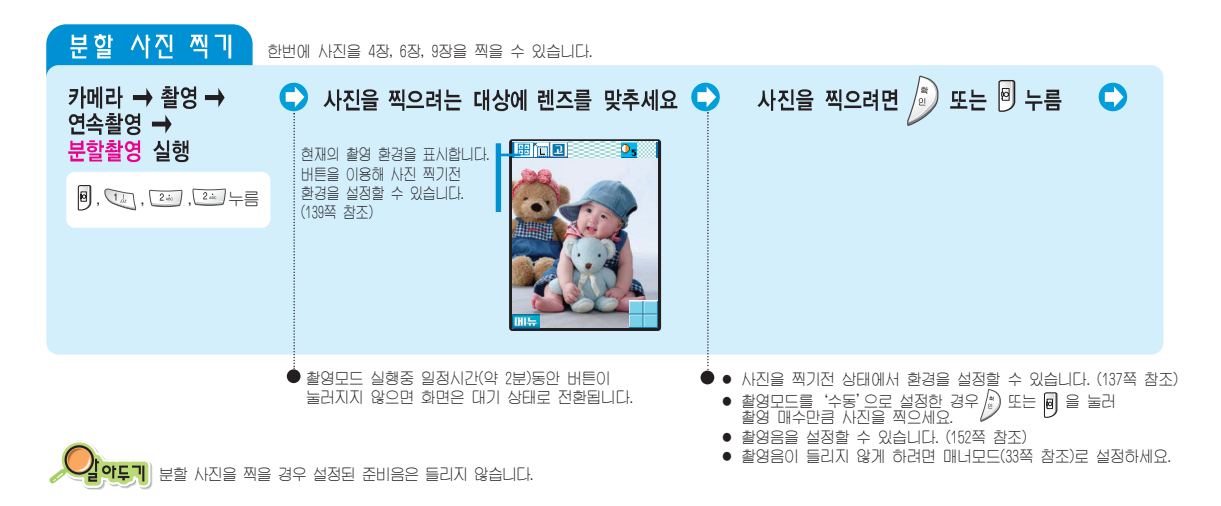

| 분할 사진 찍기 (                                                            | 계속 )                                                   |                                                                                         |
|-----------------------------------------------------------------------|--------------------------------------------------------|-----------------------------------------------------------------------------------------|
|                                                                       | 🔪 이름 입력 후 🔊 누름 🔿 끝내려면 遼 누름                             |                                                                                         |
| 지광락인(1)<br>지광락인(1)<br>고005/08/24 (08:30)?<br>제조 자장                    |                                                        | 사진 찍기 전 환경 설정하기 (분할 촬영 씨)         시진 찍기 상태에서       ···································· |
| <ul> <li>취소하려면 <ul> <li>↓ 또는</li> <li>○ 를 누르세요.</li> </ul> </li></ul> | ● '3장 문자입력편'을 참조하세요.<br>최대 한글 8자(영문 16자)까지 입력할 수 있습니다. |                                                                                         |

사진 / Voice Cam (동영상) 촬영하기 (계속)

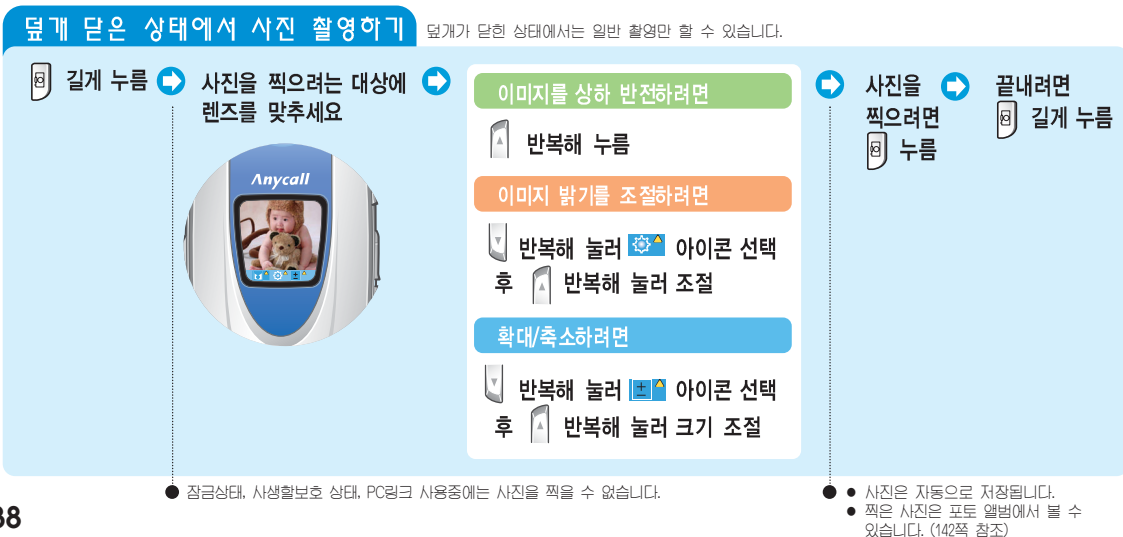

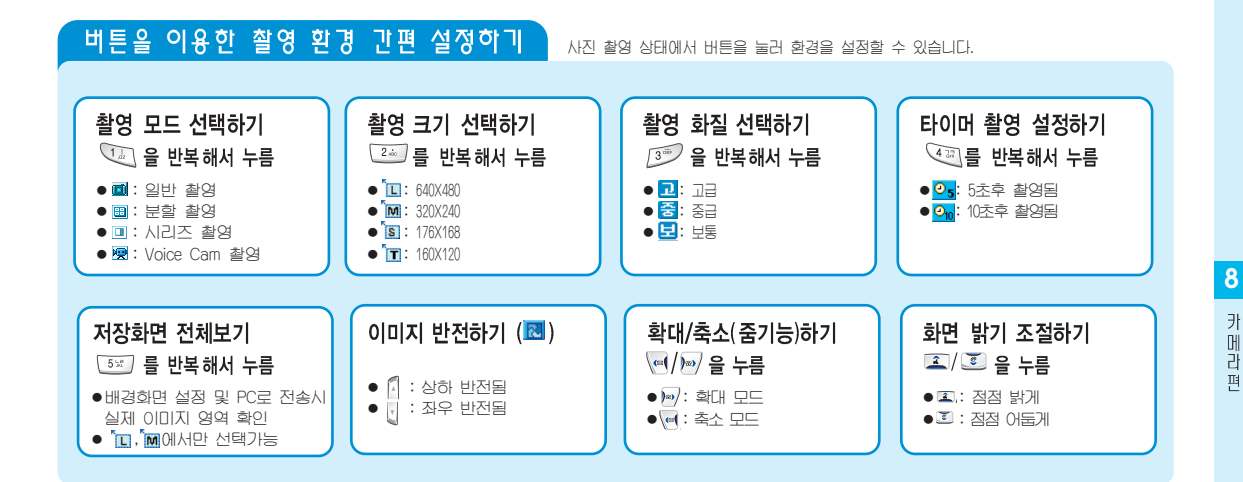

사진 / Voice Cam<sub>(동영상)</sub> 촬영하기 (계속)

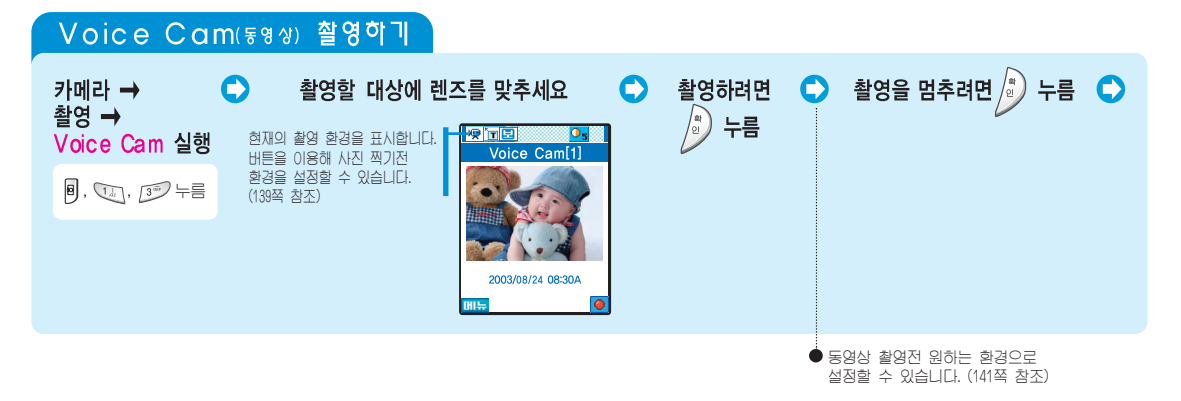

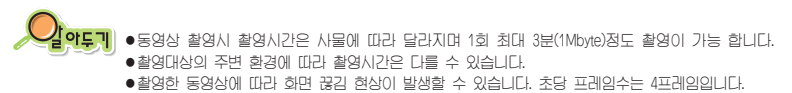

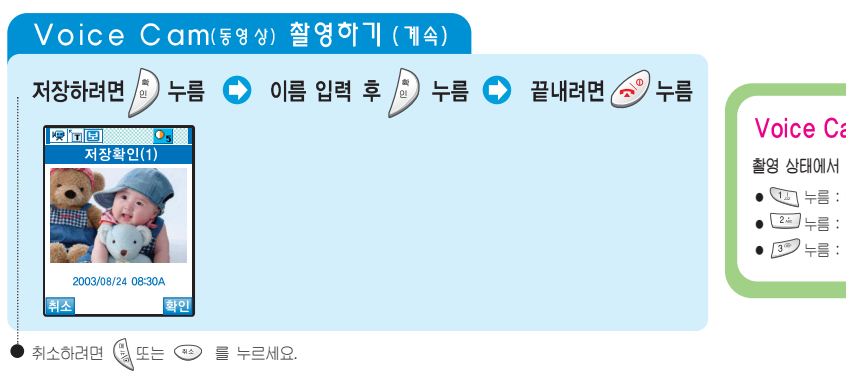

 Voice Cam 촬영전 환경 설정하기

 촬영 상태에서
 월 늘려 연결 메뉴를 실행하세요.

 • 10 뉴를 : ECIUT를 설정하여 촬영할 수 있습니다.

 • 12 뉴를 : 환영시 음성녹음 상태를 설정할 수 있습니다.

 • 13 뉴를 : 활영시 음성녹음 상태를 설정할 수 있습니다.

# 저장된 사진 / Voice Cam(동영상) 보기 및 사용하기

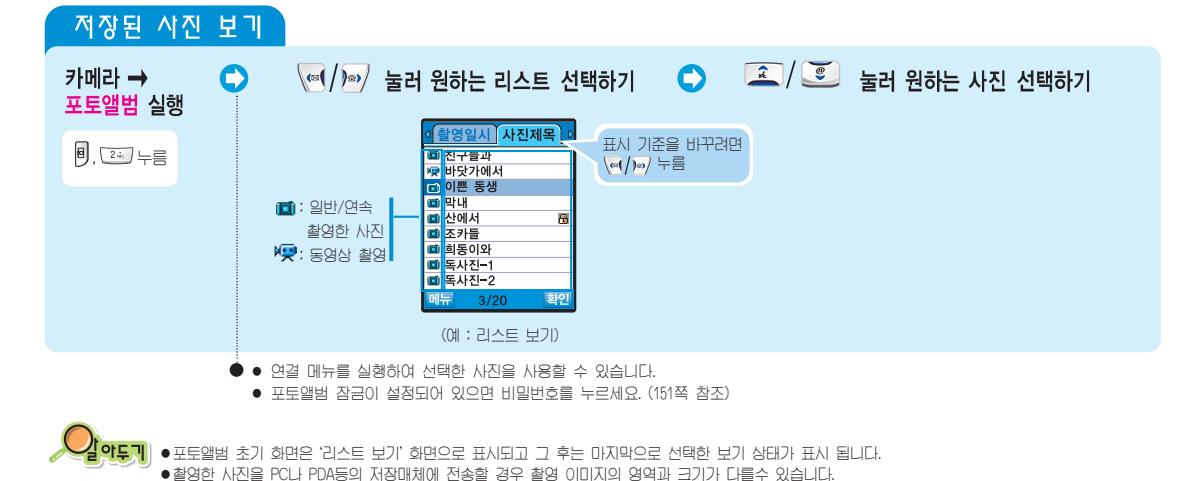

•저장된 사진 및 동영상을 PC로 보내려면 포토스튜디오 프로그램 또는 PC링크 2000을 이용하세요. (애니콜 홈페이지 참조)

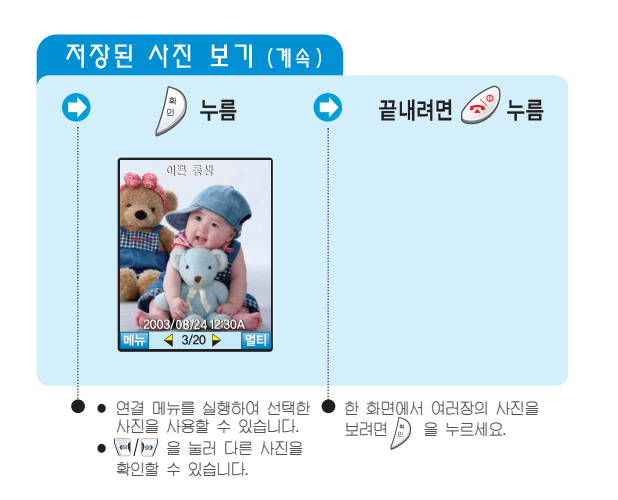

| 저장된 사진 사용하기                                                      |
|------------------------------------------------------------------|
| 사진보기 상태에서 🕄 를 눌러 연결 메뉴를 실행하세요.                                   |
| • 🐨 누름 : 앨범의 초기화면 설정 상태로 전환                                      |
| • 🚈 누름 : 선택한 사진 멀티메일 전송 상태로 전환<br>(멀티메일 전송방법 102쪽 참조)            |
| ● 🖅 누름 : 매직엔 포토샷 업로드 또는 꾸미기 상태<br>(매직엔 포토샷 사용방법 145쪽 참조)         |
| ● <li>◆ → +름 : 선택한 사진 포토폰북 등록 상태로 전환<br/>(포토폰북 등록방법 81쪽 참조)</li> |
| ● ☜ 누름 : 선택한 사진 배경화면으로 등록됨                                       |
| <ul> <li></li></ul>                                              |
| ● <sup>7</sup> 펜 누름 : 선택한 사진 삭제됨                                 |
| ● 💷 누름 : 전체 사진/동영상 삭제 상태로 전환                                     |

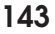
#### 저장된 사진/Voice Cam(동영상) 보기 및 사용하기 (계속)

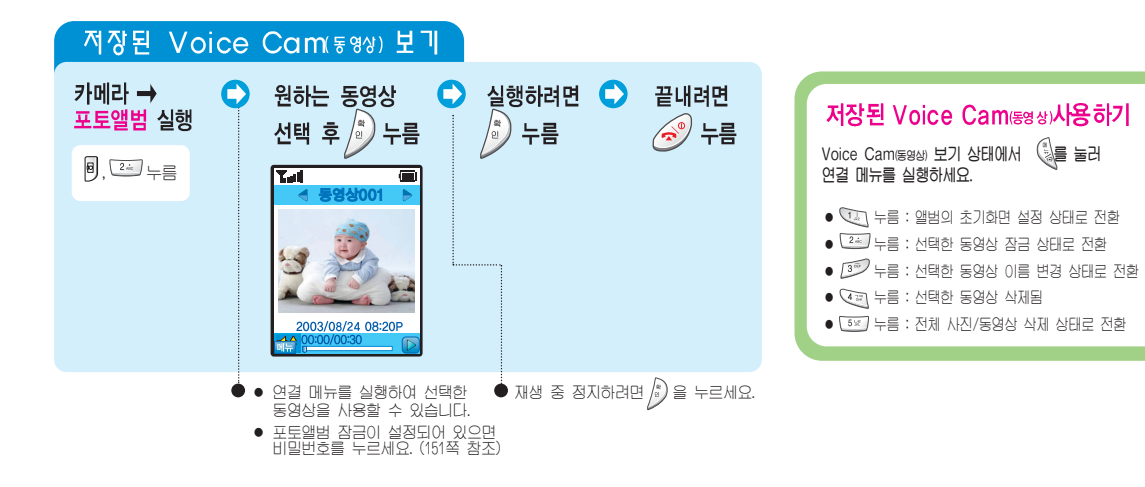

## 매직엔 포토샷 사용하기

온라인 앨범에 저장된 사진을 매직엔 포토샷 서비스를 이용하여 꾸밀 수 있습니다.

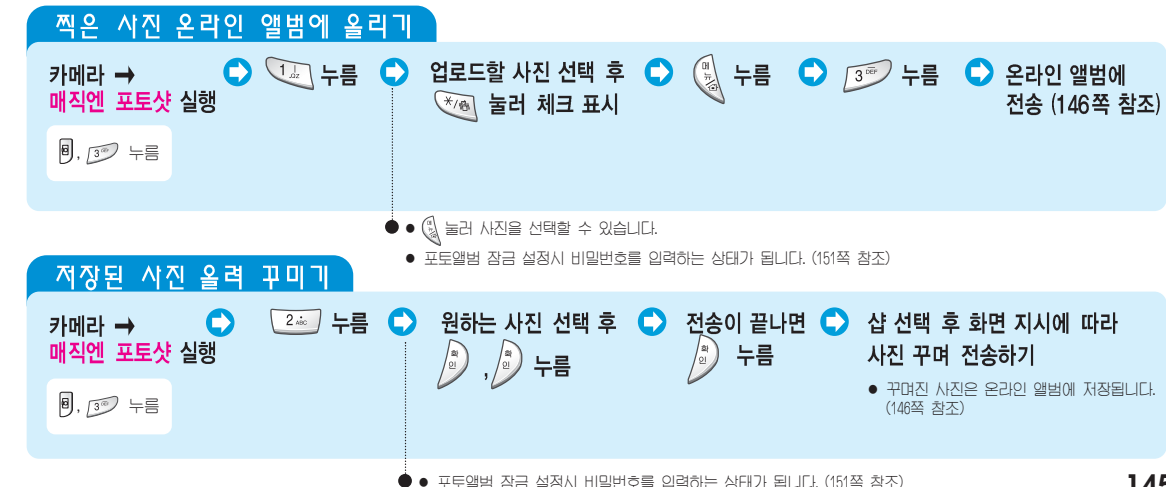

매직엔 포토샷 사용하기 <sub>(계속)</sub>

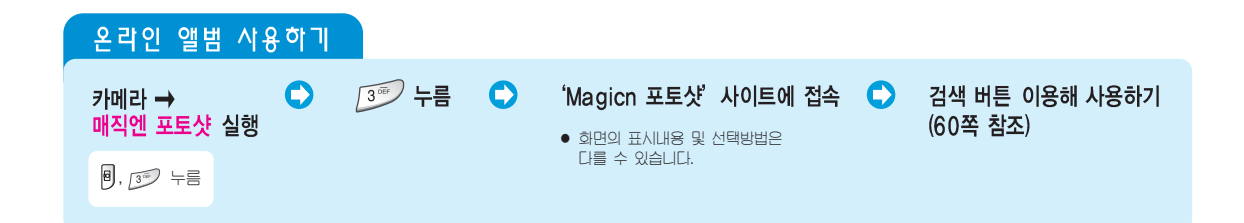

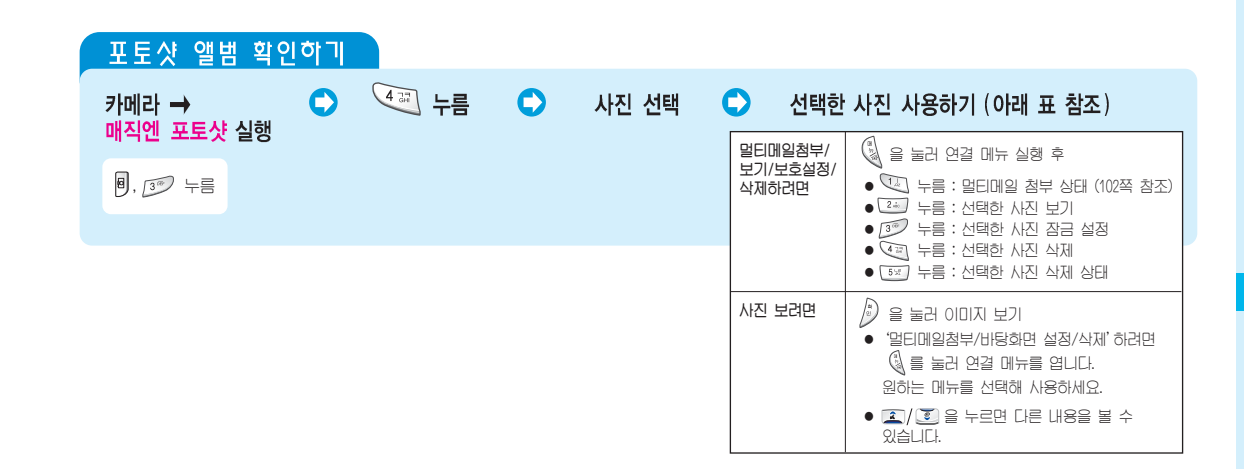

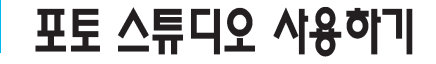

저장된 사진으로 액자/효과 디자인을 설정해 대기화면으로 사용할 수 있습니다. 포토앨범 잠금 설정시 사진 보기를 실형했을 때 비밀번호를 입력하는 상태가 됩니다. (151쪽 참조)

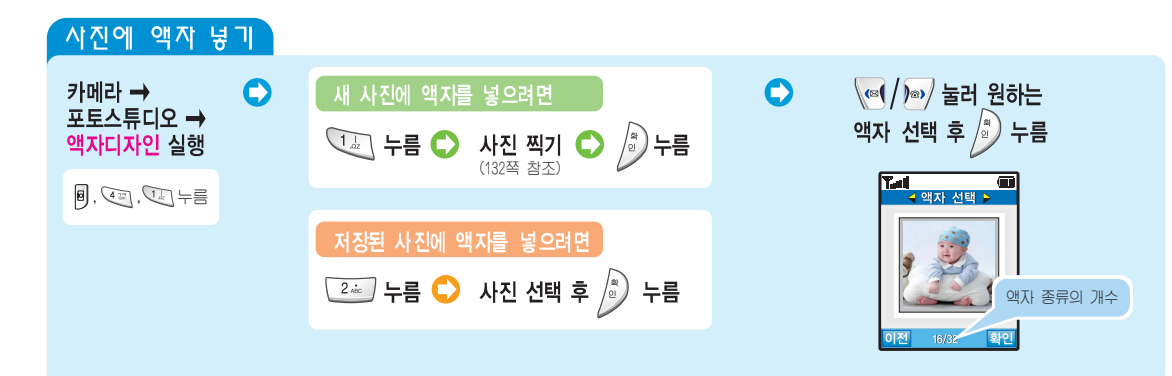

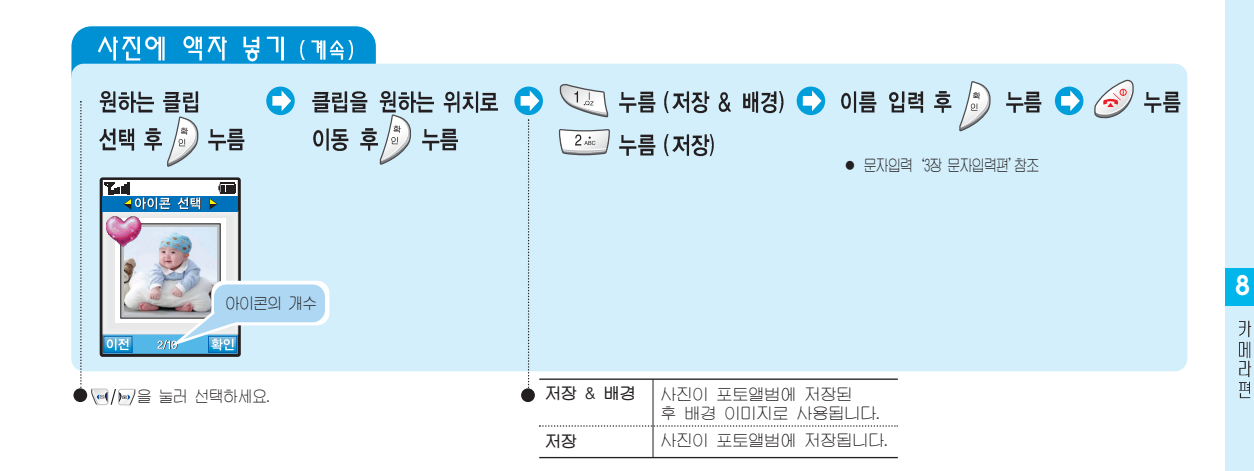

포토스튜디오 사용하기 (계속)

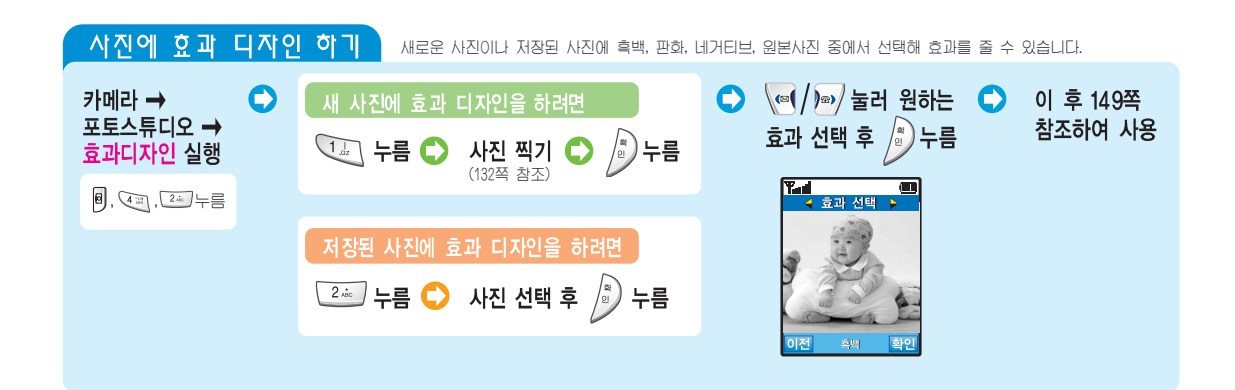

## 키메라 환경 설정하기

찍은 사진 또는 동영상을 다른 사람이 사용할 수 없도록 잡금을 설정할 수 있습니다. 카메라 촬영할 때의 촬영모드, 크기, 화질, 시리즈/분할 촬영횟수, 카메라음을 선택할 수 있습니다. 촬영 후 남은 저장 공간을 확인할 수 있습니다.

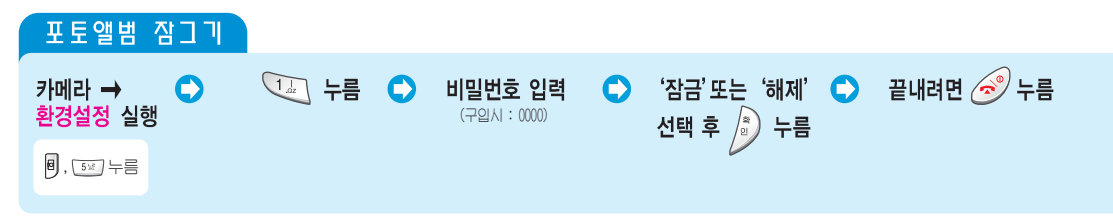

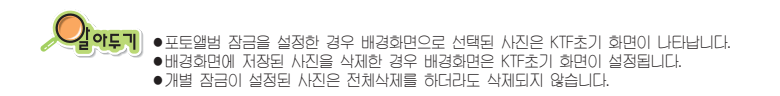

카메라 환경 설정하기 (계속)

| 촬영 환경 설정하기 |                                     |                                                     |
|------------|-------------------------------------|-----------------------------------------------------|
| 카메라 →      | <u>↓</u><br><u>2</u> <sup>∞</sup> + | 누름 (촬영모드) 🕥 원하는 모드 🔹 끝내려면 🧭 누름<br>누름 (크기) 선택 후 🄊 누름 |
| 8, 5% 누름   | <u>3</u> +                          | 누름 (화질)                                             |
|            | 4 <b>3</b> +                        | 누름 (시리즈촬영횟수)                                        |
|            | 5 ki +                              | 누름 (분할촬영횟수)                                         |
|            | 655 <b>H</b>                        | 누름 (카메라음선택)                                         |
| •          | 촬영모드                                | 사진을 촬영할 모드를 선택할 수 있습니다.                             |
|            | 크기                                  | 사진의 크기를 선택할 수 있습니다. 사진이 클 수록 용량이 커집니다.              |
|            | 화질                                  | 사진의 품질을 선택할 수 있습니다. 품질이 좋을 수록 용량이 커집니다.             |
|            | 시리즈촬영횟수                             | ▶ 연속으로 찍을 수 있는 사진 매수 (3, 6, 9, 18매)를 선택할 수 있습니다.    |
|            | 분할촬영횟수                              | 한 장의 사진에 찍힐 사진 매수 (4, 6, 9매)를 선택할 수 있습니다.           |
| 50<br>50   | 카메라음선택                              | 셔터음, 준비음, 셀프 타이머음을 선택할 수 있습니다.                      |

| 메모리 정보           | 확인하기 |      |   |          |   |      |  |
|------------------|------|------|---|----------|---|------|--|
| 카메라 ➡<br>환경설정 실행 | •    | 3 누름 | • | 저장 공간 확인 | ٥ | 🄊 누름 |  |
| 8,5≭,누름          |      |      |   |          |   |      |  |

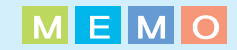

# 엔터테인먼트편

뮤직박스, 이미지박스, 애니콜랜드, 게임 등 휴대폰을 이용한 재미난 기능들을 설명합니다.

| 뮤직박스 사용하기        | 156 |
|------------------|-----|
| 뮤직벨 다운받기         | 159 |
| 이미지박스 사용하기       | 160 |
| 애니콜 랜드 사용하기      | 162 |
| Push Push Ⅲ 게임하기 | 163 |
| 프로그램 관리자 사용하기    | 164 |

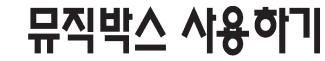

magic® 노래방 관련 사이트에서 노래방용 곡을 다운받아 이 휴대폰으로 노래방을 실행할 수 있습니다. 휴대폰에서 기본으로 제공되는 벨소리와 멜로디, 다운받은 벨소리 중에서 원하는 벨소리를 선택할 수 있습니다.

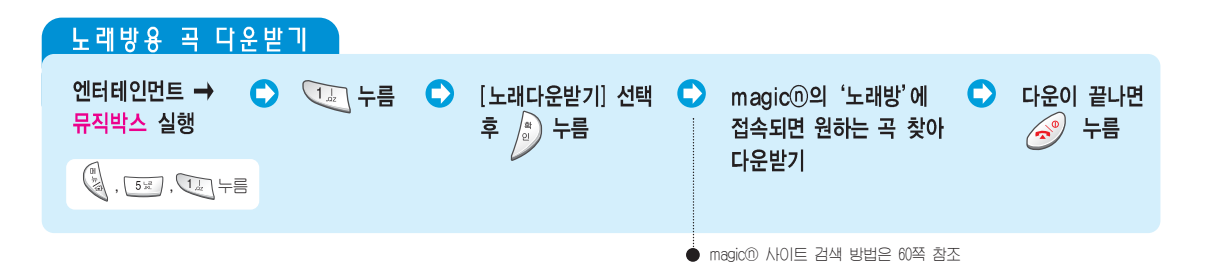

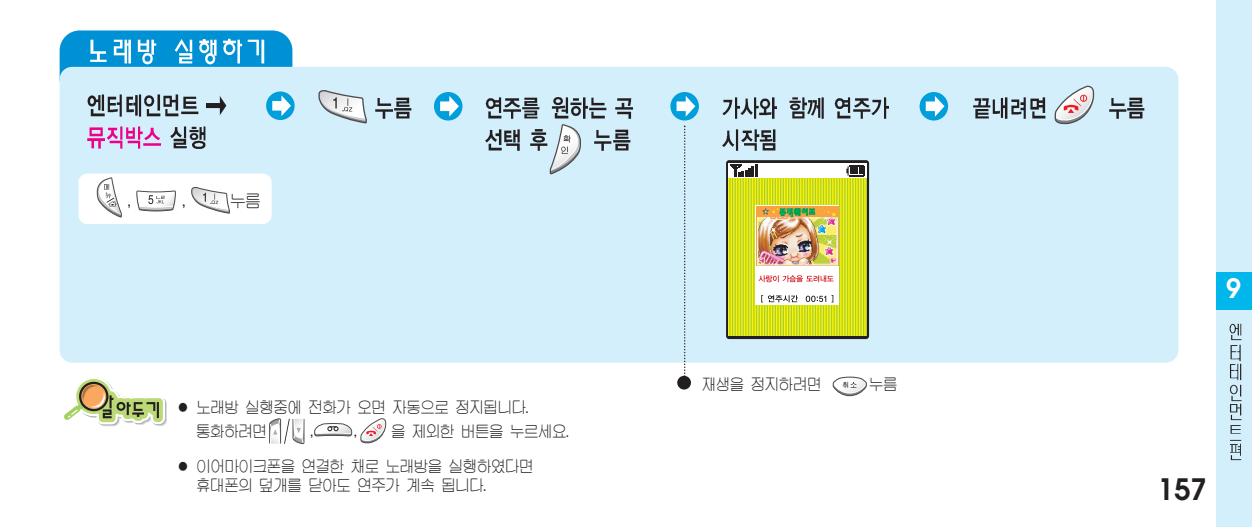

뮤직박스 사용하기 (계속)

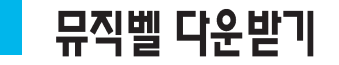

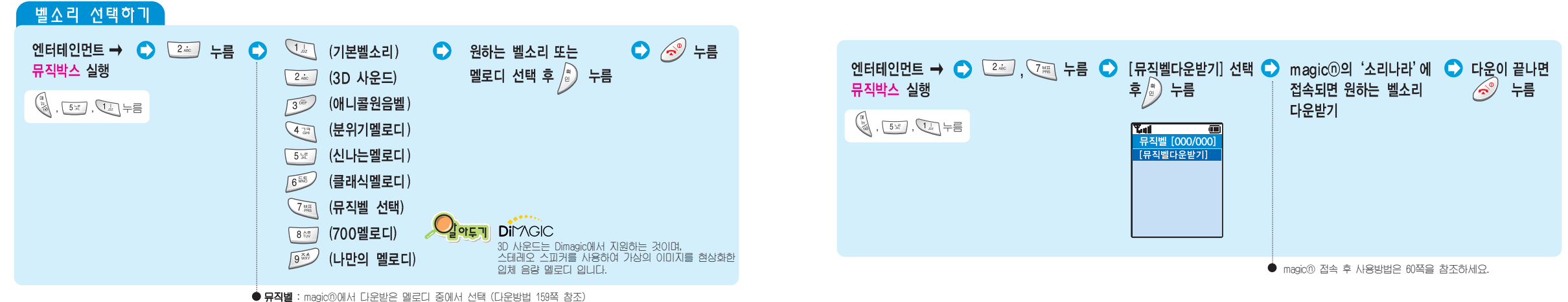

● **뮤식벨** : magic@에서 나운받은 벨로니 중에서 선택 (나운방법 153쪽 잠소) 700멜로디 : 700서비스에서 다운받은 벨소리 중에서 선택 (다운방법 203쪽 참조) 나만의 멜로디 : PC링크 2000에서 다운받은 멜로디 중에서 선택 (다운방법 213쪽 참조)

158

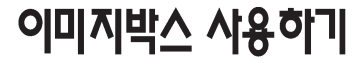

평상시, 전화을 때, magic@접속 화면, 켤 때, 끌 때 화면에 표시되는 이미지를 바꿀 수 있습니다. 기본으로 제공하는 이미지 이외 카메라로 찍거나 편집한 이미지, magic® 서비스에서 다운받은 이미지가 있다면 화면 이미지로 선택할 수 있으며 다운받은 이미지를 삭제할 수 있습니다.

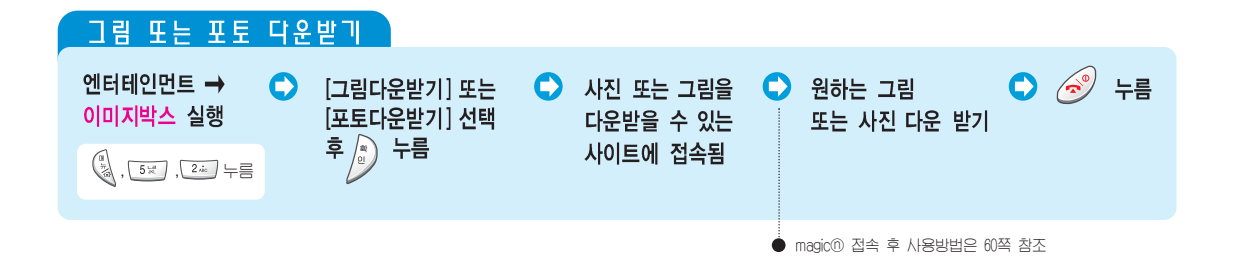

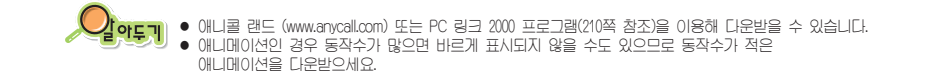

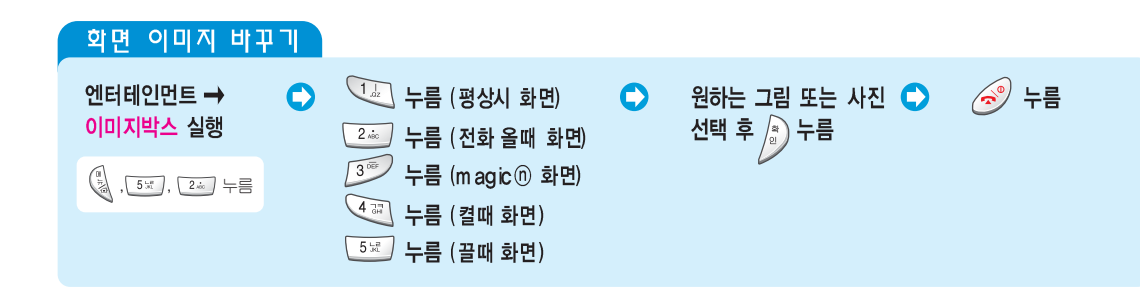

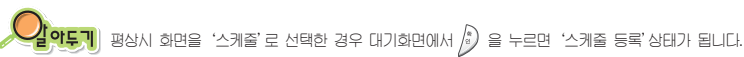

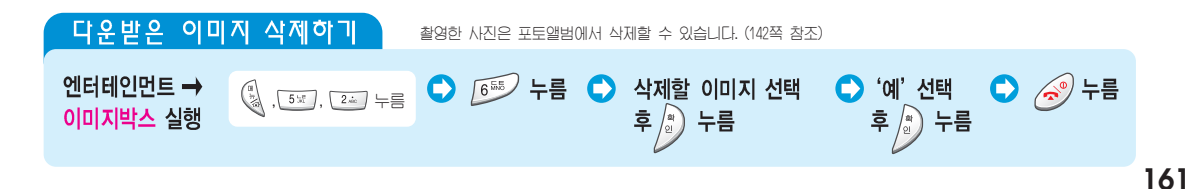

### 애니콜 랜드 사용하기

애니콜 랜드에서 다운받은 콘텐츠가 보관됩니다. 콘텐츠를 다운 받으려면 애니콜 홈페이지(www.anycall.com)를 참조하세요.

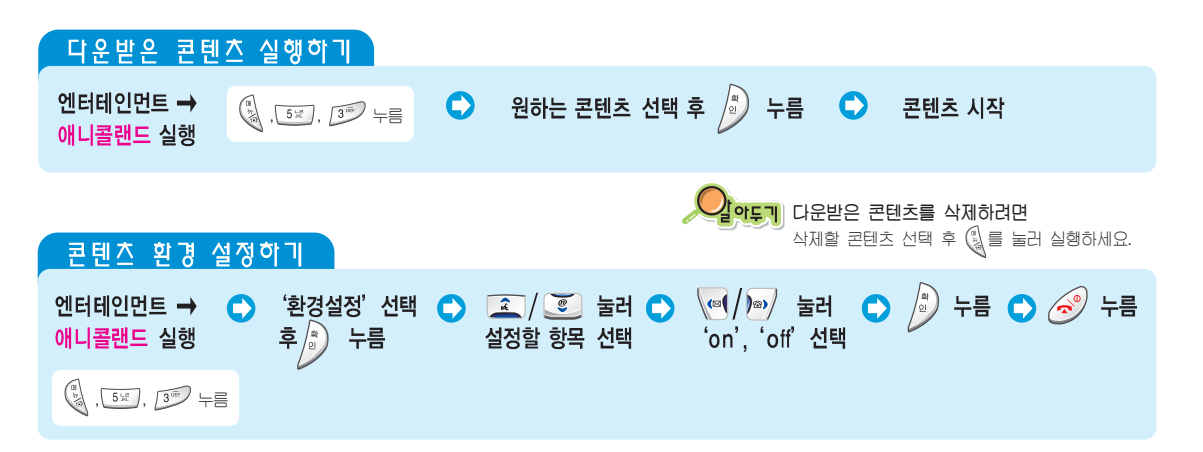

# Push Push III 게임하기

휴대폰에서 기본으로 제공하는 게임을 사용할 수 있습니다.

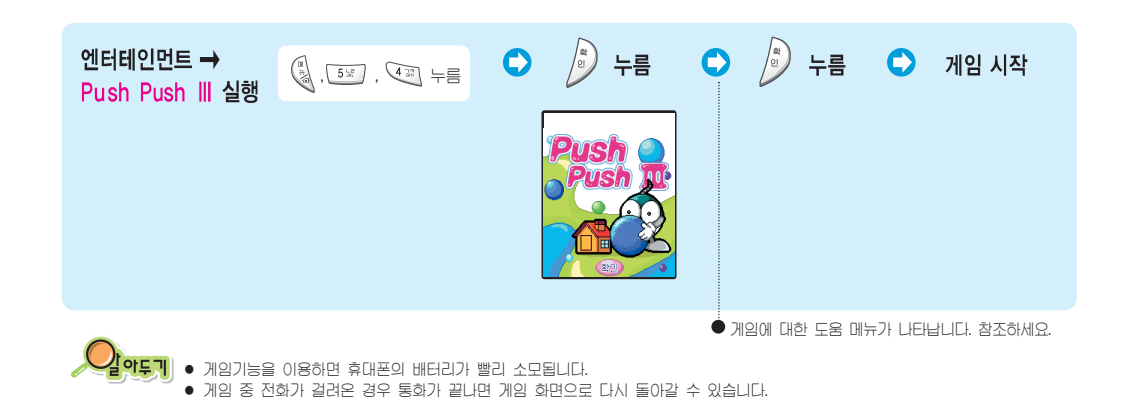

에 미 미 미 미 미 미

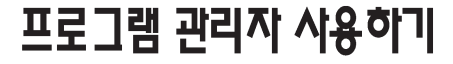

프로그램 관리자에서 휴대폰에 다운받은 각종 항목과 용량을 확인할 수 있습니다. 필요없는 항목들을 선택하여 삭제할 수 있습니다.

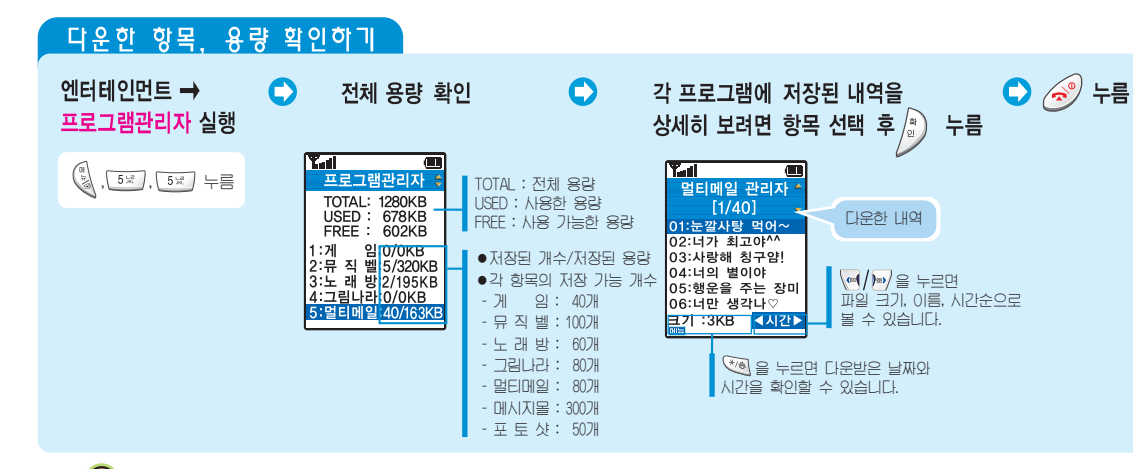

#### 다운한 항목 삭제하기

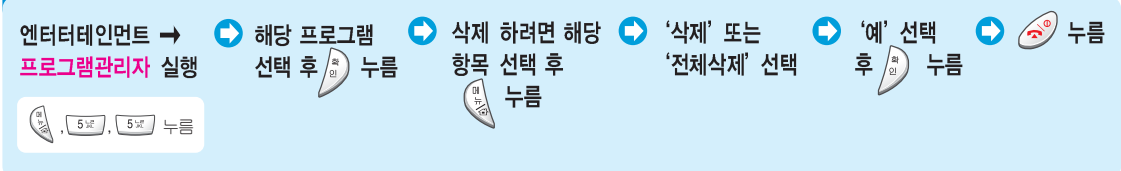

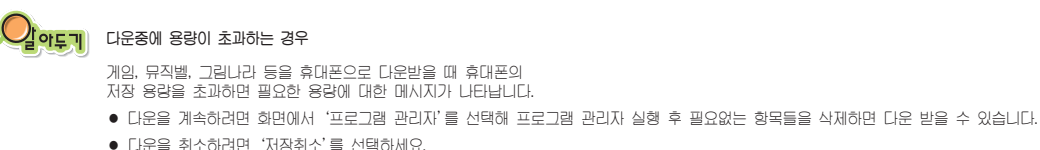

164 • 저장 가능 개수와 전체 용량을 초과하지 않는 범위에서 각 함목의 종류와 무관하게 다운받을 수 있습니다. • 저장한 게임의 내용은 얘니콜 랜드(162쪽 참조)에서 확인할 수 있습니다.

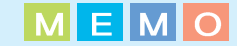

#### 모닝콜 사용하기 ----- 168 알람 사용하기 ----- 169 스케줄기능 사용하기 ---- 170 메모장 사용하기 ---- 174 전자계산기 사용하기 ---- 177 미-DAY 플러스 사용하기 ---- 177 단위 환산하기 ---- 180 시간 관리하기 ---- 181

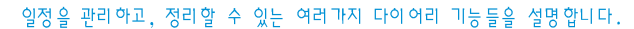

전자다이어리편

#### 모닝콜 사용하기

매일 이침 또는 주중 아침에 모닝콜이 울리게 설정할 수 있습니다. 모닝콜 시각이 되면 알람이 약 3분 정도 율립니다. 정지시키려면 🏦/나 또는 🖲 을 누르거나 덮개를 열고 아무 버튼을 누르세요.

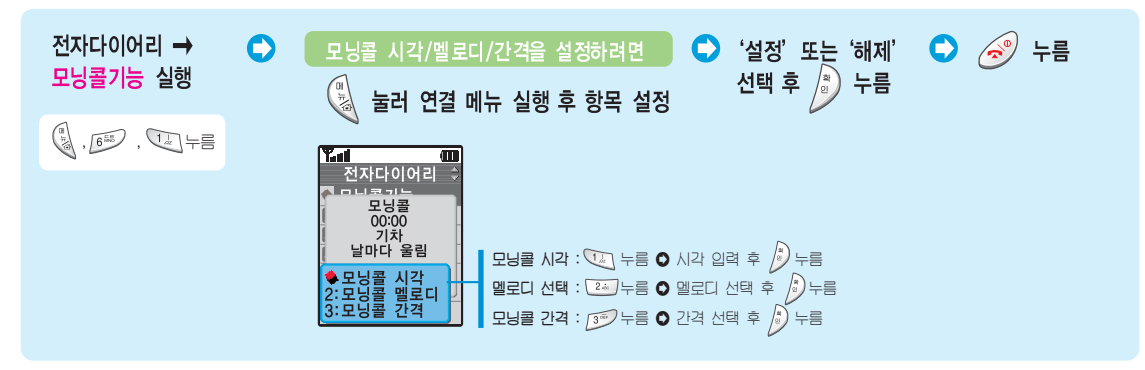

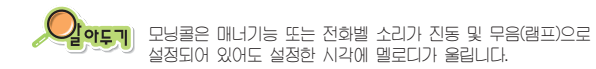

알람 사용하기

특정 시각에 알람(최대 2개)이 올리게 설정할 수 있습니다. 알람 시각이 되면 알람이 약 3분 정도 올립니다. 정지시키려면 🏹/🗓 또는 🖲 을 누르거나 덮개를 열고 아무 버튼을 누르세요.

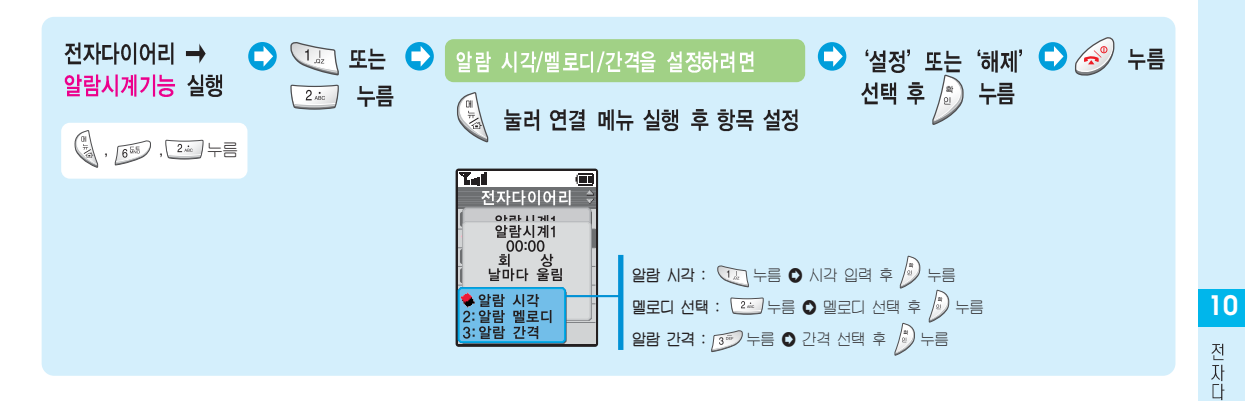

### 스케줄기능 사용하기

스케졸을 일력해두면 지점된 날짜, 시각이 되면 알람이 약 3분점도 올립니다. 정지시키려면 🎒/🔓 또는 👂 을 누르거나 덮개를 열고 아무 버튼을 누르세요. 최대 30개의 스케줄 항목을 일력할 수 있습니다.

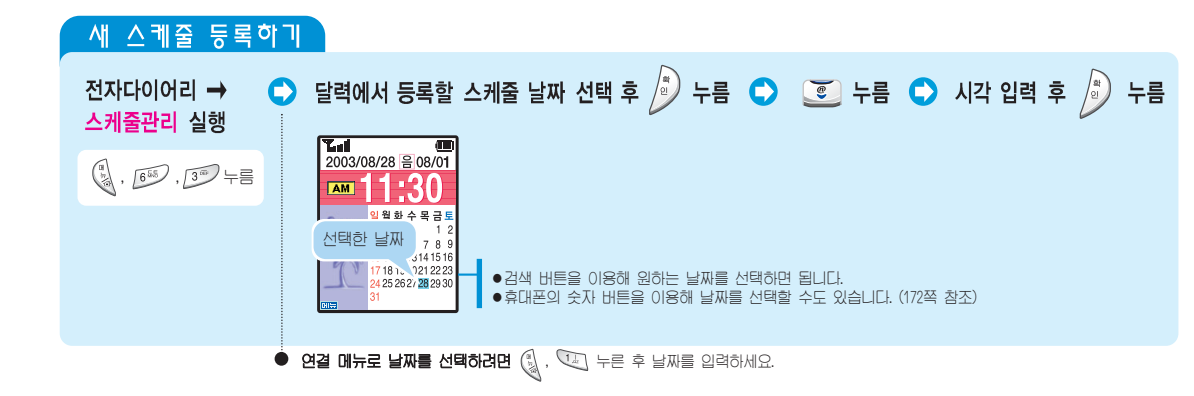

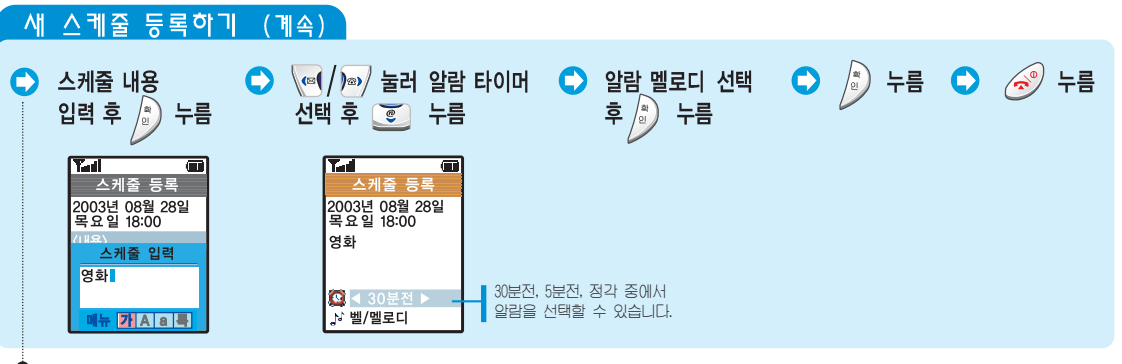

10

전 자 다 이

171

 (문자 입력 '3장 문자입력편' 참조) 최대 한글 16자(영문은 32자) 입력 가능 스케줄기능 사용하기 <sub>(계속)</sub>

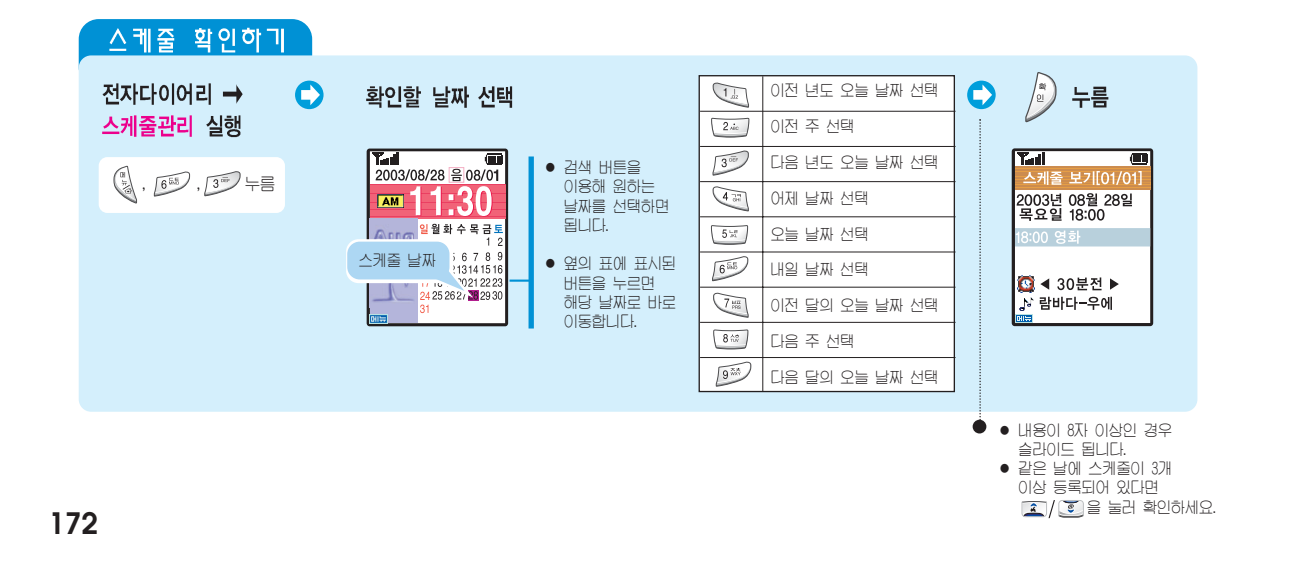

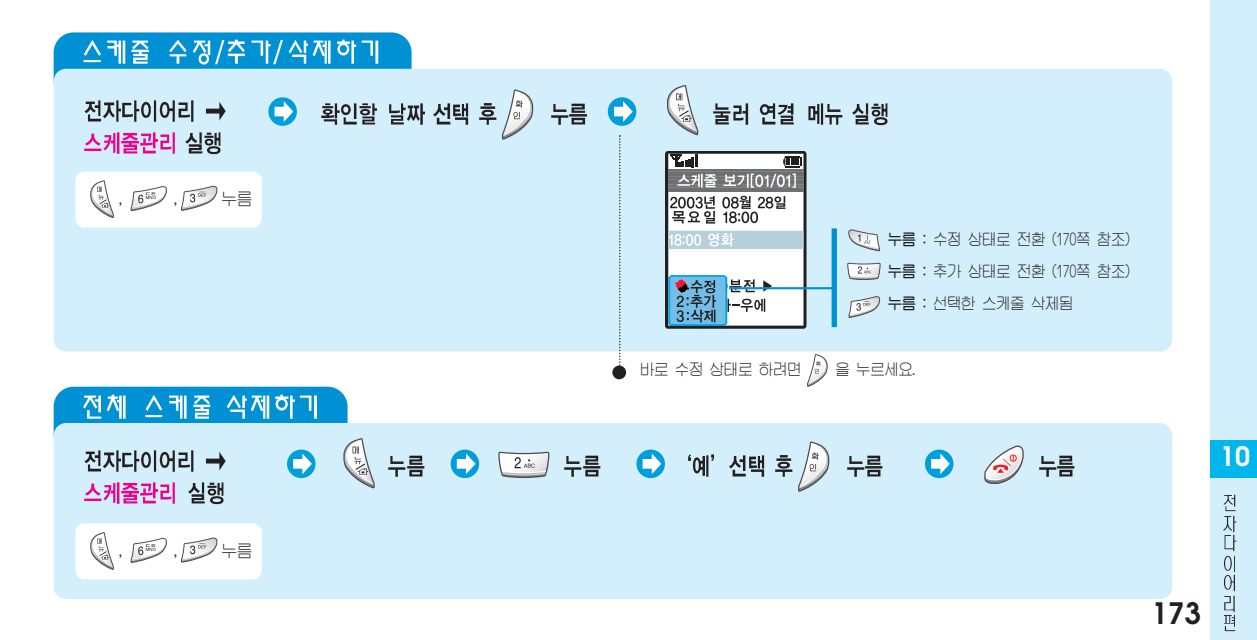

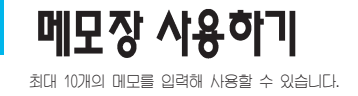

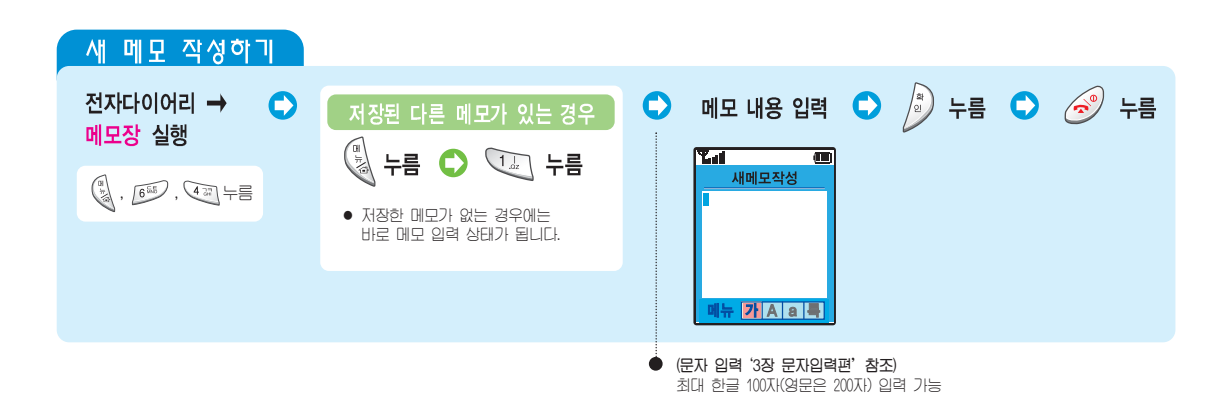

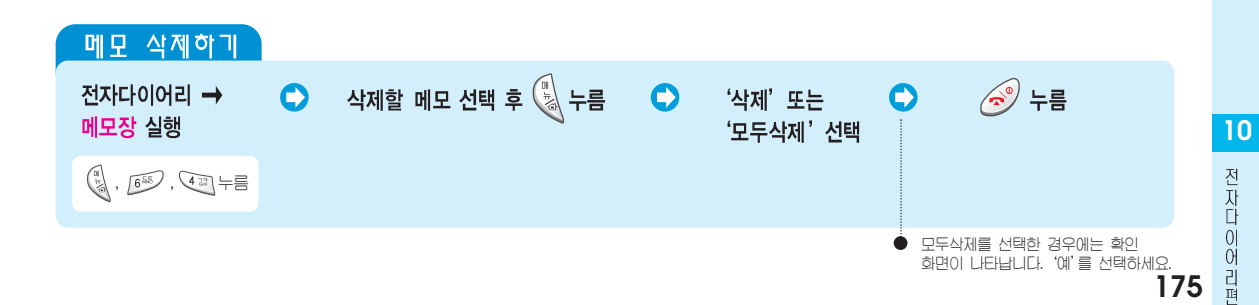

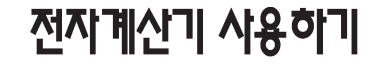

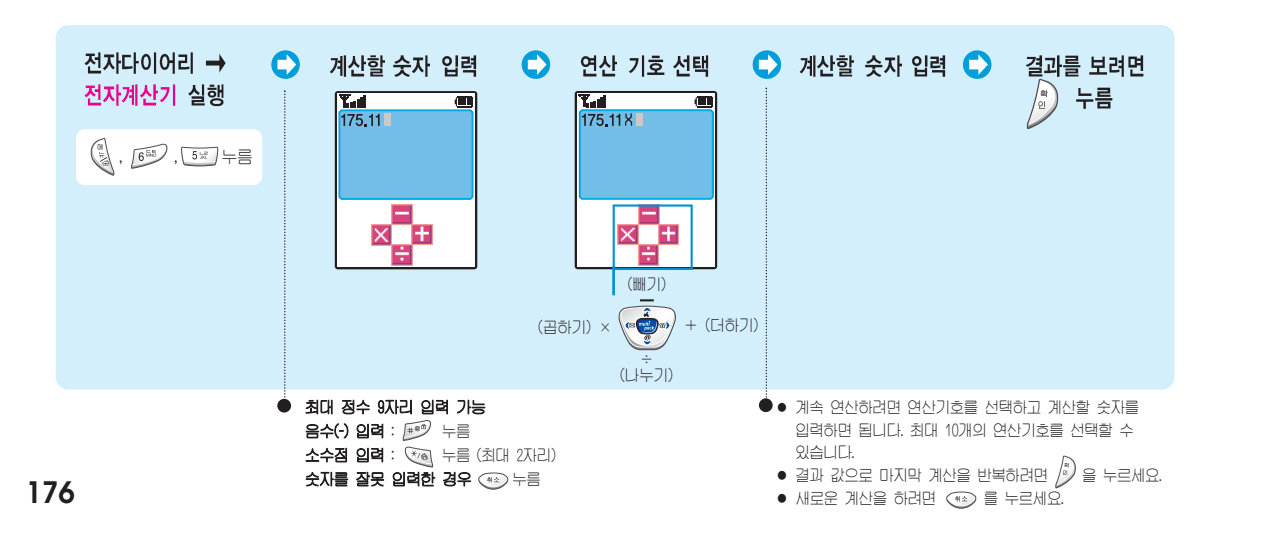

# 세계시각 보기

처음 확인하면 서울의 시각이 표시되고, 그 후에 확인하면 이전에 확인한 도시의 시각이 표시됩니다.

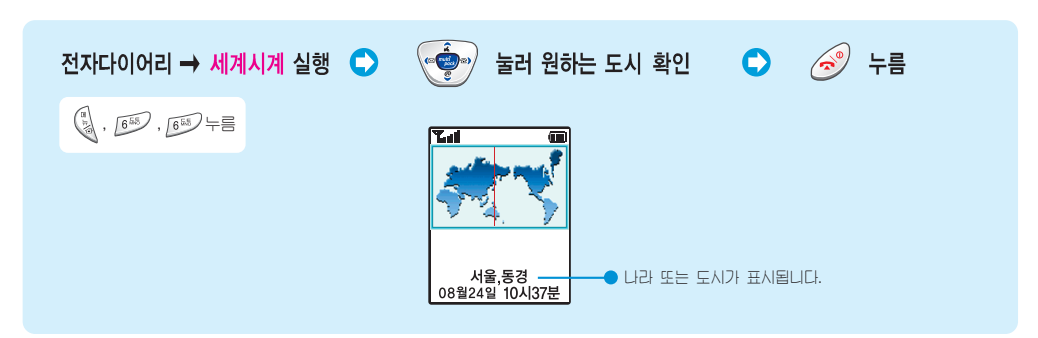

10 전 자 이 어 리 코

## D-DAY 플러스 사용하기

D-DAY를 입력하고 D-DAY까지 남은 또는 지난 시간을 확인할 수 있습니다. 최대 10개의 D-DAY 항목을 입력할 수 있습니다.

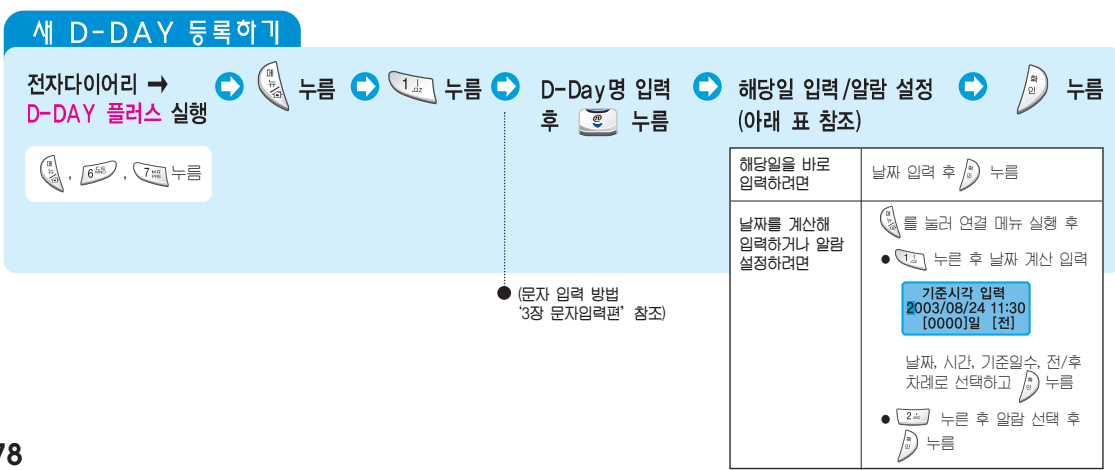

#### D-DAY 확인하기 🕤 🧭 누름 전자다이어리 → 확인할 D-DAY 0 D-DAY 수정하거나 삭제하려면 D-DAY 플러스 실행 선택 후 🔊 누름 내용 확인 関 눌러 연결 메뉴 실행 후 () , 655 , 7世 누름 나름: 수정 상태로 전환 (178쪽 참조) • [24] 누름 : 선택한 D-DAY 삭제

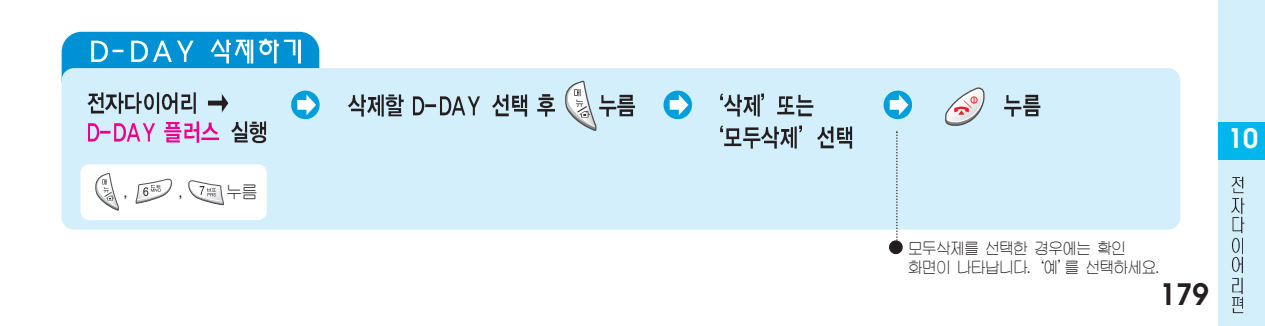

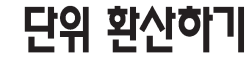

여러가지 단위를 가진 길이, 무게, 부피, 넓이, 온도를 서로 다른 단위로 환산해 볼 수 있습니다.

| 전자다이어리 → ○<br>단위 환산 실행                                                          | 환산할 단위 종류<br>선택 후                                                                                                    | (····································             | ▶ 환산할 수치<br>입력 후 ፪ 누름                                          | 환산할 단위 🔹 🥱 누름<br>선택 후 🔊 누름                                |
|---------------------------------------------------------------------------------|----------------------------------------------------------------------------------------------------|---------------------------------------------------|----------------------------------------------------------------|-----------------------------------------------------------|
| ()<br>()<br>()<br>()<br>()<br>()<br>()<br>()<br>()<br>()<br>()<br>()<br>()<br>( | 전자다이어리         단위 환산           단위 환산         김이 환산           2 무게 환산         3 부피 환산           3 부피 환산         1 넓이 환산           5 온도 환산         5 | 전자다이어리       단위 환산       〈길이환산〉       신치       신치 | 전자다이어리       단위 확산       〈길이환산〉       ④ 인치       12       신티미터 | ▲ (표<br>전자다이어리<br>다위 환산<br>12<br>인치<br>30, 480000<br>센티미터 |

시간 관리하기

각종 통화 사용 시간을 보거나 현재 시간을 설정할 수 있습니다.

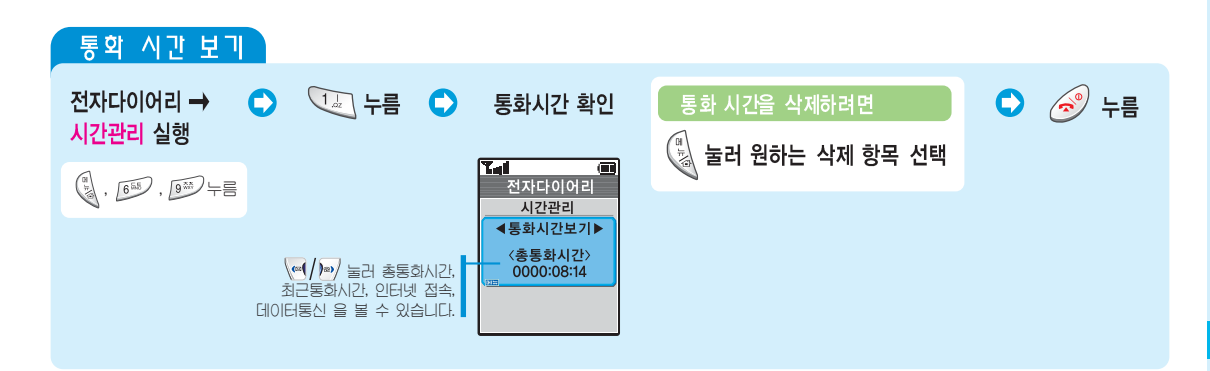

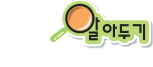

화면에 표시되는 통화시간은 실제 상대방과 통화한 시간과는 일치하지 않으며, 통화시간은 상대방에게 전화를 걸었을 때 (패킷 사용시간 포함)의 통화시간만 표시됩니다. **10** 전

시간 관리하기 (계속)

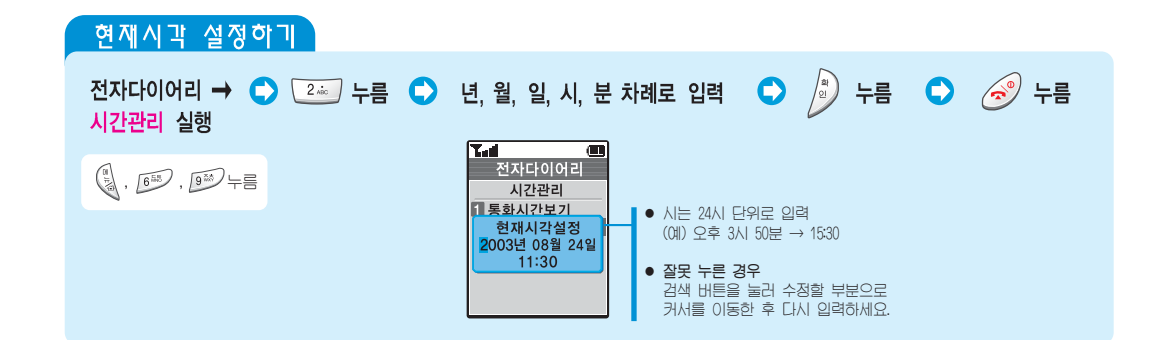

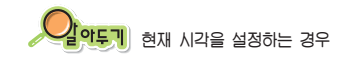

서비스 지역을 벗어나면 현재 시각이 표시되지 않을 수 있습니다. 이런 경우 현재 시각을 실정해 사용하면 됩니다. 서비스 지역으로 돌아온 후에도 설정한 시각을 기준으로 표시합니다. 무선 기지국에서 보내주는 시각으로 표시하려면 휴대폰의 전원을 껐다 켜세요.

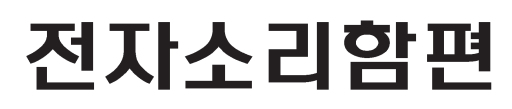

음성메모와 자동응답, 음성인식 기능들을 설명하고 있습니다.

| 음성 메모 사용하기  | 184 |
|-------------|-----|
| 자동응답 사용하기   | 186 |
| 음성인식 사용하기   | 190 |
| 간편발신기능 사용하기 | 192 |

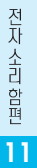

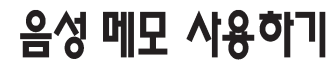

최대 5분(20개) 음성메모를 녹음할 수 있습니다. 1개당 최대 녹음시간은 1분30초입니다. 녹음된 메모를 듣거나 음성 메모의 정보를 확인, 삭제할 수 있습니다.

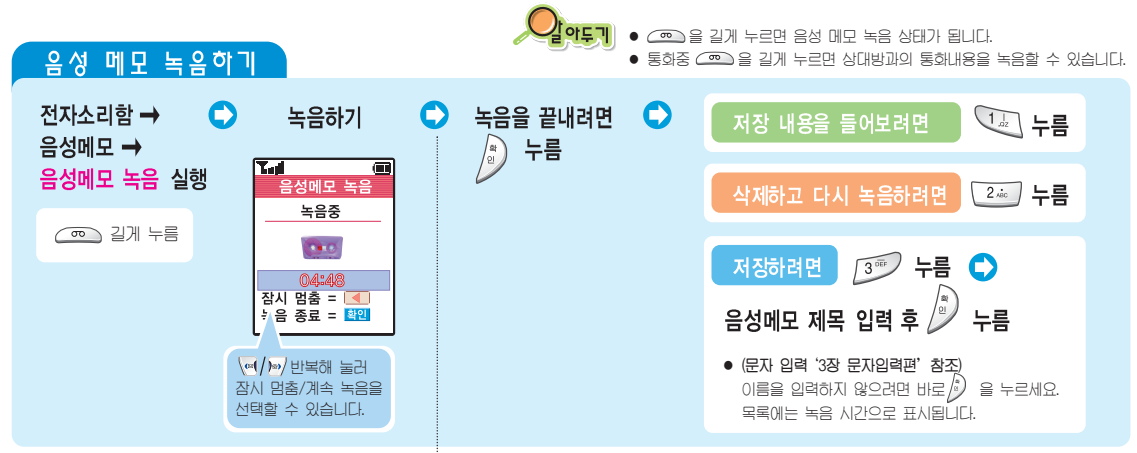

| 녹음된 음성 메모 사용하기                 |                                                                                                    |
|--------------------------------|----------------------------------------------------------------------------------------------------|
| 전자소리함 → C 23 누름 C 녹음된 음성 메모 선택 | 후 재생하려면 🍺 누름 💿 재생됨                                                                                                    |
|                                | - / 선택한 음성메모<br>재생, 저장정보를<br>보거나 멀티메일<br>을 첨부, 삭제<br>하려면 / · · · · · · · · · · · · · · · · · ·                                                                                                    |
|                                | ● < <p>④ 대학 녹음 삭제 ●  ●  ●  ●  ●  ●  ●  ●  ●  ●  ●  ●  ●  ●  ●  ●  ●  ●  ●  ●  ●  ●  ●  ●  ●  ●  ●  ●  ●  ●  ●  ●  ●  ●  ●  ●  ●  ●  ●  ●  ●  ●  ●  ●  ●  ●  ●  ●  ●  ●  ●  ●  ●  ●  ●  ●  ●  ●  ●  ●  ●  ●  ●  ●  ●  ●  ●  ●  ●  ●  ●  ●  ●  ●  ●  ●  ●  ●  ●  ●  ●  ●  ●  ●  ●  ●  ●  ●  ●  ●  ●  ●  ●  ●  ●  ●  ●  ●  ●  ●  ●  ●  ●  ●  ●  ●  ●  ●  ●  ●  ●  ●  ●  ●  ●  ●  ●  ●  ●  ●  ●  ●  ●  ●  ●  ●  ●  ●  ●  ●  ●  ●  ●  ●  ●  ●  ●  ●  ●  ●  ●  ●  ●  ●  ●  ●  ●  ●  ●  ●  ●  ●  ●  ●  ●  ●  ●  ●  ●  ●  ●  ●  ●  ●  ●  ●  ●  ●  ●  ●  ●  ●  ●  ●  ●  ●  ●  ●  ●  ●  ●  ●  ●  ●  ●  ●  ●  ●  ●  ●  ●  ●  ●  ●  ●  ●  ●  ●  ●  ●  ●  ●</p> |

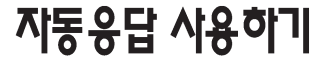

오랜 시간 전화를 받을 수 없을 때는 자동응답 상태로 설정하세요. 스크린 기능, 응답방법, 인사말 선택 등의 자동응답 환경을 설정할 수 있으며 자신의 목소리로 인사말을 녹음하거나 수신한 자동응답 메시지를 확인할 수 있습니다. 최대 5분(20개)동안 자동응답을 녹음할 수 있습니다. 1개당 최대 녹음시간은 1분 30초입니다.

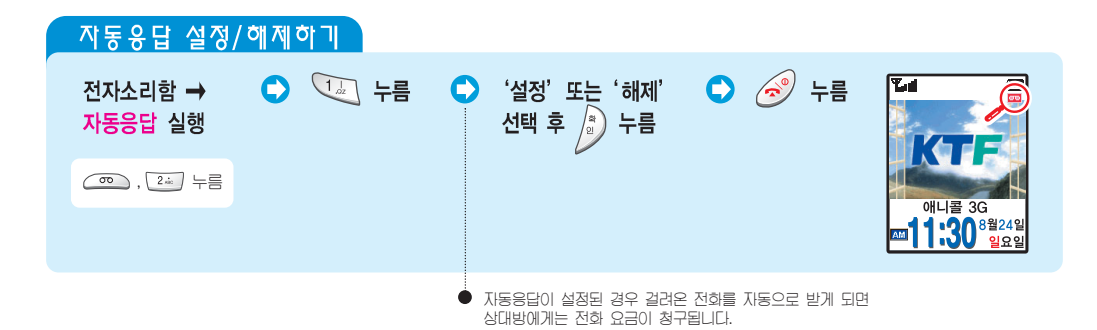

자동응답 환경 설정하기 전자소리함 → 오 🥱 누름 2 лівс 누름 (스크린 기능) 원하는 상태로 C 자동응답 실행 선택한 후 🧳 누름 > 누름 (응답방법 설정) \_\_\_\_\_, 2歳, 누름 ◀◀◀ 누름 (인사말 선택) 스크린 기능 '설정'하면 상대방이 자동응답 메시지에 따라 녹음하는 소리를 들을 수 있습니다. 녹음중에 🕢 을 누르면 전화를 받을 수 있습니다. (구입시 : 해제) 응답방법 설정 전화가 왔을 때 자동응답으로 전환될 시간을 설정할 수 있습니다. (구인시:5초 후) 3초후, 5초후, 10초후 중에서 선택하세요. 인사말 선택 자동응답 인사말을 선택할 수 있습니다. 기본인사말, 운전중, 회의중, (구입시 : 기본 인사말) 녹음 인사말 3개 중에서 선택할 수 있습니다. 인사말을 녹음하는 방법은 188쪽을 참조하세요.

자동응답 사용하기 (계속)

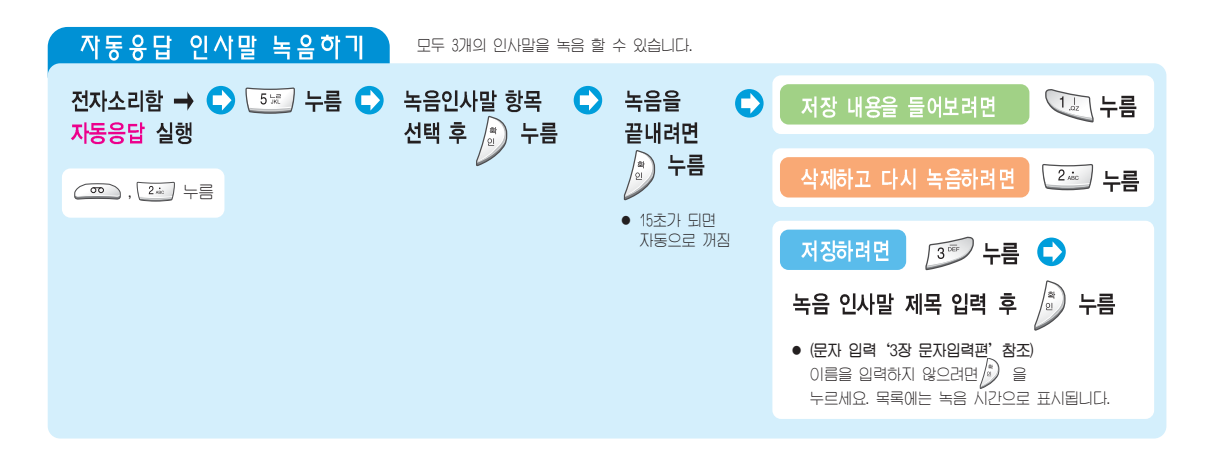

| 녹음한 인사말 확인/재 녹음/삭제 | · · · · · · · · · · · · · · · · · · · | 응답 인사말로 선택하리     | 4면 187쪽 참조          |
|--------------------|---------------------------------------|------------------|---------------------|
| 전자소리함 → 🗘 🖅 누름 🗘   | 인사말 선택 후 사용하기                         | 재생하려면            | ) 누름 🗘 🔃 누름 🗘 재생됨   |
| 자동응답 실행            | (옆의 표 참조)                             | 삭제하고 다시<br>녹음하려면 | 🔊 누름 🛟 💷 누름 🛟 녹음 상태 |
| ळ, 2층 누름           |                                       | 삭제하려면            | 🔊 누름 🔿 🗊 누름 🔷 삭제됨   |
|                    |                                       |                  |                     |

| 수신한 자동응답 메시지 확인하기             |          |                                                                                                    |  |  |  |
|-------------------------------|----------|----------------------------------------------------------------------------------------------------|--|--|--|
| 전자소리함 → ◆ ☞ 누름 ◆ 메시지 선택 후 사용형 | 7 재생하려면  | 누름 🗘 재생됨                                                                                                    |  |  |  |
| 자동응답 실행 (옆의 표 참소)             | 녹음 정보 확인 | 눌러 연결 메뉴 실행 후                                                                                                    |  |  |  |
| ○ , 2 → 十름                    | 또는 작세하려면 | <ul> <li>누름 : 녹음한 메시지 재생됨</li> <li>***</li> <li>***</li> <li>+*</li> <li>**</li> <li>**</li> <li></li></ul> |  |  |  |
|                               |          | 3 누름 : 선택한 메시지 삭제<br>(4) 누름 : 녹음하 모든 메시지 산제                                                                                                    |  |  |  |

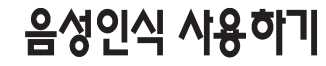

음성인식이 잘 되지 않으면 음성인식 환경을 자신의 환경에 맞게 설정하세요.

| 음성인식 환경 설정                                     | 하기                            |                                                                            |
|------------------------------------------------|-------------------------------|----------------------------------------------------------------------------|
| 전자소리함 → C<br>음성인식 →<br>음성인식환경 실행               | 1                             | (1) • 원하는 설정 상태 선택 후 • 6 6 구름<br>(4) · · · · · · · · · · · · · · · · · · · |
| •                                              | <b>동작방법</b> (구입시 : 수동)        | '수동'은 🔎 을 길게 눌러야 음성으로 전화걸기가 실행되고<br>'자동'은 덮개를 열면 바로 음성으로 전화걸기 상태가 됩니다.     |
|                                                | <b>성별선택</b> (구입시 : 남성)        | 자신의 성별에 맞게 선택하세요.                                                          |
| <b>전 전 1 1 1 1 1 1 1 1 1 1 1 1 1 1 1 1 1 1</b> | <b>인식결과표시</b><br>(구입시 : 3명보기) | "3명보기"는 음성으로 전화걸기 또는 찾기를 실행했을 때<br>비슷한 이름을 3명까지 보여줍니다. "1명보기"는 1명만 보여줍니다.  |
| 소음으로 인해 음성인식확률이<br>낮아질 수 있습니다.                 | <b>이어폰설정</b> (구입시 : 해제)       | 이어마이크폰의 통화 버튼을 눌렀을 때 음성인식 기능이 실행되게<br>하려면 '설정'을 선택하세요.                     |
|                                                | 안내멘트크기                        | 음성 안내 멘트의 크기를 조절할 수 있습니다.                                                  |

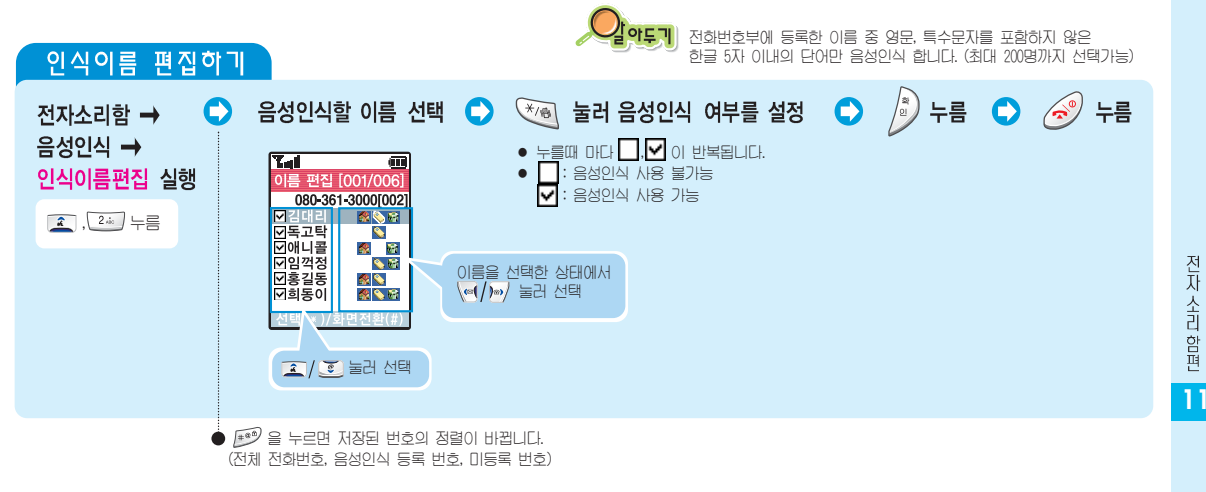

## 간편발신기능 사용하기

휴대폰의 덮개가 닫힌 상태에서 🝸 을 길게 누르면 설정된 검색 상태로 전화번호를 선택하여 전화를 걸수 있습니다.

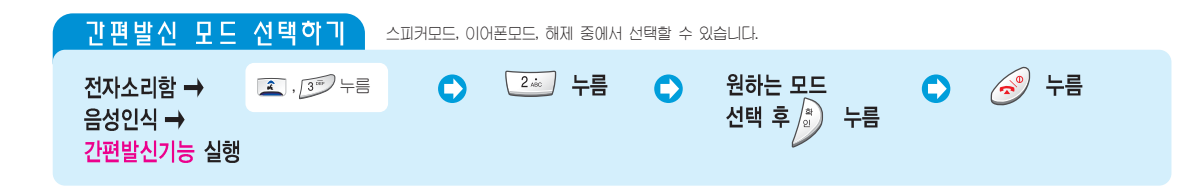

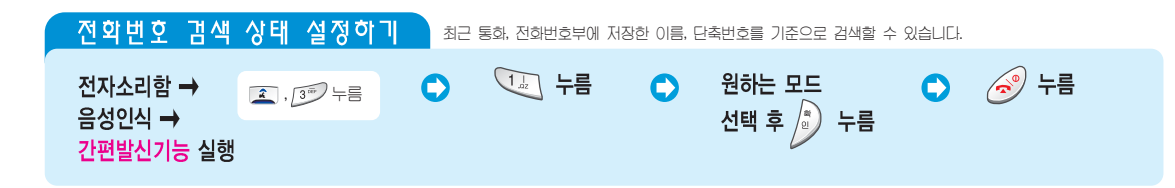

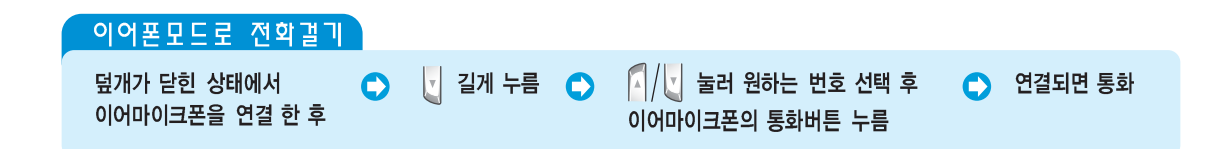

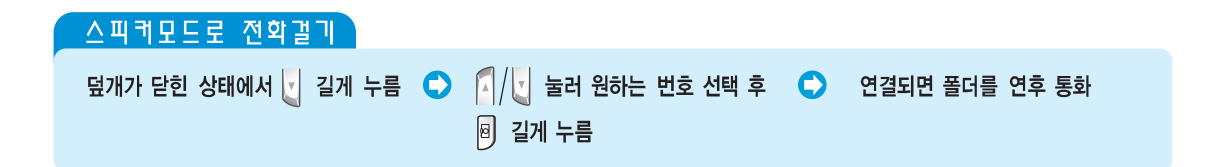

#### 음성인식 기능 알아두기

이 휴대폰의 음성인식 기능은 사용자의 음성을 미리 저장하지 않고 사용할 수 있는 '화자독립형' 음성인식 방식을 사용하고 있습니다. 목소리의 억양이나 발음에 구애받지 않고 사용자의 음성을 인식해 동작하므로, 종전과 같은 저장한 목소리대로 발음해야만 인식하는 기능과 대비해 한 단계 진보한 기능입니다.

휴대폰 이동 전화기는 사용환경이 매우 다양하기 때문에, 사용자의 음성과 불필요한 잡음을 구분하여 처리하는 기술이 가장 중요합니다. 이 휴대폰은 조용한 장소에서는 전화번호부에 등록한 이름을 안정적으로 인식할 수 있으며, 소음 지역에서도 인식률을 높을 수 있도록 성능을 보완하였습니다.

음성인식 기능을 보다 편리하게 사용하려면, 음성인식 메뉴에서 제공하는 다양한 설정 항목을 사용자의 휴대 환경에 맞게 설정해야 더욱 효과적으로 이용할 수 있습니다.

삼성전자 애니콜은 음성인식 분야의 독보적인 기술력을 바탕으로 다양한 분야에서 응용할 수 있는 보다 재미있는 기능을 제공할 계획입니다. 음성인식 기능에 관한 다양한 아이디어와 더욱 뛰어난 기술로 고객 여러분의 성원에 보답하겠습니다.

# 휴대폰관리편

벨소리, 화면 등의 휴대폰 사용 환경과 편리 기능들을 설명하고 있습니다.

| 벨소리 설정하기    | 196 |
|-------------|-----|
| 화면조명 선택하기   | 199 |
| 자동지역번호 설정하기 | 201 |
| 전화받기 선택하기   | 202 |
| 비밀번호 변경하기   | 202 |
| 휴대폰 사용 제한하기 | 203 |
| 초기화 하기      | 204 |
| 휴대폰 잠그기     | 205 |

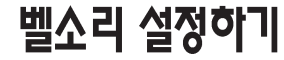

벨/진동을 선택할 수 있으며 벨소리 크기를 조절할 수 있습니다. 버튼을 눌렀을 때 나는 소리를 다른 종류로 바꾸거나 정각에 뻐꾸기 음이나, 음성으로 알려주게 설정할 수 있습니다. 휴대폰에서 확인/저장, 취소/경고, 폴더음, 통화연결음, 통화끊김음, 매너모드음을 실형할 때 나는 알림음의 종류를 바꾸거나 소리가 나지 않게 할 수 있습니다.

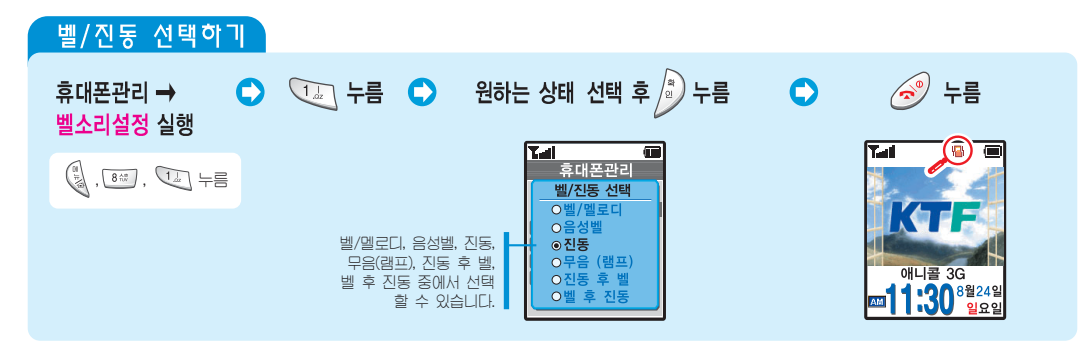

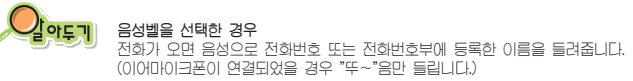

| 휴대폰관리 →<br>벨소리설정 실행 | (8 , 8 ,                                                                                                    | 1. 누름      | 2.10          | 누름         | 2 원하는 3               | 크기 선택       | •                          | ) 누름   |
|---------------------|----------------------------------------------------------------------------------------------------|------------|---------------|------------|-----------------------|-------------|----------------------------|--------|
|                     |                                                                                                    |            |               |            | ● 휴대폰의 왼쪽면            | 에 있는 🚺/ 🖢 을 | 눌러 조절해도 띕                  | 립니다.   |
| 키소리 선택하             | I HE                                                                                                    | 들을 눌렀을 때 나 | 는 소리를 다른 중    | 5류로 바꿀 수 있 | (습니다. (이어마이크폰         | 이 연결된 경우에   | 는 전자음이 울립                  | 입니다.)  |
| 휴대폰관리 →<br>벨소리설정 실행 | (8 the second second se | 1          | 3             | 누름 🔿       | 원하는 키소리               | 선택 후 🍺      | 누름 🔘                       | 🧭 누름   |
| 정각 알림음 설            | 정하기                                                                                                    | 정각 알림음을    | : 설정한 경우 매    | 시간마다 알림을   | 을 울려줍니다. (구입/         | 시 : 해제)     |                            |        |
| 휴대폰관리 →<br>벨소리설정 실행 | 4                                                                                                    | 누름 🗘       | 시각 입력<br>💽 누름 | 후 🗘 🔽<br>원 | (/) → 눌러<br>하는 알림음 선택 | ► ▲/        | 호 눌러<br>또는 해제 <sup>2</sup> | 🕽 🥏 누름 |
|                     |                                                                                                    |            |               |            | @ L2                  | 서태 중        |                            |        |

유대 퇴관 리핀

벨소리 설정하기 <sub>(계속)</sub>

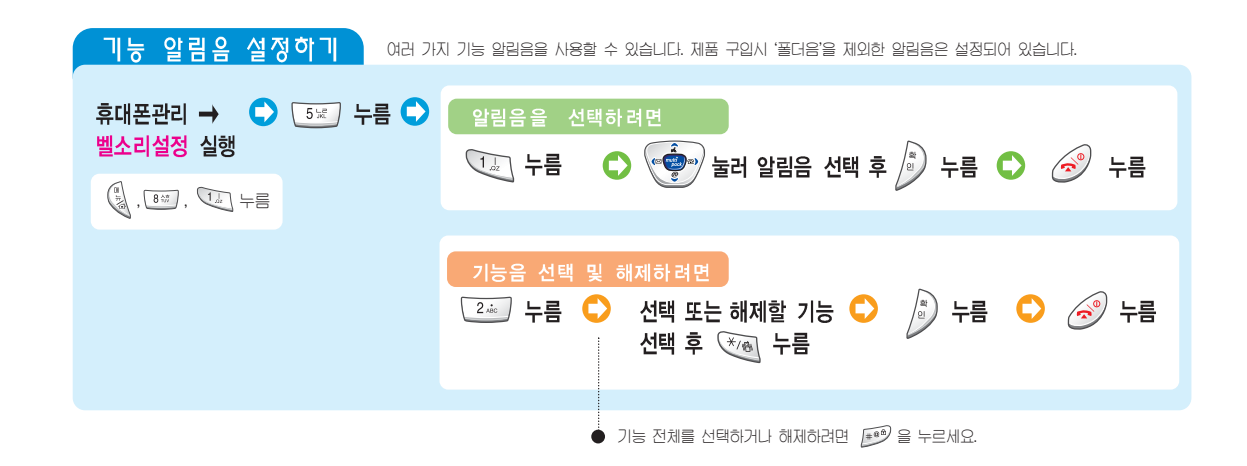

### 확면조명 선택하기

본체/전면 화면의 조명 시간, 버튼의 조명 상태, 화면 밝기, 외장 램프 칼라를 설정할 수 있습니다.

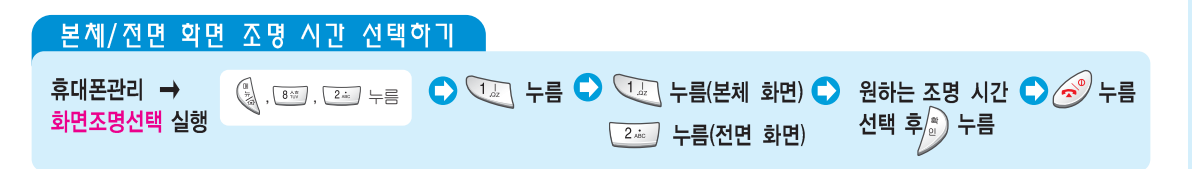

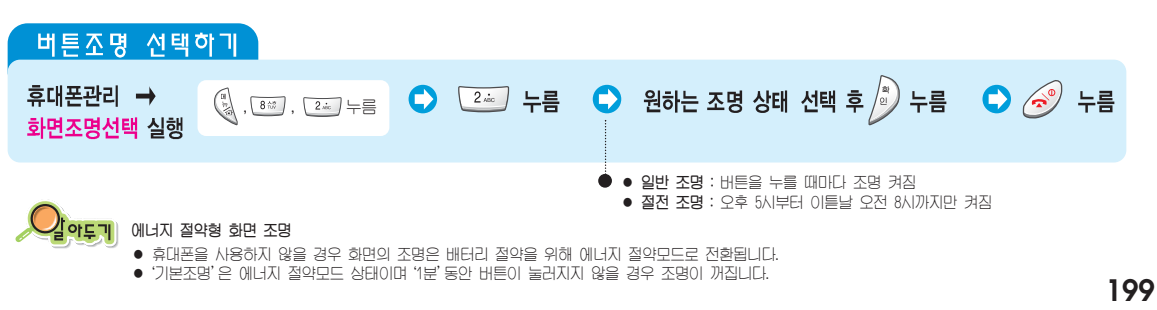

벨소리 설정하기 <sub>(계속)</sub>

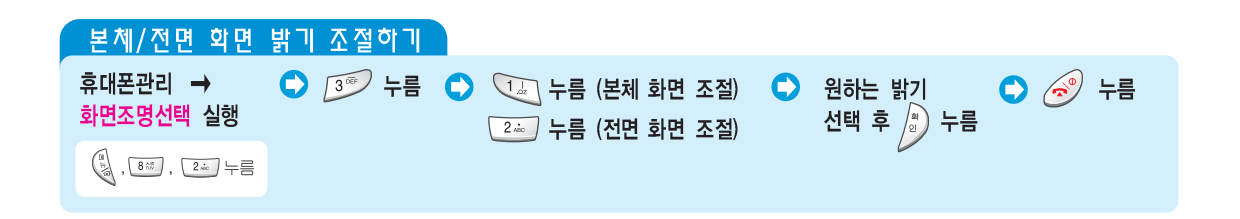

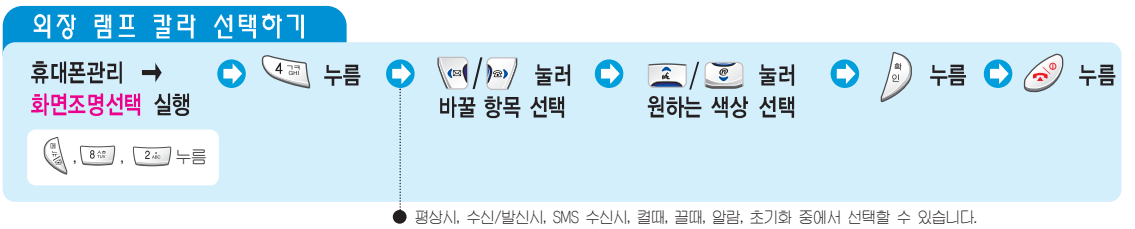

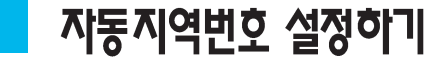

자주 전화거는 지역 번호가 자동으로 표시되게 할 수 있습니다.

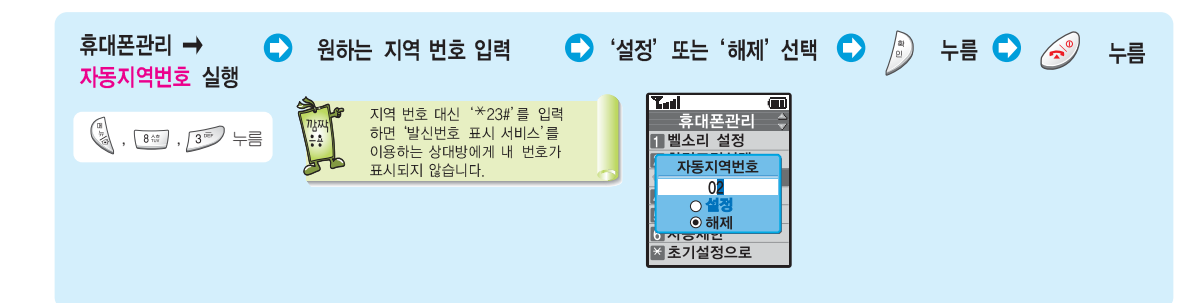

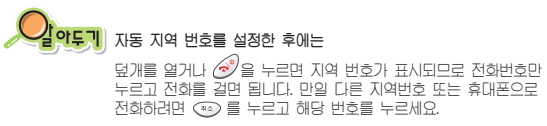

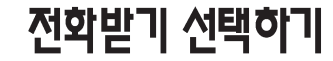

전화가 왔을 때 덮개를 열거나 버튼을 눌러서 받는 방법을 선택할 수 있습니다.

| 휴대폰관리 →<br>전화받기선택 실행 | 😥 . 💷 누름 🕟 원하는 방법 선택 후 🖉 누름 🕟 🧬 누름                                                                        |
|----------------------|----------------------------------------------------------------------------------------------------|
|                      | <ul> <li>● 플더얼기 : 덮개를 얼먼 바로 통하가 됩니다.</li> <li>● 버튼 누르기 : 덮개를 열고 버튼을 누르면 통하가 됩니다. (단, 입/및,</li></ul>       |
| 비밀번호 변               | <b>김 경 하기]</b><br>제한 기능에 사용할 비밀번호를 바꿀 수 있습니다.                                                             |
| 휴대폰관리 →<br>비밀번호변경 실행 | ▶ 비밀번호 입력 ● 변경할 비밀 번호 입력 ● 변경한 비밀번호 재입력 ● 증 누름<br>(반드시 4자리수로 입력)                                          |
| (m), 80, 5× 十言       | 오 비밀번호를 꼭 기억해 두세요!                                                                                        |
|                      | 비밀번호를 잊어버린 경우 서비스센터로 가져 가야하는 번거로움이 있습니다.<br>비밀번호는 본인 이외에는 알려드리지 않으며, 비밀번호 유출로 인한 피해는 휴대폰 제조업체가 책임지지 않습니다. |

## 휴대폰 사용 제한하기

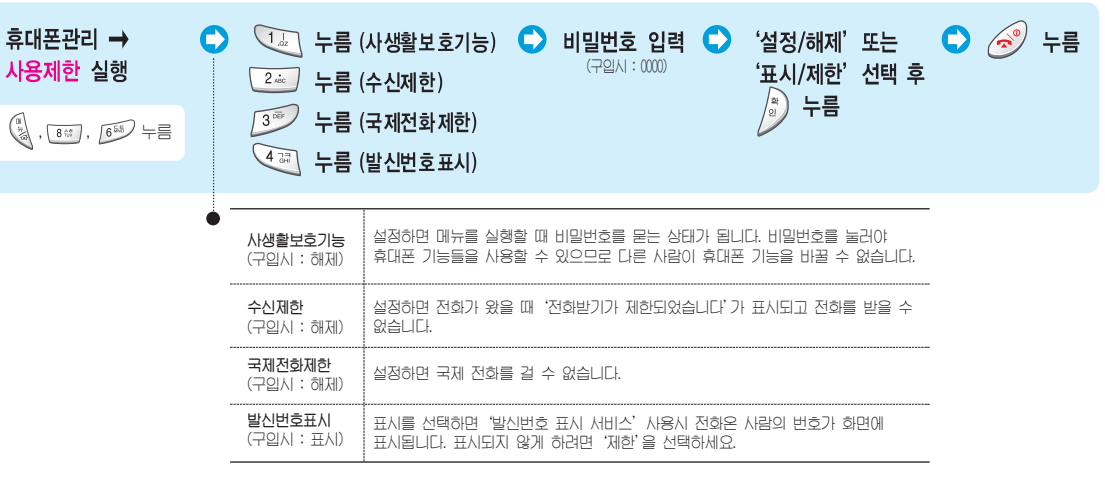

202

야 다 된 한 그 한

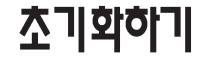

204

휴대폰 구입 후 설정, 해제, 등록 변경했던 여러 기능들을 처음 구입시의 상태로 초기화할 수 있습니다.

## 휴대폰 잠그기

휴대폰 잠금이 설정되어 있으면 전화 받기 이외의 기능은 사용할 수 없습니다. 단, 긴급전화(예. 119, 112 등)는 걸 수 있습니다.

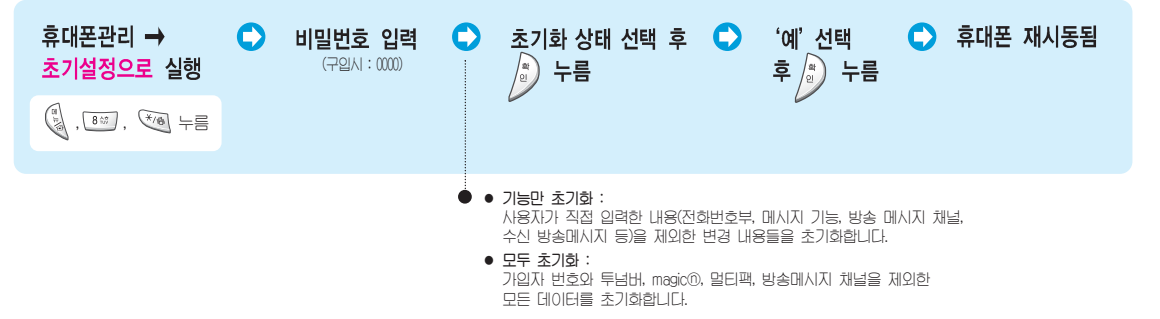

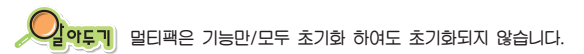

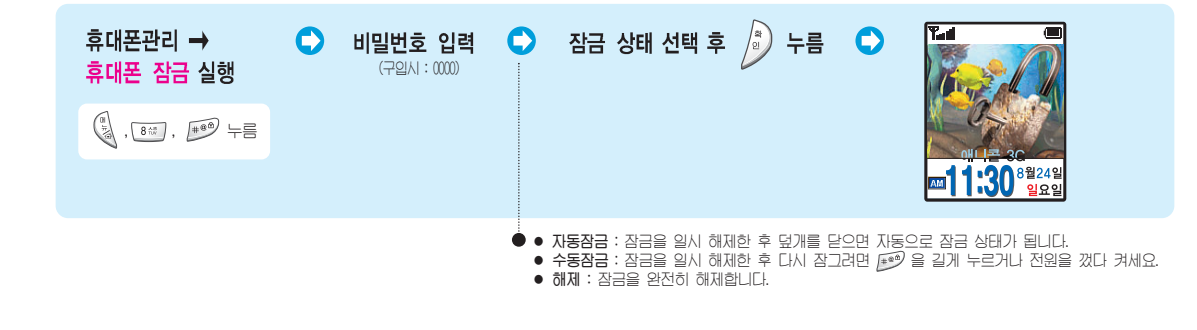

205

야대 퇴한 고편

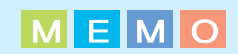

# 부록편

| 이어마이크폰 사용하기            | - 208 |
|------------------------|-------|
| 700 서비스에서 벨소리 다운받기     | - 209 |
| PC링크 2000              | - 210 |
| 바른 배터리 사용법             | 211   |
| 고장 같다고요?               | - 213 |
| 안전을 위한 경고 및 주의사항 (상세편) | - 216 |
| 별매품                    | - 222 |
| 규격 및 특성                | - 223 |
| 제품보증서                  | - 225 |
| 기능요약카드                 | - 227 |
| for Foreigner          | - 229 |

### 이어마이크폰 사용하기

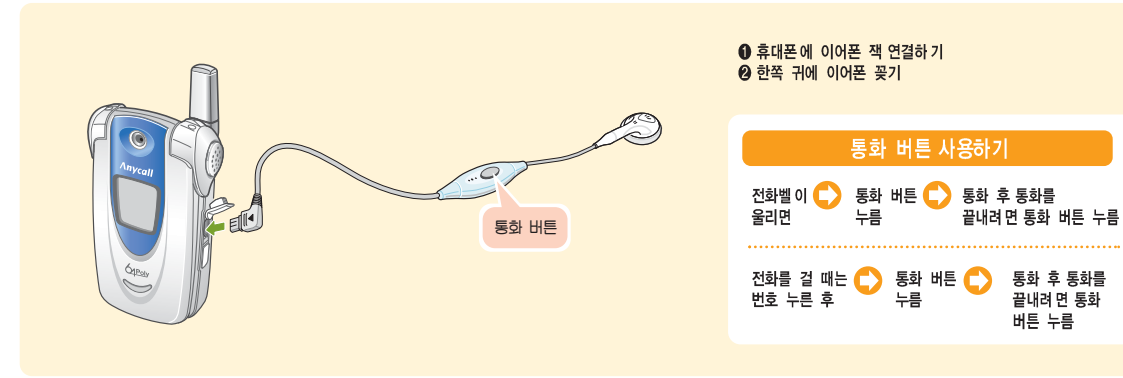

# 700 서비스에서 벨소리 다운받기

700 서비스에서 제공하는 벨소리를 내 휴대폰으로 다운받아 사용할 수 있습니다. 화음의 종류에 따라 700멜로디(단음) 또는 뮤직벨(폴리음)로 저장됩니다.

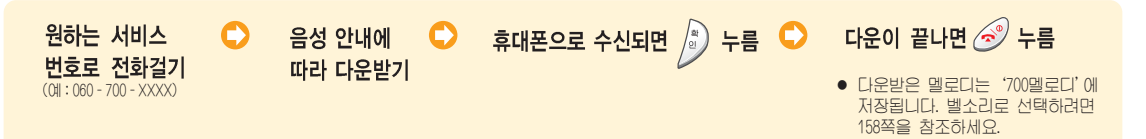

#### PC링크 2000

PC와 휴대폰을 데이터 통신 케이블에 연결하여 상호 보와시키는 기능입니다. 안정적인 사용을 위하여 반드시 휴대폰을 케이블과 연결한 후 프로그램을 동작시키고 사용 후에는 프로그램을 먼저 종료하세요. PC링크 2000은 '애니콜 홈페이지(www.anycal.com)'에서 다운받을 수 있습니다. 설치방법등은 애니콜 홈페이지 'PC링크 가이드'를 참조하세요. 프로그램 화면은 버전에 따라 다를 수 있습니다.

#### ▼ <예: 나만의 멜로디가 실행된 화면>

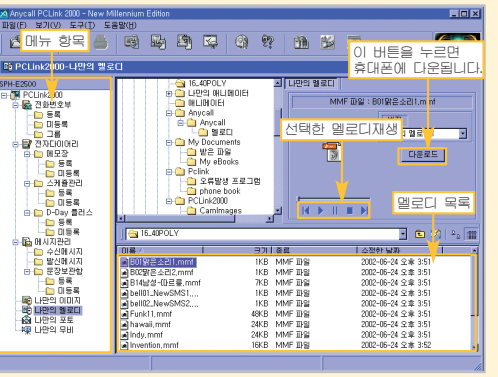

#### ▼ <예: 나만의 이미지가 실행된 화면>

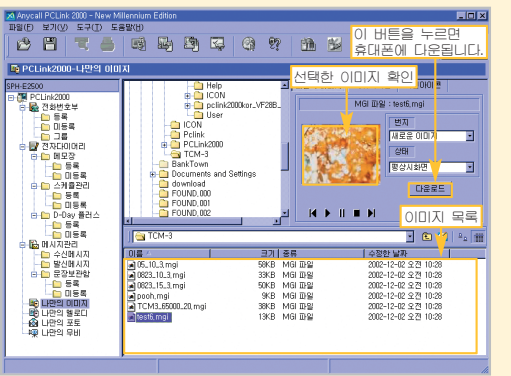

### 바른 배터리 사용법

#### 배터리 충전시간 및 표준 사용시간

| 구분                         | ネカリフト     | 표준 시   | 용시간        |
|----------------------------|-----------|--------|------------|
| 종 류 🦷                      | 동신시간      | 연속 통화시 | 연속 대기시     |
| 표 준 형<br>(800 mAh)         | 약 2시간 30분 | 약 110분 | 약 55~170시간 |
| <b>대 용 량</b><br>(1000 mAh) | 약 3시간     | 약 140분 | 약 70~210시간 |
| (새 배터리 기준)                 |           |        |            |

• 배터리의 충전 상태에 따라 충전시간은 달라집니다.

- 소비자 보호원에서 제정한 '휴대폰 배터리 사용시간 측정 및 표기 방법에 대한 기준'에 따라 당사에서 측정한 사용시간입니다.
- 이 휴대폰은 CDMA 1x모드 (CDMA2000)와 CDMA 1x EV-DO 모드를 모두 지원하므로 배터리의 표준 사용시간은 휴대폰 사용 환경에 따라 다를 수 있습니다.

#### 배턱리 사용시간에 대한 힌트

아래의 경우 옆에 표시된 사용시간보다 짧아질 수 있습니다.

- 휴대폰에 문자 입력, 저장, 게임, 인터넷 등의 부가 기능을 사용할 경우 배터리의 소모량이 많아집니다.
- 휴대폰이 위치한 기지국의 서비스 형태(슬롯모드)에 따라 배터리 사용시간이 달라집니다. (슬롯모드란? 212쪽 참조)
- 서비스가 되지 않는 지역에서 자주 있거나 오랫동안 있으면 배터리 소모가 많아 대기시간이 급격히 짧아집니다.
- 전파가 약하거나 채널(기지국)이 중첩되는 지역에서는 배터리 소모가 많습니다.
- 전화를 걸고 받는 시간이 많을수록 대기시간은 급격히 짧아집니다.
- 배터리는 소모품이므로 구입시보다 서서히 사용시간이 짧아집니다.

210

부

록

편

#### 바른 배터리 사용법 (계속)

#### <u>\_ 배터리\_</u>사용시 경고 및 주의 사항,

배터리를 떨어뜨리는 등 충격을 주지 말고 절대 분해하지 마세요! • 고장이 나게나, 과열 및 폭발 위험이 있습니다.

난로, 전자렌지 등의 가열시킬 수 있는 곳에 제품을 절대 넣지 마세요! • 과열 및 폭발 위험이 있습니다.

충전기는 반드시 TTA 인증마크를 획득한 표준 충전기를 사용하세요! • TTA 인증 표준 충전기가 아닌 경우 고장의 원인이 되며 배터리가 과충전되어 과열 및 폭발 위험이 있습니다.

#### 배터리 단자(금속부분)들 끼리 목걸이, 동전 등의 전기가 흐르는 물체들로 연결(단락)이 되지 않도록 주의하세요!

• 배터리 및 단락된 물체가 과열되어 인체에 영향을 주거나 폭발 위험이 있습니다.

배터리를 직사 광선이 드는 자동차 유리창 부근 등 밀폐된 고온의 장소에 두지말고, 실내에서 0℃~+40℃ 사이에서 보관해 주세요! 인관이 변형되고 부품어 올라 폭발 위험이 있습니다.

#### 배터리를 어린아이나 애완 동물들이 빨거나 물어 뜯지 않도록 하세요.

- 침수 또는 파손될 경우 폭발 위험이 있습니다.
   화재의 위험이 있습니다.
- 배터리를 입에 넣거나 파손된 배터리를 사용할 경우 인체에 영향을 줄 수 있습니다. 만일, 배터리가 파손되어 내부에 있는 액체가 흘러 나와 피부에 묻었을 경우에는 ㅎ르는 물에 1~2분간 충분히 썼어 주시면 됩니다.

배터리를 송곳이나, 압핀등 뾰족한 것으로 뚫거나 충격, 파손되지 않도록 하세요!

- 배터리가 폭발 위험이 있습니다. • 화재의 위험이 있습니다.

본 배터리를 당사 휴대폰 이외에 다른 용도로 사용하지 마세요!

• 배터리가 고장나거나 불의의 사고가 발생할 수 있습니다.

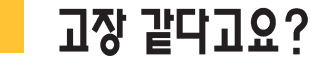

| 중 상                                    | 조 치                                                                                                    |  |
|----------------------------------------|----------------------------------------------------------------------------------------------------|--|
| 화면이 전혀 켜지지 않아요                         | ● 배터리가 모두 방전되었기 때문입니다. 충분히 충전시킨 후 사용하세요. (충전 방법 17~18쪽 참조)                                                                                            |  |
| 휴대폰 사용중 이상 동작이 발생<br>하거나, 전혀 동작하지 않아요! |                                                                                                    |  |
| 화면에 ' 💐 '표시가<br>나타납니다.                 | <ul> <li>전원을 껐다 켠 경우에는 2분 정도 기다려 주세요.</li> <li>위치를 다른 지역으로 이동하여 사용해 보세요.</li> <li>이동중 'ズ'이 자주 반복해서 나타나는 경우는 디지털 시스템간의 변환시 발생하는 현상으로 정상입니다.</li> </ul> |  |
| 화면이 잘 보이지 않아요!                         | ● 직사광선(행빛 등)에서는 잘 보이지 않습니다. 그늘진 곳이나 신문을 읽을 수 있는 정도의 밝기에서 사용하세요.<br>● 화면의 밝기를 조절해 보세요. (200쪽 참조)                                                       |  |
| 화면에 흰줄이 생겨요!                           | <ul> <li>휴대폰이 오랜시간 꺼진 상태에서 전원을 켜거나 배터리를 강제로 분리할 경우 생길 수 있습니다.</li> <li>이 현상은 제품의 수명과 성능에는 아무런 지장이 없으며 시간이 지나면 정상적으로 동작합니다.</li> </ul>                 |  |

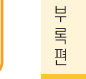

212

#### 고장 같다고요 ? (계속)

| 중 상                                               | <u>조</u> 치                                                                                                    |  |
|---------------------------------------------------|----------------------------------------------------------------------------------------------------|--|
| 충전기의 램프가 깜박입니다.<br>(삼성장품 총전기 기준)                  | <ul> <li>배터리를 충전기에서 빼낸 후 다시 넣어 보세요.</li> <li>계속 깜박이면 충전 단자를 깨끗이 닦은 후 충전해 보세요. (215참조)</li> <li>조치 후에도 계속 깜박이면 서비스 센터에 문의하세요.</li> </ul>                                                                                                    |  |
| 송 수신이 잘 안되고 통화중에                                  | ● 전파가 불안정한 상태입니다. 다른 지역으로 이동해서 사용하세요.                                                                                                    |  |
| 자주 끊어집니다.                                         | <ul> <li>휴대폰 사용중 안테나에 손이나 피부 등이 접촉되면 통화 성능이 나빠집니다.</li> <li>가능한 손이나 피부가 안테나에 접촉되지 않도록 하세요.</li> </ul>                                                                                                    |  |
| 배터리 사용시간(대기시간)이<br>사용설명서와 틀려요!                    | <ul> <li>배터리는 소모품이므로 구입했을 때보다 서서히 사용시간이 짧아질 수 있습니다.</li> <li>총전한 배터리를 저운 또는 고온에 방치한 경우 사용시간이 짧아질 수 있습니다.</li> <li>지역에 따라 CDMA 1x모드 (CDMA2000)와 CDMA 1x EV-DO 모드를 자동으로 선택하여 동작합니다.<br/>각 모드에서의 대기시간이 차이가 나므로, 실 사용시간은 사용설명서와 다를 수 있습니다.</li> </ul> |  |
| 배터리 충전이 다된 후(녹색불) 계속<br>꽂아 두어도 되나요? (삼성정품 충전기 기준) | ● 충전기에서 분리하거나 전원 플러그를 빼주세요.                                                                                                    |  |
| 휴대폰에서 열이나요!                                       | <ul> <li>휴대폰 통화중에는 많은 전류를 필요로 합니다. 열은 이 과정에서 생기는 것이며, 오랜 시간동안<br/>통화중이거나 게임, 인터넷 등을 오래 사용하면 열이 발생할 수 있습니다. 제품의 수명과 성능에는 아무런<br/>영향이 없으므로 안심하시고 사용하세요.</li> </ul>                                                                                  |  |

| 중 상                                                                                                    | 조 치                                                                                                    |  |  |
|----------------------------------------------------------------------------------------------------|----------------------------------------------------------------------------------------------------|--|--|
| 통화중에 말이 울립니다.                                                                                                    | ● 통회중 들리는 소리를 조절해 보세요. (조절방법 34쪽 참조) 또는, 다른 지역으로 이동하여 사용하세요.                                                        |  |  |
| 벨소리가 나지 않고 램프만<br>깜박입니다.                                                                                                    | ● 벨/진동/무음(램프) 선택기능에서 무음(램프)으로 설정해 두었기 때문입니다.(비꾸려면 196쪽 참조)                                                          |  |  |
| 배터리가 충분히 남았는데<br>휴대폰이 켜지지 않아요.                                                                                                    | ● 배터리를 분리한 후, 다시 끼우고 전원을 켜 보세요.<br>● 접촉단자를 깨끗이 한 후, 다시 끼우고 전원을 켜 보세요.                                               |  |  |
| 충전이 잘 안되고 휴대폰이<br>꺼져요?                                                                                                    | 충전단자에 이물질이 묻으면 사용증에 저절로 전원이 꺼지거나 충전이 인될 수도 있습니다. 이때는 충전단자<br>부분을 깨끗이 청소한 다음 사용하세요. 청소를 해도 같은 문제가 발생하면 서비스센터에 문의하세요. |  |  |
| <ul> <li>휴대폰에 이물질이 묻은 경우</li> <li>휴대폰에 이물질이 묻었을<br/>경우 연필용 지우개나 부드러운<br/>천 동으로 닦아주세요.</li> <li>알콜. 벤젠, 합성 세제 동으로<br/>닦을 경우 휴대폰이 훼손될 수<br/>있습니다.</li> </ul> | 청소해야할 충전단자들                                                                                                    |  |  |

214

부 매 편」
# 안전을 위한 경고 및 주의사항(상세편)

사용자의 안전을 지키고 재산상의 손해 등을 막기 위한 내용입니다. 아래의 내용을 잘 읽고 올바르게 사용해 주세요.

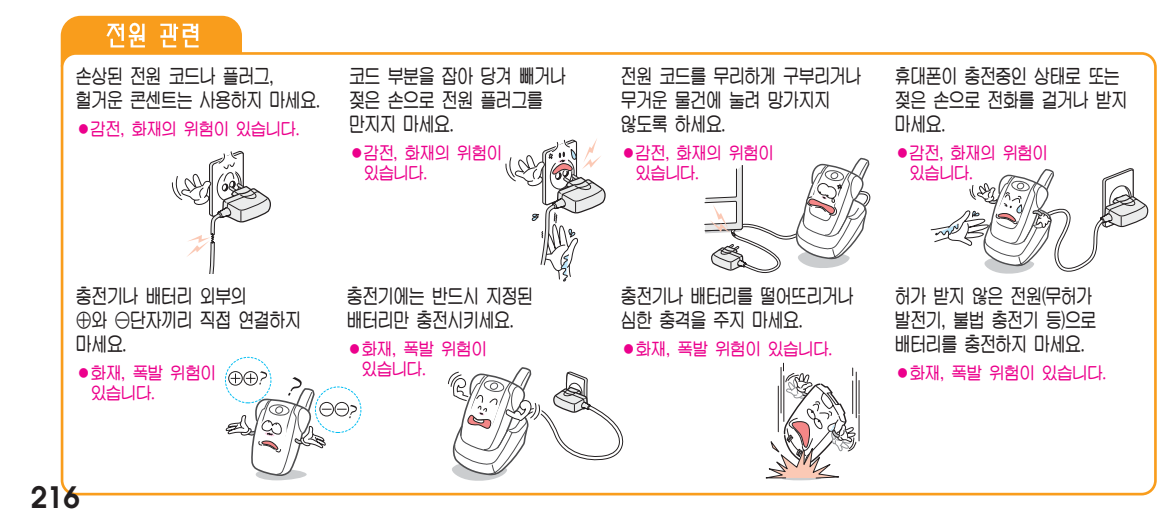

# )) 전자파 관련

휴대폰은 전원이 켜진 상태에서 고주파 에너지를 송, 수신합니다. 정보통신부는 2000년 12월에 이 고주파 에너지가 인체에 미치는 영향에 대한 안전규정을 고시하였으며, 이 휴대폰은 그 고시에 맞게 만들어졌습니다.

이 전자파 인체보호 기준은 일반 사람들에게 허용될 수 있는 노출한계치를 정하고 있으며 이 한계치에는 연령과 건강에 상관없이 모든 사람들의 안전을 보장하기 위하여 충분한 여유치가 포함되어 있습니다. 규정된 노출한계치는 1.6 W/Kg입니다.

휴대폰은 정보통신부 고시 제2000-93호(전자파 흡수율 측정기준)에 의하여 전자파 흡수율 또는 SAR(Specific Absorption Rate)라고 부르는 시험을 진행하여 노출한계치 이내여야만 형식등록후 판매가 가능하도록 되어 있습니다.

삼성 애니콜은 사용자의 건강과 안전을 위해 삼성에서 승인한 휴대용 악세사리 사용을 권장합니다.

#### 전자파 노출에 대한 더 자세한 내용을 원하시면 아래 인터넷 홈페이지를 참조하시기 바랍니다.

- Anycall LAND (http://www.anycall.com): EMF 정보 및 SAR 수치
- EMF (http://www.emf.or.kr)/ 전파연구소 (http://www.rrl.go.kr)
- FCC (http://www.fcc.gov/oet/rfsafety) / CTIA (http://www.wow-com.com)
- FDA (http://www.fda.gov/cdrh/consumer) / UK NRPB (http://www.nrpb.org.uk)
- WHO (http://www.who.int/emf)

정보통신부 고시 제2000-91호(전자파 인체보호 기준)에 의한 안전의 보장을 위하여는 반드시 삼성전자에서 제공하는 별매품이나 소모품을 사용하여야 합니다. 그렇지 않은 경우에는 안전을 보장하지 못할 수도 있습니다.

부

217

#### 안전을 위한 경고 및 주의사항 (상세편) (계속)

# 운전중 휴대폰 사용관련

운전중 휴대폰 사용에 대한 관련 법규 또는 도로 안전 수칙을 숙지하시고 지켜주십시오.

운전중 휴대폰 사용은 매우 위험하므로 가능한 사용하지 말것을 권고합니다.

운전중에 꼭 통화가 필요한 경우에는 반드시 관련 법규를 준수하시고 핸즈프리나 이어마이크폰을 사용한 간단한 통화를 권장합니다. 최근에 연구 결과는 운전중 휴대폰 사용이 운전자의 주의를 분산시켜 교통사고의 위험이 높아짐을 입증하고 있으므로 반드시 안전한 곳에 차를 세우고 통화하세요.

#### 휴대폰은 잡기 편한 위치에 두세요.

시선을 도로에서 떼지 않고 잡을 수 있는 위치에 두세요.
 만일 전화를 받기 힘든 상황이면 전화를 받지말고 음성사서함으로
 연결 되도록 해 두십시오.

운전중에 통화를 하게되면 통화하는 상대방에게 운전중 임을 알리고 통화를 짧게 끝내도록 하세요.

운전도중에 휴대폰을 조작하거나 전화번호를 찾지 마세요.

분별있게 전화를 하고 신호를 지키세요.

• 가능하면 차가 정지한다던지 신호등에 걸려 있을 때 전화를 하세요.

#### 신경질적이거나 감정적인 대화를 피하도록 하세요.

 전화하는 상대에게 지신이 운전을 하고 있다는 것을 알리고 도로에서 시선을 집중시키지 못할 만한 심각한 통화는 나중에 할 수 있도록 하세요.

## 사용 장소에 관하여

#### 전자기기를 사용하는 곳에서는 주의하세요.

 대부분의 전자기기는 전자파 신호를 사용합니다. 사용하시는 휴대폰의 전자파로 인해 다른 전자기기에 문제를 일으킬 수 있습니다.

#### 심장박동 보조장치 (페이스 메이커)가 있는 곳에서는 휴대폰을 사용하지 마세요.

- 산업 의료장치 제조협회는 휴대폰을 심장박동 보조장치에서 15cm 이내에서 사용시 휴대폰이 심장박동 보조장치에 영향을 줄 수 있으므로 사용하지 말 것을 권장합니다.
- 만일 사용이 부득이한 경우 반드시 심장박동 보조장치와 15cm 이상의 간격을 유지하세요.
- 혹시 발생할지도 모르는 간섭을 최소화하기 위해서는 심장박동 보조장치 반대쪽에서 통화하세요.
- 가능하면 휴대폰을 꺼두세요.

#### RF파 에너지에 영향을 받는 의료 기기 근처에서는 사용하지 마세요.

 만일 의료 기기를 개인적으로 사용한다면 의료기기 제조회사에 고주파(RF파)에너지로부터 그 기기가 안전한지 확인하세요.

#### 휴대폰의 전자파에 의해 어떤 보청기는 제대로 동작되지 않을 수도 있습니다.

• 보청기 제조 회사에 확인 후 사용하세요.

#### 폭파 위험 지역에서는 휴대폰을 끄세요.

- 폭파 위험 지역 내에서는 배터리를 분리하지 않은 상태에서 휴대폰을 끄세요.
- 폭파 위험 지역 내에서 규정하는 모든 지시 사항과 신호를 준수하세요.

#### 전자파 신호는 자동차에 있는 전자 시스템이 잘못되거나 제대로 작동되지 않게 할 수도 있습니다.

 자동차 제조 업체에 자신의 차가 RF파 에너지에 영향을 받는 지를 먼저 확인한 후 사용하세요.

#### 비행기에 탑승시에는 휴대폰을 끄세요.

 비행기에서 휴대폰을 사용하는 것은 불법이며 비행기의 전자 운항 기기에 영향을 주어 위험을 초래할 수 있습니다.

#### 휴대폰 사용 금지 경고문 부착 장소에서는 휴대폰을 사용하지 마세요.

부

록

耳

### 안전을 위한 경고 및 주의사항 (상세편) (계속)

# 올바른 시용과 관리 방법

#### 휴대폰이나 배터리 등의 소모품을 어린아이나 애완 동물들이 빨거나 물어 뜯지 않도록 하세요.

#### 어린이가 사용할 경우 취급 방법과 사용 방법을 알려주세요.

●어리아이가 사용중일 때 바르게 사용하고 있는지 확인해 주세요 ●충격이나 파손등은 고장의 원인이 되며 제품과 사용자에게 손상을 줄수 있습니다.

#### 휴대폰은 방수제품이 아니므로 건조한 곳에 두세요.

 습기 또는 액체 성분은 휴대폰의 부품 및 회로에 손상을 줄 수 있습니다. ●휴대폰 또는 배터리가 물이나 액체 등에 침수될 경우, 제품 내부에 부착된 침수 라벨의 색상이 바뀝니다. 이 경우 제품 고장시 무료 서비스를 받을 수 없습니다.

#### 먼지가 많은 곳, 더러운 곳, 경사진 곳에서 사용하거나 보관하지 마세요.

●휴대폰의 열고 닫는 부분 등이 손상될 수 있으며 충격에 의해 파손 또는 고장의 원인이 될 수 있습니다.

휴대폰의 작동 온도인 -20°C ~ 50°C 이내에서 사용하고 너무 높은 온도 또는 너무 낮은 온도에서 보관하지 마세요. ●자동차 실내 온도는 80°C까지도 올라갈 수 있으므로 자동차에 오랜 시간동안 두지 마십시오.

#### 휴대폰 바른 통화 방법을 따라주세요.

- ●휴대폰을 일반전화기와 같이 잡고 안테나는 어깨위로 똑바로 세워서 받으세요
- ●말을 할 때는 휴대폰의 송화 부분에 정확히 대세요
- ●통화중에는 안테나를 만지지 마세요. 안테나를 만지며 통화 품질이 떨어질 수 있고 필요 이상의 출력을 송신하게 됩니다.

#### 휴대폰을 청소하기 위해 독한 화학 물질이나, 강한 세제 등을 사용하지 마세요.

- 휴대폰이나 충전기를 청소할 때는 연필용 지우개나 부드러운 형겊으로 기볍게 닦아 주세요.
- ●휴대폰, 배터리, 충전기 등의 충전단자를 청소할 때는 면봉이니 부드러운 천으로 닦아주세요.

#### 휴대폰에 색을 칠하지 마세요.

●열고 닫는 부분이 움직이지 않거나 바르게 동작하지 않을 수 있습니다.

휴대폰 외관의 도료나 금속으로 인해 체질에 따라 알레르기, 간지럼, 습진, 붓는 증상 등이 생길 수 있습니다. 이 경우 휴대폰 사용을 멈추고 의사와 상담하세요.

### 올바른 시용과 관리 방법 (계속)

- 휴대폰, 배터리, 충전기 등 소모품이나 별매품은 반드시 삼성전자에서 지정하는 것을 사용하세요. • 그렇지 않은 경우, 휴대폰의 수명이 단축되거나 불량이 발생할 수 있습니다
- 삼성전자에서 승인하지 않은 소모품이나 별매품의 사용은 안전을 보장할 수 없습니다

삼성전자에서 제공하지 않는 안테나를 무단으로 설치해 사용하지 마세요

- 승인되지 않은 안테니를 사용하면 휴대폰에 손상을 가져올 수 있으며 안전을 보장할 수 없게 되고 무상 수리를 받을 수 없습니다.
- 휴대폰을 휘거나 비틀거나 하는 등의 외부 충격이 가해지지 않도록 하세요.
- 휴대폰 외관이나 화면이 훼손될 수 있고, 내부의 부품들이 고장날 수 있습니다
- 휴대폰을 뒷주머니에 넣고 깔고 앉지 않도록 하세요.

- 휴대폰을 허리등에 차지 마세요.
  - 넘어졌을 때 다칠 수도 있습니다.
  - 신용카드, 전화카드, 통장, 승차권 등의 자성을 이용한 제품은 휴대폰 가까이 두지 마세요.
  - 휴대폰의 자기에 의해 정보가 훼손될 수 있습니다

휴대폰을 가방이나 주머니 등에 금속물과 함께 넣어 둘 때는 주의하세요. ● 제품이 변형 또는 훼손되게 눈 고장의 원인이 될 수 있습니다

휴대폰을 난로, 전자렌지나 가열 조리기구, 고압용기 등에 넣지 마세요. 배터리액 누수, 발열, 발한 되게나 고장의 원인이 됩니다.

휴대폰에 끈 등이 달린 경우 이것을 잡고 휴대폰을 돌리지 마세요. • 본인이나 다른 사람이 맞아서 다치거나 상처가 생길 수 있습니다.

휴대폰은 용도이외 다른 용도로 사용하지 마세요.

공공장소에서는 휴대폰을 사용하시는 경우, 진동으로 하는 등 타인에게 방해가 되지 않도록 합시다.

220

221

부

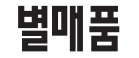

당사에서 제공하지 않는 별매품을 사용해 휴대폰의 수명이 단축되거나 고장난 경우에는 당사에서 책임지지 않으므로 주의하세요. 별매품의 그림은 실물과 다를 수 있습니다.

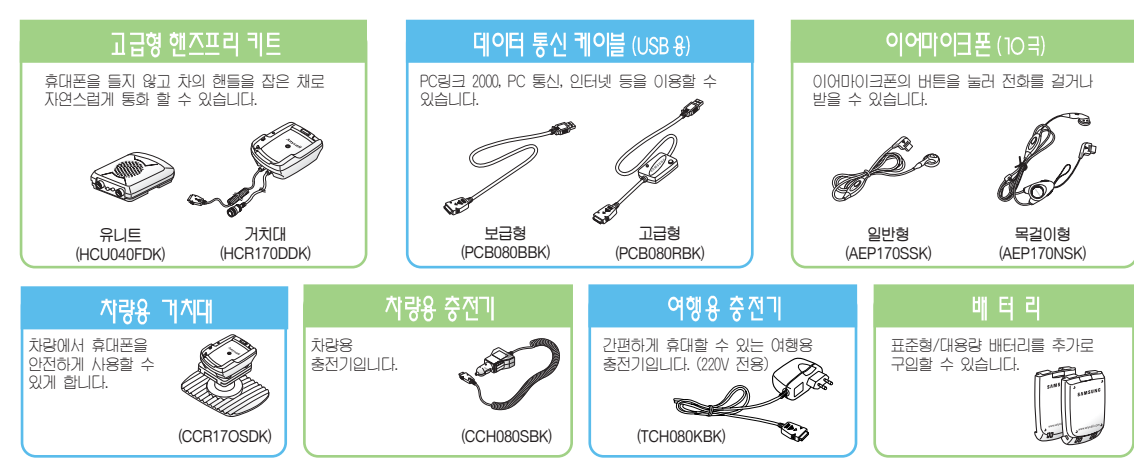

# 규격 및 특성

|         | 송신(TX): 1751.25~1778.75 MHz / 수신(RX): 1841.25~1868.75 MHz                              |
|---------|----------------------------------------------------------------------------------------|
| 주파수 정밀도 | 디지털 : ± 150 Hz 이내                                                                      |
|         | 표준형 배터리 장착 : 87.8 (L) × 47 (W) × 23.7 (H)<br>대용량 배터리 장착 : 87.8 (L) × 47 (W) × 25.6 (H) |
|         | 표준형 배터리 장착 : 99 g / 대용량 배터리 장착 : 113 g                                                 |
|         | 최대 240 mW                                                                              |
|         | -20 °C ~ +50 °C                                                                        |
| 상대 습도   | 0 %~95 %                                                                               |

부 뫡 편」

|--|

|                                                                                                    | - 14 11-1-101 - TTW - 0-1-                                                                                                    |                                                                               | 제 품 .                                                                                                    | 보 증                                                                                                    | 서                                                                                                    |                                                                                                    |                                                                                                    | 휴대폰의 :<br>보증기간은<br>배터리는 6<br>입니다.                                                                                                 |
|----------------------------------------------------------------------------------------------------|----------------------------------------------------------------------------------------------------|-------------------------------------------------------------------------------|----------------------------------------------------------------------------------------------------|----------------------------------------------------------------------------------------------------|----------------------------------------------------------------------------------------------------|----------------------------------------------------------------------------------------------------|----------------------------------------------------------------------------------------------------|----------------------------------------------------------------------------------------------------|
|                                                                                                    | <ul> <li>저의 삼성선사에서는 꿈속될 오비사과<br/>제 2000-21) 따라 아래와 같이 제품에</li> </ul>                                                                                                    | 1에 모상규싱에(새<br>대한 보증을 실시                                                       | 싱경세주 고시<br> 합니다.                                                                                                    | 제 품 명                                                                                                    | 삼성 애                                                                                                    | 니콜 3G                                                                                                    | 모 뎰 명                                                                                                    | SPH-E2500                                                                                                    |
| 시미스에                                                                                                    | ●제품 고장발생시 구입처 또는 대리점<br>1588-2366 0 = 저하르 주시거나 가까-                                                                                                    | 의 이용이 안될 경<br>9 서비스세터 뜨느                                                      | 우 1588-7285,<br>- 지저되                                                                                                    | 구 입 일                                                                                                    | 년                                                                                                    | 월 일                                                                                                    | SERIAL NO.                                                                                                    |                                                                                                    |
| 499                                                                                                    | 협력사에서 서비스를 받으십시오.                                                                                                    | 2 11 - 2 - 2 - 2 - 2                                                          |                                                                                                    | 구입대리점                                                                                                    |                                                                                                    |                                                                                                    | 판매금액                                                                                                    |                                                                                                    |
|                                                                                                    | ●보상여부 및 내용통보는 요구일로부터<br>14일 이내에 해결해 드립니다.                                                                                                    | 7일 이내에, 피해보                                                                   | .상은 통보일로부터                                                                                                    |                                                                                                    |                                                                                                    |                                                                                                    |                                                                                                    |                                                                                                    |
| 무상서비                                                                                                    | 스                                                                                                    |                                                                               |                                                                                                    | 유상서비                                                                                                    | 비스                                                                                                    |                                                                                                    |                                                                                                    |                                                                                                    |
| ※일반 제품을                                                                                                    | 영업용도로 전환하여 사용할 경우의 보증;                                                                                                    | 기간은 반으로 단축                                                                    | 적용됩니다.                                                                                                    | 고장이 아                                                                                                    | 닌 경우 서비스를                                                                                                    | · 요청하면 요금                                                                                                    | 을 받게 되므로                                                                                                    | 르 반드시 사용설명서휴                                                                                                    |
| *일반제품을                                                                                                    | · 영업용도로 전환하여 사용할 경우의 보증?<br>· 성업용도로 전환하여 사용할 경우의 보증?<br>· 소비자 피해유형                                                                                                    | 기간은 반으로 단축<br>보증기가 이내                                                         | 적용됩니다.<br>대용                                                                                                    | 고장이 아'<br>주세요. (4<br>•제품기·                                                                                                    | 닌 경우 서비스를<br>수리가 불가능한<br>능 사용설명 및 극<br>부에 드어가 머지                                                                                                    | · 요청하면 요금<br>경우 별도 기준。<br>분해하지 않고 치<br>세처 민 이문                                                                                                    | 을 받게 되므로<br>게 준함)<br>거리하는 간단학<br>제거시                                                                                         | 린 반드시 사용설명서 취<br>반 조정시 1회 무료<br>2회보더                                                                                              |
| * 일반 제품을                                                                                                    | "B 수요 가만 가게 세계가 조용할 경우의 보증?<br>역심용도로 전환하여 사용할 경우의 보증?<br>소비자 피해유형                                                                                                    | 기간은 반으로 단축<br>보증기간 이내                                                         | 적용됩니다.<br>대용<br>보증기간 이후                                                                                                    | 고장이 아<br>주세요. (4<br>•제품기·<br>•제품개·                                                                                                    | 년 경우 서비스를<br>수리가 불가능한<br>능 사용설명 및 극<br>부에 들어간 먼지                                                                                                    | · 요청하면 요금<br>경우 별도 기준<br>문해하지 않고 치<br>세척 및 이물                                                                                                    | 을 받게 되므로<br>에 준함)<br>서리하는 간단혁<br>제거시                                                                                         | 로 반드시 사용설명서<br>한 조정시 1회 무료<br>2회부터                                                                                                |
| 지산적이사용                                                                                                    | 역십용도로 전환하여 사용할 경우의 보증?<br>소비자 피해유형<br>구입 후 10일 이내 중요한 수락들 요함해<br>구입 후 10일 이내 중요한 수락들 요함해<br>구입 후 10월 이내 중요한 수락들 요함해                                                                                                    | 지간은 반으로 단축<br>보증기간 이내<br>제중교환 또는 환급<br>제중교환                                   | 적용됩니다.<br>적용됩니다.<br>보증기간 이후                                                                                                    | 고장이 아<br>주세요. (4<br>●제품기:<br>●제품대:<br><b>② 소비자</b>                                                                                                    | 년 경우 서비스를<br>수리가 불가능한<br>등 사용설명 및 극<br>부에 들어간 먼지<br>과실로 고장닌                                                                                                    | · 요청하면 요금<br>경우 별도 기준<br>문해하지 않고 차<br>세척 및 이물<br>· <b>경우</b>                                                                                                    | 을 받게 되므로<br>게 준함)<br>서리하는 간단학<br>제거시                                                                                         | 로 반드시 사용설명서 취<br>한 조정시 1회 무료<br>2회부터                                                                                              |
| · 비 ㅜ 가인(지<br>※일반 제품을<br>정상적인사용<br>상태에서                                                                             | 법을 도로 전환하여 사용할 경우의 보증:                                                                                                    | 기간은 반으로 단축<br>보증기간 이내<br>제품교환 또는 환급<br>제품교환                                   | 적용됩니다.<br>적용됩니다.<br>보증기간 이후<br>해당 없음                                                                                                    | 고장이 아<br>고장이 아<br>주세요. (-<br>●제품가<br>●제품개<br><b>2 소비자</b><br>●소비자<br>●삼성전:                                                                                                    | 년 경우 서비스를<br>수리가 불가능한<br>능 사용설명 및 극<br>부에 들어간 먼지<br><b>과실로 고장년</b><br>의 취급 부주의 ⊑<br>자(주)의 서비스                                                                                                    | · 요청하면 요금<br>경우 별도 기준여<br>분해하지 않고 치<br>세척 및 이물<br>· 경우<br>또는 함부로 수리<br>위탁업체인 삼성                                                                                     | 을 받게 되므로<br>게 준함)<br>서리하는 간단학<br>제거시<br>니, 개조하여 고<br>성전자 서비스(·                                                               | <ul> <li>란 조정시</li> <li>1회 무료</li> <li>2회부터</li> <li>·장 발생시</li> <li>주) 기사 및 지정 협력</li> </ul>                                     |
| * 일반 제품을<br>※일반 제품을<br>정상적인사용<br>상태에서<br>발생한 성능,<br>기능상의                                                            | 이 ~~~~~~~~~~~~~~~~~~~~~~~~~~~~~~~~~~~~                                                                                                    | 12 - 1 3 가가 - 2<br>기간은 반으로 단축<br>보증기간 이내<br>제종교환 또는 환급<br>제종교환<br>환급          | 전 1 1 1 1 1 1 1 1 1 1 1 1 1 1 1 1 1 1 1                                                                                                    | 고장이 아<br>주세요. (2<br>•제품기:<br>•제품대:<br>•제품대:<br>• 소비자:<br>• 소비자:<br>• 삼성전:<br>아닌지<br>• 산성전:                                                                                                    | 나 경우 서비스클<br>수리가 불가능한<br>등 사용설명 및 극<br>부에 들어간 먼지<br>교실로 고장난<br>의 취급 부주의 5<br>자(주)의 서비스<br>가랍이 수리하여 3<br>가에서 제고하지                                                                                          | - 요청하면 요금<br>경우 별도 기준여<br>분해하지 않고 치<br>세쳐 및 이물<br>: 경우<br>또는 함부로 수리<br>위탁업체인 삼성<br>같장 발생대<br>구 으며 배공 구                                                              | 을 받게 되므로<br>게 준함)<br>서리하는 간단학<br>제거시<br>니, 개조하여 고<br>실전자 서비스(:<br>일사요으로 고:                                                   | <ul> <li>로 반드시 사용설명서록</li> <li>한 조정시</li> <li>1회 무료</li> <li>2회부터</li> <li>장 발생시</li> <li>주) 기사 및 지정 협력</li> <li>자 발생시</li> </ul> |
| * 일반 제품을<br>※일반 제품을<br>정상적인사용<br>상태에서<br>발생한성능,<br>기능상의<br>하자로 고장                                                   | 이 나이 가지 가지 가지 않는 것은 것이 있다.<br>영업용도로 전환하여 사용할 경우의 보증:<br>소비지자 미해유형<br>구입 후 10월 이내 중요한 수리를 요한해<br>구입 후 10월 이내 중요한 수리를 요한해<br>프란된 관등이 대할 이내에 주요한<br>수리를 요하는 고장 방생시<br>프란 분가능시<br>                                                                                                    | 12 - 1 3 가가 2<br>기간은 반으로 단축<br>보증기간 이내<br>제종교환 또는 환규<br>제종교환<br>환급<br>무성수리    | 2 기 있습니다.<br>적용됩니다.<br>·<br>·<br>·<br>·<br>·<br>·<br>·<br>·<br>·<br>·<br>·<br>·<br>·<br>·<br>·<br>·<br>·<br>·<br>·                                                | 고장이 아<br>주세요. (2<br>•제품기·<br>•제품대<br>•제품대<br>• 소비자<br>• 소비자<br>• 삼성전<br>• 아닌 지<br>• 산성전<br>• 실정진<br>• 실정진                                                                                                    | 신 경우 서비스클<br>수리가 불가능한<br>등 사용설명 및 극<br>부에 들어간 먼지<br><u>과실로 고장년</u><br>의 취급 부주의 5<br>자(주)의 서비스<br>당이 수리하여 5<br>자에서 제공하지<br>도 이동시 별어드                                                                       | · 요청하면 요금<br>경우 별도 기준<br>문해하지 않고 치<br>세척 및 이물<br>· 경우<br>또는 함부로 수리<br>위탁업체인 삼성<br>많은 별매품 구<br>립 등 미 의한 고                                                            | 을 받게 되므로<br>게 준함)<br>러리하는 간단학<br>제거시<br>니, 개조하여 고<br>일전자 서비스(-<br>입사용으로 고·<br>잡, 손상 발생시                                      | <ul> <li>로 반드시 사용설명서록</li> <li>한 조정시</li> <li>1회 무료</li> <li>2회부터</li> <li>장 발생시</li> <li>주) 기사 및 지정 협력</li> <li>장 발생시</li> </ul> |
| * 일반 제품을<br>**일반 제품을<br>정상적인사용<br>상태에서<br>박형한 성능,<br>기능상의<br>하자로 고장<br>발생시.<br>고장성 활당에                              | 이 나이 가지 가지 가지 않는 것은 것이 있었다.<br>영업용도로 전환하여 사용할 경우의 보증:<br>소비지자 미래유형<br>구입 후 10월 이내 중요한 수리를 요함해<br>구입 후 10월 이내 중요한 수리를 요함해<br>구입 후 10월 이내 중요한 수리를 요함해<br>관람 관장이 개월 이내에 중요한<br>수리를 요하는 고장 방생시<br>표량 감가장시<br>수입 등 하자로 2회까지 고장 방생시<br>가능                                                                                                    | 12 - 3 - 1 - 그 2<br>가간은 반으로 단축<br>보증기간 이내<br>제종교환 또는 환규<br>제종교환<br>환규<br>무상수리 | 적용됩니다.<br>적용됩니다.<br>보증기간 이후<br>해당 없음<br>유상수리<br>유상수리                                                                                                    | 고장이 아<br>주세요. (2<br>•제품기:<br>•제품개:<br>•제품개:<br>• 소비자:<br>• 소비자:<br>• 삼성건:<br>아닌 시<br>• 삼성건:<br>• 삼성건:<br>• 삼성건:<br>• 삼성건:<br>• 삼성건:                                                                                                    | 년 경우 서비스를<br>수리가 불가능한<br>등 사용설명 및 국<br>부에 들어간 먼지<br><b>과실로 고장년</b><br>의 취급 부주의 5<br>자(주)의 서비스<br>가에서 제공하지<br>다 이동시 떨어뜨<br>자에서 미지정한                                                                        | · 요청하면 요금<br>경우 별도 기준<br>탄해하지 않고 차<br>세척 및 이물<br>· <b>경우</b><br>또는 함부로 수리<br>다장 발생시<br>않은 별매품 구<br>다장 말생시<br>않은 별매품 구<br>라 등에 의한 고<br>소모품이나 옵션                      | 을 받게 되므로<br>게 준함)<br>서리하는 간단학<br>제거시<br>니, 개조하여 고<br>3 전자 서비스(-<br>입사용으로 고·<br>접장, 손상 발생서<br>2 품 사용으로 .                      | 로 반드시 사용설명시<br>한 조정시 1회 무료<br>2회부터<br>장 발생시<br>가 기사 및 지정 협력<br>장 발생시<br>시<br>고장 발생시                                               |
| * 일반 제품을<br>정상적인사용<br>상태에서<br>발생한 성능,<br>하자로 고장<br>발생시,<br>고장성 불량에<br>한밖(비고장성                                       | 이 ~ 0~ 10 가 가 가 가 만 가 고 0 전 3 가<br>영업용도로 친환하여 사용할 경우의 보증?<br>소비자 피해유형<br>구입 후 10일 아내 중요한 수리를 요함해<br>구입 후 10월 이내 중요한 수리를 요함해<br>구입 후 10월 이내 중요한 수리를 요함해<br>주리를 요하는 고경 발생시<br>주말 하가도 13억 가지 고장 발생시<br>수익 중인 하가도 13억 고장 발생시<br>시로 다른 하카도 13억 고장 발생시                                                                                                    | 지간은 반으로 단축<br>보증기간 이내<br>보증기간 이내<br>제종교환 또는 환규<br>제종교환<br>환규<br>부상수리          | 문문 가 내 비 기 ··· 적용됩니다.       ····································                                                                                                  | 고장이 아<br>주세요. (2<br>●제품거.<br>●제품거.<br>●소비자<br>●소비자<br>●소비자<br>●소성진:<br>●삼성진:<br>●삼성진:<br>●삼성진:<br>●삼성진:                                                                                                    | 신 경우 서비스를<br>수리가 불가능한<br>등 사용선명 및 -<br>부에 들어간 먼지<br>과실로 고장신<br>위 취급 부주의 !<br>자(주)의 서비스<br>가장시 제공하지 :<br>이동시 별어프로<br>자에서 미지정한<br>! 경우<br>변(8)과 여체 스                                                        | · 요청하면 요금<br>경우 별도 기준수<br>문해하지 않고 치<br>세치 및 이물<br>· <b>경우</b><br>E는 함부도 수리<br>위탁업체인 삼성<br>같장 발생시<br>않은 별매품 구<br>삶 등에 의한 고<br>소모품이나 음선                               | 을 받게 되므로<br>게 준함)<br>서리하는 간단학<br>제거시<br>니, 개조하여 고<br>3 전자 서비스(:<br>입사용으로 고:<br>입사용으로 고:<br>작장. 손상 발생서<br>한품 사용으로 .<br>고자 발생시 | 로 반드시 사용설명시<br>한 조정시 1회 무료<br>2회부터<br>장 발생시<br>주) 기사 및 지정 협력<br>장 발생시<br>고장 발생시<br>고장 발생시                                         |
| * 일반 제 폰을<br>* 일반 제 폰을<br>정상적인사용<br>상태에서<br>발생한 성능,<br>기능상의<br>하상로 고장<br>방생시<br>고장성 불왕에<br>한밖(비고장성<br>이나 마케팅은,      | 이 ~ ~ ~ ~ ~ ~ ~ ~ ~ ~ ~ ~ ~ ~ ~ ~ ~ ~                                                                                                    | 지신 수 반으로 단축<br>보증기간 이내<br>제종교환 또는 환국<br>자상구의<br>자동교환<br>제종교환<br>자상교환          | 전 - 시 11 기가, 지 11 기가, 지 24 유니다.<br>내용<br>보증기간 이후<br>해당 없음<br>유상수의<br>유상수의<br>유상수의<br>유상수의<br>유상수의<br>유상수의<br>유상수의<br>유상수의<br>유상수의<br>유상수의<br>유상수의<br>유상수의<br>유상수의 | 고장이 아<br>주세요. (~)<br>• 제품네<br>• 소비자<br>• 삼성전:<br>• 삼성전:<br>• 삼성전:<br>③ 그 밖으<br>• 순체지<br>• 소대성<br>• 소대성                                                                                                    | 신 경우 서비스를<br>수리가 불가능한<br>등 사용설명 및 -<br>부에 들어간 먼지<br>과실로 고장신<br>의 취급 부주의 5<br>자(주)의 서비스<br>도 이동시 철어드<br>자에서 제공하지<br>는 이동시 철어드<br>자에서 미지정한<br>  경우<br>변(화제, 업해, 수<br>부종의 수명이 디                              | · 요청하면 요금<br>경우 별도 기준수<br>문해하지 않고 치<br>세척 및 이물<br><b>건 ( )</b><br><b>2 ( )</b><br>우는 함부로 수리<br>위탁업체인 삼성<br>같은 발매품 구<br>날 등에 의한 고<br>소모품이나 음산<br>해 등)에 의한            | 을 받게 되므로<br>게 준함)<br>러리하는 간단혁<br>제거시<br>], 개조하여 고<br>3 전자 서비스(·<br>입사용으로 고<br>장장, 손상 발생시<br>진동자, 플립딮<br>진동자, 플립딮             | 로 반드시 사용설명시<br>한 조정시 1회 무료<br>2회부터<br>강 발생시<br>주) 기사 및 지정 협력<br>장 발생시<br>시<br>고장 발생시<br>제, 안테나, 이어폰, 충경                           |
| * 일반 제품을<br>* 일반 제품을<br>정상적인사용<br>상태에서<br>발생한 성동,<br>기능상의<br>하자로 고장<br>발생시.<br>고장성 발광<br>미나 마케팅성,<br>파십성은,<br>제외됨). | 정신용도로 진환하여 사용할 경우의 보증·<br>소비I자 미해유형<br>구전 후 10일 이내 중요한 수리를 요함해<br>구전 후 17월 이내 중요한 수리를 요함해<br>구전 후 17월 이내 중요한 수리를 요함해<br>구전 후 17월 이내 중요한 수리를 요함해<br>프란 공가수, 고경 법정시<br>프란 공가수, 고경 법정시<br>주인 하지요. 5회까지 고장 발생시<br>주인 하지요. 5회까지 고장 발생시<br>주인 하지요. 5회까지 고장 발생시<br>주인 하지요. 5회빠 고광 발생시<br>소비지가 수리 의의한 체풍을 사진하가 분십한 경우<br>분중보통하지요. 1월 제품을 사진하가 분십한 경우<br>분중보통하지만 이내 수리를 분통을 보통하고 있지<br>같아 수리가 분시한 경우 | 지 문 아이지 ~~~~~~~~~~~~~~~~~~~~~~~~~~~~~~~~~~~                                   | 2월 5월 1년 다.<br>생용됩니다.<br>보증기간 이후<br>보증기간 이후<br>해당 없음<br>유상수의<br>운영수의<br>전력 감가상자한<br>금액에 10%을                                                                      | 고장이 아<br>주세요. (~)<br>•제품네<br>•세품네<br>•삼성전:<br>•삼성전:<br>•삼성전:<br>•삼성전:<br>• 실지규<br>• 실정전:<br>• 소망성전:<br>• 소망성전:<br>• · · · · · · · · · · · · · · · · · · · | 년 경우 서비스를<br>수리가 불가능한<br>등 사용설명 및 -<br>부에 들어간 먼지<br><u>과실로 고장</u> 신<br>의 취급 부주의 :<br>자(주)의 서비스<br>방어 구리하여 :<br>자에서 미지정한<br>( 경우<br>변()와제, 업해, 수<br>반종의 수명이 더<br>종 부작물 등)                                  | · 요청하면 요금<br>경우 별도 기준이<br>분해하지 않고 것<br>세척 및 이물<br><b>검우</b><br>탄학 합부로 수리<br>고장 발생시<br>같장 발생시<br>일 등에 의한 고<br>합 등)에 의한<br>한 경우(배터리,                                  | 을 받게 되므로<br>게 준함)<br>너리하는 간단학<br>제거시<br>이, 개조하여 고<br>3 전자 서비스(·<br>입사용으로 고·<br>장, 손상 발생시<br>건통자, 플립딮                         | 로 반드시 사용선명시<br>한 조정시 1회 무료<br>2회부터<br>장 발생시<br>주) 기사 및 지정 협력<br>장 발생시<br>고장 발생시<br>대 안테나, 이어폰, 총각                                 |
| , 비 구 지진<br>제품을<br>정상적인 사용<br>상태에서<br>발생한 성능.<br>기능상의<br>하차로 고장<br>방관의 사<br>마케팅 사<br>파십성은<br>제외됨).                  | 이 나이 가는 가 가 해당 가 가 않 가 가 않 이 가 있 않 가 있 것 수 있 것 수 있 것 수 있 것 수 있 것 수 있 것 수 있 것 수 있 것 수 있 수 있                                                                                                    |                                                                               | 적용됩니다.<br>보증기간 이후<br>보증기간 이후<br>해당 없음<br>해당 없음<br>해당 없음<br>하상수리<br>정석 감가상각한<br>금색 감가상각한<br>금색 감가상각환<br>관성수리<br>환승리                                                | 고장이 아<br>주세요. (2<br>●제품기<br>●세품기<br>●소비차<br>• 산성치<br>• 산성치<br>• 산성치<br>• 산성치<br>• 관세지<br>• 소모성<br>및 각취                                                                                                    | 년 경우 서비스를<br>우리가 불가하한<br>등 사용설명 및 :<br>부에 들어간 먼지<br><u>과실로 고장년</u><br>의 취급 부주의 일<br>자(주)의 서비스<br>단단이 수리하여 :<br>자에서 제공하지<br>또 이동시 떨어뜨도<br>자에서 미지정한<br>] <b>경우</b><br>변(54제, 임해, 우<br>보통의 수명이 더<br>종 부착물 등) | · 요청하면 요금<br>정우 별도 기준다<br>분해하지 않고 초<br>세척 및 이물<br>· 경우<br>E는 합부로 수리<br>위탁업체인 삼소<br>고장 반생시<br>않은 별배종 구<br>성당은 법매종 구<br>성당은 법매종 구<br>해 등)에 의한<br>소모중이나 음악<br>해 등)에 의한 | 을 받게 되므로<br>게 준함)<br>카리하는 간단학<br>제거시<br>니, 개조하여 고<br>3 전자 서비스(·<br>입사용으로 고<br>정, 손상 발생시<br>근통자, 플립덮<br>SUNG                  | 로 반드시 사용설명시<br>한 조정시 1회 무료<br>2회부터<br>23부터<br>주) 기사 및 지정 협력<br>시<br>고장 발생시<br>고장 발생시<br>개, 안테나, 이어폰, 충수                           |

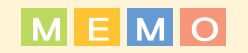

226

| 를 SPH-E2500 기능요약카드 🅤 | 사용법(차례대로 누르세요.) | 🗴 , 🖅 , 🐨 , 🥌 눌러 형목 선택, 💪 , 🍜 눌러 벨/옐로디 선택, 🖉 | 📓 , 🗺 , 🛃 , 🧐 눌러 선택, 🕲 , 🧭 | 💰 , 🚥 , 🚾 , 르페 , 🎒 🛯 눌러 조절, 🖉 , 🧭 | 통화중 🕅 🛯 눌러 조절 | 1/1 불러 조절     | 🌒 , 🖭 , 🅐 눌러 선택, 🛇 | 👞 , 🖙 , 이름 입력, 🐷 ,번호 5개(단축번호/E-mail/그룹지정/메모 입력, 🔊 , 🔊 | 길게 📝 , 🍲 눌러 선택, 🖉 | !축번호 000~009는 뒷자리만 길게,010~999는 앞자리수는 짧게 맨뒷자리수만 길게 | 3, (), (四, (四, (전)) 14 배h. 연택, (), (전) 눌러 등록할 기능 선택<br>(3, (전)) 눌러 재정할 반지 선택, (), ( <u>11</u> 또는 (고교), (소)) 눌러 아이콘 선택, () |
|----------------------|-----------------|----------------------------------------------|----------------------------|-----------------------------------|---------------|---------------|--------------------|-------------------------------------------------------|-------------------|---------------------------------------------------|----------------------------------------------------------------------------------------------------|
| 소성애니를                | 1 기 능           | 여러가지 벨소리 선택 (                                | 벨/진동/램프 선택 (               | 전화벨 소리 크기조절 (                     | 통화음 크기조절      | 키//기능음 크기조절 [ | 최근 걸었던 번호로 전화걸기    | 전화번호 저장                                               | 등록된 전화번호 보기       | 저장된 전화번호로 걸기 [                                    | 나만의 메뉴 등록하기                                                                                                    |

핟 ġ0 ₩ ਜ 다 점선응 6

| 사용법(차례대로 누르세요.)           (                                                                                                    | 애니를    | : SPH-E2500 기능요약카드 🍙                                                                                                    |
|----------------------------------------------------------------------------------------------------|--------|----------------------------------------------------------------------------------------------------|
| (1.552) (1.552) (1.552) (1.552) 등의 운영 선택, (1.5), (1.552) 등의 명별로디 선택, (1.5)<br>(1.552) (1.552) (1.552) (1.5), (1.552) (1.5), (1.552) (1.5), (1.552) (1.5), (1.552) (1.5), (1.5), (1                 |        | 사용법(차례대로 누르세요.)                                                                                                    |
| (· cea), · coa, · coa, · coa) 눌러 선택, ▷, · coal<br>(· cea), · coa, · coal, · fill ' 눌러 조절, ▷, · coal<br>(· cea), · coal, · coal, · fill ' 눌러 조절, ▷, · coal<br>(· cea), · coal, · coal · coal · coal<br>· · coal, · coal · coal · coal · coal<br>· · coal · coal · coal · coal · coal · coal · coal · coal<br>· · coal · coal · coal · coal · coal · coal · coal · coal · coal<br>· · coal · coal |        | 🐧 , ज्ज्ज, 🖭, ट्य्ज, 🍜 इत हेद येष, 💪, 🍜 हेन श्रुष्ट्रत येष, 💪                                                                                                    |
| (· 때, 때, 때, 때, 때, 때, 비, 눌러 조절, ▷, <                                                                                                    |        | ] , 💷 , 🚺 , 🛃 , 늘러 선택, 🕑 , 🧭                                                                                                    |
| 통해중 [1]년 눌러 조절<br>[1]년 눌러 조절<br>                                                                                                    | $\sim$ | ) (555) (251) (251) (21) 조절, 🖉 , 🎯                                                                                                    |
| [11] 눌러 조절<br>9                                                                                                    | mio    | 통화중 []/[] 눌러 조절                                                                                                    |
| <ul> <li>(프로) ((④) 물러 선택, (○)</li> <li>(王로) (10 등 일약, (三) (10 등 5/1/12 북번호/E-mail 그룹지정/예모 일약, (▷), (▷)</li> <li>(內) (三) (10 등 2/1 / 10 등 2/1 / 10 / 10 등 2/1 / 10 등 2/1 / 10 등 2/1 / 10 등 2/1 / 10 등 2/1 / 10 등 2/1 / 10 등 2/1 / 10 등 2/1 / 10 등 2/1 / 10 등 2/1 / 10 등 2/1 / 10 등 2/1 / 10 등 2/1 / 10 등 2/1 / 10 등 2/1 / 10 등 2/1 / 10 등 2/1 / 10 등 2/1 / 10 등 2/1 / 10 등 2/1 / 10 등 2/1 / 10 등 2/1 / 10 등 2/1 / 10 등 2/1 / 10 등 2/1 / 10 / 10 등 2/1 / 10 등 2/1 / 10 등 2/1 / 10 / 10 등 2/1 / 10 등 2/1 / 10 / 10 등 2/1 / 10 / 10 / 10 등 2/1 / 10 / 10 / 10 / 10 / 10 / 10 / 10</li></ul>                                                                                                    |        | ₩ 놀러 조절                                                                                                    |
| 7 · · · · · · · · · · · · · · · · · · ·                                                                                                    | لیک    | 🧑 , 🖅, 🏟 눌러 선택, 🔇                                                                                                    |
| 게 1월, ( 1월 글러 선택, <i>b</i> )<br>ਵੱਧਰੇ 000~00일는 現자리만 길게, 010~0930는 앞자리수는 짧게 면됐자리수만 길게<br>1. <i>b</i> : 100, 100, 100 명리, but, b, 100 명리, b<br>1. b): 100, 100, 100, 100 명리, b): 100 명리, b): 100 명리, b)<br>1. b): 100 명리, b): 100 또한 100 연락, b): 100 또한 100 원립, b)                                                                                                    | 2      | ✓ , ॎ॔॔॔, 이름 입력,  ♥ 호 5개/단축번호/E-mail/그룹지정/예묘 입력,  》                                                                                                    |
| 북번호 000~008년 뒷대리만 길게 010~930년 앞지리수는 짧게 면뒷지리수만 길게<br>1                                                                                                    | μU     | 게 📝 , 🍲 눌러 선택, 🖉                                                                                                    |
| (, ) () () () () () () () () () () () () (                                                                                                    | ゴー     | 축번호 000~009는 뒷자리만 길게,010~999는 앞자리수는 짧게 맨뒷자리수만 길게                                                                                                    |
|                                                                                                    |        | (, ) , ( <b>C</b> ), ( <b>C</b> ) 날에 배는 선택, ( <b>)</b> , ( <b>C</b> ) 눌러 등록할 가능 선택<br>( <b>C</b> ) 눌러 자장할 번지 선택, ( <b>)</b> , ( <b>C</b> ) 또는 조조, ( <b>C</b> ) 눌러 아이콘 선택, ( <b>)</b> |

히 1 白

| 기<br>이r         | 사용법(차례대로 누르세요.)                                                                                                    |
|-----------------|----------------------------------------------------------------------------------------------------|
| 모닝콜 설정값 변경하기    | 🗿 , 📼 , 💽 , 및 ,모닝콜시각 입력/모닝콜앨로디 선택/모닝콜간격 선택, 🖉                                                                                              |
| 모닝콜 설정/해제하기     | 🗿 , 📼 , 📼 , 🐨 / 🗐 눌러 설정/해제 선택, 🖉                                                                                                    |
| 새 스케줄 등록하기      | 옥, (元), (元), (金) 눌러 날짜 선택, <i>(</i> ), 날짜, 시간 입력, <i>(</i> ), 내용 입력,<br>(), 일펌 타이에 선택, (고), 알람 멜로디 선택, <i>(</i> ), <i>(</i> ), <i>(</i> ), |
| 등록한 스케줄 확인하기    | 🍳 , 🖅 , 🖅 , 🍖 눌러 확인할 날짜 선택, 🥬                                                                                                    |
| 스케줄 수정/추가/삭제하기  | ③ , , , , , , , , , , , , , , , , , , ,                                                                                                    |
| 새 메모 입력하기       | 🗿 , 💽 , ५२३, १४३, 🔌 , 🤝                                                                                                    |
| 메모 확인/수정/삭제하기   | ③ , (조), (조) 불러 예요 선택, (▷), (③, (조) 불러 수정/삭제중 선택, (▷)                                                                                      |
| 메모 추가/삭제/모두삭제하기 | ③, ,, , · · · · · · · · · · · · · ·                                                                                                    |
| 비밀번호 변경         | 🔕 , 📼, 🖙, 비밀번호 입력, 바꿀 비밀번호 입력, 바꿀 비밀번호 제입력                                                                                                 |
| 자동 잠금 기능 설정/해제  | 🕲 , 🚥 , 📨, 비밀번호 입력, 🌚 눌러 지동잠금/수동잠금/해제중 선택, 🌶                                                                                               |
| 매너 기능 설정/해제     | ·····································                                                                                                    |
|                 |                                                                                                    |

228

| 기이              | 사용법(차례대로 누르세요.)                                                                                           |
|-----------------|----------------------------------------------------------------------------------------------------|
| 모닝콜 설정값 변경하기    | 🔕 , 📼 , 💿 , 🕲 ,모닝콜시각 입력/모닝콜멜로디 선택/모닝콜간격 선택, 🔊                                                             |
| 모닝콜 설정/해제하기     | 🗿 , 📼 , 🖙 , 🐚 / 🔊 눌러 설정/해제 선택, 🖉                                                                          |
| 새 스케줄 등록하기      | 의 , (元), (元), (金) 눌러 날짜 선택, (원), 날짜, 시간, 입력, (원), 내용 입력,<br>(원), 일람 타이며 선택, (고), 일람 멜로디 선택, (원), (원), (종) |
| 등록한 스케줄 확인하기    | (A), (1997), (1997) 놀러 확인할 날짜 선택, (2017)                                                                  |
| 스케줄 수정/추가/삭제하기  | 🔇 , 📼, 📼, 🌚 눌러 날짜 선택, 🖉 , 🕲 , 🌚 눌러 수정/추가/식제중 선택, 🖉                                                        |
| 새 메모 입력하기       | (A), 🔝, (I), 148 (18, 19, 🔗)                                                                              |
| 메모 확인/수정/삭제하기   | 🔾 , 💭 (고), (🐨 눌러 예모 선택, 🖉, 🕲, (🐨 눌러 수정)석제중 선택, 🖉                                                          |
| 메모 추가/삭제/모두삭제하기 | 🗿 , 🚌 , 😋 ) हेने जीप र्राष, 🕲 , 🌚 हेने संजय/यंग/यहर्यमंह र्राष, 🔊                                         |
| 비밀번호 변경         | 🚳 , [823], [533], 비밀번호 입력, 비꿀 비밀번호 입력, 바꿀 비밀번호 제입력                                                        |
| 자동 잠금 기능 설정/해제  | 🔇 , 📼 , 📨, 비밀번호 입력, 🍲 눌러 자동잠금/수동잠금/해제중 선택, 🔑                                                              |
| 매너 기능 설정/해제     | ∞ 길게 누름                                                                                                   |
|                 |                                                                                                    |

# for Foreigner

 Your
 Phone
 230

 Getting started
 232

 Basic Functions
 235

 Menu
 Functions
 238

Your Phone can display all menus and messages in either Korean and English except the verbal prompts.

```
    In Standby Mode, press the key.
    Press the key to enter Menu Mode.
    Press the key.
    Scroll with the key key to highlight KOREAN or ENGLISH.
    Press the key.
```

229

# **Your Phone**

#### Phone Layout

230

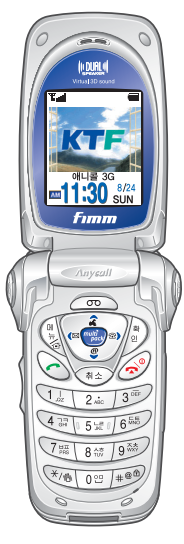

#### **Key Functions**

2

- In Standby Mode, enters Start Menu Mode and enters Menu Mode when held down. In Menu Mode, opens the sub-menu of the select menu.
  - In Menu Mode, select the current menu or option.
  - In Standby Mode, quickly enters the appropriate menu as listed below:
  - 🔝 : Voice Dial menu.
  - Phonebook menu. Shows a list of the whole phonebook entries when held down.
  - 💽 : **magic** () menu.
  - e Setup menu. Allows you to quickly access your voice mail server when held down.
- In Standby Mode, allows you to quickly connect to the multipack service.
- Makes or answers a call.
- In Standby Mode, recalls the last number dialed or received.
- Deletes characters from the display. In Menu Mode, returns to the previous menu level.

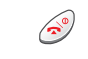

0 앱

(\*/@

#@<sup>(1)</sup>

- Ends a call. Also switches the phone on and off when held down. In Menu Mode, cancels your input and returns to Standby Mode.
- Enter numbers, letters and some special characters.
- In Standby Mode, enters or exits Manner Mode when held down.
- In Standby Mode, locks the phone when held down.
- When a call comes in, reject the call when held down.
- With the folder open, adjust the earpiece volume during a call and adjust the keypad and function tone volume is standby Mode. With the folder closed, the external display turns on
- when holding down one of the volume keys. Also, the phone tells you the current time by voice when you press and hold the Akey.
- (on the right side of the phone)
- In Standby Mode, allows you to quickly enter the **Camera** menu.

In Standby Mode, quickly enters the Voice menu. Also, starts recording a voice memo when held down.

### Display Icons

- Shows the received signal strength. The greater the number of bars, the better the signal strength.
- Appears when a call is in progress.
- Appears when service is not available. When it is
- displayed, you cannot make or receive calls.
- Appears when you set an alarm/morning call.
- Appears when you receive a new message.
- Appears when you receive a multimail.
- Appears when the Silent mode is active or you set the phone to **Vibrate** when you receive a call in the **Bell/Vibrate** menu.
- Appears when you are accessing a web site requiring security settings in the magic ① service.
- Appears when you receive a new broadcast message.
- Shows the level of your battery. The more bars you see, the more power you have left.

# **Getting Started**

### **Using the Battery**

#### Installing the Battery

- 1. Place the battery back to match the tabs on it to those on the phone.
- 2. Slide the battery towards the top of the phone until it snaps into place.

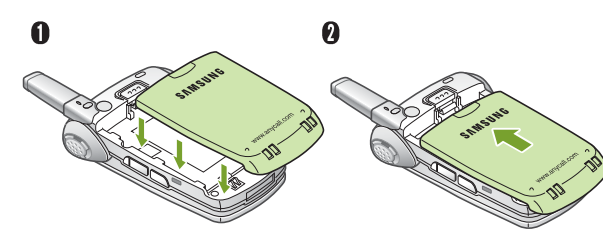

#### Removing the Battery

Turn the phone off by pressing the S key before removing the battery.

- 1. Press the catch above the battery and hold it in that position.
- 2. Lift the battery out of the phone, as shown.

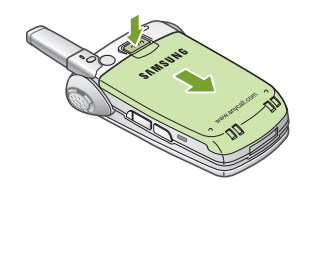

#### Charging a Battery

**Note:** The travel adapter is optional item. If you want to charge the battery, you need to purchase it. Use only the approved travel adapter. Ask your local Samsung dealer for further details.

#### Using the Desktop charger

1. With the battery in position on the phone, place the phone into the front compartment of the desktop charger. Plug the travel charger into the desktop charger and into a standard AC wall outlet.

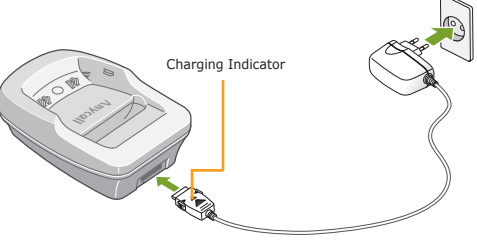

- With the battery in position on the phone, place the phone into the front compartment of the desktop charger.
  - The LED on the travel charger will indicate the charging progress with the following colors:
  - Red: the battery is charging.
    Green: the battery is completely charged.
- When charging is finished, unplug the travel charger from the power outlet and from the desktop charger by pressing the gray tabs on both sides of the connector () and pulling the connector out ().

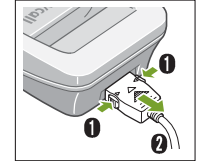

for Foreigne

#### Charging the Battery Alone

Using the battery charger, you can charge the battery alone.

1. Plug the connector of the travel adapter into the jack at the bottom of the charger.

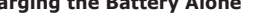

2. Insert the battery alone into the rear compartment until it snaps into place.

3. Plug the adapter into a standard AC wall outlet.

- 4. When charging is finished, unplug the adapter from the power outlet and from the charger. Refer to step 3 on page 233.
- 5. Take the battery out of the battery charger.

## Switching the Phone On/Off

1. Open the phone.

애니콜 3G 1:30

3. To switch the phone off, press and hold the

key until the power-off image displays.

2. Press and hold the  $\bigotimes$  key until the phone switches on.

When your phone finds the network, the idle screen appears on both displays. Now, you can make or receive a call.

Anycall

11:30A

8/24 [Sun]

Tall

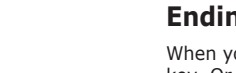

Answering a Call

When a call comes in, the phone rings and displays the caller's phone number, if the Caller Line Identification service is available. For detailed information, contact vour service provider.

When the phone is ringing, open the phone. If the phone is already open, press the  $\bigcirc$  key.

# **Basic Functions**

### Making a Call

1. Enter the area code and phone number.

Note: If you make a mistake, press the 🐵 key to clear a wrong digit. To clear the whole display, press and hold the ( key.

2. Press the 🖳 key.

# Ending a Call

When you want to finish your call, briefly press the 🥩 key. Or, simply close the phone.

# **Rejecting a Call**

When the phone is ringing, press and hold the  $\lceil / \rceil$  key.

#### **Adjusting the Volume**

During a call, if you want to adjust the earpiece volume, press the  $\frac{1}{2}$  keys on the left side of the phone.

In Standby Mode, you can adjust the key and function tone volume using the  $\ensuremath{\mathbb{E}}/\ensuremath{\mathbb{E}}$  keys.

## Switching to the Whisper Mode

The whisper mode automatically increases the microphone's sensitivity to allow the other person to hear your voice even though you may be whispering.

During a call, press and hold the 💽 key to switch to the whisper mode.

To go back to the normal mode, press and hold the key again. Or, when the call ends, the mode automatically turns off.

# Quickly Switching to Manner Mode

Manner Mode is convenient when discretion is required and you a wish to stop the phone from making noise, in a theater or at a library for example.

In Standby Mode, to switch your phone quickly to the silent mode, simply press and hold the the two key.

To exit the silent mode and reactivate the previous sound settings, press and hold the  $\fbox{}$  key again.

### **Redialing the Last Number**

To redial the last number you dialed, press and hold the  $\bigodot$  key.

To redial one of the number in the call records list:

1. In Standby Mode, press the 🔄 key.

2. Press the 🛋 or 💽 key until you find the number you want.

3. Press the 🙆 key.

#### Storing a Phone Number

- 1. In Standby Mode, enter a number and press the by key. Or, after ending a call by pressing the the  $\widehat{\mathfrak{S}}$  key, press the  $\widehat{\mathfrak{S}}$  key.
- 2. Select an icon to identify the category of number to be stored and press the and press the stored and press the stored and press the
- 3. Enter a name. For further details about entering text, refer to "Entering Text" on page 238.
- If necessary, press the for even we to the desired input field and enter information about the person.
  - Home/Mobile/Work/Others/FAX: Enter various phone numbers. In the input box on the right side of each category, you can set the speed-dial number.
  - E-mail: Enter the person's e-mail address.
  - Group: Define the caller group to the entry.
- Memo: Enter other information about the person.

5. Press the 🔊 key.

6. Press the 🔊 key to confirm storing the entry.

### **Speed-dialing**

Once you have stored phone numbers in the phonebook with the speed-dial number (refer to the previous section), you can easily and quickly dial them, without needing to remember the numbers.

- For memory locations 000~009: Press and hold the last digit.
- For memory locations 010~999: Press the first digit(s) of the speed dial number and hold down the last digit.

# Four-digit Dialing

You can enter the last four consecutive digits of a number in the Phonebook or the call log list, and your phone can dial the entire number for you.

Enter the last four digits of the desired phone number. your phone dials the corresponding number.

If there is more than one number that contains those digits, all of them are listed. Scroll to the number you want using the navigation keys and press the  $\bigcirc$  key to dial.

for Fore

To enter English words in a text input field, change the input mode to  ${\bf A}$  (upper-case) or  ${\bf a}$  (lower-case) by pressing the  ${}$  key.

Press the keys labeled with the required letter: -Once for the first letter -Twice for the second letter -And so on.

The cursor moves to the right when you press a different key. When entering the same letter twice or a different letter on the same key, just wait for a few seconds for the cursor to automatically move to the right, and then enter the next letter.

To enter a symbol, select  $\blacksquare$  from the input modes and scroll to the desired symbol using the navigation keys. Press the  $\int_{a}^{b}$  key. To exit the symbol mode, press the key.

When you write a message, you can select  $\Breve{A}$  to attach a file.

# Menu Functions

#### Using the Menu

The phone offers a range of functions that allow you to tailor the phone to your needs. These functions are arranged in menus and sub-menus.

Example: Changing the display language to English

In Standby Mode, press the key to access Menu Mode.
 Press the key to enter the **My Phone** menu.

2. Scroll with the 🔝 or 逐 key to reach 언어/Language.

3. Press the 🄊 key to enter the menu.

4. Scroll with the  $\boxed{\begin{subarray}{c} \end{subarray}}$  or  $\boxed{\begin{subarray}{c} \end{subarray}}$  key to highlight **English**.

5. Press the 🔊 key.

You can also use the index number to access the **언어** /Language menu function; press the key for Start Menu Mode, b key, the **5** key for **언어/Language**.

# My Phone (the 👔 key + the 🄊 key)

1. **Start Menu**: You can set up the start menu by registering or deleting menu functions.

1:Set/2:Delete/3:Reset

- 2. **Menu Screen**: You can change the display style of the menu mode.
- 1:Change Icon/2:Change Order/3:Set Color/ 4:Theme Color/5:Icon List
- 3. **My Name**: You can enter your name to be displayed in idle screen.
- 4. **Scroll Text**: You can enter a greeting message to be displayed on the idle screen.
- 5. 언어/Language: You can change the display language.
- 6. **Select Clock**: You can change the type of the clock to be displayed on the external LCD in Standby Mode.
- 7. **Setup Dial**: You can change the size and the color of the number to be displayed when you enter a phone number to dial.
- 1:Dialpad Size/2:Dialpad Color

**1. magic ()** (the key + 1)

**magic** (1): You can access the Internet service provided by your service provider.

**magic () Mail**: You can access the e-mail server and read or send e-mail messages.

msn: You can access the MSN wireless Internet site.

KT Mobile: You can access the KT Mobile site.

**Bookmark:** You can quickly access one of the web pages you bookmarked during navigating the Internet.

**Enter URL**: You can manually enter the URL address of the web page that you wish to access.

**Set Option:** You can configure setting options required for connecting to the Internet.

**Display Mode:** You can change the number of the lines on the display to be used in the browser.

241

# **2. Phonebook** (the key + 2)

- 1. **Find Number**: You can find the entries stored in the phonebook using voice dial tags, location numbers, names, numbers, group names, or time of call.
- 1:By Voice/2:By Location/3:By Name/4:By Number/ 5:By Group/6:By Time
- 2. **Outgoing Call**: You can view the records of up to 30 of the last phone calls placed from your phone.
- 3. **Incoming Call**: You can view the records of up to 30 of the last phone calls placed to your phone.
- 4. **Missed Call**: You can view the records of up to 30 of the last phone calls you received but did not answer.
- Store Number: You can add a new name entry. For details about storing a number, see page 237. You can store up to 1,000 names or 2,400 items in your Phonebook.

6. **Photo Phonebook**: You can register picture business cards and view them. Once you store a new or stored picture with a person's business card, it appears when you receive a call from the number.

▶ 1:Fine Phonebook/2:Store Phonebook

- Call Alert: If the caller line identification service is available, you can set the phone to alert you to an incoming call from a specific person by using a distinctive icon and ringer.
- 1:Edit Number/2:Set Number/3:Icon List
- 8. Edit Group: You can add a new group and edit or delete the existing groups.
- Select Number: Your phone can have two phone numbers and you can quickly and easily switch your service back and forth between the two numbers.
- 1:Change Number/2:Two Number
- **\*. Delete All**: You can delete all of the phonebook entries.
- #. My Number: You can view your phone number.

# **3. BookMark/Msgs.** (the 候 key + 3)

- 1. **BookMark**: You can store your favorite web pages for future access. Also, you can use the pages recommended by the service provider or enter the URL address of the page you want to access.
- ▶ 1:Preference/2:Recommended Sites/3:Enter URL
- 2. **Message Setup**: You can send or receive SMS or broadcasting messages, view the messages and configure various settings for messages.
- 1:Multimail/2:Broadcasting
- 3. E-mail: You can send or receive E-mail messages.
- ▶ 1:Read/2:Write/3: Sent/4: Draft/5:Configure
- magic<sup>®</sup> SMS: You can connect to the magic<sup>®</sup> SMS service to receive useful information from the server. You can view them and set the phone to alert you when you receive a new magic<sup>®</sup> SMS message.
- ▶ 1:SVC connecting/2:Info Box/3:Alert On/Off

# **4. Camera** (the key + 4)

- 1. **Photographing**: You can take a picture or record a video clip, then save it.
- 1:Normal Photograph/2:Multi Photograph/ 3:Voice Cam
- Manage Photo: You can view the stored photos and videoes. You can also send multimedia messages using them, use the Magic<sup>®</sup> Photo feature(See below), or set a photo as a caller ID image for Phonebook or Wallpaper for the idle screen.
- 3. **Magic Photo**: You can upload your pictures to the Internet and apply various effects to them. You can also view the uploaded and saved pictures.
- 1: Photo Upload/2: Photo Edit/3: Online Album/
   4: Photoshot Album
- 4. **Photo Studio**: You can apply various effects to the stored photos.
- 1:Frame Design/2:Effect Design
- 5. **Configure:** You can configure various settings for your photos.
- ▶ 1:Lock Album/2:Camera Setup/3: Memory Space

▶ 1:Bell/Vibrate/ 2:Ring Volume/ 3:Kev Sound/ 4:Hour Chime/ 5:Func Alert

. Bell Select: You can customize the various sound

**8. Setup** (the key + 8)

setting.

2. **BackLight**: You can select whether or not the phone uses the backlight or how long the backlight is on. You can also set the contrast of the display and set whether or not the phone use the service light.

▶ 1:Set Time/ 2:Backlight/ 3:Adj. Contrast/4:Lamp Color

- 3. Area: You can set the phone to automatically add an area code when you make a call.
- 4. Call Answer Mode: You can set how to answer an incoming call: Opening Folder or Pressing Button.
- 5. **Password Chg.**: You can change the phone password.
  - 243

# **5. Entertainment** (the key + 5)

- . **Music Box**: You can enjoy the Karaoke function with songs downloaded from the Internet and you can also select the melody from several melodies.
- 1:Karaoke/2:Bell
- 2. **Image Box**: You can download images from the Internet and select an image to be displayed in various situations.
- [Download Image]/[Download Photo]/1:Standby Mode /2:Incoming Call/3:magic<sup>®</sup> Conn./4:Power On/ 5: Power Off/6: Delete Image
- 3. Anycall Land: You can access games downloaded from Anycall Land.
- 4. Push-Push III: You can enjoy the Push Push III game.
- 5. Administrator: You can manage various items downloaded from Internet.
- 1:Game/2:Music/3:Karaoke/4:Photo/5:MMS/ 6:MPS/7:PHMS

6. Organizer (the key + 6)

- 1. Morning Call: You can set a morning call to wake vou up every morning.
- 2. Alarm: You can set an alarm to ring at a specified time.
- 3. Scheduler: You can view the current month as well as the past or future month in calendar format. You can schedule up to 30 events and be alerted by the Scheduler function before an event begins.
- 4. Memo: You can make up to 10 memos of important things you need to remember.
- 5. **Calculator**: you can use the phone as a calculator.
- 6. Worldtime: You can use this menu option to find out what time it is in another part of the world.
- 7. D-Day Plus: You can know how much time it takes for you to do something or how many months, days, hours and minutes until a specific event occurs.

- 8. **Unit Change**: You can convert a value into the required unit, for example, inches to centimeters.
- 9. **Timer**: You can view the length of your calls and set the current date and time.

# **7. Voice** (the key + 7)

1. Voice Memo: You can record the voice memos and listen to them.

▶ 1:Record/ 2:Review

- 2. Auto Answer: When you can't answer the received calls, you can set the phone automatically answers the calls so that you can listen to the remained messages.
- 1:On/Off/ 2:Screening/ 3:Wait Time/4:Select Greeting /5:Record Greeting/ 6:Inbox
- 3. Voice Dial: You can customize the various voice dial settings and edit the name for voice dialing.
- ▶ 1:Configure/2:Edit Name/3:Name Call

Restrict: You can restrict the use of your phone. You can also set whether or not to display the caller's ID.

- 1:Privacy/2:Incoming/3:International/4:CID
- \* . **Reset Phone**: You can reset the phone setting.

Reset Function/ Reset All

#. Lock Phone: You can lock the phone.

Auto Lock/ Manual Lock/ Cancel

**Options During a Call** 

(the 🕼 key during a call)

1. **Phonebook**: Refer to "Phonebook" on page 240.

- 2. Message: Refer to "Message Setup" on page 241.
- 3. **Mute Mic.**: You can turn the microphone off so that the other party cannot hear you.
- 4. **Key Tone off**: You can press keys without hearing annoying key tones during a call.
- 5. **Send Phone**: You can send the DTMF (Dual-Tone Multi-Frequency) tones of your phone number.
- Talk:Send DTMF: You can send the DTMF tones of the currently displayed number.

| 휴대폰 불법 복제 금지                                                                                                    | 무선설비 형식검정 및 형식등록관련 홍보문                                                                                                    |
|----------------------------------------------------------------------------------------------------|----------------------------------------------------------------------------------------------------|
| 휴대폰에는 각각의 제품을 인식하는 고유번호 (ESN : Electronic<br>Serial Number)가 있습니다.<br>이 고유번호를 불법으로 복제, 변경하는 행위는 형법 347 조에<br>의거 10 년 이하의 징역이나 2000 만원 이하의 벌금을 받게 되는<br>법적 처벌 대상이 됩니다.<br>이러한 불법 행위가 확인될 경우 당사가 보증하는 서비스를<br>받을 수 없습니다. | <ol> <li>본 제품은 반드시 정보통신부 형식등록을 받은 후 사용하셔야<br/>합니다.</li> <li>본 제품은 형식등록된 대로 성능에 변경을 초래하는 별도의<br/>장치를 부가할 수 없습니다.</li> <li>삼 성 전 자 (주)</li> </ol> |
| 시용중 주의시항                                                                                                    | Licensed by QUALCOMM Incorporated under one or more of the following Patents.                                                                   |
| 1. 타인에게 함부로 빌려주지 마십시오.<br>2. 분실, 도난시에는 등록된 통신사업자에게 신고하시기 바랍니다.                                                                                                    | U.S. Patent No. 4,901,307 5,056,109 5,099,204<br>5,101,501 5,103,459 5,107,225<br>5,109,390                                                     |